# UNIVERSAL ROBOTS

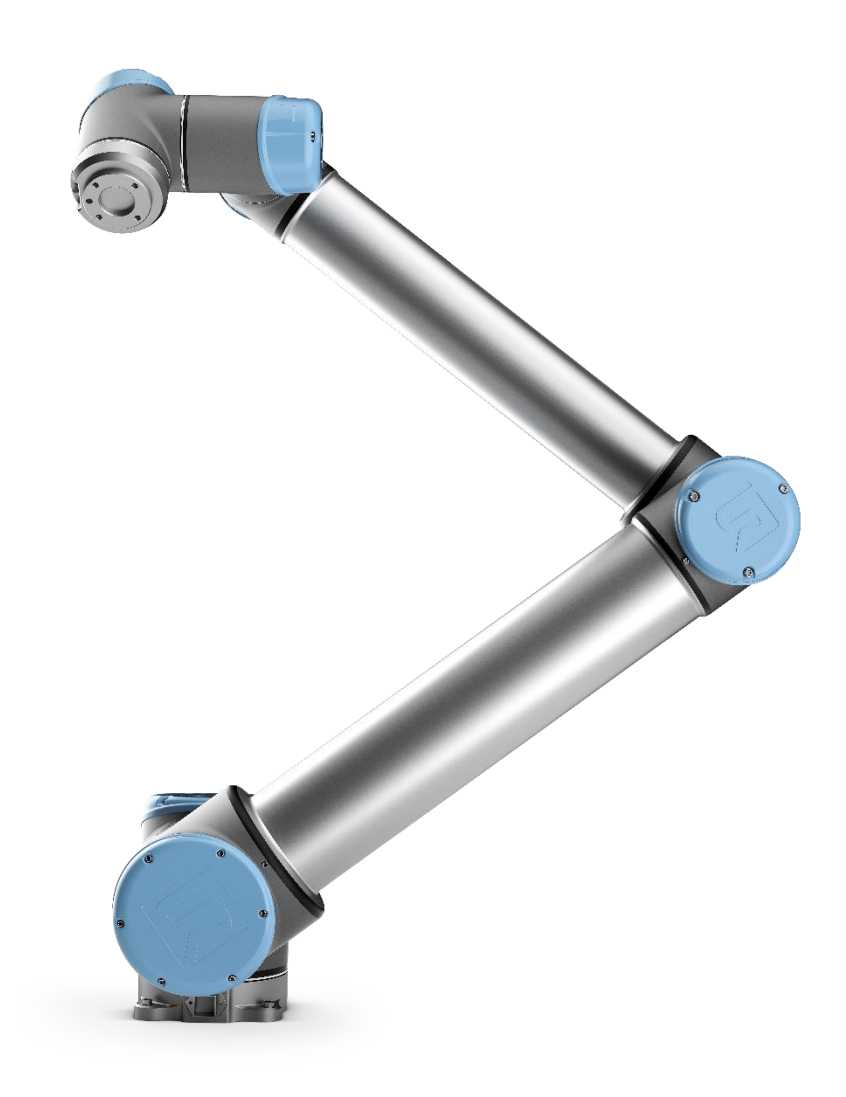

### Service-Handbuch

Version UR10\_en\_3.2.6 *Übersetzte Anleitung (DE)* 

**Roboter:** UR10 mit CB3.0 / 3.1-Controller

*CB3.0 gültig von Roboter-Seriennummer 2014300001 bis 2016301178 CB3.1 gültig ab Roboter-Seriennummer 2016301179*  Die in diesem Dokument enthaltenen Informationen sind Eigentum von Universal Robots A/S und dürfen weder ganz noch teilweise ohne vorherige schriftliche Genehmigung von Universal Robots A/S reproduziert werden. Die hierin enthaltenen Informationen können ohne Vorankündigung geändert werden und sind nicht als Verpflichtung von Universal Robots A/S zu verstehen. Dieses Handbuch wird regelmäßig überprüft und überarbeitet.

Universal Robots A/S übernimmt keine Verantwortung für Fehler oder Auslassungen in diesem Dokument.

Copyright © 2009–2019 by Universal Robots A/S

Das Universal Robots-Logo ist eine eingetragene Marke von Universal Robots A/S.

# 

## Inhalt

| 1. All | lgemeine Informationen                                                     | 6  |
|--------|----------------------------------------------------------------------------|----|
|        | 1.1 Zweck                                                                  | 6  |
|        | 1.2 Unternehmensdaten                                                      | 7  |
|        | 1.3 Haftungsausschluss                                                     | 7  |
|        | 1.4 Warnsymbole in diesem Handbuch                                         | 8  |
| 2. Em  | pfohlene Tätigkeiten bei der Inspektion                                    | 9  |
|        | 2.1 Controller                                                             | 9  |
|        | 2.1.1 Inspektionsplan                                                      | 10 |
|        | 2.1.2 Sicherheitsfunktionen                                                | 10 |
|        | 2.1.3 Sichtprüfung                                                         | 11 |
|        | 2.1.4 Reinigung und Austausch von Filtern                                  | 12 |
|        | 2.2 Roboterarm                                                             | 14 |
|        | 2.2.1 Inspektionsplan                                                      | 14 |
|        | 2.2.2 Funktionsprüfung                                                     | 14 |
|        | 2.2.3 Sichtprüfung                                                         | 15 |
| 3. Wa  | artung und Austausch von Teilen                                            | 16 |
|        | 3.0.0 Handhabung von ESD-empfindlichen Teilen                              | 16 |
|        | 3.0.1 Empfohlenes Werkzeug                                                 | 19 |
|        | 3.1 Roboterarm                                                             | 20 |
|        | 3.1.1 Vor der Rücksendung von Teilen an Universal Robots                   | 20 |
|        | 3.1.2 Konfiguration des Roboterarms                                        | 21 |
|        | 3.1.3 Lösen der Bremse                                                     | 22 |
|        | 3.1.4 Allgemeine Hinweise zur Trennung eines Gelenks von seinem Gegenstück | 23 |
|        | 3.1.5 Drehmomentwerte                                                      | 28 |
|        | 3.1.6 Fußgelenk – Fuß-Montagehalterung                                     | 30 |
|        | 3.1.7 Schultergelenk – Fußgelenk                                           | 32 |
|        | 3.1.8 Oberarm – Schultergelenk                                             | 34 |
|        | 3.1.9 Ellbogengelenk – Oberarm                                             | 36 |
|        | 3.1.10 Ellbogengegenstück – Ellbogengelenk: Montage                        | 42 |
|        | 3.1.11 Handgelenk 1 – Unterarm                                             | 43 |
|        | 3.1.12 Handgelenk 2 – Handgelenk 1                                         | 45 |
|        | 3.1.13 Handgelenk 3 – Handgelenk 2                                         | 47 |
|        | 3.1.14 Toolflansch – Handgelenk 3                                          | 47 |
|        | 3.1.15 Anweisungen zum Kalibrieren eines Gelenks                           | 49 |
|        | 3.1.16 Dualarmkalibrierung                                                 | 57 |

# 

| 3.1.17 Ändern der Gelenk-ID                                                | 58  |
|----------------------------------------------------------------------------|-----|
| 3.1.18 Gelenk-Ersatzteilanpassung                                          | 59  |
| 3.1.19 Installationsanleitung für Kabelbäume                               | 61  |
| 3.2 Controller                                                             | 69  |
| 3.2.1 Austausch der Hauptplatine 3.0                                       | 69  |
| 3.2.2 Austausch der Hauptplatine 3.1                                       | 72  |
| 3.2.3 Aktualisierung von Hauptplatine 3.0 auf 3.1                          | 75  |
| 3.2.4 Austausch der Sicherheitssteuerplatine                               | 82  |
| 3.2.5 Austausch des Bedienpanels                                           | 85  |
| 3.2.6 Austausch des 48-V-Netzteils                                         | 90  |
| 3.2.7 Austausch des 12-V-Netzteils                                         | 97  |
| 3.2.8 Austausch des Stromverteilers                                        | 98  |
| 4. Software                                                                | 100 |
| 4.1 Aktualisieren der Software                                             | 100 |
| 4.2 Aktualisieren der Gelenk-Firmware                                      | 102 |
| 4.3 Verwendung von Magic files                                             | 105 |
| 4.4 Datensicherung                                                         | 106 |
| 4.4.1 Hardwareanforderungen                                                | 106 |
| 4.4.2 Softwareanforderungen                                                | 107 |
| 4.4.3 Zugriff auf die Linux-Partition aus Windows                          | 107 |
| 4.4.4 Kopieren der Daten von der CF-Karte auf den UR-USB-Stick             | 108 |
| 5. Fehlerbehebung                                                          | 112 |
| 5.1 Fehlercodes                                                            | 112 |
| 5.2 LED-Anzeigen und Sicherungen auf der Sicherheitssteuerplatine          | 156 |
| 5.2.1 Normale Startsequenz eines UR10 mit CB3.x                            | 157 |
| 5.3 Fehlerphänomene                                                        | 158 |
| 5.3.1 Kontroller: Während der Initialisierung wird NO CONTROLLER angezeigt | 158 |
| 5.3.2 Beim Einschalten wird NO CABLE angezeigt                             | 159 |
| 5.3.3 Sicherheitsstopp                                                     | 160 |
| 5.3.4 Einschaltfehler bei der Initialisierung                              | 162 |
| 5.3.5 Checkliste nach einer Kollision                                      | 163 |
| 5.3.6 Kommunikation mit Gelenken und Werkzeug                              | 164 |
| 5.3.7 Vollständige Neustartsequenz                                         | 165 |
| 5.4 Elektrische Dokumentation                                              | 166 |
| 5.4.1 Schematischer Überblick                                              | 166 |
| 5.4.2 E-Plan-Diagramme                                                     | 172 |

# 

| 6. Ersatzteile            | 185 |
|---------------------------|-----|
| 7. Verpacken des Roboters | 188 |
| 8. Änderungsprotokoll     | 189 |

## **1. Allgemeine Informationen**

#### 1.1 Zweck

Der Hauptzweck dieses Handbuchs ist es, dem Benutzer zu helfen, servicebezogene Operationen und Fehlerbehebungen sicher durchzuführen.

Industrieroboter von Universal Robots werden aus hochwertigen Komponenten gefertigt, um eine lange Lebensdauer zu gewährleisten.

Jedoch kann eine unsachgemäße Verwendung von Robotern möglicherweise zu Ausfällen führen. Wenn beispielsweise der Roboter überladen wird, mit einer nicht von Universal Robots empfohlenen Last betrieben wird, beim Umsetzen herunterfällt, durch Kollisionen oder andere unsachgemäße Verwendung beschädigt wird, erlischt die Gewährleistung.

Universal Robots empfiehlt dem Benutzer, ohne vorherige Rücksprache mit einem UR-zertifizierten Servicetechniker keine Reparatur, Einstellung oder andere Eingriffe in die mechanischen oder elektrischen Systeme des Roboters vorzunehmen. Jeglicher unbefugte Eingriff führt zum Erlöschen der Gewährleistung. Wartungsbezogene Arbeiten und Fehlerbehebungen dürfen nur von qualifiziertem Personal durchgeführt werden.

Bevor Sie wartungsbezogene Arbeiten durchführen, stoppen Sie das Roboterprogramm und trennen Sie die Hauptstromversorgung von allen potenziell gefährlichen Werkzeugen am Roboter und im Arbeitsbereich.

Im Falle eines Defekts empfiehlt Universal Robots, neue Teile bei dem Universal Robots-

Vertriebspartner zu bestellen, bei dem der Roboter gekauft wurde.

Alternativ können Teile auch beim nächstgelegenen Vertriebspartner bestellt werden. Details dazu finden Sie auf der offiziellen Website von Universal Robots unter <u>www.universal-robots.com</u>.

#### 1.2 Unternehmensdaten

Universal Robots A/S Energivej 25 DK-5260 Odense, Dänemark Tel.: +45 89 93 89 89 Fax: +45 38 79 89 89

#### 1.3 Haftungsausschluss

Universal Robots verbessert laufend die Zuverlässigkeit und Leistung seiner Produkte und behält sich daher das Recht vor, das Produkt ohne vorherige Ankündigung zu aktualisieren. Universal Robots tut alles dafür, dass der Inhalt dieses Handbuchs genau und korrekt ist, übernimmt aber keine Verantwortung für Fehler oder fehlende Informationen.

#### **1.4 Warnsymbole in diesem Handbuch**

In diesem Handbuch werden bei Anmerkungen die Begriffe GEFAHR, WARNUNG, VORSICHT, HINWEIS und SICHERHEITSHINWEIS verwendet, um wichtige und kritische Informationen hervorzuheben. Lesen Sie UNBEDINGT diese Anmerkungen, um die Sicherheit zu gewährleisten und Produktschäden zu vermeiden.

Die Anmerkungen sind nachstehend definiert.

| <b>GEFAHR:</b><br>Diese Warnhinweise bedeuten eine gefährliche Situation, die, wenn sie<br>nicht vermieden wird, <b>zum Tod oder zu schweren Verletzungen</b> führen<br><b>wird</b> .  |
|----------------------------------------------------------------------------------------------------|
| WARNUNG:<br>Diese Warnhinweise bedeuten eine gefährliche Situation, die, wenn sie<br>nicht vermieden wird, <b>zum Tod oder zu schweren Verletzungen</b> führen<br>kann.                |
| VORSICHT:<br>Diese Warnhinweise bedeuten eine gefährliche Situation, die, wenn sie<br>nicht vermieden wird, <b>zu leichten bis mittelschweren Verletzungen</b><br>führen <b>kann</b> . |
| HINWEIS:<br>Diese Warnhinweise bedeuten, dass Sachschäden auftreten können,<br>wenn keine Vorsichtsmaßnahmen getroffen werden.                                                         |

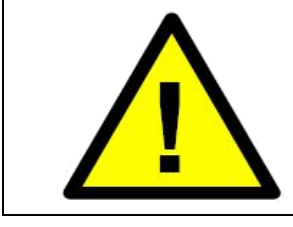

Dieses Warnsymbol kennzeichnet Hinweise auf sicherheitsrelevante Informationen oder allgemeine Sicherheitsmaßnahmen. Dieses Warnsymbol bezieht sich nicht auf individuelle Gefahren oder Vorsichtsmaßnahmen.

Dieses Warnsymbol weist auf Verfahren hin, die dazu dienen, Notfälle oder Fehlfunktionen zu verhindern oder zu beheben:

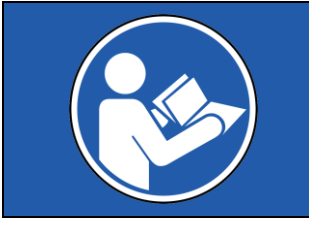

VORGESCHRIEBENE MAßNAHMEN:

Die mit diesem Warnsymbol gekennzeichneten Verfahren **müssen** genau eingehalten werden.

# 2. Empfohlene Tätigkeiten bei der Inspektion

#### **Allgemeine Reinigung**

Falls Staub, Schmutz oder Öl auf dem Controller oder dem Roboterarm zu sehen ist, können diese Komponenten mit einem Tuch mit Reinigungsmittel abgewischt werden. Reinigungsmittel: Wasser, Isopropylalkohol, 10 % Ethanolalkohol oder 10 % Naphtha.

In sehr seltenen Fällen können sehr geringe Fettmengen am Gelenk austreten. Dies hat keinen Einfluss auf die ordnungsgemäße Funktion oder die Lebensdauer des Gelenks.

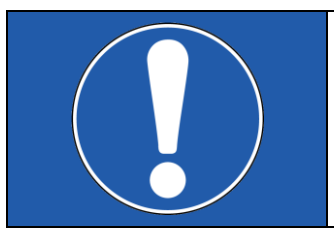

#### HINWEIS:

Verwenden Sie niemals Druckluft, um den Controller oder den Roboterarm zu reinigen, da dadurch Dichtungen und interne Komponenten beschädigt werden können.

#### 2.1 Controller

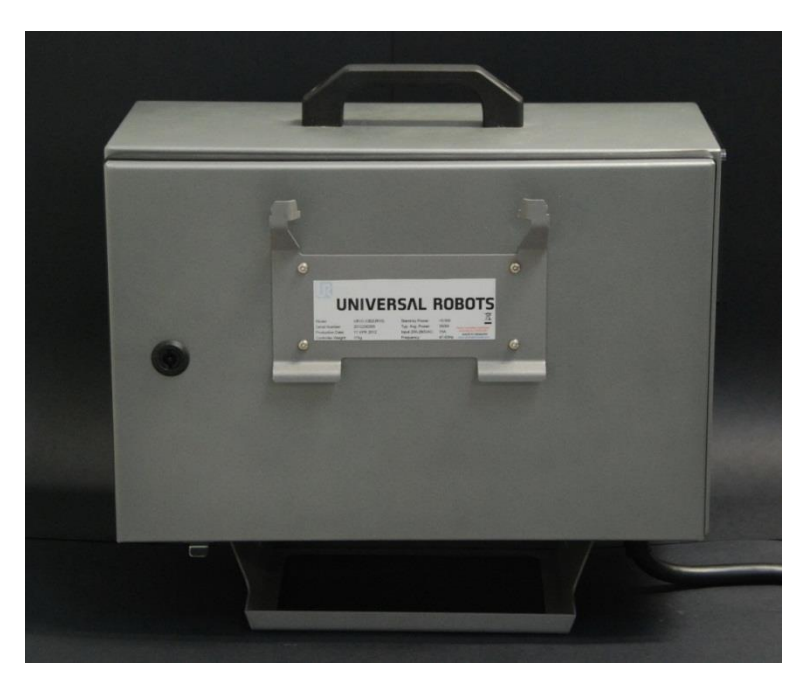

#### 2.1.1 Inspektionsplan

Im Folgenden finden Sie eine Checkliste der Inspektionen, die Universal Robots jeweils nach Ablauf des angegebenen Zeitintervalls empfiehlt. Wenn bei der Inspektion festgestellt wird, dass die angegebenen Teile sich nicht in einem akzeptablen Zustand befinden, muss dies unverzüglich behoben werden.

| Verwenden Sie die folgenden Kapitel als<br>Leitfaden:<br>2.1.2 Sicherheitsfunktionen<br>2.1.3 Sichtprüfung<br>3.2 Controller |   | Monatlich | Halbjährlich | Jährlich |
|----------------------------------------------------------------------------------------------------|---|-----------|--------------|----------|
| Notstopp am Bedienpanel prüfen                                                                                               | F | Х         |              |          |
| Rückfahrmodus überprüfen                                                                                                    | F | х         |              |          |
| Freedrive-Modus überprüfen                                                                                                   | F |           | Х            |          |
| Sicherheitsein- und -ausgänge prüfen                                                                                         |   | v         |              |          |
| (falls angeschlossen)                                                                                                    |   | Λ         |              |          |
| Kabel des Bedienpanels prüfen                                                                                                | V |           | Х            |          |
| Luftfilter am Kontroller prüfen und reinigen                                                                                 | V | Х         |              |          |
| Klemmen im Kontroller prüfen                                                                                                 | F |           | Х            |          |
| Erdung des Kontrollers (< 1 Ω) prüfen                                                                                        | F |           |              | Х        |
| Hauptstromversorgung des Kontrollers prüfen                                                                                  | F |           |              | Х        |
|                                                                                                    |   |           |              |          |

S = Sichtprüfung F = Funktionsprüfung

#### 2.1.2 Sicherheitsfunktionen

Die Sicherheitsfunktionen des Roboters sollten unbedingt monatlich überprüft werden, um die korrekte Funktion zu gewährleisten.

Folgende Tests müssen durchgeführt werden:

- Überprüfung, ob die Notstopp-Taste am Bedienpanel funktioniert:
  - Drücken Sie die Notstopp-Taste am Bedienpanel.
  - Achten Sie darauf, ob der Roboter anhält und die Stromversorgung zu den Gelenken unterbricht
  - Schalten Sie den Roboter erneut ein
- Testen des Freedrive-Modus:
  - Entfernen Sie das Anbaugerät oder legen Sie TCP/Nutzlast/Schwerpunkt gemäß den Werkzeugspezifikationen fest.
  - Stellen Sie den Roboter in den Freedrive-Modus, indem Sie die schwarze *Freedrive-Taste* auf der Rückseite des Bedienpanels gedrückt halten
  - Bewegen Sie den Roboter in eine vollständig gestreckte horizontale Position bis zum Rand seines Arbeitsbereichs
  - Beobachten Sie, ob der Roboter seine Position freitragend beibehält, während die Freedrive-Taste noch gedrückt wird
- Testen des Rückfahrmodus:

Wenn der Roboter kurz vor einer Kollision steht, kann er mit der Funktion BACKDRIVE (Rückfahrt) vor der Initialisierung in eine sichere Position gebracht werden.

- Drücken Sie ON, um die Stromversorgung zu aktivieren. Der Status wechselt zu Leerlauf.
- Halten Sie "Freedrive" gedrückt der> Status wechselt zu BACKDRIVE
- Bewegen Sie den Roboter von Hand wie in Freedrive

 Im BACKDRIVE-Modus werden die Bremsen nur an einzelnen Gelenken gelöst, wenn diese bewegt werden, und bleiben so lange gelöst, wie die Freedrive-Taste gedrückt wird. Der Roboter ist im Vergleich zum Freedrive-Modus "schwer" zu bewegen.

IR

UNIVERSAL ROBOTS

- Achten Sie darauf, jedes Gelenk einzeln zu testen, um sicherzustellen, dass die Bremse wie erwartet gelöst wird
- Überprüfen der Sicherheitseinstellungen:
  - Überprüfen Sie, ob die Sicherheitseinstellungen des Roboters mit der Risikobewertung der Roboteranlage übereinstimmen
- Prüfen, ob zusätzliche Sicherheitsein- und -ausgänge noch funktionieren:
  - Überprüfen Sie, welche Sicherheitsein- und -ausgänge aktiv sind, und prüfen Sie, ob sie ausgelöst werden können.

#### 2.1.3 Sichtprüfung

- Trennen Sie das Netzkabel vom Controller
- Überprüfen Sie, ob die Klemmen auf der Sicherheitssteuerplatine richtig eingesteckt sind und keine Kabel lose sind
- Überprüfen Sie alle Verbindungen auf der Hauptplatine und die Verbindung zwischen Sicherheitssteuerplatine und Hauptplatine
- Überprüfen Sie das Innere des Controllers auf Schmutz/Staub und reinigen Sie ihn bei Bedarf mit einem ESD-Staubsauger

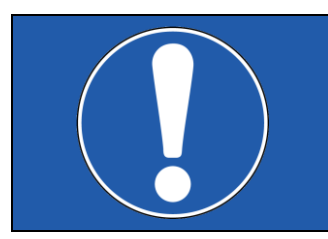

#### HINWEIS:

Verwenden Sie niemals Druckluft, um das Innere des Controllers zu reinigen, da dadurch Komponenten beschädigt werden können.

#### 2.1.4 Reinigung und Austausch von Filtern

#### 2.1.4.1 Original-Kontroller

• Der Kontroller hat zwei Filter, die sich jeweils seitlich am Gehäuse befinden

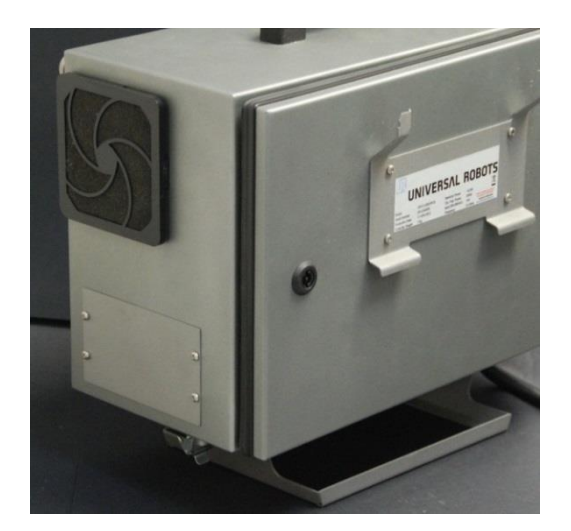

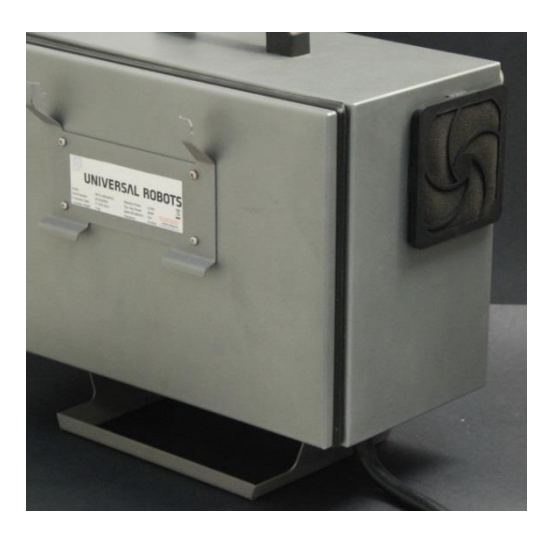

- Entfernen Sie die Filter aus dem Kontroller und reinigen Sie sie gründlich mit Niederdruckluft
  - Ersetzen Sie bei Bedarf die Filter
  - Entfernen Sie vorsichtig den äußeren Kunststoffrahmen und warten Sie den Filter

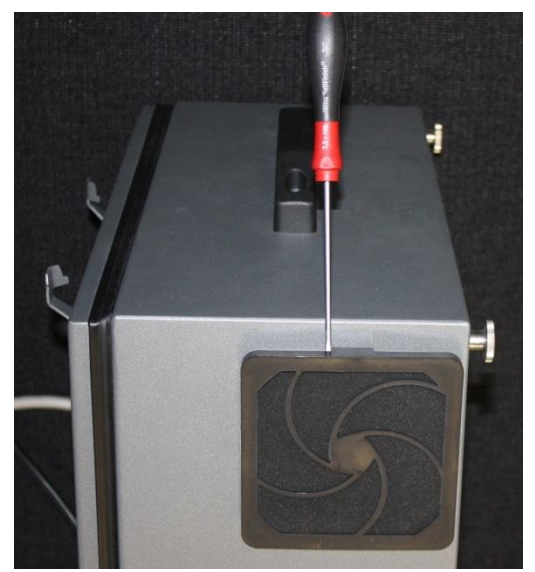

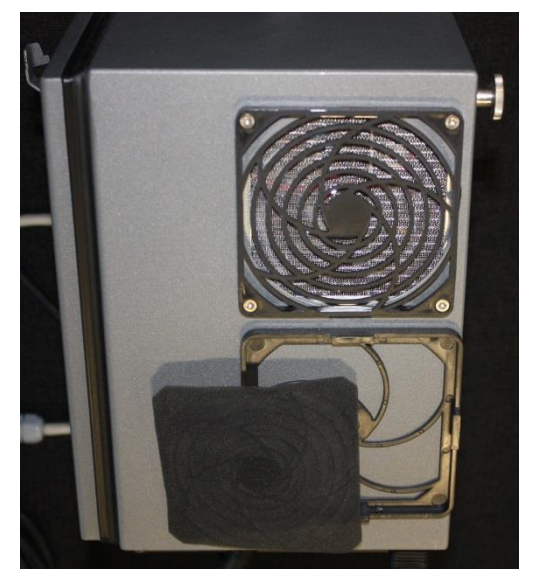

#### 2.1.4.2 Merge-Kontroller

• Der Kontroller hat zwei Filter, die sich jeweils seitlich am Gehäuse befinden

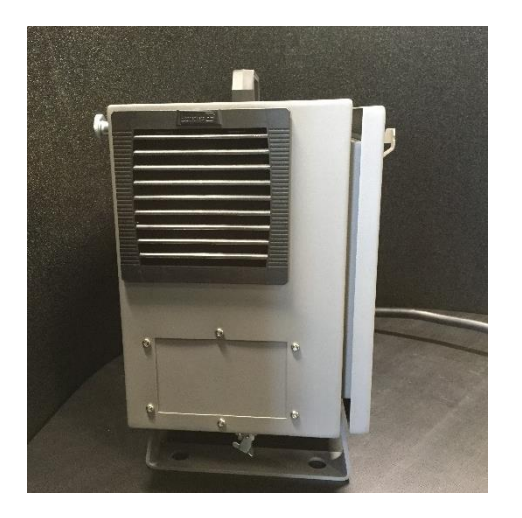

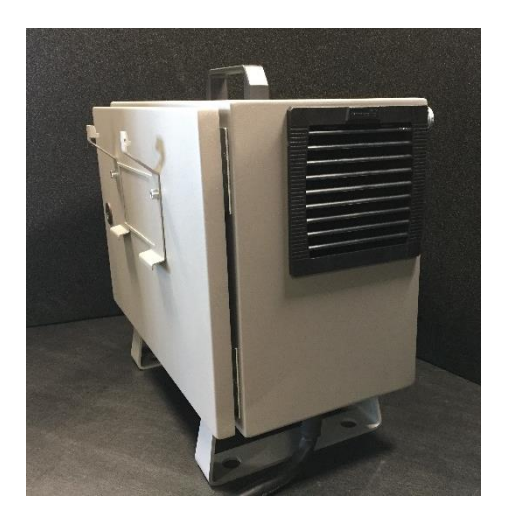

- Entfernen Sie die Filter aus dem Kontroller und reinigen Sie sie gründlich mit Niederdruckluft
- Ersetzen Sie bei Bedarf die Filter
- Entfernen Sie vorsichtig den äußeren Kunststoffrahmen und warten Sie den Filter

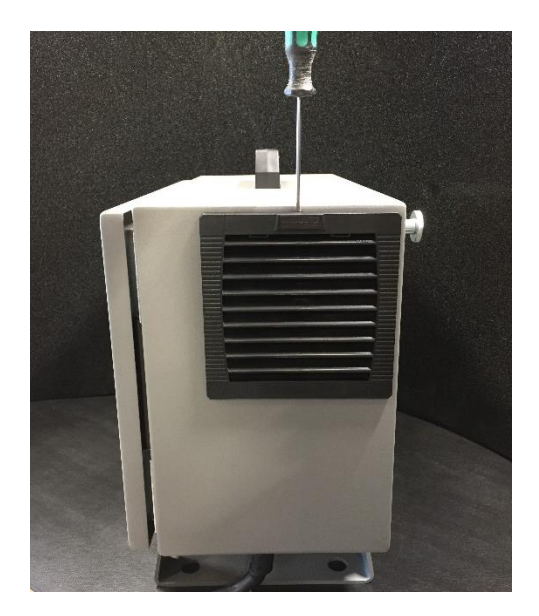

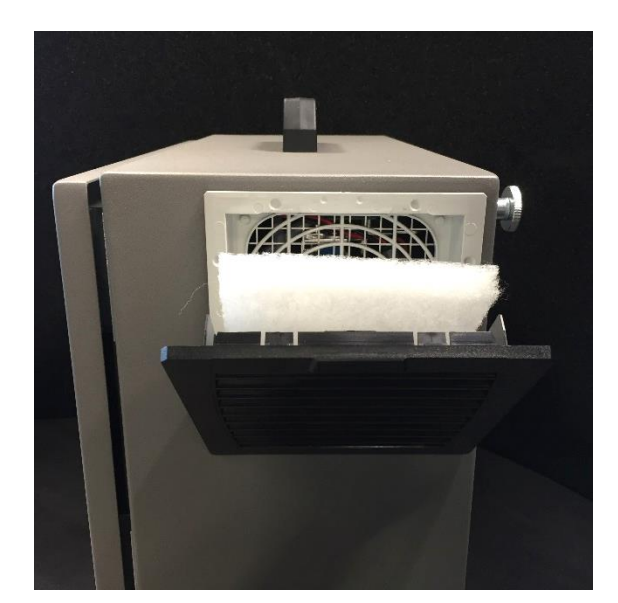

#### 2.2 Roboterarm

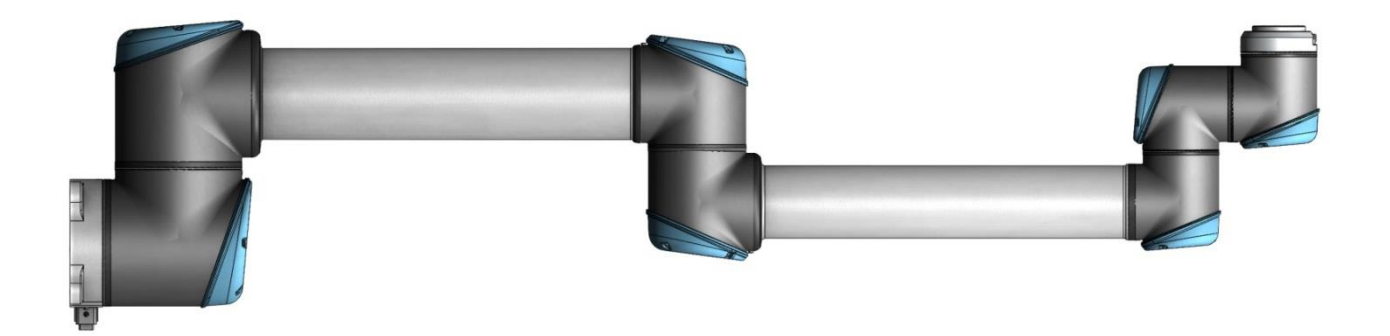

#### 2.2.1 Inspektionsplan

Im Folgenden finden Sie eine Checkliste der Inspektionen, die Universal Robots jeweils nach Ablauf des angegebenen Zeitintervalls empfiehlt. Wenn bei der Inspektion festgestellt wird, dass die angegebenen Teile sich nicht in einem akzeptablen Zustand befinden, muss dies unverzüglich behoben werden.

| Verwenden Sie die folgenden Kapitel als<br>Leitfaden:<br>2.2.2 Sichtprüfung<br>3.1 Roboterarm |   | Monatlich     | Halbjährlich    | Jährlich   |
|-----------------------------------------------------------------------------------------------|---|---------------|-----------------|------------|
| Blaue Deckel prüfen*                                                                          | V |               | Х               |            |
| Schrauben der blauen Abdeckungen prüfen                                                       |   |               | Х               |            |
| Flachringe prüfen                                                                             |   |               | Х               |            |
| Roboterkabel prüfen                                                                           |   |               | Х               |            |
| Roboter-Kabelverbindung prüfen                                                                |   |               | Х               |            |
| Befestigungsschrauben des Roboterarms prüfen*                                                 |   | Х             |                 |            |
| Werkzeugbefestigungsschrauben prüfen*                                                         |   | Х             |                 |            |
| Schrauben der Gelenkverbindungen prüfen*                                                      |   |               | Х               |            |
| S = Sichtprüfung E = Funktionsprüfung                                                         |   | * = Muss auch | nach schweren K | ollisionen |

überprüft werden

#### 2.2.2 Funktionsprüfung

Der Zweck der Funktionsprüfung besteht darin, sicherzustellen, dass Schrauben, Werkzeug und Roboterarm nicht lose sind. Die im Inspektionsplan aufgeführten Schrauben sollten mithilfe eines auf das korrekte Drehmoment eingestellten Drehmomentschlüssels (siehe 3.1.5 Drehmomentwerte) überprüft werden. Die Spezifikationen für die Montageschrauben des Roboterarms finden Sie im Benutzerhandbuch im Kapitel Montage.

#### 2.2.3 Sichtprüfung

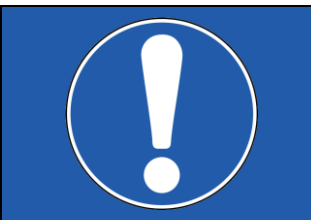

#### HINWEIS:

Verwenden Sie niemals Druckluft zur Reinigung des Roboters, da diese die Dichtungen und internen Komponenten beschädigen kann.

- Bewegen Sie den Roboterarm in die HOME-Position (wenn möglich)
- Schalten Sie den Roboter aus und trennen Sie das Netzkabel vom Controller
- Überprüfen Sie das Kabel zwischen Controller und Roboterarm auf Beschädigungen
- Untersuchen Sie die Flachringe auf Verschleiß und Beschädigung
  - Ersetzen Sie Flachringe bei Abnutzung oder Beschädigung
- Prüfen Sie die blauen Deckel an allen Gelenken auf Risse oder Beschädigungen
  - Ersetzen Sie blaue Deckel, wenn sie gerissen oder beschädigt sind
- Stellen Sie sicher, dass die Schrauben an den blauen Deckeln vorhanden und ordnungsgemäß festgezogen sind
  - Ersetzen Sie fehlende Schrauben und ziehen Sie bei Bedarf alle Schrauben ordnungsgemäß fest
  - Der korrekte Drehmomentwert für Schrauben an blauen Deckeln beträgt 0,4 Nm

Wenn innerhalb der Garantiezeit Schäden an einem Roboter festgestellt werden, wenden Sie sich an den Händler, bei dem der Roboter gekauft wurde.

## 3. Wartung und Austausch von Teilen

#### 3.0.0 Handhabung von ESD-empfindlichen Teilen

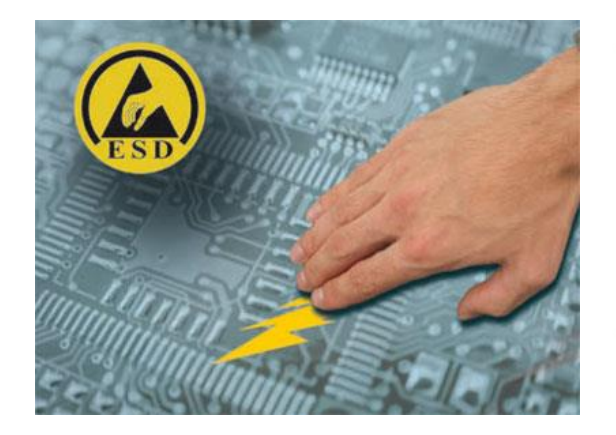

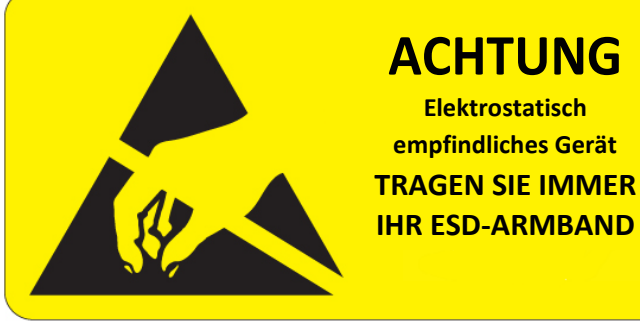

Um Schäden an ESD-empfindlichen Teilen zu vermeiden, befolgen Sie die nachstehenden Anweisungen. Dies sind als Ergänzung zu den üblichen Vorsichtsmaßnahmen wie dem Abschalten der Stromversorgung vor dem Entfernen von Leiterplatten zu verstehen.

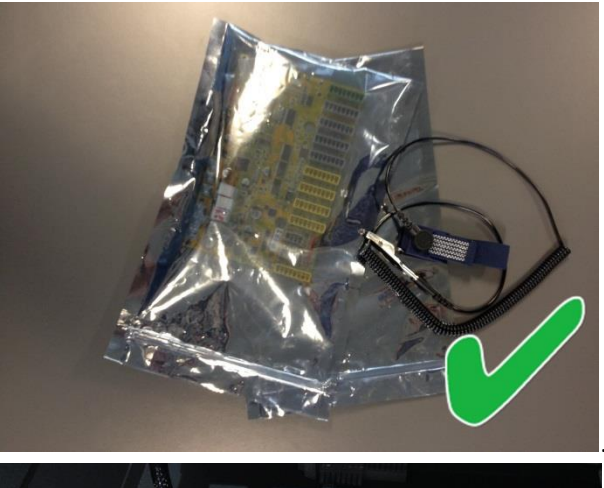

Bewahren Sie das ESD-empfindliche Teil in der Originalverpackung auf (eine spezielle "ESD-Tasche"), bis es bereit zum Einbau ist

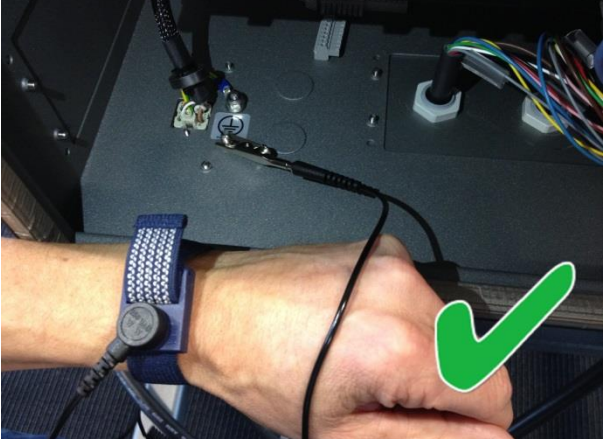

Legen Sie das ESD-Armband um Ihr Handgelenk. Verbinden Sie das Armband mit dem Systemmassepunkt. Dadurch wird statische Elektrizität in Ihrem Körper zur Erde abgeleitet.

#### Schritt 1:

Legen Sie die ALTE Leiterplatte in eine Ersatz-ESD-Tasche.

#### Schritt 2:

Nehmen Sie die NEUE Leiterplatte aus der ESD-Tasche.

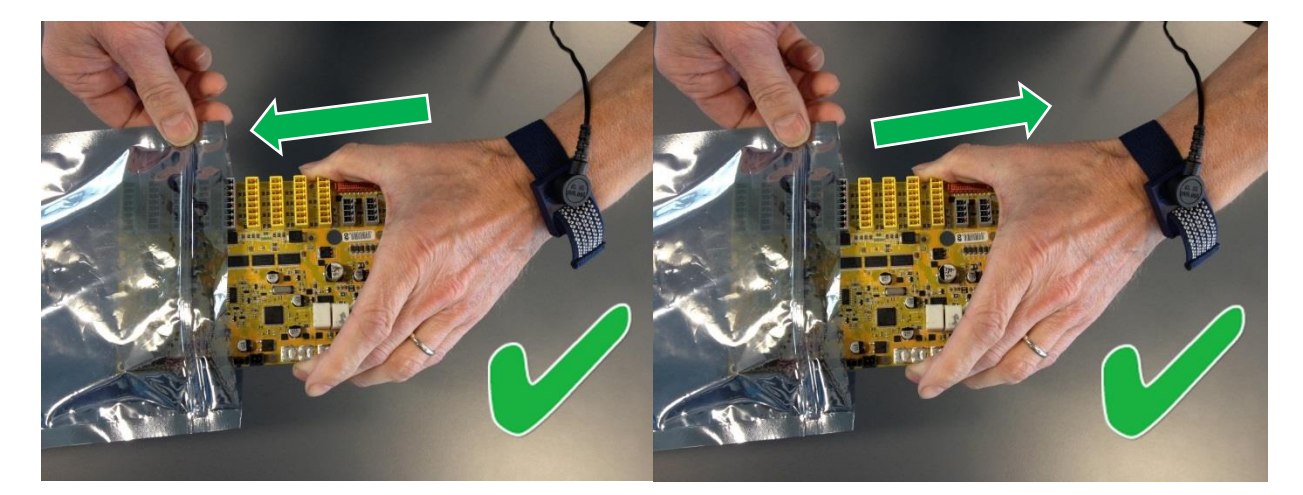

Berühren Sie das ESD-empfindliche Teil nur an den Kanten.

Berühren Sie nicht die Pins.

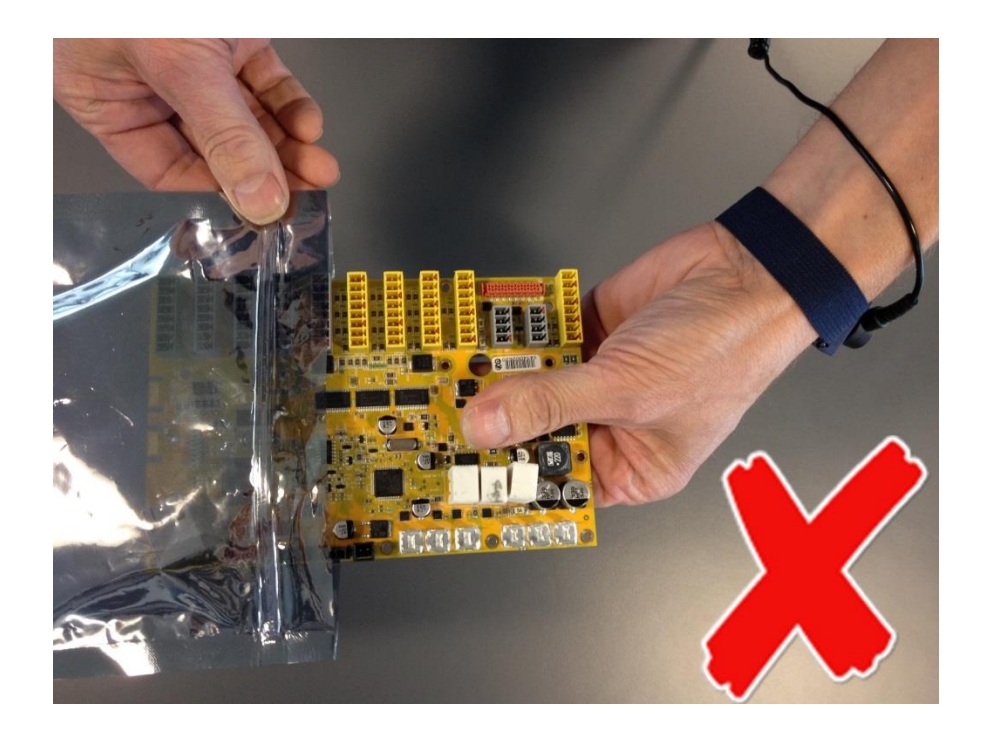

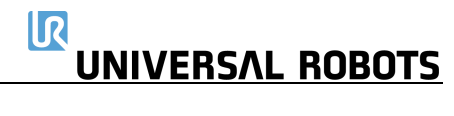

Legen Sie das ESD-empfindliche Teil **nicht** auf nicht leitfähiges Material oder auf einen Metalltisch.

Wenn das ESD-empfindliche Teil aus irgendeinem Grund abgelegt werden muss, dann legen Sie es zuerst in seine spezielle ESD-Tasche

Maschinenabdeckungen und Metalltische sind elektrische Erdungen. Sie erhöhen das Beschädigungsrisiko, da sie eine Entladungsstrecke von Ihrem Körper durch das ESD-empfindliche Teil bilden. (Große Metallobjekte können auch dann Entladungsstrecken sein, wenn sie nicht geerdet sind.)

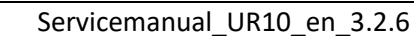

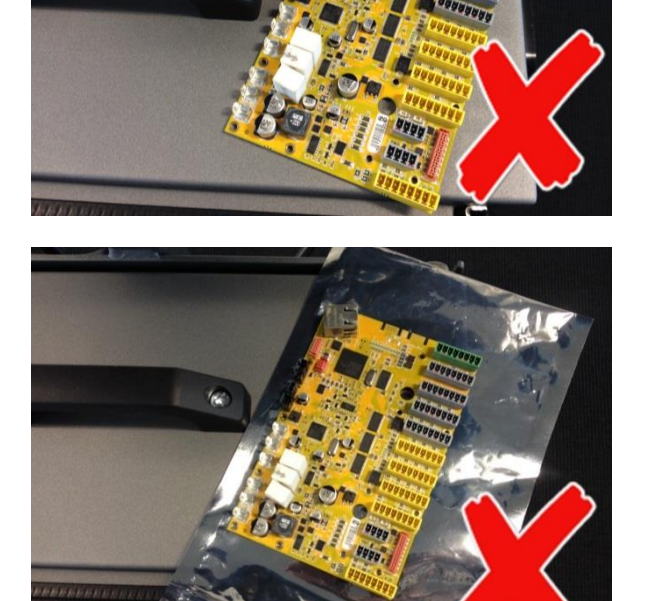

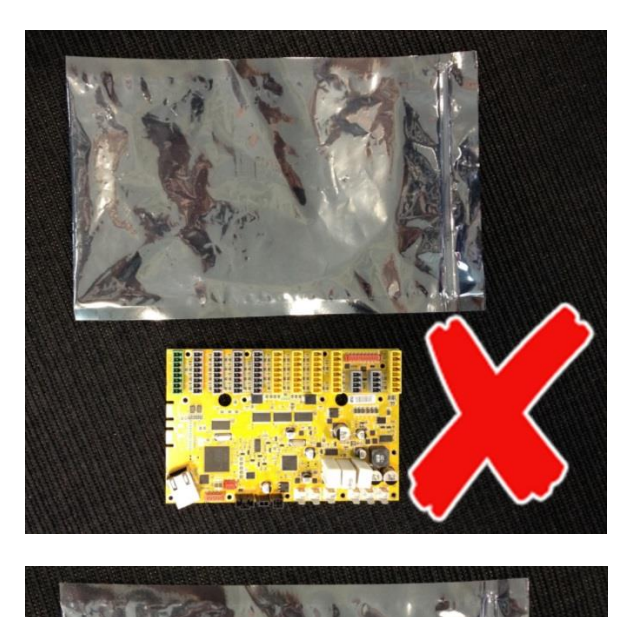

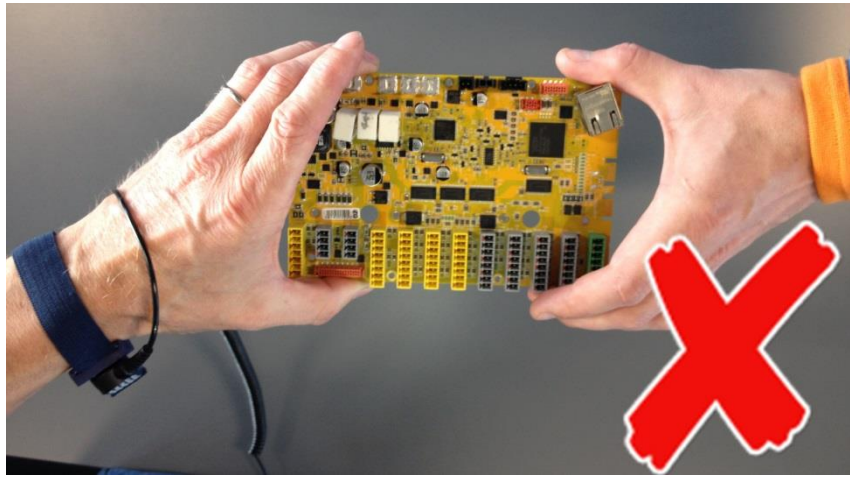

Vermeiden Sie, dass ESD-empfindliche Teile versehentlich von anderen Personen berührt werden, und legen Sie keine ungeschützten ESD-empfindlichen Teile auf Tischen ab.

Seien Sie beim Umgang mit ESD-empfindlichen Teilen besonders vorsichtig, wenn die Umgebungstemperatur niedrig oder die Heizung eingeschaltet ist, da eine geringe Luftfeuchtigkeit die statische Aufladung erhöht.

#### 3.0.1 Empfohlenes Werkzeug

#### **Roboterarm:**

• Wartungssatz – Teile-Nr.: 109010

#### Kontroller:

Die unten aufgeführten Werkzeuge sollten ESD-sicher sein.

- Schlitzschraubendreher
  - 0,5 (für Klemmen am Stromverteiler)
- Kreuzschraubendreher
  - PH2 (für Klemmen an Netzteilen)
- Torx-Schraubendreher
  - TX10 (für externe Verbindungen, z. B. Hauptstromversorgungsanschluss)
  - TX20 (für Abschirmung vor Leiterplatten)
  - TX45 (für Kontroller-Griff)
- Sechskant-Schraubendreher
  - Größe 4 (für Sicherheitssteuerplatine und Hauptplatine)
- Schraubenschlüssel
  - Größe 7 (für Bremswiderstand)
- Steckschlüssel-Schraubendreher
  - Größe 10 (für Komponentenhalterung und Erdungsmuttern)
  - Bit-Verlängerung (um schwer zugängliche Muttern zu erreichen)
- 🔪 🔹 Sonstiges
  - Flachkopfzange (zum Entfernen von Klemmen auf der Sicherheitssteuerplatine und dem Stromverteiler)

#### 3.1 Roboterarm

#### 3.1.1 Vor der Rücksendung von Teilen an Universal Robots

- Entfernen Sie alle externen Nicht-UR-Geräte wie Greifer, Schläuche, Kabel usw. Universal Robots kann nicht für Schäden haftbar gemacht werden, die an Nicht-UR-Geräten entstehen, die am Roboter montiert sind.
- Sichern Sie alle relevanten Dateien, bevor Sie den Roboter/Teile an UR senden. Universal Robots übernimmt keine Verantwortung für den Verlust von Programmen, Daten oder Dateien, die im Roboter gespeichert sind.

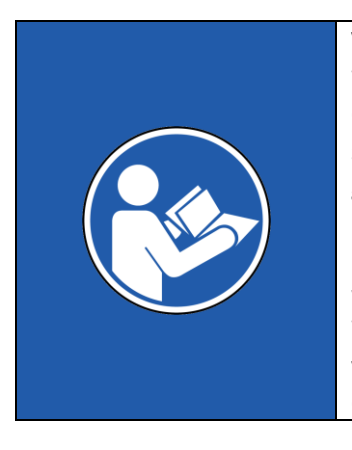

#### VORGESCHRIEBENE MAßNAHMEN:

Wenn der Roboter oder einzelne Teile in Kontakt mit gefährlichen Chemikalien oder Materialien geraten ist/sind oder in Umgebungen mit solchen Stoffen betrieben wurde(n), muss der Roboter vor dem Versand gereinigt werden. Ist dies nicht möglich, muss der Sendung ein SDB (Sicherheitsdatenblatt) in englischer Sprache und eine Anleitung zur Entfernung der Chemikalien beiliegen. Der Arbeitsaufwand für die Reinigung wird zum Standardtarif berechnet. Wenn UR den Roboter/die Teile für unsicher hält, behält sich UR das Recht

vor, den Roboter/die Teile reinigen zu lassen oder den Fall abzulehnen und die Teile auf Kosten des Kunden zurückzusenden.

Hinweis: Bitte beachten Sie, dass der Roboter bei einer Reparatur auf die neueste Software/Firmware aktualisiert wird. Neue Teile werden ebenfalls auf die neueste Version (Hardware/Software) aktualisiert. Daher kann eine Aktualisierung von PolyScope erforderlich sein, wenn neue Teile montiert werden.

• Die Vorgehensweise für das Verpacken finden Sie im Abschnitt 7. Verpacken des Roboters

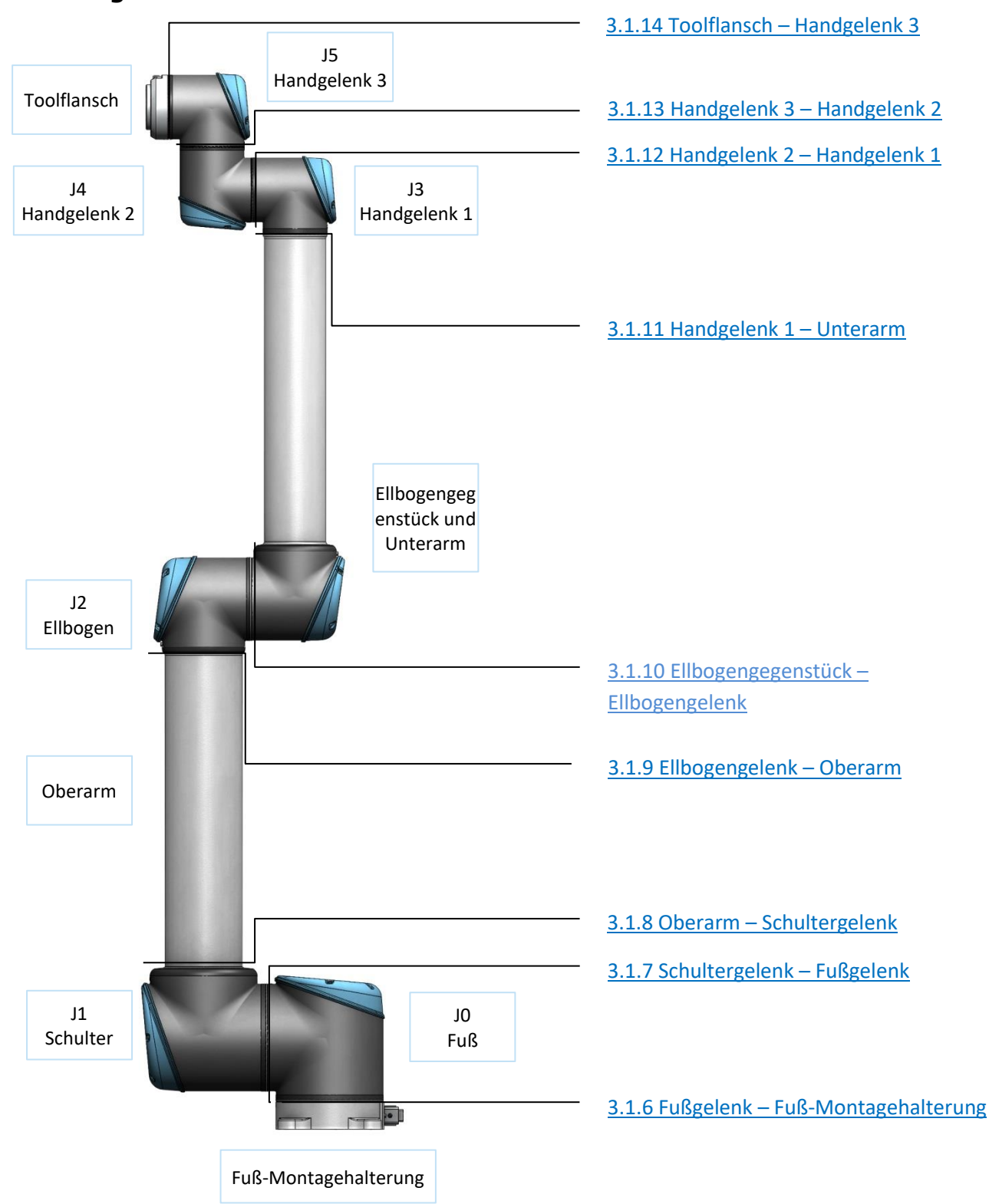

#### 3.1.2 Konfiguration des Roboterarms

#### 3.1.3 Lösen der Bremse

Bei Bedarf kann die Bremse an einem Gelenk ohne Stromanschluss gelöst werden.

|   | VORSICHT:                                                                                                    |  |  |
|---|----------------------------------------------------------------------------------------------------|--|--|
| Ŵ | <ul> <li>Vor dem Lösen einer Bremse ist es äußerst wichtig, gefährliche Teile zu demontieren, um gefährliche Situationen zu vermeiden.</li> <li>Wenn Sie die Bremse am Fuß-, Schulter- oder Ellbogengelenk lösen, ist es wichtig, zuvor für eine ausreichende mechanische Unterstützung zu sorgen.</li> <li>Achten Sie beim Lösen der Bremse immer darauf, dass keine Personen gefährdet werden.</li> <li>Bewegen Sie das Gelenk nicht mehr als nötig. Klicken Sie das Gelenk nicht um mehr als 160 Grad, um sicherzustellen, dass der Roboter seine ursprüngliche physische Position wiederfinden kann.</li> </ul> |  |  |

#### Verfahren zum Lösen des Gelenks

- 1. Schalten Sie den Controller aus.
- 2. Entfernen Sie den blauen Deckel am Gelenk.
- 3. Drücken Sie den Bremsbolzen zum Lösen nach unten. Das Gelenk kann dann gedreht werden.

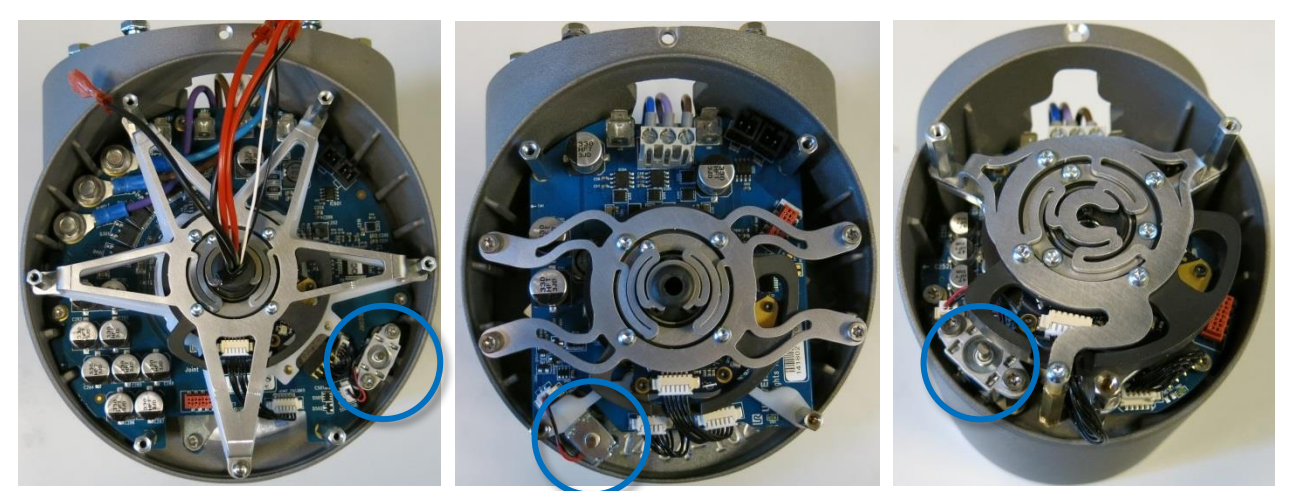

Bremse an Fuß- und Schultergelenken

Bremse am Ellbogengelenk

Bremse an Handgelenken

- 4. Achten Sie darauf, den blauen Deckel wieder richtig auf den Gelenk zu platzieren, und ziehen Sie die Schrauben wieder fest, bevor Sie den Controller einschalten.
- 5. Der korrekte Drehmomentwert für Schrauben an blauen Deckeln beträgt 0,4 Nm

#### 3.1.4 Allgemeine Hinweise zur Trennung eines Gelenks von seinem Gegenstück

#### **Demontage:**

- 1. Stellen Sie vor Beginn der Reparatur sicher, dass die erforderlichen Werkzeuge und Dokumentationen zur Verfügung stehen.
  - 1.1. Wartungssatz mit Drehmomentwerkzeugen, ESD-Armband usw.
  - 1.2. diese Anleitung lesen Sie das Dokument sorgfältig durch
- 2. Bewegen Sie den Roboter in eine bequeme Position zur Demontage oder demontieren Sie bei Bedarf den gesamten Roboterarm, entnehmen Sie ihn aus dem Arbeitsbereich und legen Sie ihn auf eine feste Oberfläche.
- 3. Schalten Sie den Controller aus.
- 4. Entfernen Sie den blauen Deckel.
- 5. Befestigen Sie eine der Schrauben des blauen Deckels wieder und verbinden Sie die Krokodilklemme des ESD-Armband damit, wie unten dargestellt

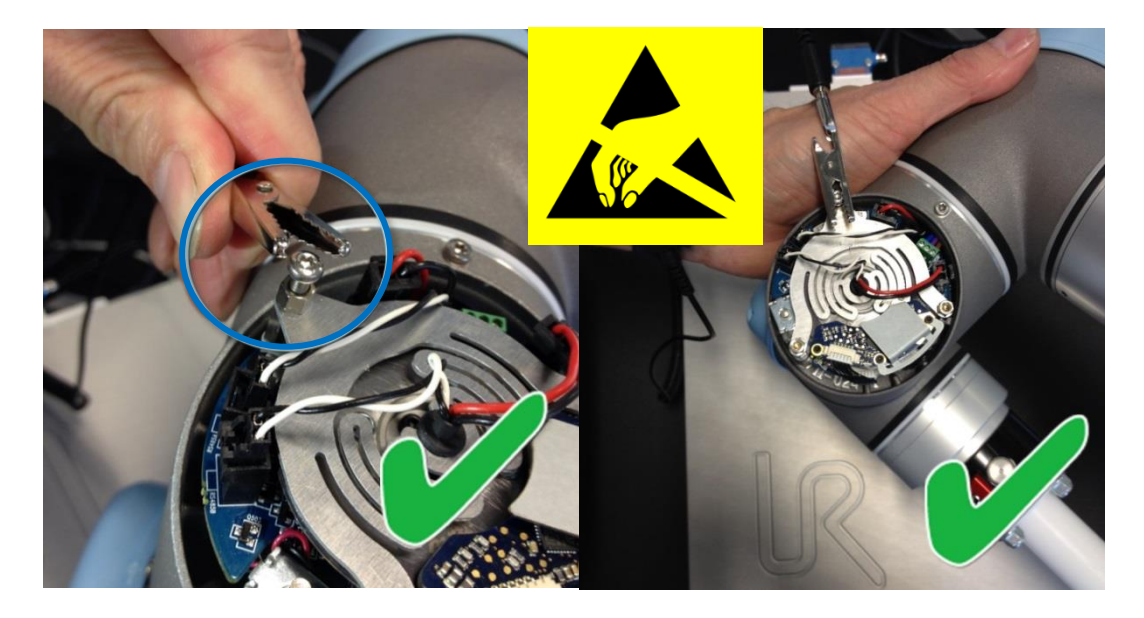

 Ziehen Sie vorsichtig die Kabelstecker heraus, ohne die Leiterplatte zu verbiegen.
 Einige Steckverbinder haben eine Verriegelung, die gelöst werden muss, bevor sie aus der Leiterplatte herausgezogen werden können. Beispiel unten.

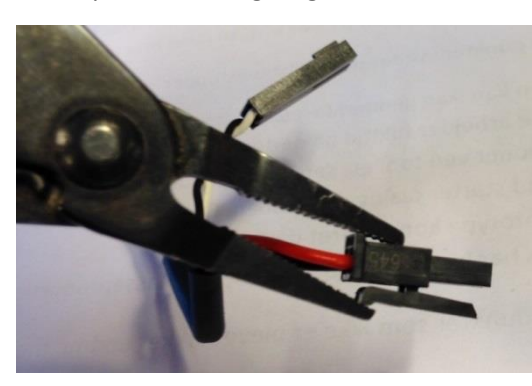

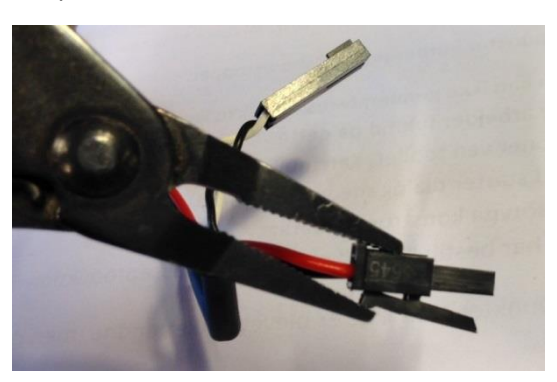

Alle Rechte vorbehalten

- 7. Klemmen Sie die Drähte ab
- 8. Entfernen Sie die Justierschraube (bei neueren Gelenkgehäusen nicht vorhanden)

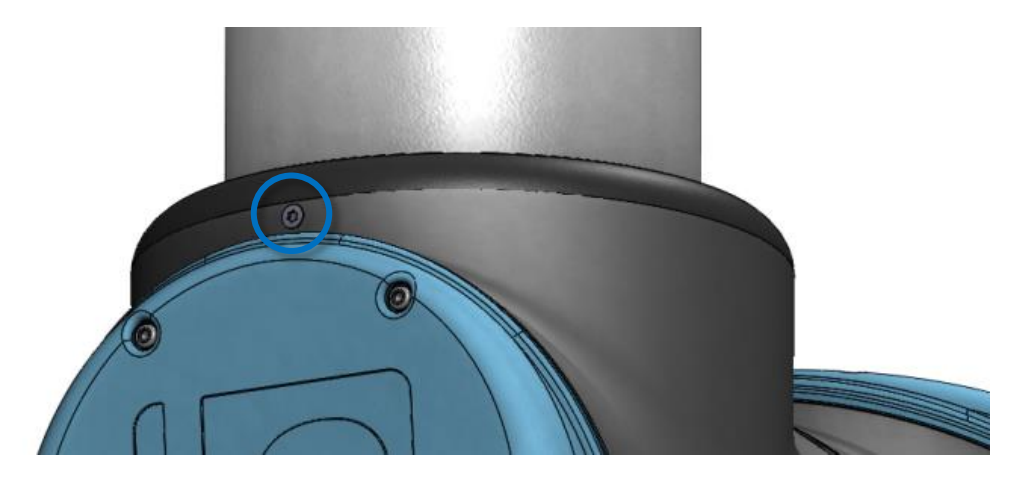

9. Entfernen Sie vorsichtig den schwarzen flexiblen Flachring mit einem kleinen Flachkopfschraubendreher oder ähnlichem und ziehen Sie ihn über das Gelenkgehäuse von der ursprünglichen Position weg.

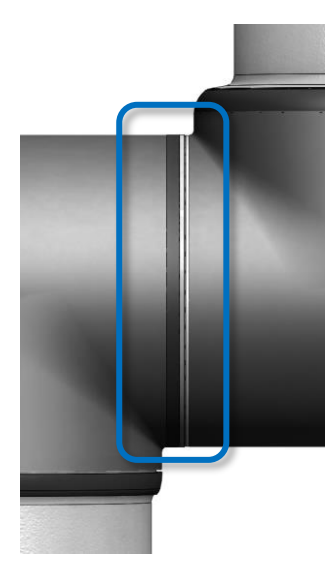

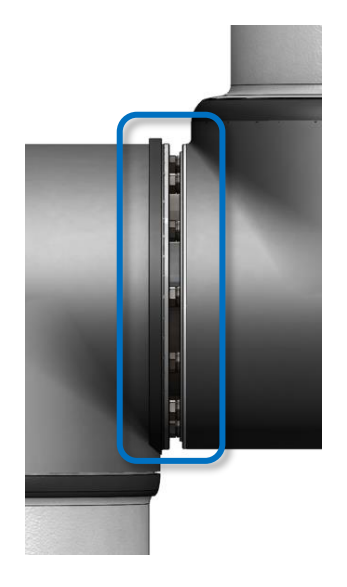

- 10. Schieben Sie den grauen Teflonring zurück.10 Schrauben werden sichtbar, 5 auf jeder Seite des Gelenks.Lösen Sie die Schrauben mit einem Gabelschlüssel jeweils etwa zwei volle Umdrehungen.
- Ziehen Sie die beiden Teile auseinander und drehen Sie sie vorsichtig gegen den Uhrzeigersinn um 5 Grad, bis ein mechanischer Anschlag erreicht ist (Löcher sind schlüssellochartig). Anschließend können sie vollständig getrennt werden.

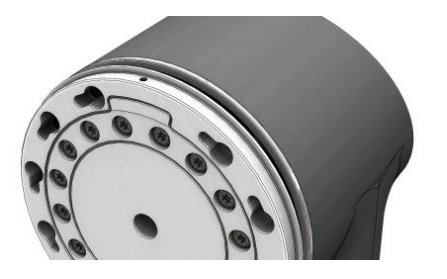

Alle Rechte vorbehalten

#### Montage:

Gehen Sie nach dem Austausch eines Gelenks wie folgt vor, um den Roboterarm zu montieren:

1. Setzen Sie vorsichtig eine Schraube mit Unterlegscheibe in jede der zehn Gewindebohrungen im Gelenkgehäuse ein (wahrscheinlich sind diese bereits in das Gelenk eingesetzt).

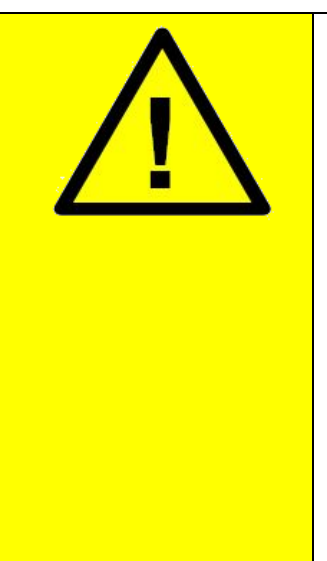

#### VORSICHT:

Es ist wichtig, dass die richtigen Schrauben im jeweils richtigen Loch platziert werden. Die blau markierten Schrauben sind kürzer als die anderen

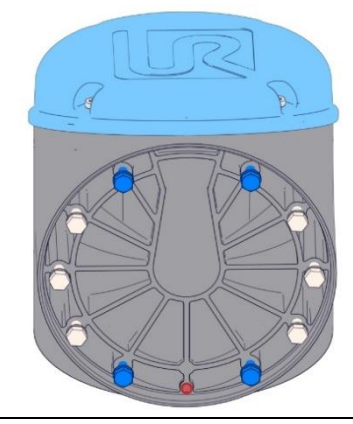

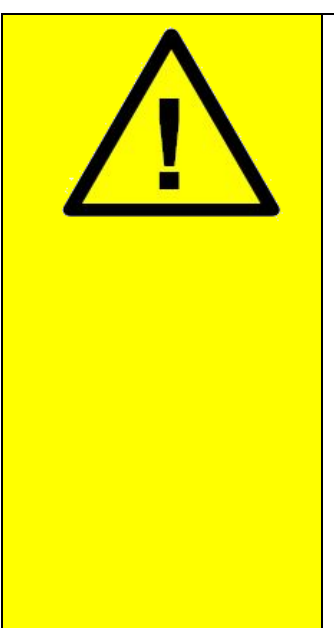

#### VORSICHT:

Stellen Sie vor der Montage sicher, dass die Ausrichtungsnuten aneinander ausgerichtet sind. Wenn die Nuten einander gegenüberliegen (180 Grad versetzt), können die Gelenke nicht richtig zusammengeführt werden und es besteht die Gefahr, dass sich das Gelenk mit der Zeit löst.

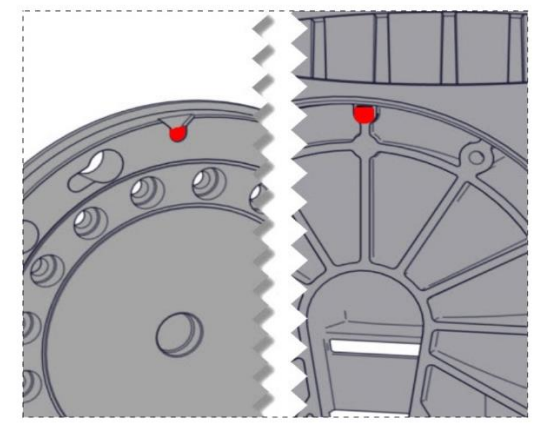

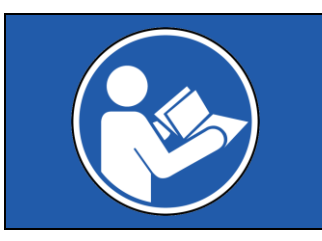

#### VORGESCHRIEBENE MAßNAHMEN:

Vergewissern Sie sich, dass die UR10-Ellbogenverriegelung zwischen Oberarm und Ellbogengelenk montiert ist. Siehe 3.1.9.1 Spezielle Montageanleitung für Ellbogengelenk und Oberarm. 2. Stellen Sie sicher, dass alle Unterlegscheiben bündig am Schraubenkopf anliegen (dies ist wichtig), bevor Sie die Teile vorsichtig um ca. 5 Grad im Uhrzeigersinn drehen, bis ein mechanischer Anschlag erreicht ist.

IR

**UNIVERSAL ROBOTS** 

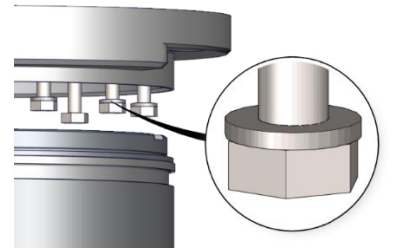

3. Ziehen Sie die Schrauben vorsichtig an, bis sie fast in der richtigen Position sind, und ziehen Sie sie dann über Kreuz an (wie in der nummerierten Abbildung unten dargestellt).

Beginnen Sie IMMER mit den Schrauben an der Ausrichtungsnut.

Ziehen Sie die Schrauben mit dem richtigen Drehmoment an, um sicherzustellen, dass die beiden Flächen parallel sind.

Siehe 3.1.5 Drehmomentwerte

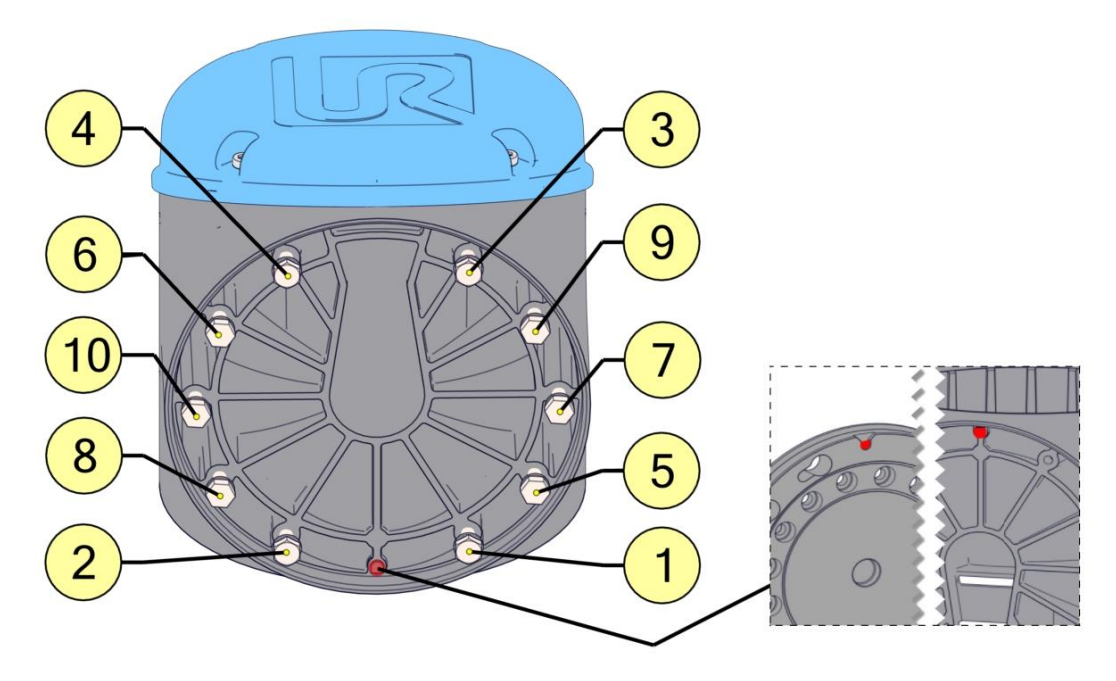

4. Schieben Sie den grauen Teflonring in Position und legen Sie den Flachring vorsichtig wieder auf den Teflonring.

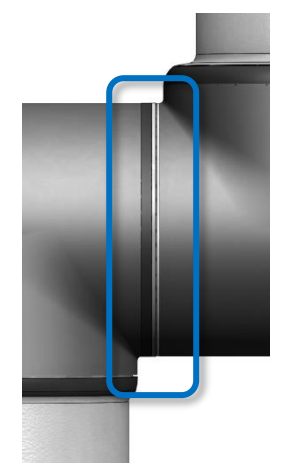

5. Montieren Sie die Justierschraube (falls vorhanden) und ziehen Sie sie mit **0,4 Nm** fest.

#### 6. Verdrillen Sie das Kommunikationskabel

1,5 bis 2 volle Umdrehungen, bevor Sie es anschließen.(Dies reduziert elektrisches Rauschen im System.)

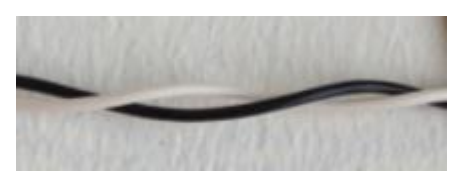

- 7. Montieren Sie den blauen Deckel am Gelenk und ziehen Sie ihn mit **0,4 Nm** fest.
- 8. Fahren Sie mit Kapitel <u>3.1.16 Dualarmkalibrierung</u> fort, um den Roboter zu kalibrieren.

#### **3.1.5 Drehmomentwerte**

| UR10-Drehmomentwerte |                           |            |             |
|----------------------|---------------------------|------------|-------------|
| VERE                 | BINDUNG                   | DREHMOMENT | KOPFGRÖßE   |
| Fuß-Montagehalterung | JO FUß                    | 8,0 Nm     | 10 mm       |
| [JO] Fuß             | [J1] Schulter             | 8,0 Nm     | 10 mm       |
| [J1] Schulter        | Oberarm                   | 8,0 Nm     | 10 mm       |
| Oberarm              | [J2] Ellbogen             | 2,6 Nm     | 7 mm        |
| [J2] Ellbogen        | Ellbogen-Gegenstück       | 2,6 Nm     | 7 mm        |
| Ellbogen-Gegenstück  | Unterarm                  | 2,6 Nm     | 7 mm        |
| Unterarm             | [J3] Handgelenk 1         | 1,3 Nm     | 5,5 mm      |
| [J3] Handgelenk 1    | [J4] Handgelenk 2         | 1,3 Nm     | 5,5 mm      |
| [J4] Handgelenk 2    | [J5] Handgelenk 3         | 1,3 Nm     | 5,5 mm      |
| [J5] Handgelenk 3    | Werkzeug-Montagehalterung | 1,3 Nm     | 5,5 mm      |
| Justierschraube      |                           | 0,4 Nm     | Torx T10    |
| Blauer Deckel        |                           | 0,4 Nm     | Torx T10    |
| Werkzeuganschluss    |                           | 0,3 Nm     | Finger/Hand |

Achtung: Betätigen Sie Drehmomentwerkzeuge vor der Verwendung dreimal, bis sie klicken, um sicherzustellen, dass das richtige Drehmoment kalibriert ist.

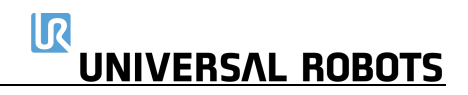

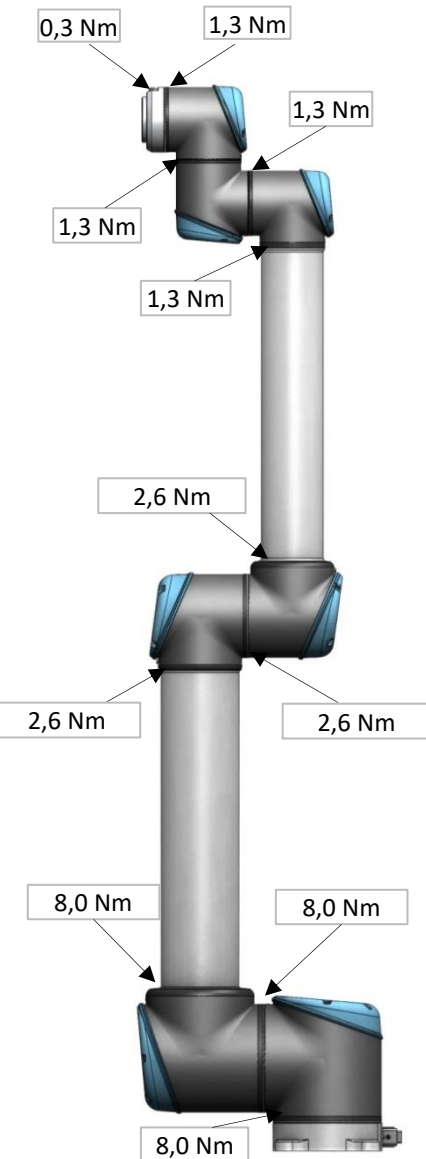

#### 3.1.6 Fußgelenk – Fuß-Montagehalterung Demontage

Details und Fotos finden Sie unter <u>3.1.4 Allgemeine Hinweise zur Trennung eines Gelenks von</u> seinem Gegenstück

- 1. Schalten Sie den Controller aus.
- 2. Entfernen Sie die Justierschraube.
- 3. Entfernen Sie den schwarzen flexiblen Flachring vorsichtig mit einem kleinen Schraubendreher oder ähnlichem Werkzeug und drehen Sie ihn um das Gelenkgehäuse.
- Schieben Sie den grauen Teflonring zurück. 10 Schrauben werden sichtbar, 5 auf jeder Seite des Gelenks. Lösen Sie die Schrauben mit einem 7-mm-Gabelschlüssel etwa zwei volle Umdrehungen (rund 3 mm pro Schraube).
- 5. Ziehen Sie die Fuß-Montagehalterung und das Fußgelenk auseinander und drehen Sie die beiden Teile vorsichtig gegenläufig um ca. 10 mm, bis ein mechanischer Anschlag erreicht ist (Löcher sind schlüssellochartig).
- 6. Ziehen Sie die Fuß-Montagehalterung vom Fußgelenk ab.
- 7. Trennen Sie die Kabel zwischen der Fuß-Montagehaltung und dem Fußgelenk.

| 2 x roter Draht     | = 48 V DC                                 |
|---------------------|-------------------------------------------|
| 2 x schwarzer Draht | = GND                                     |
| Schwarzer Stecker   | = Bus-Kabel (Steckerausrichtung beachten) |

#### Fußgelenk – Fuß-Montagehalterung: Montage

Details und Fotos finden Sie unter <u>3.1.4 Allgemeine Hinweise zur Trennung eines Gelenks von</u> seinem Gegenstück

- 1. Ersetzen Sie die Fuß-Montagehalterung und schließen Sie die Kabel gemäß der Abbildung wieder an:
- 2. Verdrillen Sie das Kommunikationskabel 1,5 bis 2 volle Umdrehungen, bevor Sie es

anschließen.

(Dies reduziert elektrisches Rauschen im System.)

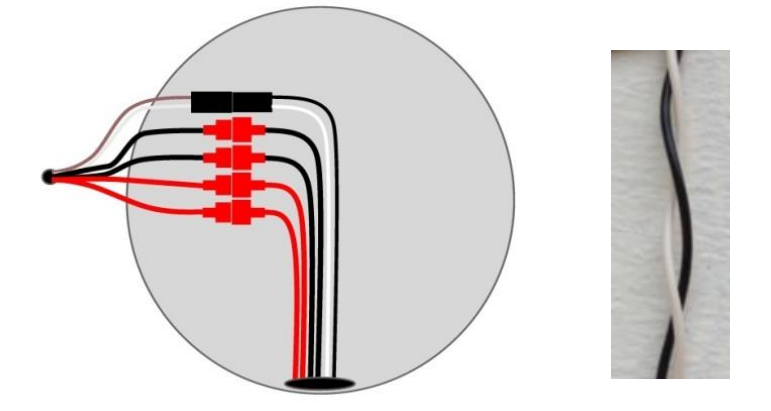

- 3. Setzen Sie die Fuß-Montagehalterung mit Schrauben und Unterlegscheiben vorsichtig in das Fußgelenk ein.
- 4. Vergewissern Sie sich, dass die Unterlegscheiben vollständig eingesetzt sind und bündig mit dem Schraubenkopf abschließen (dies ist wichtig), bevor Sie die Teile vorsichtig gegenläufig drehen, bis ein mechanischer Anschlag erreicht ist.
- 5. Setzen Sie die 10 Schrauben vorsichtig ein und ziehen Sie sie dann **über Kreuz mit 8,0 Nm** fest.
- 6. Schieben Sie den grauen Teflonring in Position und legen Sie den Flachring vorsichtig wieder auf den Teflonring.
- 7. Montieren Sie die Justierschraube und ziehen Sie sie mit **0,4 Nm** fest.
- 8. Montieren Sie den blauen Deckel am Fußgelenk und ziehen Sie ihn mit **0,4 Nm** fest.
- 9. Fahren Sie mit Kapitel <u>3.1.11 Joint calibration3.1.16 Dualarmkalibrierung</u> fort, um den Roboter zu kalibrieren.

#### 3.1.7 Schultergelenk – Fußgelenk Demontage

Details und Fotos finden Sie unter <u>3.1.4 Allgemeine Hinweise zur Trennung eines Gelenks von</u> seinem Gegenstück

- 1. Schalten Sie den Controller aus.
- 2. Entfernen Sie den blauen Deckel am Fußgelenk.
- 3. Verbinden Sie das ESD-Armband
- 4. Trennen Sie die Drähte zwischen Fuß- und Schultergelenk

2 x roter Draht = 48 V DC 2 x schwarzer Draht = GND Schwarzer Stecker = Bus-Kabel (Steckerausrichtung beachten)

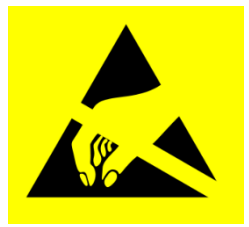

- 5. Entfernen Sie die Justierschraube
- 6. Entfernen Sie den schwarzen flexiblen Flachring zwischen Fuß und Schulter vorsichtig mit einem kleinen Schraubendreher oder ähnlichem Werkzeug und drehen Sie ihn um das Gelenkgehäuse.
- Schieben Sie den grauen Teflonring zurück. 10 Schrauben werden sichtbar, 5 auf jeder Seite des Gelenks. Lösen Sie die Schrauben mit einem 7-mm-Gabelschlüssel etwa zwei volle Umdrehungen (rund 3 mm pro Schraube).
- 8. Ziehen Sie das Fuß- und das Schultergelenk auseinander und drehen Sie die beiden Teile vorsichtig gegenläufig um ca. 10 mm, bis ein mechanischer Anschlag erreicht ist (Löcher sind schlüssellochartig).
- 9. Ziehen Sie das Fußgelenk vom Schultergelenk weg.

#### Schultergelenk – Fußgelenk: Montage

Details und Fotos finden Sie unter <u>3.1.4 Allgemeine Hinweise zur Trennung eines Gelenks von</u> seinem Gegenstück

- 1. Setzen Sie das Fußgelenk mit Schrauben und Unterlegscheiben vorsichtig in das Schultergelenk ein.
- 2. Vergewissern Sie sich, dass die Unterlegscheiben vollständig eingesetzt und auf der richtigen Seite platziert sind (dies ist wichtig), bevor Sie das Fußgelenk und das Schultergelenk vorsichtig in entgegengesetzte Richtungen drehen, bis ein mechanischer Anschlag erreicht ist.
- 3. Setzen Sie die 10 Schrauben vorsichtig ein und ziehen Sie sie dann **über Kreuz mit 8,0 Nm** fest.
- 4. Schieben Sie den grauen Teflonring in Position und legen Sie den Flachring vorsichtig wieder auf den Teflonring.
- 5. Montieren Sie die Justierschraube und ziehen Sie sie mit **0,4 Nm** fest.
- 6. Schließen Sie die Steckverbinder wie abgebildet wieder an.
- Verdrillen Sie das Kommunikationskabel 1,5 bis 2 volle Umdrehungen, bevor Sie es anschließen.

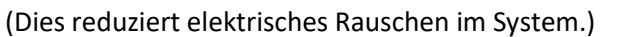

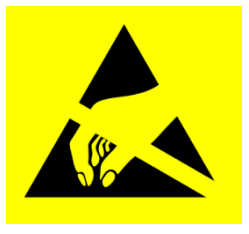

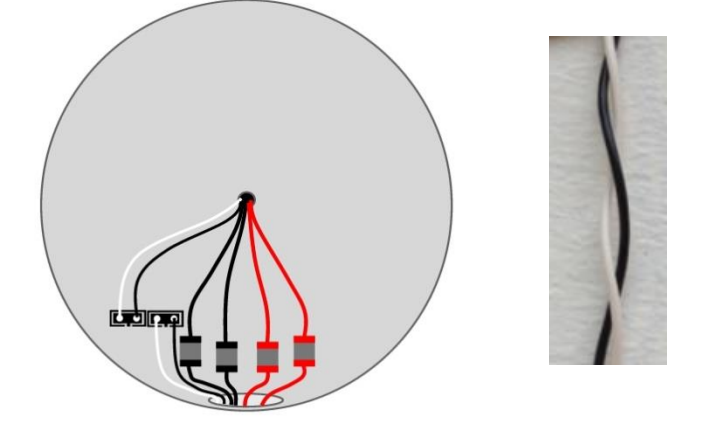

- 8. Montieren Sie den blauen Deckel am Fußgelenk und ziehen Sie ihn mit **0,4 Nm** fest.
- 10. Fahren Sie mit Kapitel <u>3.1.11 Joint calibration3.1.16 Dualarmkalibrierung</u> fort, um den Roboter zu kalibrieren.

#### 3.1.8 Oberarm – Schultergelenk

#### Demontage

Details und Fotos finden Sie unter <u>3.1.4 Allgemeine Hinweise zur Trennung eines Gelenks von</u> seinem Gegenstück

- 1. Schalten Sie den Controller aus.
- 2. Entfernen Sie den blauen Deckel am Schultergelenk
- 3. Verbinden Sie das ESD-Armband
- 4. Trennen Sie die Drähte zwischen Oberarm und Schultergelenk

1 x roter Draht = 48 V DC 1 x schwarzer Draht = GND Schwarzer Stecker = Bus-Kabel (Steckerausrichtung beachten)

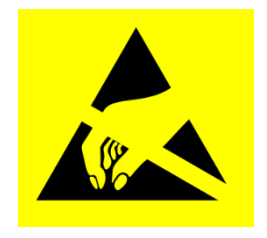

- 5. Entfernen Sie die Justierschraube.
- 6. Entfernen Sie vorsichtig die schwarze flexible Dichtung zwischen Oberarm und Schulter mit einem kleinen Schraubendreher oder ähnlichem Werkzeug und drehen Sie sie um den Oberarm.
- 10 Schrauben werden sichtbar, 5 auf jeder Seite des Gelenks.
   Lösen Sie die Schrauben mit einem 10-mm-Gabelschlüssel etwa zwei volle Umdrehungen (rund 3 mm pro Schraube).
- 8. Ziehen Sie das Schultergelenk und den Oberarm auseinander und drehen Sie die beiden Teile vorsichtig gegenläufig um ca. 10 mm, bis ein mechanischer Anschlag erreicht ist (Löcher sind schlüssellochartig).
- 9. Ziehen Sie das Schultergelenk vom Oberarm weg.

#### **Oberarm – Schultergelenk: Montage**

Details und Fotos finden Sie unter <u>3.1.4 Allgemeine Hinweise zur Trennung eines Gelenks von</u> seinem Gegenstück

- 1. Setzen Sie das Schultergelenk mit Schrauben und Unterlegscheiben vorsichtig in den Oberarm ein.
- 2. Vergewissern Sie sich, dass die Unterlegscheiben vollständig eingesetzt sind und bündig mit dem Schraubenkopf abschließen (dies ist wichtig), bevor Sie die Teile vorsichtig gegenläufig drehen, bis ein mechanischer Anschlag erreicht ist.
- 3. Setzen Sie die 10 Schrauben vorsichtig ein und ziehen Sie sie dann über Kreuz mit 8,0 Nm fest.
- 4. Setzen Sie die Dichtung vorsichtig wieder ein.
- 5. Montieren Sie die Justierschraube und ziehen Sie sie mit **0,4 Nm** fest.
- 6. Verbinden Sie das ESD-Armband
- 7. Schließen Sie die Geräte wieder richtig an.

Verdrillen Sie das Kommunikationskabel 1,5 bis 2 volle Umdrehungen,

bevor Sie es anschließen.

(Dies reduziert elektrisches Rauschen im System.)

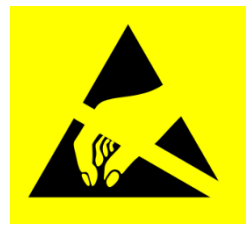

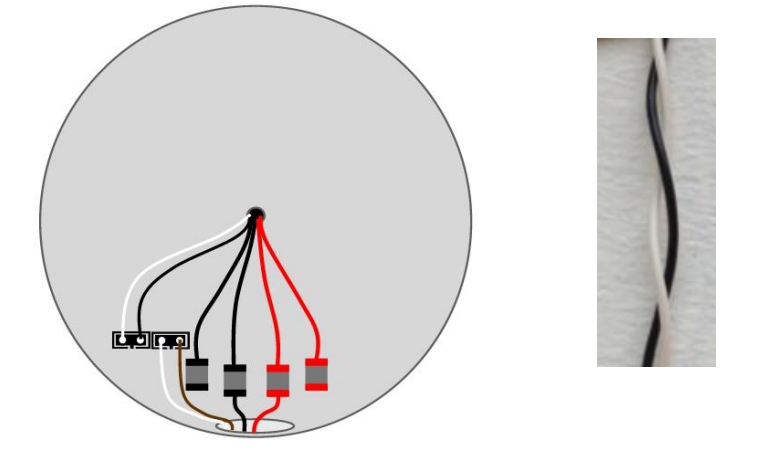

- 8. Montieren Sie den blauen Deckel am Schultergelenk und ziehen Sie ihn mit **0,4 Nm** fest.
- 11. Fahren Sie mit Kapitel <u>3.1.11 Joint calibration3.1.16 Dualarmkalibrierung</u> fort, um den Roboter zu kalibrieren.

#### 3.1.9 Ellbogengelenk – Oberarm Demontage und Montage

Die Vorgehensweise zum Trennen des Ellbogengelenks vom Oberarm ist ähnlich wie bei der Trennung von Oberarm und Schultergelenk, siehe Kapitel <u>3.1.8 Oberarm – Schultergelenk</u>.

#### Demontage

Details und Fotos finden Sie unter <u>3.1.4 Allgemeine Hinweise zur Trennung eines Gelenks von</u> seinem Gegenstück

- 1. Schalten Sie den Controller aus.
- 2. Entfernen Sie den blauen Deckel des Ellbogen-Gegenstücks.
- 3. Trennen Sie die Drähte zwischen dem Ellbogengelenk und seinem Gegenstück
  - 1 x roter Draht = 48 V DC 1 x schwarzer Draht = GND

Schwarzer Stecker = Bus-Kabel (Steckerausrichtung beachten)

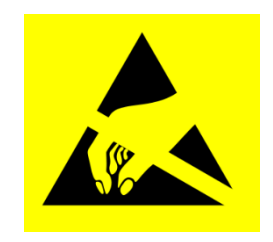

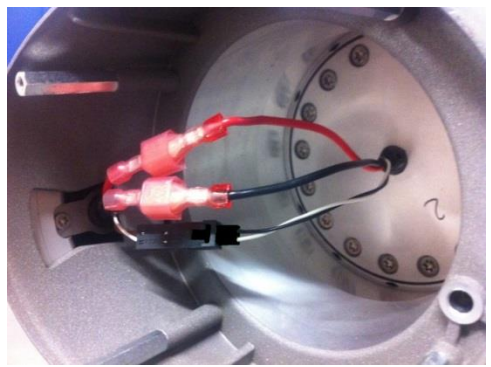

- 4. Entfernen Sie die Justierschraube (nur bei älteren Gehäusen).
- 5. Entfernen Sie vorsichtig den schwarzen flexiblen Flachring zwischen dem Ellbogengelenk und seinem Gegenstück mit einem kleinen Schraubendreher oder ähnlichem Werkzeug und drehen Sie ihn um das Gelenkgehäuse.
- Schieben Sie den grauen Teflonring zurück. 10 Schrauben werden sichtbar, 5 auf jeder Seite des Gelenks. Lösen Sie die Schrauben mit einem 7-mm-Gabelschlüssel etwa zwei volle Umdrehungen (rund 3 mm pro Schraube).
- 7. Ziehen Sie das Ellbogengelenk und sein Gegenstück auseinander und drehen Sie die beiden Teile vorsichtig gegenläufig um 10 mm, bis ein mechanischer Anschlag erreicht ist (Löcher sind schlüssellochartig).
- 8. Ziehen Sie das Ellbogengelenk von seinem Gegenstück ab.
#### 3.1.9.1 Spezielle Montageanleitung für Ellbogengelenk und Oberarm

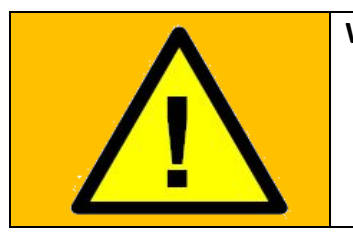

#### WARNUNG:

- Die UR10-Ellbogenverriegelung MUSS hinzugefügt werden.
- Ersetzen Sie die UR10-Ellbogenverriegelung, wenn sie beschädigt ist
- Alle 10 Stopfen müssen hinzugefügt werden

Bei der Montage von Ellbogengelenk und Oberarm ist es wichtig, die "UR10-Ellbogenverriegelung" hinzuzufügen.

Der Grund dafür ist in den Produkthinweisen beschrieben: Sicherheitshinweis CB3 UR10. Der Produkthinweis befindet sich auf der Universal Robots-Support-Website unter FAQ. <u>https://www.universal-robots.com/how-tos-and-faqs/faq/</u>

Die UR10-Ellbogenverriegelung sollte nur zwischen dem Ellbogengelenk und dem Oberarm verwendet werden.

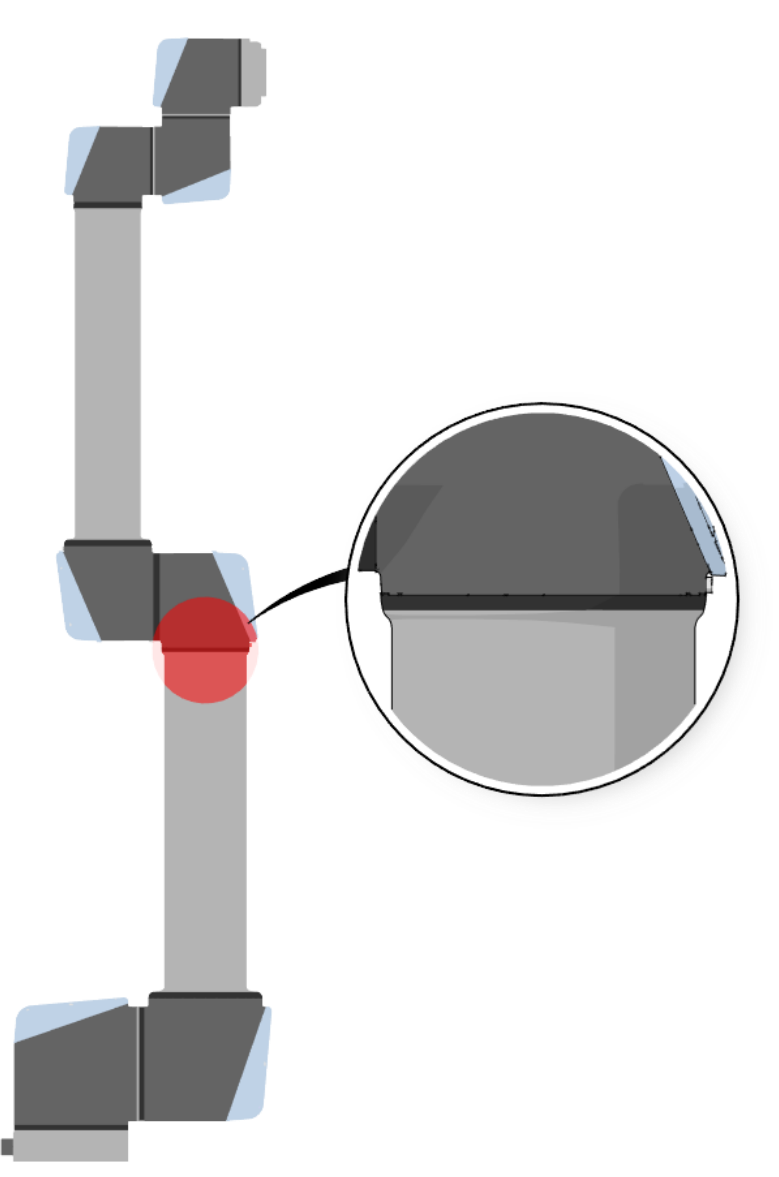

Die UR10-Ellbogenverriegelung enthält die folgenden Teile.

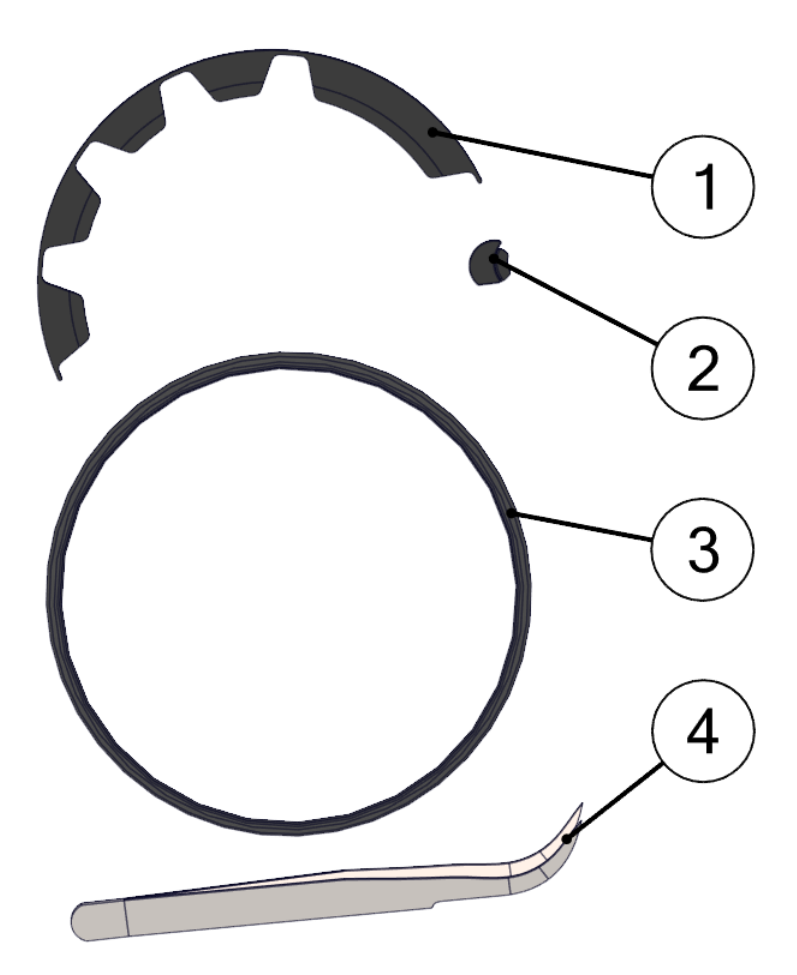

| UR10-Ellbogenverriegelung – 103810 |      |                         |  |  |
|------------------------------------|------|-------------------------|--|--|
| NR.                                | ANZ. | BESCHREIBUNG            |  |  |
| 1                                  | 3    | Verriegelungsmanschette |  |  |
| 2                                  | 12   | Stopfen                 |  |  |
| 3                                  | 1    | Flachring               |  |  |
| 4                                  | 1    | Pinzette                |  |  |

**HINWEIS:** Es werden nur 10 Stopfen und 2 Manschetten benötigt, der Rest sind Ersatzteile.

Das Hinzufügen der Stopfen und Manschetten erfolgt in 5 einfachen Schritten.

Richten Sie den Roboter so aus, dass sich das Ellenbogengelenk unterhalb des Fußgelenks befindet. Dies erleichtert das Einsetzen der Stopfen.

- Entfernen Sie den Flachring zwischen Ellbogengelenk und Oberarm.
   Eine Pinzette ist dafür gut geeignet. Achten Sie darauf, dass der Flachring nicht beschädigt wird.

2. Stellen Sie sicher, dass alle Schrauben mit 2,6 Nm angezogen werden

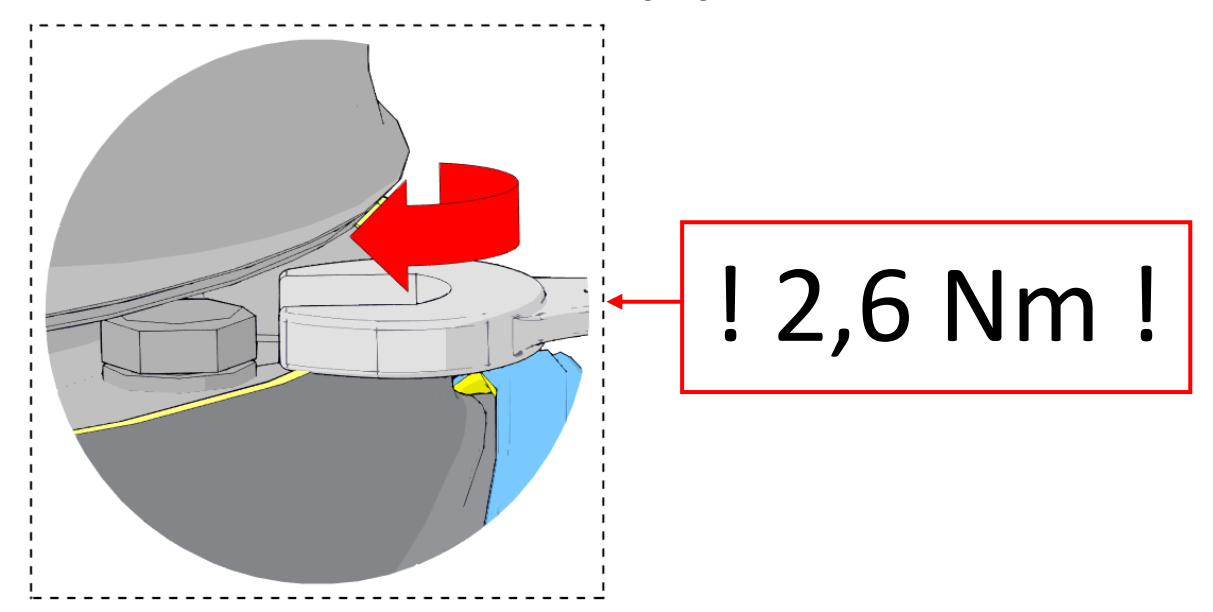

 Setzen einen Stopfen in jedes der 10 Schlüssellöcher ein, wie auf dem Bild dargestellt. Die flache Seite muss dabei nach oben zeigen, und die Aussparung an der flachen Seite muss zur Schraube ausgerichtet sein. Ein falsches Einsetzen sollte nicht möglich sein. Die Pinzette ist dafür gut geeignet.

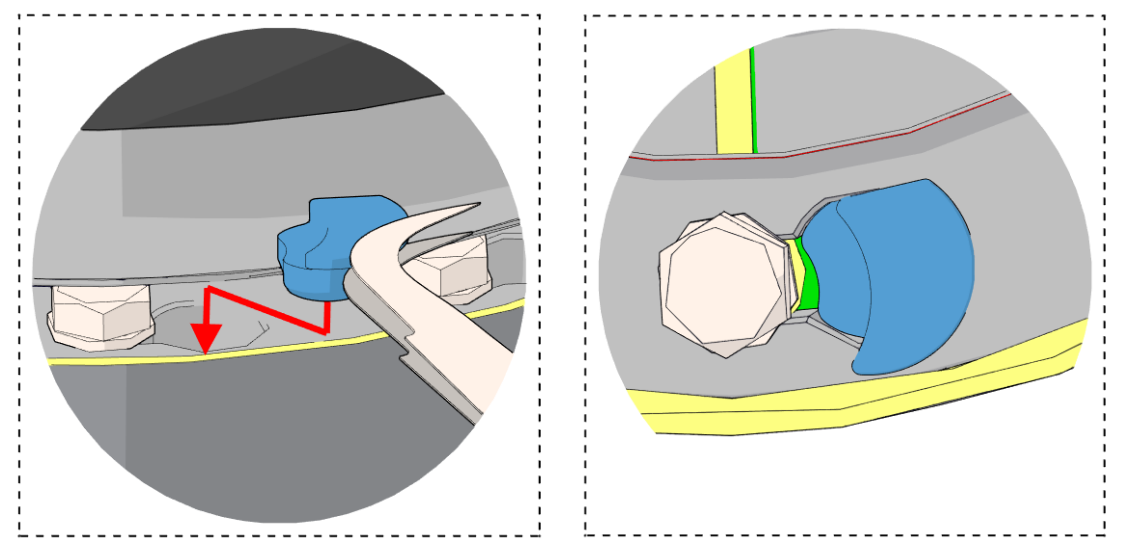

\* Wenn der Roboter nicht so ausgerichtet werden kann, dass sich das Ellbogengelenk unterhalb des Fußgelenks befindet, kann eine kleine Menge Silikonfett verwendet werden, um sicherzustellen, dass die Stopfen an ihrem Platz bleiben.

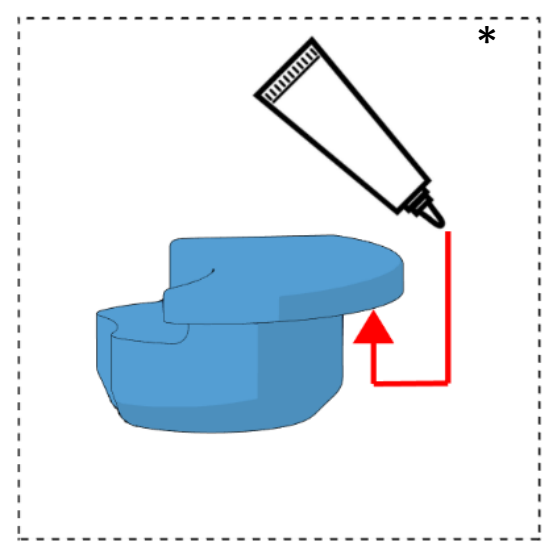

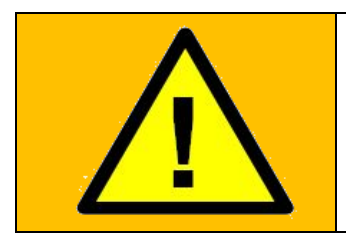

#### WARNUNG:

Wenn der Stopfen nicht in das Schlüsselloch eingesetzt werden kann, ist das Gelenk möglicherweise nicht in der richtigen Position. Dies muss korrigiert werden.

Siehe 3.1.4 Allgemeine Hinweise zur Trennung eines Gelenks von seinem Gegenstück, 3.1.9 Ellbogengelenk – Oberarm

4. Setzen Sie die 2 Manschetten auf die Stopfen auf. Die Manschetten müssen so tief wie möglich eingedrückt werden.

Hinweis: Die breite Lasche an der Manschette passt in den breiten Zwischenraum zwischen zwei Schrauben.

IR

**UNIVERSAL ROBOTS** 

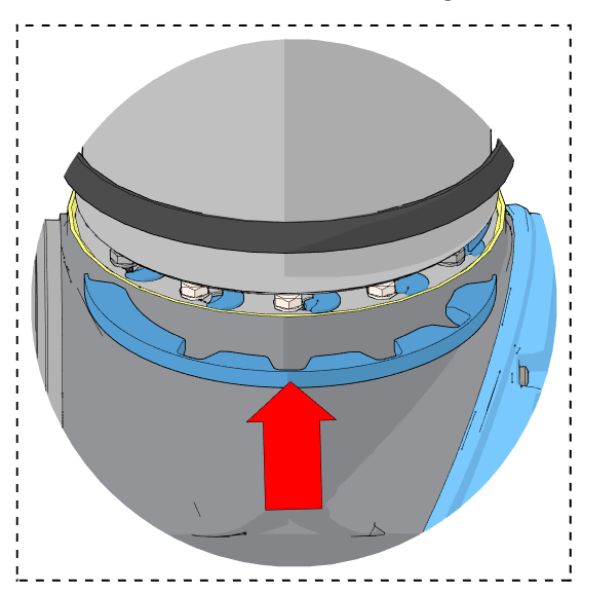

Ein falsches Einsetzen sollte nicht möglich sein.

5. Platzieren Sie den Flachring in seiner ursprünglichen Position. Wenn der Flachring Anzeichen von Beschädigung/Lockerheit aufweist, muss er durch den im Lieferumfang enthaltenen Flachring ersetzt werden.

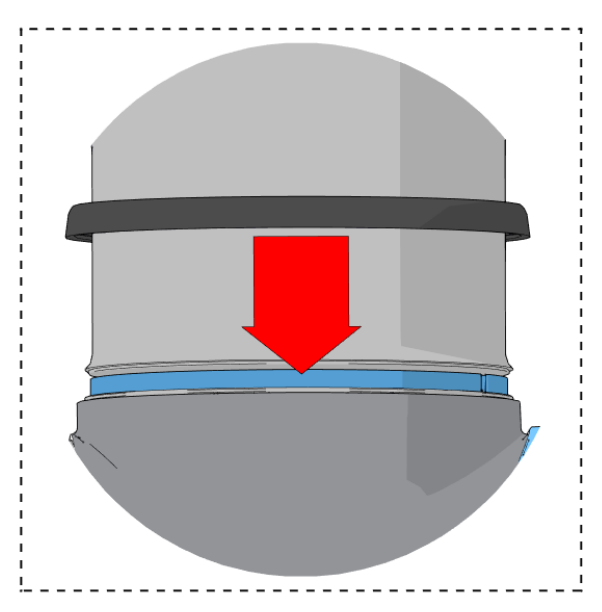

#### 3.1.10 Ellbogengegenstück – Ellbogengelenk: Montage

Details und Fotos finden Sie unter <u>3.1.4 Allgemeine Hinweise zur Trennung eines Gelenks von</u> seinem Gegenstück

- 1. Setzen Sie das Ellbogengelenk mit Schrauben und Unterlegscheiben vorsichtig in sein Gegenstück ein.
- 2. Vergewissern Sie sich, dass die Unterlegscheiben vollständig eingesetzt sind und bündig mit dem Schraubenkopf abschließen (dies ist wichtig), bevor Sie die Teile vorsichtig gegenläufig drehen, bis ein mechanischer Anschlag erreicht ist.
- 3. Setzen Sie die 10 Schrauben vorsichtig ein und ziehen Sie sie dann **über Kreuz mit 2,6 Nm** fest.
- 4. Schieben Sie den grauen Teflonring in Position und legen Sie den Flachring vorsichtig wieder auf den Teflonring.
- 5. Montieren Sie die Justierschraube und ziehen Sie sie mit **0,4 Nm** fest.
- 6. Schließen Sie die Steckverbinder wie abgebildet wieder an.
- 7. Verdrillen Sie das Kommunikationskabel 1,5 bis 2 volle Umdrehungen, bevor Sie es anschließen.

(Dies reduziert elektrisches Rauschen im System.)

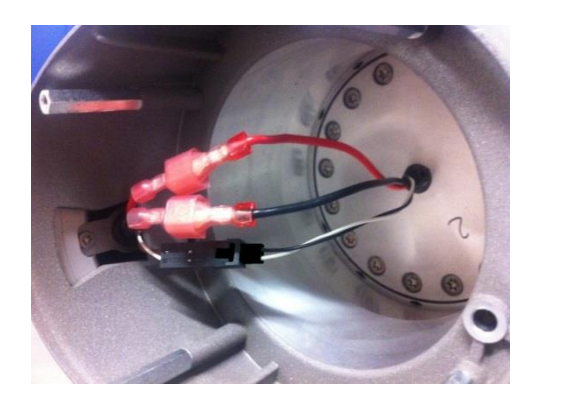

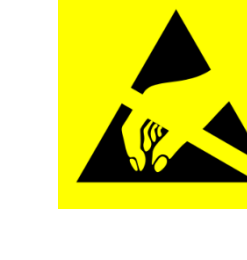

- 8. Montieren Sie den blauen Deckel am Ellbogengelenk und ziehen Sie ihn mit **0,4 Nm** fest.
- 9. Fahren Sie mit Kapitel <u>3.1.11 Joint calibration3.1.16 Dualarmkalibrierung</u> fort, um den Roboter zu kalibrieren.

## 3.1.11 Handgelenk 1 – Unterarm

#### Demontage

Details und Fotos finden Sie unter <u>3.1.4 Allgemeine Hinweise zur Trennung eines Gelenks von</u> seinem Gegenstück

Schalten Sie den Controller aus.

- 1. Entfernen Sie den blauen Deckel am Handgelenk 1.
- 2. Verbinden Sie das ESD-Armband
- 3. Trennen Sie die Drähte zwischen Unterarm und Handgelenk 1.

1 x roter Draht= 48 V DC1 x schwarzer Draht= GNDSchwarzer Stecker= Bus-Kabel (Steckerausrichtung beachten)

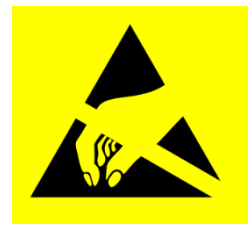

- 4. Entfernen Sie die Justierschraube.
- 5. Entfernen Sie vorsichtig die schwarze flexible Dichtung zwischen Unterarm und Handgelenk 1 mit einem kleinen Schraubendreher oder ähnlichem Werkzeug und drehen Sie sie um den Unterarm.
- 6. 10 Schrauben werden sichtbar, 5 auf jeder Seite des Gelenks. Lösen Sie die Schrauben mit einem 5,5mm-Gabelschlüssel etwa zwei volle Umdrehungen (rund 3 mm pro Schraube).
- 7. Ziehen Sie den Unterarm und das Handgelenk 1 auseinander und drehen Sie die beiden Teile vorsichtig gegenläufig um ca. 8 mm, bis ein mechanischer Anschlag erreicht ist (Löcher sind schlüssellochartig).
- 8. Ziehen Sie den Unterarm vom Handgelenk 1 ab.

#### Handgelenk 1 – Unterarm: Montage

Details und Fotos finden Sie unter <u>3.1.4 Allgemeine Hinweise zur Trennung eines Gelenks von</u> seinem Gegenstück

- 1. Setzen Sie das Handgelenk 1 mit Schrauben und Unterlegscheiben vorsichtig in den Unterarm ein.
- 2. Vergewissern Sie sich, dass die Unterlegscheiben vollständig eingesetzt sind und bündig mit dem Schraubenkopf abschließen (dies ist wichtig), bevor Sie die Teile vorsichtig gegenläufig drehen, bis ein mechanischer Anschlag erreicht ist.
- 3. Setzen Sie die 10 Schrauben vorsichtig ein und ziehen Sie sie dann **über Kreuz mit 1,3 Nm** fest.
- 4. Setzen Sie die Dichtung vorsichtig wieder ein.
- 5. Montieren Sie die Justierschraube und ziehen Sie sie mit **0,4 Nm** fest.
- 6. Verbinden Sie das ESD-Armband

- 7. Schließen Sie die Drähte zwischen Unterarm und Handgelenk 1 wieder richtig an.
- 8. Verdrillen Sie das Kommunikationskabel 1,5 bis 2 volle Umdrehungen, bevor Sie es anschließen.

(Dies reduziert elektrisches Rauschen im System.)

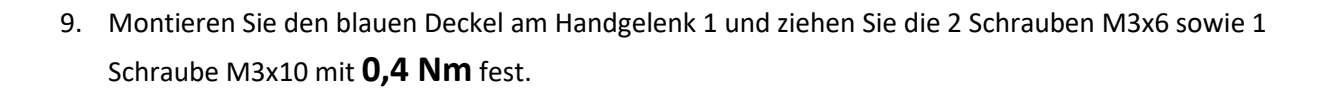

10. Fahren Sie mit Kapitel <u>3.1.11 Joint calibration3.1.16 Dualarmkalibrierung</u> fort, um den Roboter zu kalibrieren.

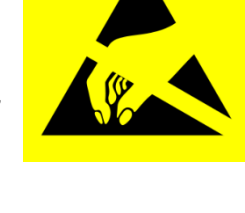

## 3.1.12 Handgelenk 2 – Handgelenk 1

#### Demontage

Details und Fotos finden Sie unter <u>3.1.4 Allgemeine Hinweise zur Trennung eines Gelenks von</u> seinem Gegenstück

Schalten Sie den Controller aus.

- 1. Entfernen Sie den blauen Deckel am Handgelenk 1.
- 2. Verbinden Sie das ESD-Armband
- 3. Trennen Sie die Kabel zwischen Handgelenk 1 und Handgelenk 2

1 x roter Draht = 48 V DC 1 x schwarzer Draht = GND Schwarzer Stecker = Bus-Kabel (Steckerausrichtung beachten)

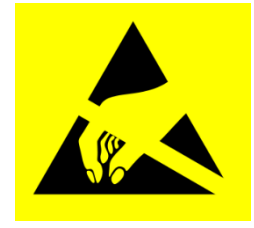

- 4. Entfernen Sie die Justierschraube.
- 5. Entfernen Sie den schwarzen flexiblen Flachring zwischen Handgelenk 1 und Handgelenk 2 vorsichtig mit einem kleinen Schraubendreher oder ähnlichem Werkzeug und drehen Sie ihn um das Gelenkgehäuse.
- 6. Schieben Sie den grauen Teflonring zurück. 10 Schrauben werden sichtbar, 5 auf jeder Seite des Gelenks. Lösen Sie die Schrauben mit einem 5,5-mm-Gabelschlüssel etwa zwei volle Umdrehungen (rund 3 mm pro Schraube).
- 7. Ziehen Sie Handgelenk 1 und Handgelenk 2 auseinander und drehen Sie die beiden Teile vorsichtig gegenläufig um ca. 8 mm, bis ein mechanischer Anschlag erreicht ist (Löcher sind schlüssellochartig).
- 8. Ziehen Sie Handgelenk 1 von Handgelenk 2 ab.

#### Handgelenk 2 – Handgelenk 1: Montage

Details und Fotos finden Sie unter <u>3.1.4 Allgemeine Hinweise zur Trennung eines Gelenks von</u> seinem Gegenstück

- 1. Setzen Sie Handgelenk 1 mit Schrauben und Unterlegscheiben vorsichtig in Handgelenk 2 ein.
- 2. Vergewissern Sie sich, dass die Unterlegscheiben vollständig eingesetzt sind und bündig mit dem Schraubenkopf abschließen (dies ist wichtig), bevor Sie die Teile vorsichtig gegenläufig drehen, bis ein mechanischer Anschlag erreicht ist.
- 3. Setzen Sie die 10 Schrauben vorsichtig ein und ziehen Sie sie dann **über Kreuz mit 1,3 Nm** fest.
- 4. Schieben Sie den grauen Teflonring in Position und legen Sie den Flachring vorsichtig wieder auf den Teflonring.
- 5. Montieren Sie die Justierschraube und ziehen Sie sie mit **0,4 Nm** fest.
- 6. Verbinden Sie das ESD-Armband
- 7. Bringen Sie Handgelenk 1 wieder an und schließen Sie die Anschlüsse wie abgebildet wieder an Handgelenk 2 an.
- 8. Verdrillen Sie das Kommunikationskabel 1,5 bis 2 volle Umdrehungen, bevor Sie es anschließen.

(Dies reduziert elektrisches Rauschen im System.)

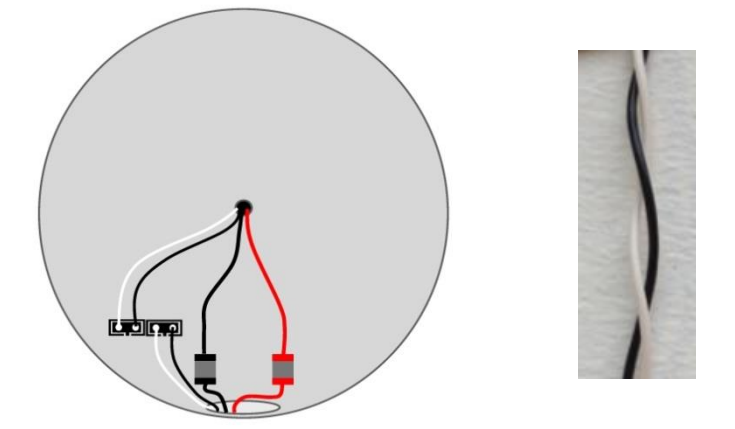

- Montieren Sie den blauen Deckel am Handgelenk 1 und ziehen Sie die 2 Schrauben M3x6 sowie 1 Schraube M3x10 mit **0,4 Nm** fest.
- 10. Fahren Sie mit Kapitel <u>3.1.11 Joint calibration3.1.16 Dualarmkalibrierung</u> fort, um den Roboter zu kalibrieren.

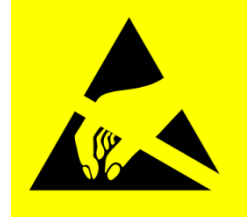

## 3.1.13 Handgelenk 3 – Handgelenk 2 Demontage und Montage

Die Vorgehensweise zum Trennen des Handgelenks 3 von Handgelenk 2 ist ähnlich wie bei der Trennung von Handgelenk 2 und Handgelenk 1, siehe Kapitel <u>3.1.12 Handgelenk 2 – Handgelenk 1</u>.

## 3.1.14 Toolflansch – Handgelenk 3

#### Demontage

Details und Fotos finden Sie unter <u>3.1.4 Allgemeine Hinweise zur Trennung eines Gelenks von</u> seinem Gegenstück

- 1. Schalten Sie den Controller aus.
- 2. Entfernen Sie die Justierschraube.
- 3. Entfernen Sie den schwarzen flexiblen Flachring vorsichtig mit einem kleinen Schraubendreher oder ähnlichem Werkzeug und drehen Sie ihn um das Gelenkgehäuse.
- 4. Schieben Sie den grauen Teflonring zurück. 10 Schrauben werden sichtbar, 5 auf jeder Seite des Gelenks. Lösen Sie die Schrauben mit einem 5,5-mm-Gabelschlüssel etwa zwei volle Umdrehungen (rund 3 mm pro Schraube).
- 5. Ziehen Sie den Toolflansch und das Handgelenk 3 auseinander und drehen Sie die beiden Teile vorsichtig gegenläufig um ca. 8 mm, bis ein mechanischer Anschlag erreicht ist (Löcher sind schlüssellochartig).
- 6. Ziehen Sie den Toolflansch von Handgelenk 3 ab.
- 7. Verbinden Sie das ESD-Armband
- 8. Ziehen Sie die beiden Stecker ab.

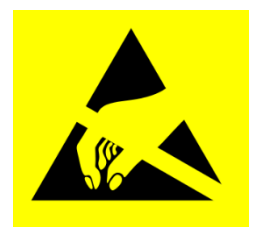

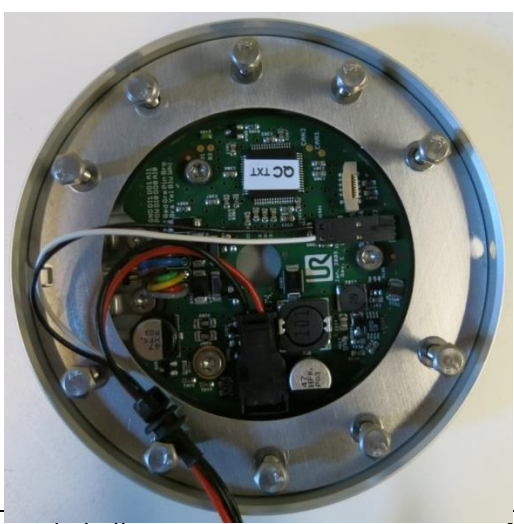

Alle Rechte vorbehalten

#### Verdrillen Sie das Kommunikationskabel 1,5 bis 2 volle Umdrehungen, bevor Sie es anschließen. (Dies reduziert elektrische

Umdrehungen, bevor Sie es anschließen. (Dies reduziert elektrisches Rauschen im System.)

# 4. Stecken Sie den Toolflansch mit Schrauben und Unterlegscheiben vorsichtig in Handgelenk 3 ein.

- 5. Vergewissern Sie sich, dass die Unterlegscheiben vollständig eingesetzt sind und bündig mit dem Schraubenkopf abschließen (dies ist wichtig), bevor Sie die Teile vorsichtig gegenläufig drehen, bis ein mechanischer Anschlag erreicht ist.
- 6. Setzen Sie die 10 Schrauben vorsichtig ein und ziehen Sie sie dann **über Kreuz mit 1,3 Nm** fest.
- 7. Schieben Sie den grauen Teflonring in Position und legen Sie den Flachring vorsichtig wieder auf den Teflonring.
- 8. Montieren Sie die Justierschraube und ziehen Sie sie mit **0,4 Nm** fest.
- 9. Fahren Sie mit Kapitel <u>3.1.11 Joint calibration3.1.16 Dualarmkalibrierung</u> fort, um den Roboter zu kalibrieren.

# Toolflansch – Handgelenk 3: Montage

Details und Fotos finden Sie unter <u>3.1.4 Allgemeine Hinweise zur Trennung eines Gelenks von</u> seinem Gegenstück

- 1. Verbinden Sie das ESD-Armband
- 2. Ersetzen Sie den Toolflansch und stecken Sie die Stecker wie abgebildet wieder ein.

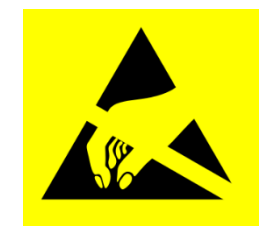

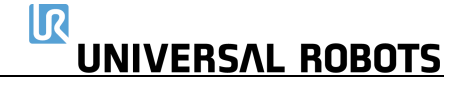

#### 3.1.15 Anweisungen zum Kalibrieren eines Gelenks

Nach dem Austausch ist eine Kalibrierung des neuen Gelenks erforderlich, um die richtige Nullposition zu finden.

Wenn es möglich (ein Dualarm-Kalibrier-Kit und ein zweiter Roboter desselben Modells sind verfügbar) und erforderlich (höchstmögliche Positionsgenauigkeit und minimale Abweichung von den vor dem Gelenkersatz eingelernten Positionen sind notwendig) ist, führen Sie eine <u>Dualarmkalibrierung gemäß Kapitel 3.1.16</u> durch. Alternativ kann eine einfache Gelenkkalibrierung wie unten erläutert durchgeführt werden.

Anleitung zum Kalibrieren eines Gelenks:

1. Bewegen Sie den Roboter in die Startposition

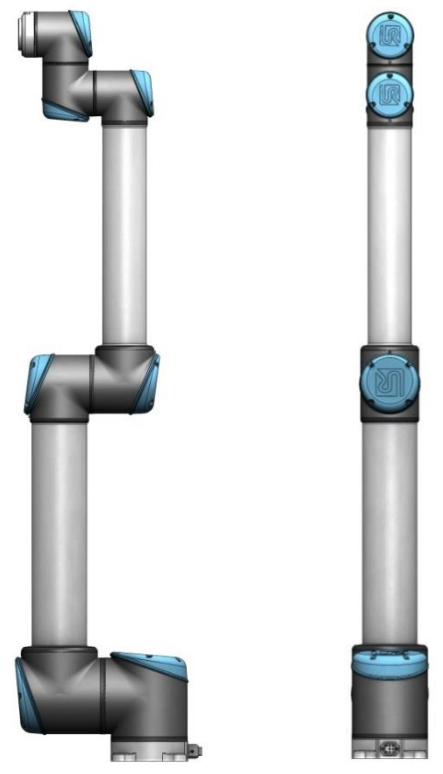

Die Abbildung zeigt die Startposition, die als Nullposition aller Gelenke definiert ist.

2. Wischen Sie von links nach rechts über das UNIVERSAL ROBOTS-Logo auf dem Hauptbildschirm von PolyScope.

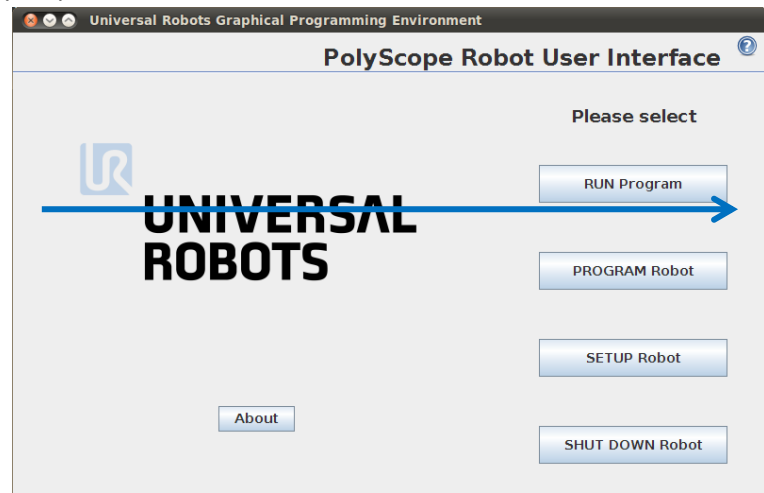

3. Geben Sie das Passwort *lightbot* ein und drücken Sie OK.

| 😣 🛇 📀 | Universal Robots Graphical Programming Environment |
|-------|----------------------------------------------------|
|       | e Enter password                                   |
|       | ••••••• Iightbot                                   |
|       | OK Cancel                                          |

4. Sie befinden sich nun im Expertenmodus. Drücken Sie die Taste Low Level Control.

| 🞯 🗢 📀 Universal Robots Graphical Programming Environment                                           |                         |  |  |
|----------------------------------------------------------------------------------------------------|-------------------------|--|--|
|                                                                                                    | PolyScope Expert Mode 🕜 |  |  |
| Expert Mode                                                                                        | Please select           |  |  |
|                                                                                                    | EDIT Text File          |  |  |
| About                                                                                              |                         |  |  |
|                                                                                                    | Low Level Control       |  |  |
| System Information                                                                                 |                         |  |  |
| Java info                                                                                          | Kinematics Calibration  |  |  |
| Java 3D version = 1.5.2 fcs (build4)<br>vendor =<br>specification version = 1.5                    |                         |  |  |
| specification.vendor =<br>renderer = OpenGL<br>Renderer = Software Rasterizer                      | Return to Normal        |  |  |
| Renderer version = 2.1 Mesa 7.7.1<br>Java Heap size = 64.692224MB<br>Java Max memory= 532.742144MB |                         |  |  |
|                                                                                                    |                         |  |  |
|                                                                                                    |                         |  |  |

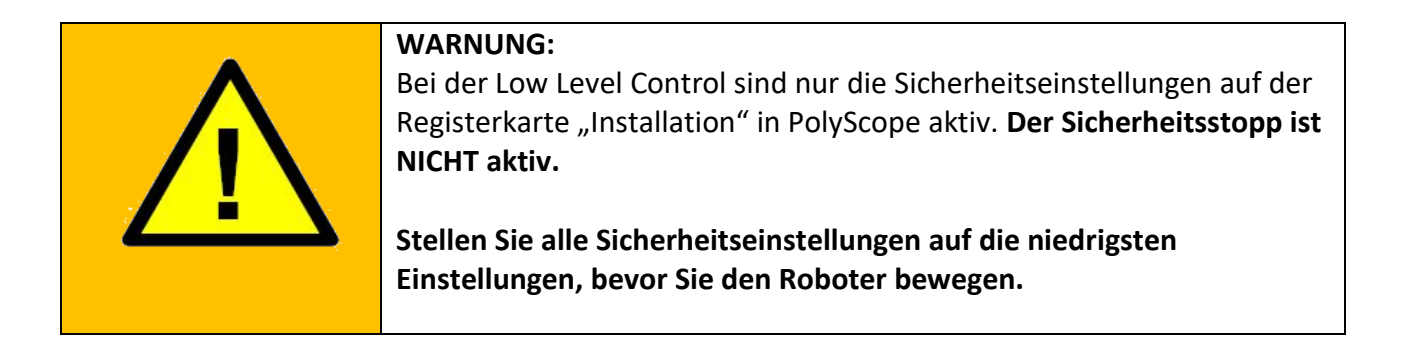

5. Drücken Sie auf *Turn power on* (Stromversorgung einschalten), um die Stromversorgung der Gelenke zu aktivieren.

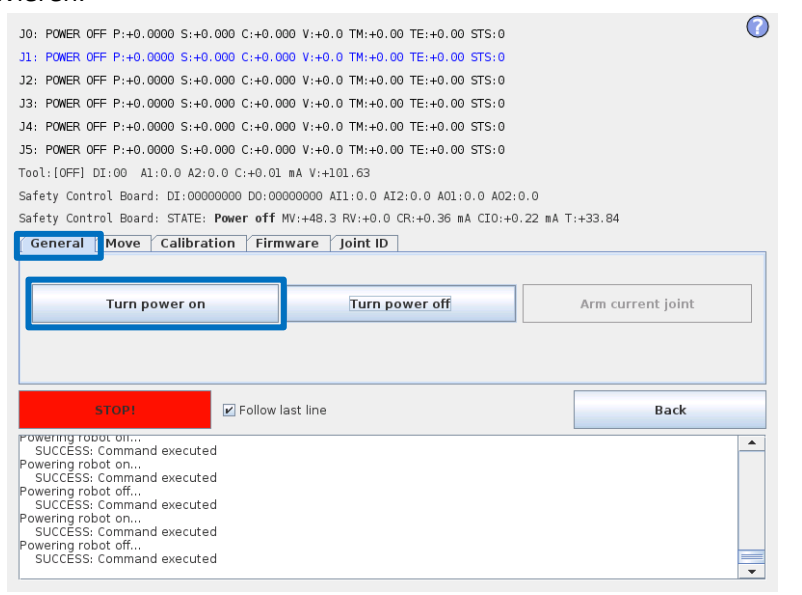

6. Drücken Sie *Go to Idle* (In Leerlauf wechseln), um die Gelenke in den Bereitschaftsmodus zu versetzen.

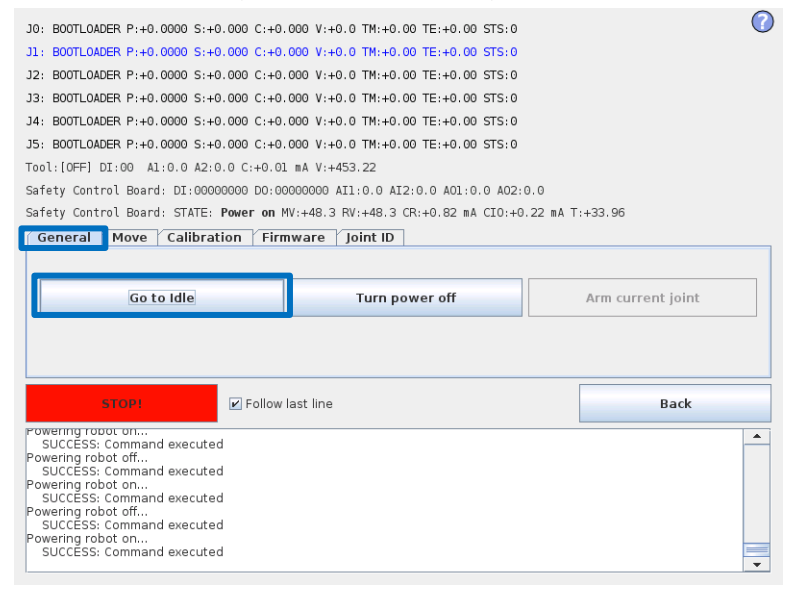

7. Wählen Sie das gewünschte Gelenk aus, indem Sie direkt auf die Statuszeile des jeweiligen Gelenks klicken. Das aktuell ausgewählte Gelenk ist blau markiert.

R

**UNIVERSAL ROBOTS** 

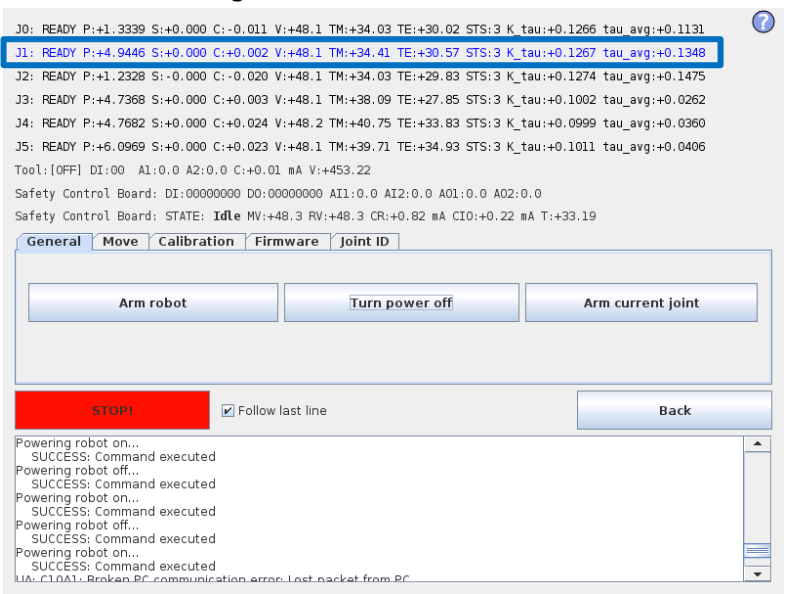

8. Drücken Sie auf das *Arm current joint* (Aktuelles Gelenk aktivieren), um die Bremse am ausgewählten Gelenk zu lösen.

| JO: READY P:+1.3339 S:+0.000 C:-0.011 V:+48.1 TM:+34.03 TE:+30.02 STS:3 K_tau:+0.1                                                                                                    | 266 tau_avg:+0.1131 🕜         |  |  |  |  |  |
|----------------------------------------------------------------------------------------------------|-------------------------------|--|--|--|--|--|
| J1: READY P:+4.9446 S:+0.000 C:+0.002 V:+48.1 TM:+34.41 TE:+30.57 STS:3 K_tau:+0.1                                                                                                    | 267 tau_avg:+0.1348           |  |  |  |  |  |
| J2: READY P:+1.2328 S:-0.000 C:-0.020 V:+48.1 TM:+34.03 TE:+29.83 STS:3 K_tau:+0.1                                                                                                    | 274 tau_avg:+0.1475           |  |  |  |  |  |
| J3: READY P:+4.7368 S:+0.000 C:+0.003 V:+48.1 TM:+38.09 TE:+27.85 STS:3 K_tau:+0.1                                                                                                    | 002 tau_avg:+0.0262           |  |  |  |  |  |
| J4: READY P:+4.7682 S:+0.000 C:+0.024 V:+48.2 TM:+40.75 TE:+33.83 STS:3 K tau:+0.0999 tau avg:+0.0360                                                                                                    |                               |  |  |  |  |  |
| J5: READY P:+6.0969 S:+0.000 C:+0.023 V:+48.1 TM:+39.71 TE:+34.93 STS:3 K tau:+0.1011 tau avg:+0.0406                                                                                                    |                               |  |  |  |  |  |
| Tool: (OFF) DT:00 A1:0.0 A2:0.0 C:+0.01 mA V:+453.22                                                                                                    |                               |  |  |  |  |  |
| Safety Control Roard, DT-00000000 D0-0000000 ATI-0 0 AT2-0 0 AD1-0 0 AD2-0 0                                                                                                    |                               |  |  |  |  |  |
| Safety Control Board: STATE: Idle MV:+48.3 RV:+48.3 CR:+0.82 mA CI0:+0.22 mA T:+33                                                                                                    | .19                           |  |  |  |  |  |
| General Move Calibration Firmware Joint ID                                                                                                    |                               |  |  |  |  |  |
|                                                                                                    |                               |  |  |  |  |  |
|                                                                                                    |                               |  |  |  |  |  |
| Arm robot                                                                                                    |                               |  |  |  |  |  |
| Arm robot Turn power off                                                                                                    | Arm current joint             |  |  |  |  |  |
| Arm robot Turn power off                                                                                                    | Arm current joint             |  |  |  |  |  |
| Arm robot Turn power off                                                                                                    | Arm current joint             |  |  |  |  |  |
| Arm robot Turn power off                                                                                                    | Arm current joint             |  |  |  |  |  |
| Arm robot Turn power off                                                                                                    | Arm current joint             |  |  |  |  |  |
| Arm robot                                                                                                    | Arm current joint             |  |  |  |  |  |
| Arm robot                                                                                                    | Arm current joint Back        |  |  |  |  |  |
| Arm robot Turn power off  STORI  Follow last line Powering robot on                                                                                                    | Arm current joint Back        |  |  |  |  |  |
| Arm robot Turn power off Follow last line Powering robot on SUCCESS: Command executed Powering robot off                                                                                                    | Arm current joint Back        |  |  |  |  |  |
| Arm robot     Turn power off       STOP!     ✓ Follow last line       Powering robot on     SUCCESS: Command executed       Powering robot off     SUCCESS: Command executed                                                                                                    | Arm current joint Back        |  |  |  |  |  |
| Arm robot Turn power off  Turn power off  Follow last line  Powering robot on SUCCESS: Command executed Powering robot of SUCCESS: Command executed Powering robot on SUCCESS: Command executed Powering robot on                                                                                                    | Arm current joint Back        |  |  |  |  |  |
| Arm robot     Turn power off       STOPH     ✓ Follow last line       Powering robot on     SUCCESS: Command executed       Powering robot off     SUCCESS: Command executed       Powering robot of     SUCCESS: Command executed       Powering robot of     SUCCESS: Command executed       Powering robot of     SUCCESS: Command executed                                                                                                    | Arm current joint Back Amount |  |  |  |  |  |
| Arm robot     Turn power off       STOPI     ✓ Follow last line       Powering robot ofn     SUCCESS: Command executed       Powering robot off     SUCCESS: Command executed       Powering robot off     SUCCESS: Command executed       Powering robot off     SUCCESS: Command executed       Powering robot off     SUCCESS: Command executed       Powering robot off     SUCCESS: Command executed       Powering robot off     SUCCESS: command executed       Powering robot off     SUCCESS: command executed | Arm current joint Back        |  |  |  |  |  |
| Arm robot<br>Turn power off<br>Follow last line<br>Powering robot on<br>SUCCESS: Command executed<br>Powering robot of<br>SUCCESS: Command executed<br>Powering robot of<br>SUCCESS: Command executed<br>Powering robot of<br>SUCCESS: Command executed<br>Powering robot on<br>SUCCESS: Command executed<br>Powering robot on<br>SUCCESS: Command executed<br>Powering robot on                                                                                                    | Back                          |  |  |  |  |  |

Verwenden Sie die Schaltflächen *Up* (Auf) und *Down* (Ab) im Fenster *Move* (Bewegen), um das Gelenk gemäß den folgenden Abbildungen in die richtige Nullposition zu drehen. Drücken Sie *STOP*, wenn sich das Gelenk in der richtigen Position befindet.

IR

**UNIVERSAL ROBOTS** 

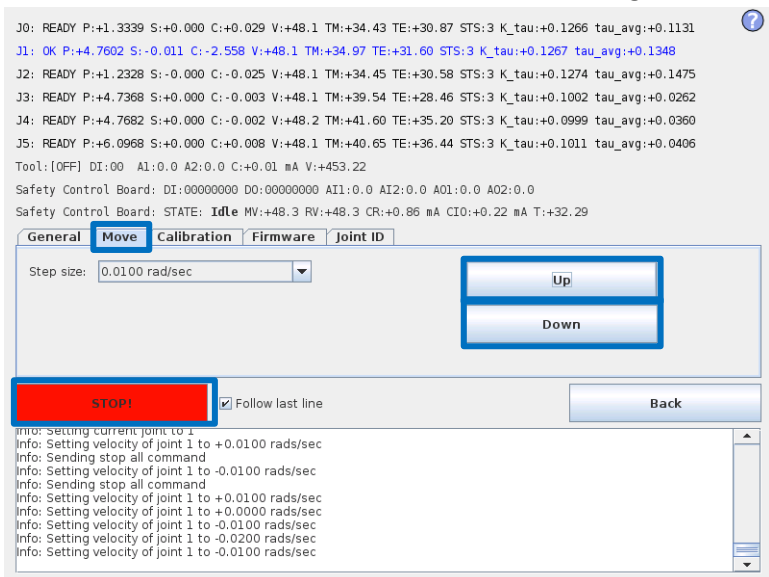

9. Abbildungen der Nullpositionen

Fuß:

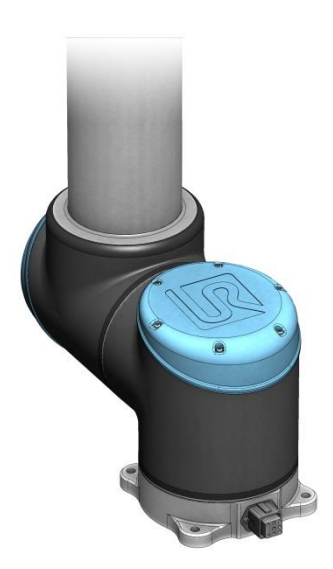

Die Fuß-Nullposition ist so ausgerichtet, dass das Fußgelenk um 180 Grad gegen- über dem Kabel an der Rückseite des Roboterfußes versetzt ist. Schulter, Ellenbogen, Handgelenk 1:

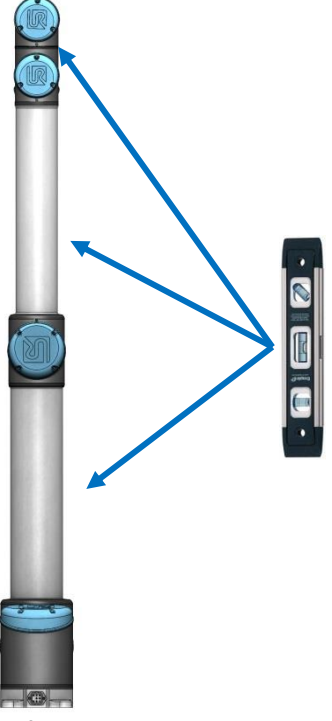

Abtriebsflansch von Schulter, Ellbogen und Handgelenk 1 sind in der Nullstellung vertikal ausgerichtet (vorausgesetzt, der Fuß ist horizontal).

Vergewissern Sie sich, dass der Fuß des Roboters horizontal ausgerichtet ist, und verwenden Sie eine Wasserwaage, um die Gelenke auszurichten.

Handgelenk 2:

Handgelenk 3:

• 🖉 🔛 🚺 •

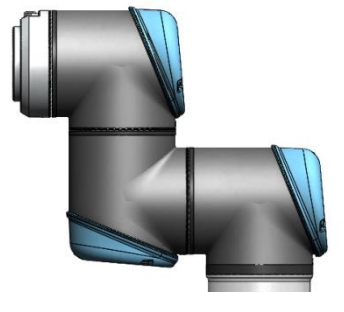

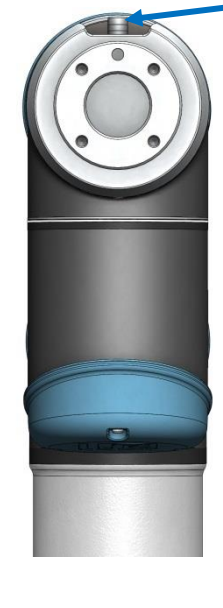

Die Nullposition von Handgelenk 2 ist wie das Fußgelenk ausgerichtet, mit dem Toolflansch parallel zum Abtriebsflansch von Handgelenk 1. Die Nullposition von Handgelenk 3 ist so ausgerichtet, dass der Werkzeuganschluss nach oben zeigt.

**UNIVERSAL ROBOTS** 

IR

Setzen Sie zwei Schrauben in die Werkzeuglöcher ein und richten Sie das Gelenk mit der Wasserwaage aus.

10. Wählen Sie die Registerkarte *Calibration* (Kalibrierung) und drücken Sie die Taste *Zero current joint position* (Aktuelle Gelenkposition nullsetzen), um das Gelenk zu kalibrieren.

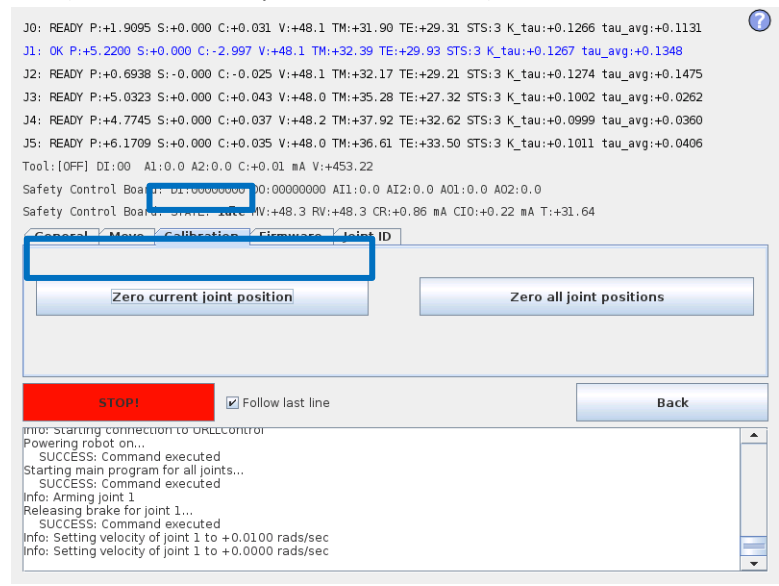

#### 11. Drücken Sie *Back* (Zurück), um die Low Level Control zu verlassen.

| J0: READY P:+1.9095 S:+0.000 C:+0.031 V:+48.1 TM:+31.90 TE:+29.31 STS:3 K_tau:+0.1266 tau_avg:+0.131<br>J1: 0K P:+5.2200 S:+0.000 C:-2.997 V:+48.1 TM:+32.39 TE:+29.93 STS:3 K_tau:+0.1267 tau_avg:+0.1348<br>J2: READY P:+0.6938 S:-0.000 C:-0.025 V:+48.1 TM:+32.17 TE:+29.21 STS:3 K_tau:+0.1274 tau_avg:+0.1475<br>J3: READY P:+5.0232 S:+0.000 C:+0.043 V:+48.0 TM:+35.28 TE:+27.32 STS:3 K_tau:+0.1002 tau_avg:+0.0262<br>J4: READY P:+4.7745 S:+0.000 C:+0.037 V:+48.2 TM:+37.92 TE:+32.62 STS:3 K_tau:+0.1002 tau_avg:+0.0360<br>J5: READY P:+4.7745 S:+0.000 C:+0.037 V:+48.0 TM:+36.61 TE:+33.50 STS:3 K_tau:+0.1011 tau_avg:+0.0406<br>Tool:[OFF] D1:00 A1:0.0 A2:0.0 C:+0.037 V:+48.0 TM:+45.22<br>Safety Control Board: D1:00000000 D0:0000000 A11:0.0 A12:0.0 A01:0.0 A02:0.0<br>Safety Control Board: STATE: Idle MV:+48.3 RV:+48.3 CR:+0.86 mA CI0:+0.22 mA T:+31.64<br>General Move Calibration Firmware Joint ID<br>Zero current joint position Zero all joint positions |   |  |  |
|----------------------------------------------------------------------------------------------------|---|--|--|
| STOPI Follow last line Back                                                                                                    | Ī |  |  |
| Into: Starting connection to OKELCONTROL<br>Powering robot on<br>SUCCESS: Command executed<br>Starting main program for all joints<br>SUCCESS: Command executed<br>Info: Arming joint 1<br>Releasing brake for joint 1<br>SUCCESS: Command executed<br>Info: Setting velocity of joint 1 to +0.0100 rads/sec<br>Info: Setting velocity of joint 1 to +0.0000 rads/sec                                                                                                    |   |  |  |

12. Drücken Sie Return to Normal (Zurück zu Normal).

|                                                                                                    | PolyScope Expert Mode  | 0 |
|----------------------------------------------------------------------------------------------------|------------------------|---|
| Expert Mode                                                                                                    | Please select          |   |
|                                                                                                    | EDIT Text File         |   |
| About                                                                                                    | Low Level Control      |   |
| System Information<br>Java info<br>Runtime Java Version = 1.6.0_18                                                                                                    | Kinematics Calibration |   |
| Java 3D version = 1.5.2 fcs (build4)<br>vendor =<br>specification.vendor =<br>renderer = OpenGL<br>Renderer = Mesa GLX Indirect<br>Renderer version = 1.4 (2.1 Mesa 7.0.4)<br>Java Heap size = 133.36570MB<br>Java Max memory= 266.40384MB | Return to Normal       |   |
|                                                                                                    |                        |   |

13. Überprüfen Sie die Nullposition, indem Sie den Roboter zur Startposition bewegen.Wenn Sie mit der Nullposition nicht zufrieden sind, führen Sie den Vorgang erneut durch.

## 3.1.16 Dualarmkalibrierung

Dualarm-Kalibrier-Kit (Teilenr. 185500)

Bei der Dualarmkalibrierung wird der Roboter für seinen gesamten Arbeitsbereich kalibriert. Alle Roboter werden dualarmkalibriert, bevor sie das Werk verlassen.

Wenn ein Gelenk ausgetauscht wurde, ist die Werkskalibrierung nicht mehr gültig.

Es gibt 2 Möglichkeiten:

- Wenn Sie nach dem Austausch eines Gelenks eine Dualarmkalibrierung durchführen, kann der Roboter weiter in der Fertigungslinie eingesetzt werden, ohne dass Wegpunkte im Roboterprogramm geändert werden müssen. Um eine Dualarmkalibrierung durchzuführen, benötigen Sie: 2 Roboter (gleiche Größe und gleiche Generation), Kalibrierhalterung und Kalibrierwerkzeuganschluss. Unter <u>www.universal-robots.com/support/</u> können Sie das Kalibrierhandbuch im PDF-Format herunterladen.
- Einfache Gelenkkalibrierung (wie in <u>3.1.15 Anleitung zum Kalibrieren eines Gelenks</u> beschrieben). Nach dem Austausch eines Gelenks kann die Nullposition des Gelenks eingestellt werden, aber die Qualität der Kalibrierung ist nicht so gut wie bei der Dualarmkalibrierung. Wahrscheinlich ist eine Anpassung der Programm-Wegpunkte erforderlich.

## 3.1.17 Ändern der Gelenk-ID

Jedes Gelenk hat eine eindeutige ID-Nr. Wenn zwei Gelenke mit derselben ID an einem Roboter montiert werden, kommt es zu Kommunikationsproblemen und der Roboter kann nicht arbeiten.

| ID | Gelenk       |
|----|--------------|
| JO | Fuß          |
| J1 | Schulter     |
| J2 | Ellbogen     |
| J3 | Handgelenk 1 |
| J4 | Handgelenk 2 |
| J5 | Handgelenk 3 |

Beispiel:

Handgelenk 1 (J3) muss ausgetauscht werden. Ersatzgelenk ist ein Handgelenk 3 (J5)

- 1. Lösen Sie das Gelenk mit der richtigen ID-Nummer.
- 2. Starten Sie die Low Level Control
- 3. Drücken Sie *Turn power on* (Stromversorgung einschalten). Die angeschlossenen Gelenke gehen in den BOOTLOADER-Modus

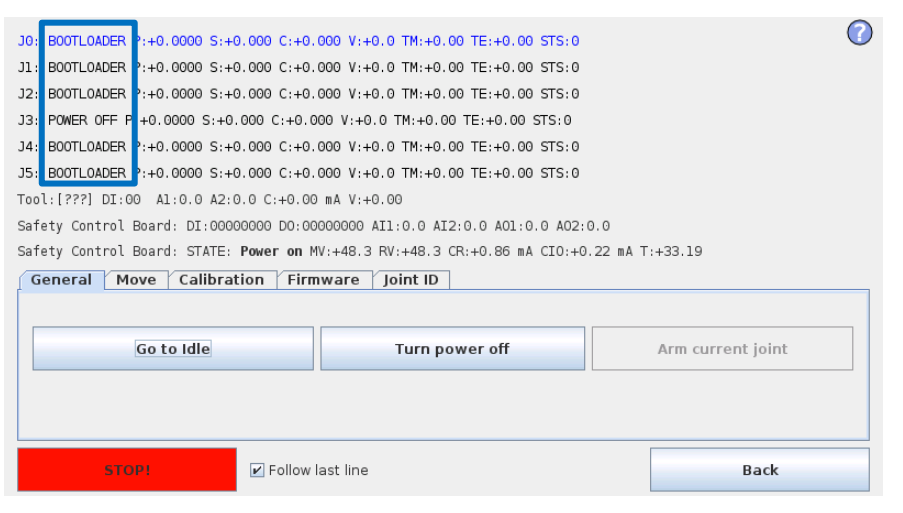

4. Drücken Sie *Go to Idle* (In Leerlauf wechseln), um die Gelenke in den Bereitschaftsmodus zu versetzen.

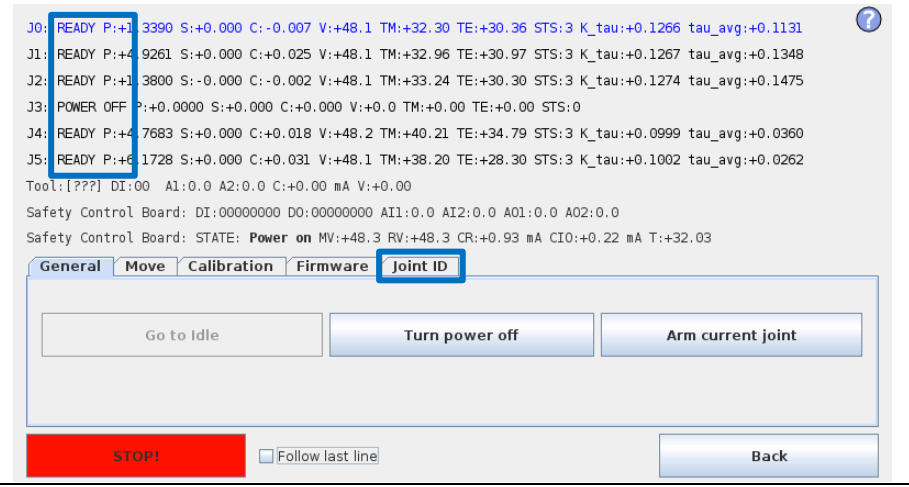

- 5. Wählen Sie die Registerkarte Joint ID (Gelenk-ID)
- 6. Wählen Sie J5 aus (das zu ändernde Gelenk)
- 7. Deaktivieren Sie das Kontrollkästchen "Exchange IDs" (IDs austauschen)

IR

**UNIVERSAL ROBOTS** 

- 8. Wählen Sie im Dropdown-Feld die ID-Nr. 3 aus
- 9. Drücken Sie Set it (Festlegen)

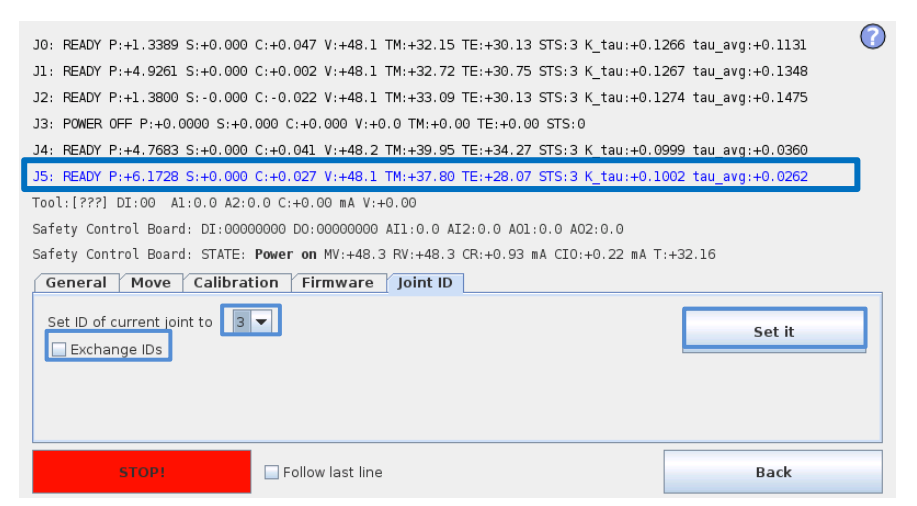

10. Drücken Sie zum Bestätigen Change ID (ID ändern)

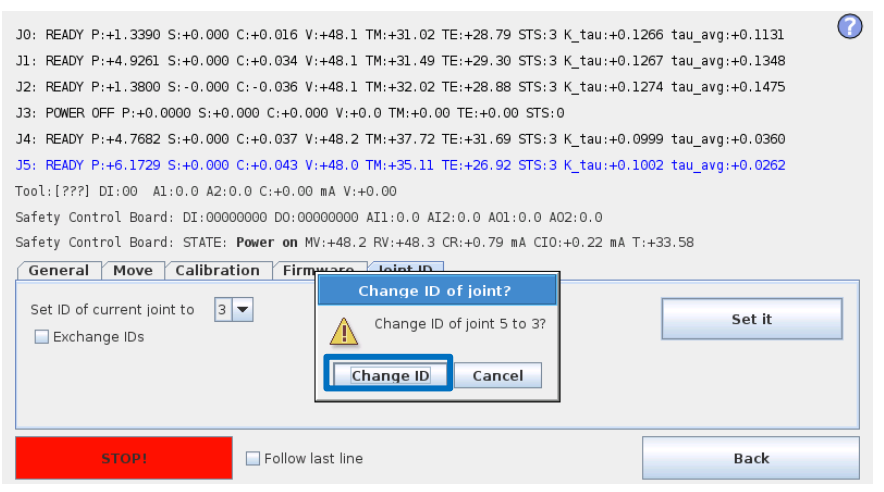

11. Wenn der Roboter wieder eingeschaltet wird, wird J5 als J3 angezeigt.

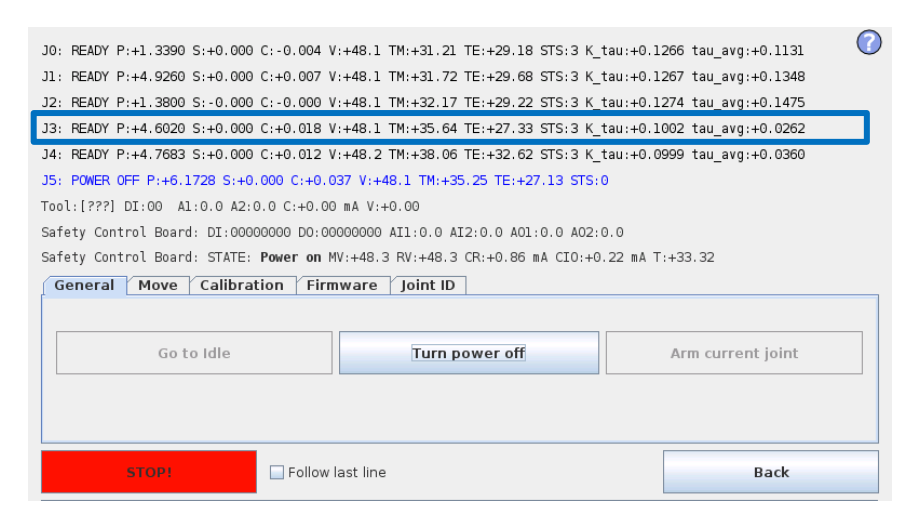

## 3.1.18 Gelenk-Ersatzteilanpassung

UR5 und UR10 bestehen aus vier verschiedenen Gelenkgrößen, von denen einige zwischen verschiedenen Positionen/Robotern ausgetauscht werden können:

Empfohlene Ersatzgelenke für UR5 und UR10 sind folgendermßen gekennzeichnet:

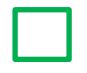

**UNIVERSAL ROBOTS** 

IR

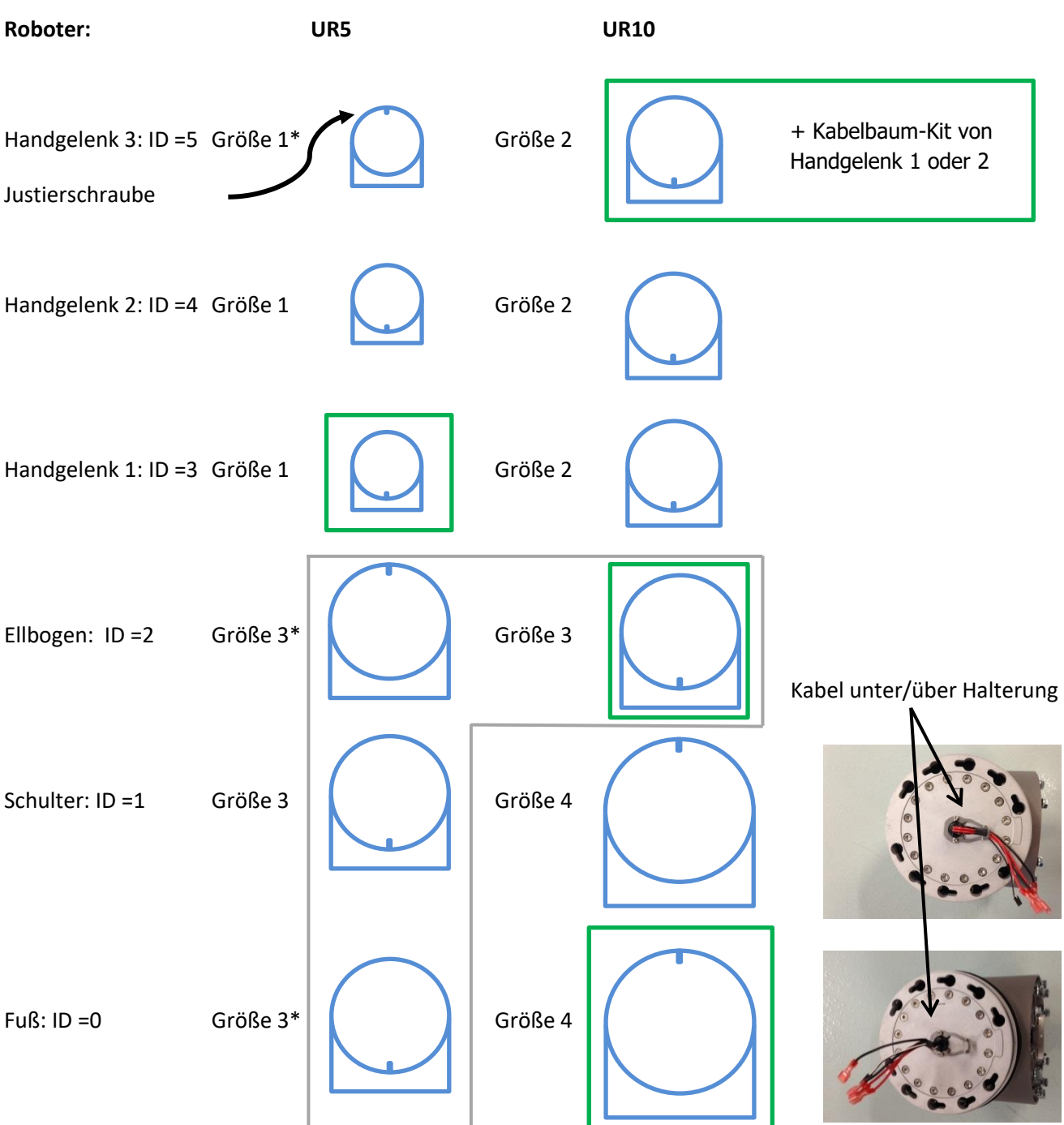

\* Bei Verwendung eines Gelenks an einer anderen Stelle, z. B. UR5-Fuß als UR5-Ellbogen, kann es notwendig sein, die ID zu ändern, alle Gelenke elektrisch zu verbinden, das Gelenk in der Low Level Control mit der Funktion "Move Tab Up/Down" um 180 Grad zu drehen und erst dann die mechanische Montage des Roboters durchzuführen. In diesem Fall muss eine Nullsetzung oder Dualarmkalibrierung des Roboters durchgeführt werden. Siehe <u>3.1.15 Anweisungen zum Kalibrieren eines Gelenks</u>

#### 3.1.19 Installationsanleitung für Kabelbäume

## Allgemein

Neben dem Kabelbaum-Kit für die richtige Gelenkgröße werden für diesen Austausch die folgenden ESDzugelassenen Werkzeuge empfohlen:

- Werkzeug zum Einpressen der Stifte
- Kleine Flachzange
- Werkzeug zum Festziehen und Abschneiden der Kabelbinder
- Kleiner Schlitzschraubendreher
- Pinzette
- Crimpwerkzeug für Kabelschuhe

Erwartete Zeit 20 min (ohne Demontage des Gelenks)

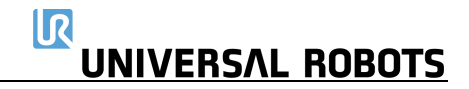

# Größe 2 – Teilenummer: 103502 Größe 3 – Teilenummer: 103503

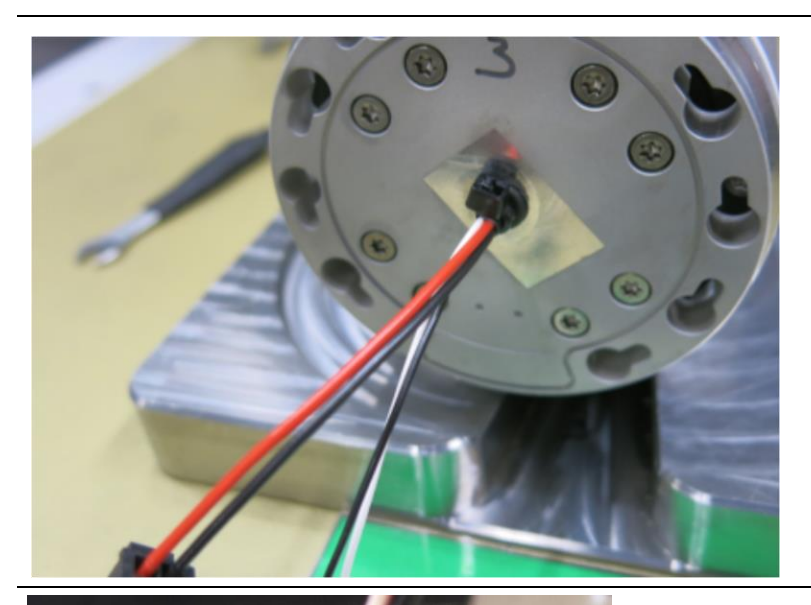

• Führen Sie den Kabelbaum wie auf dem Foto gezeigt durch das Gelenk ein, sodass der Kabelbinder bündig am Toolflansch anliegt.

 Setzen Sie die Tülle mit der Pinzette oder dem kleinen Flachschraubendreher in die Flexplatte ein.

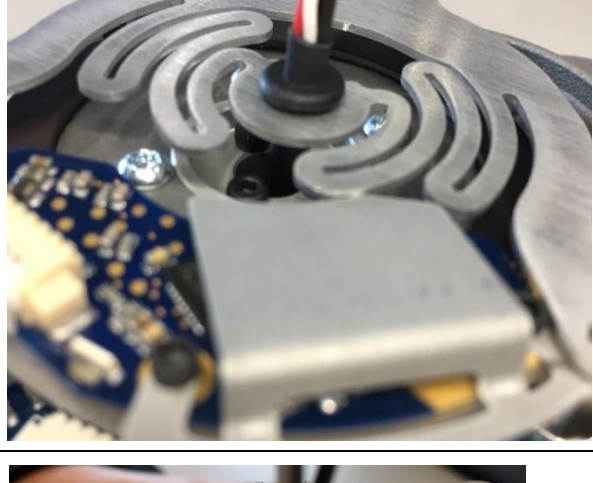

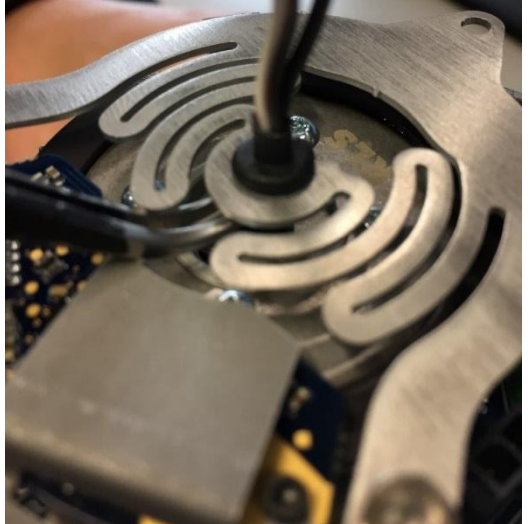

• Halten Sie den Schrumpfschlauch mit einer Pinzette fest, während Sie ihn über die Tülle schieben.

# UNIVERSAL ROBOTS

- Bringen Sie einen Kabelbinder auf der Oberseite der Tülle an.
- Ziehen Sie ihn mit dem Kabelbinderwerkzeug fest und schneiden Sie ihn ab.

- Die beiden Stromkabel (zwei dicke Drähte, rot und schwarz) müssen abisoliert werden (ca. 5 mm).
  - Setzen Sie die Kabelschuhe auf
  - Verwenden Sie das Crimpwerkzeug wie vom Hersteller beschrieben.
  - Überprüfen Sie, ob die Geräte fest in den Kabelschuhen sitzen.

- Nehmen Sie den Netzstecker in die Hand:
- Achten Sie beim Einsetzen der Anschlusspins darauf, dass sich die Widerhaken (grüne Pfeile) in der auf dem Foto dargestellten Position befinden. Andernfalls haken sie sich nicht in den Stecker ein und fallen heraus.
- Stecken Sie den schwarzen Anschlusspin in das mit einer Linie und einem roten Pfeil markierte Steckerloch. Denken Sie daran, die Widerhaken wie oben beschrieben auszurichten.
- Stecken Sie den roten Pin in das andere Steckerloch.
- Vergewissern Sie sich anschließend, dass die Anschlusspins fest im Stecker eingehakt sind, indem Sie vorsichtig an den Drähten ziehen.
- Wenn nicht, überprüfen Sie, ob die Ausrichtung der Widerhaken korrekt ist.
   Wenn sie richtig eingesetzt sind, drücken Sie mit einem Werkzeug auf die Pins, um

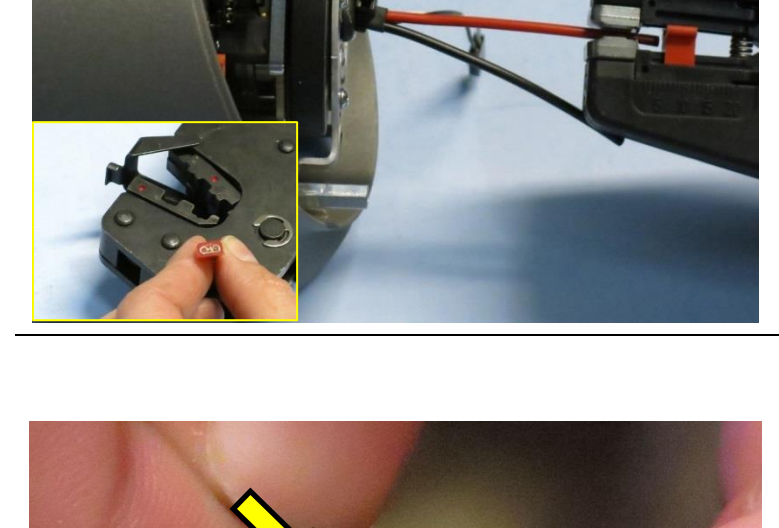

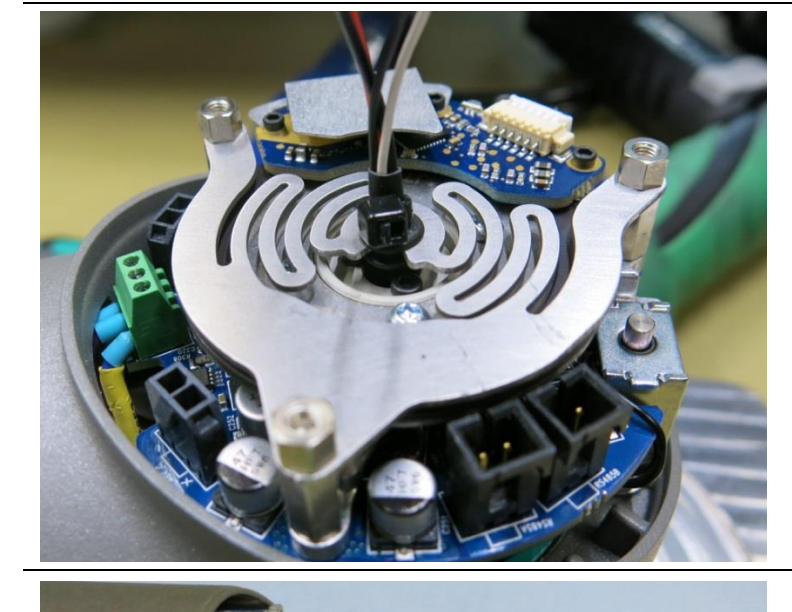

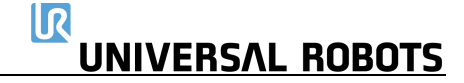

sicherzustellen, dass sie bis zum Anschlag eingeschoben sind.

#### Größe 4 – Teilenummer: 103504

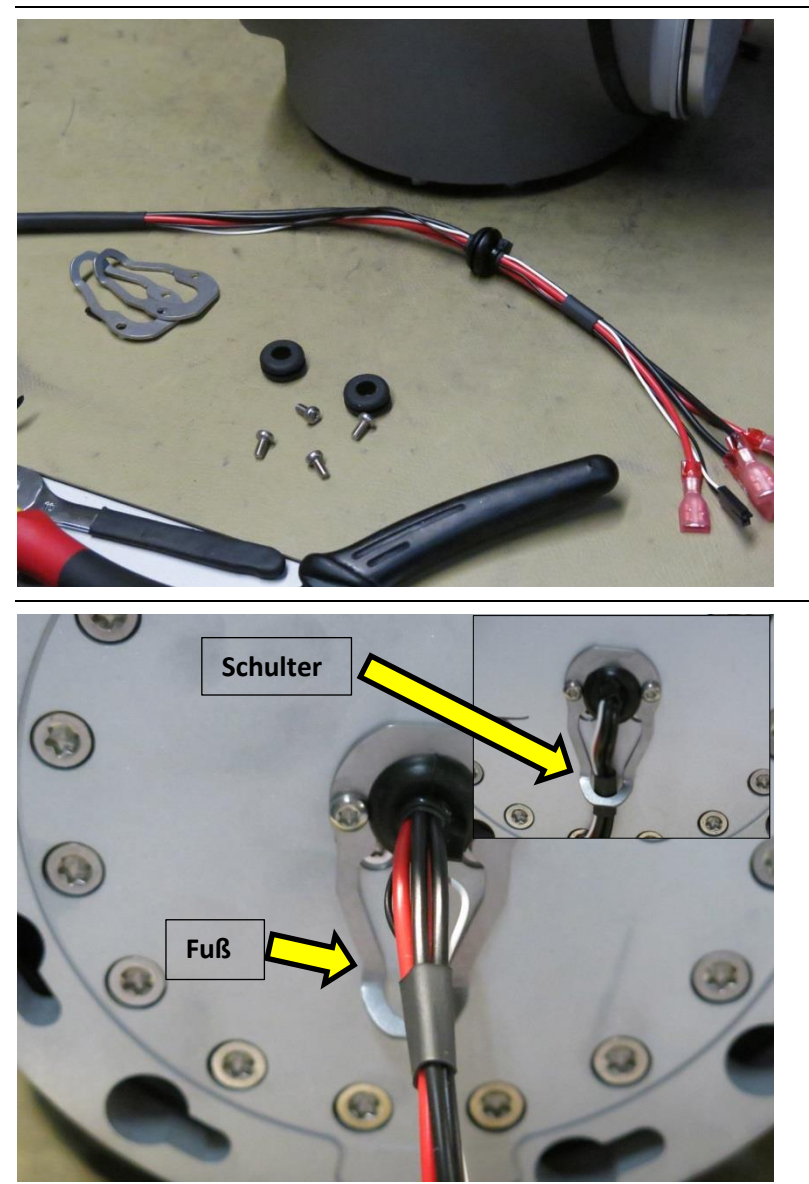

• Entfernen Sie die beiden Tüllen aus dem Kabelbaum.

- Montieren Sie die Tüllen in den Halterungen.
- Ziehen Sie das den Kabelbaum durch das Gelenk.

Bitte beachten Sie, dass die Drähte am Schulter- und Fußgelenk unterschiedlich angeordnet sein müssen. Siehe Foto-Beispiel.

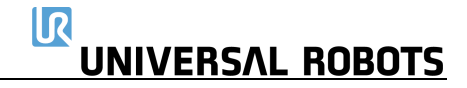

• Setzen Sie den Kabelbaum wie auf dem Foto dargestellt so ein, dass der Kabelbinder zum Flansch zeigt.

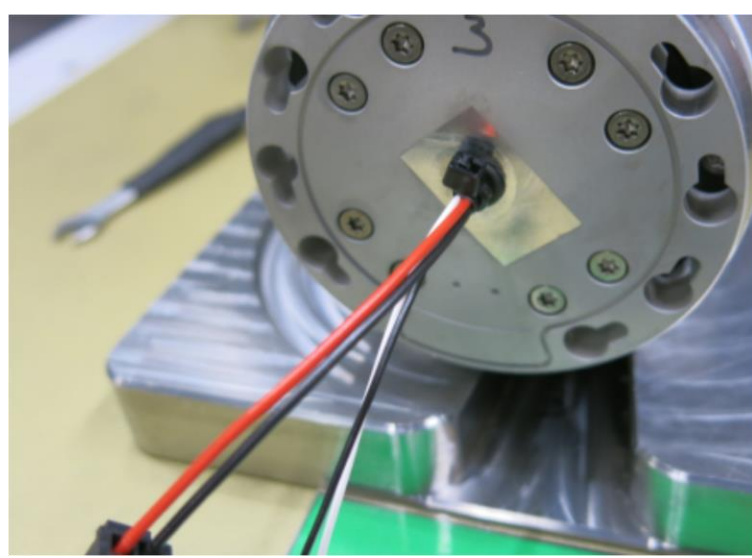

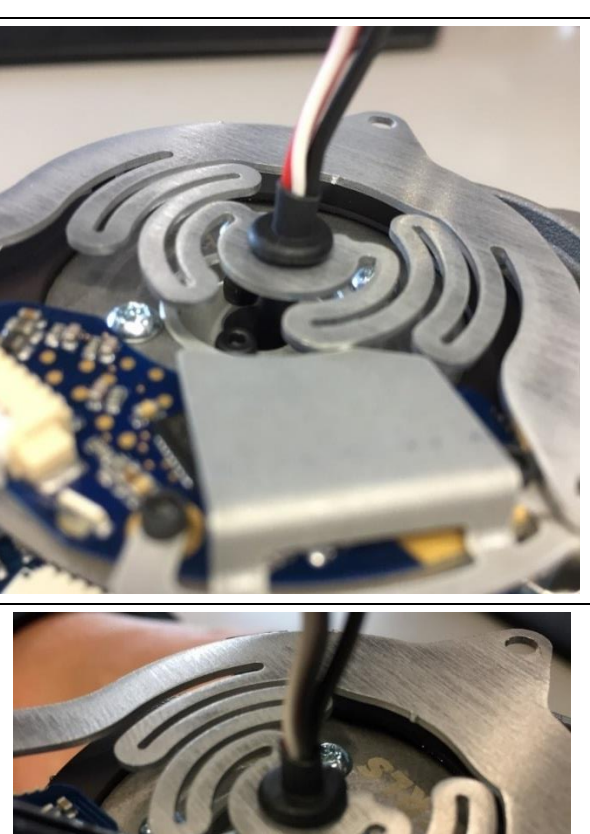

 Führen Sie die Tülle mit der Pinzette oder dem kleinen
 Flachschraubendreher in die
 Flexplatte ein.

• Halten Sie den Schrumpfschlauch mit einer Pinzette fest, während Sie die Tülle in Position schieben.

# UNIVERSAL ROBOTS

- Bringen Sie einen Kabelbinder auf der Oberseite der Tülle an.
- Ziehen Sie ihn mit dem Kabelbinderwerkzeug fest und schneiden Sie ihn ab.

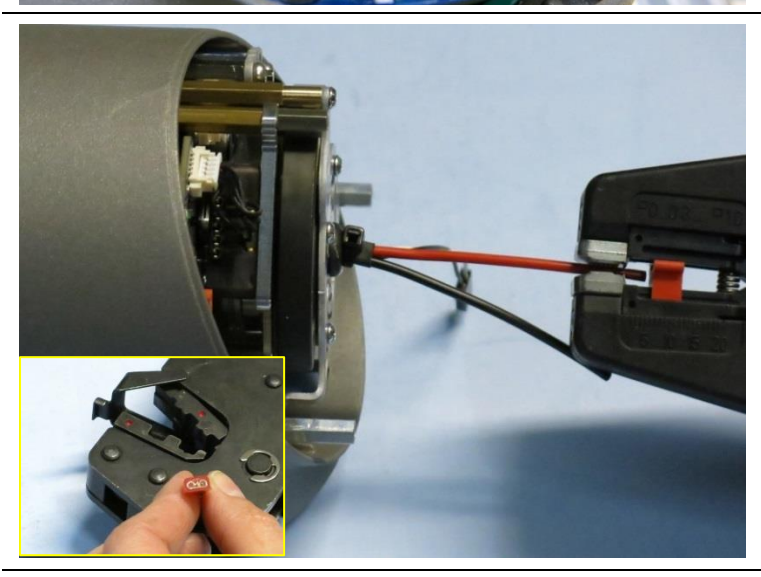

- Die beiden Stromkabel (zwei dicke Drähte, rot und schwarz) müssen abisoliert werden (ca. 5 mm).
- Setzen Sie die Kabelschuhe auf
- Verwenden Sie das Crimpwerkzeug wie vom Hersteller beschrieben.
- Überprüfen Sie, ob die Geräte fest in den Kabelschuhen sitzen.

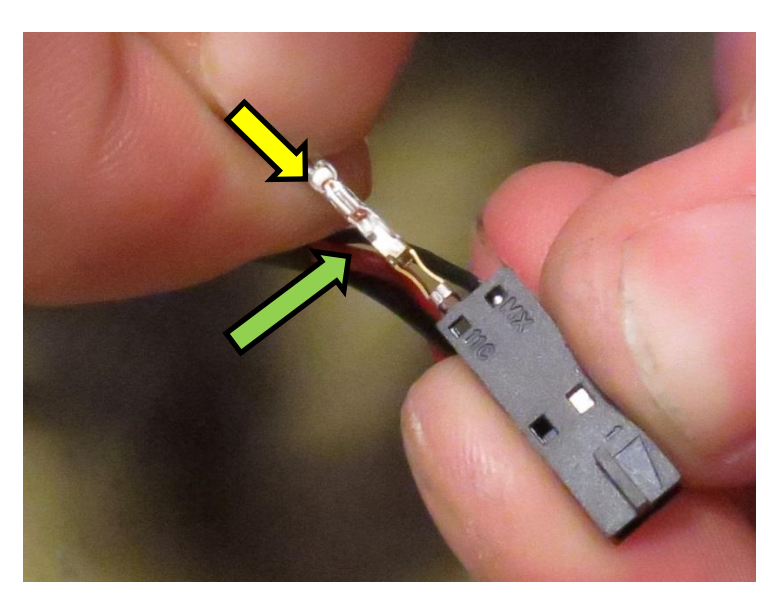

- Nehmen Sie den Kommunikationsstecker in die Hand:
- Achten Sie beim Einsetzen der Anschlusspins darauf, dass sich die Widerhaken (grüne Pfeile) in der auf dem Foto dargestellten Position befinden. Andernfalls haken sie sich nicht in den Stecker ein und fallen heraus.
- Stecken Sie den schwarzen Anschlusspin in das mit "MX" gekennzeichnete Steckerloch. Denken Sie daran, die Widerhaken wie oben beschrieben auszurichten. Bei korrekter Einfügung ertönt ein Klicken.
- Stecken Sie den weißen Pin in das andere Steckerloch.
- Vergewissern Sie sich anschließend, dass die Anschlusspins fest im Stecker eingehakt sind, indem Sie vorsichtig an den Drähten ziehen.
- Wenn nicht, überprüfen Sie, ob die Ausrichtung der Widerhaken korrekt ist.
   Wenn sie richtig eingesetzt sind, drücken Sie

mit einem Werkzeug auf die Pins, um sicherzustellen, dass sie bis zum Anschlag eingeschoben sind.

#### Unterarm – Teilenummer: 103508

Hinweis: Das Unterarm-Kabelbaum-Kit enthält Kabelbäume für mehrere Robotertypen. Bitte achten Sie darauf, dass Sie die richtige Länge verwenden.

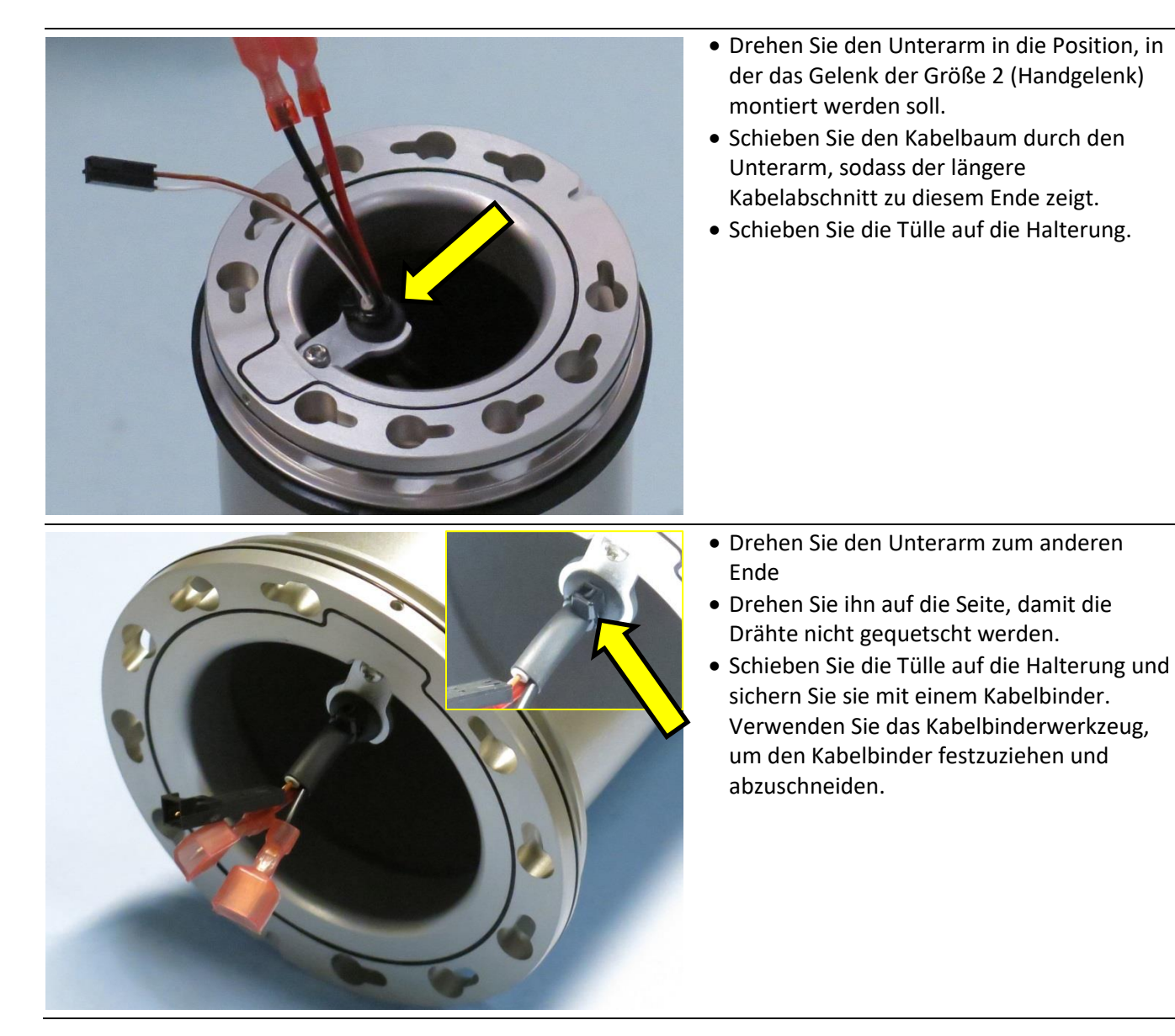

#### **Oberarm – Teilenummer: 103509**

Hinweis: Das Unterarm-Kabelbaum-Kit enthält Kabelbäume für mehrere Robotertypen. Bitte achten Sie darauf, dass Sie die richtige Länge verwenden.

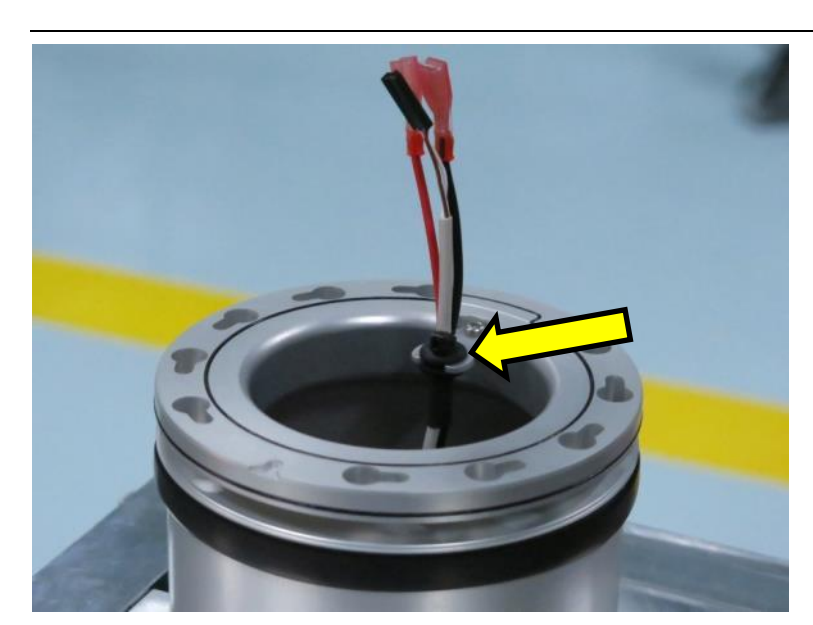

- Schieben Sie den Kabelbaum so durch den Oberarm, dass die kurzen freiliegenden Kommunikationsdrähte an der Seite mit der Halterung liegen
- Schieben Sie die Tülle auf die Halterung.

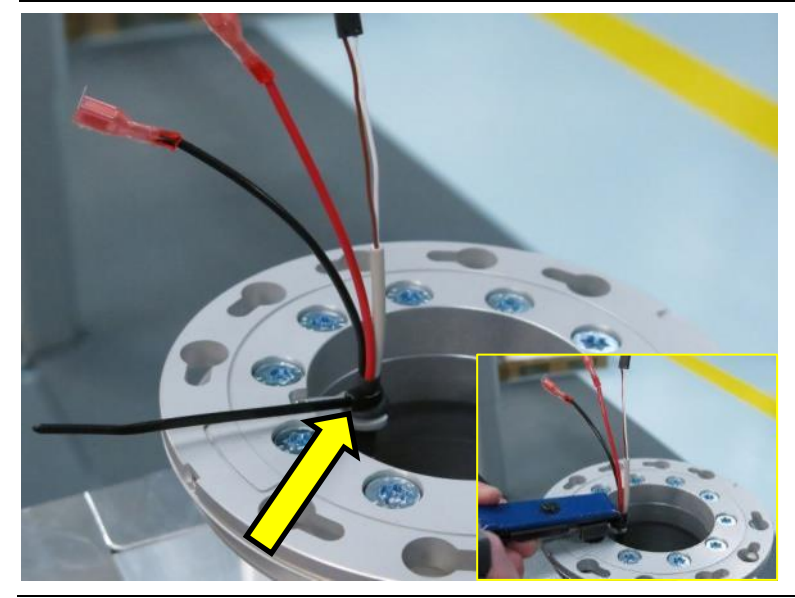

- Sichern Sie ihn wie auf dem Foto dargestellt mit einem Kabelbinder.
- Verwenden Sie das Kabelbinderwerkzeug, um den Kabelbinder festzuziehen und abzuschneiden.

# 3.2 Controller

## 3.2.1 Austausch der Hauptplatine 3.0

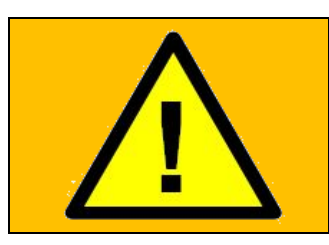

#### WARNUNG:

Bevor Sie JEGLICHE Komponenten im Kontroller austauschen, ist es WICHTIG, eine komplette Abschaltung durchzuführen. Führen Sie die ersten 3 Schritte im Kapitel <u>5.3.7 Vollständige Neustartsequenz</u> durch.

Wenn Sie den folgenden Austausch durchführen, befolgen Sie bitte die Anweisungen in Abschnitt <u>3.0.0 Handhabung von ESD-empfindlichen</u> Teilen

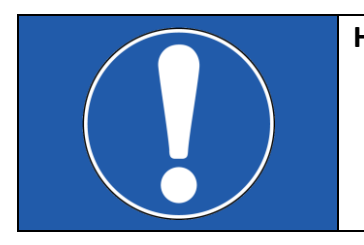

#### HINWEIS:

- Die Hauptplatine 3.0 verwendet eine Compact-Flash-Speicherkarte.
- Die Hauptplatine 3.1 verwendet einen USB-Speicherstick.
- 1. Schalten Sie den Controller aus und trennen Sie das Netzkabel. Öffnen Sie den Controller-Schrank und entfernen Sie die 3 Torxschrauben

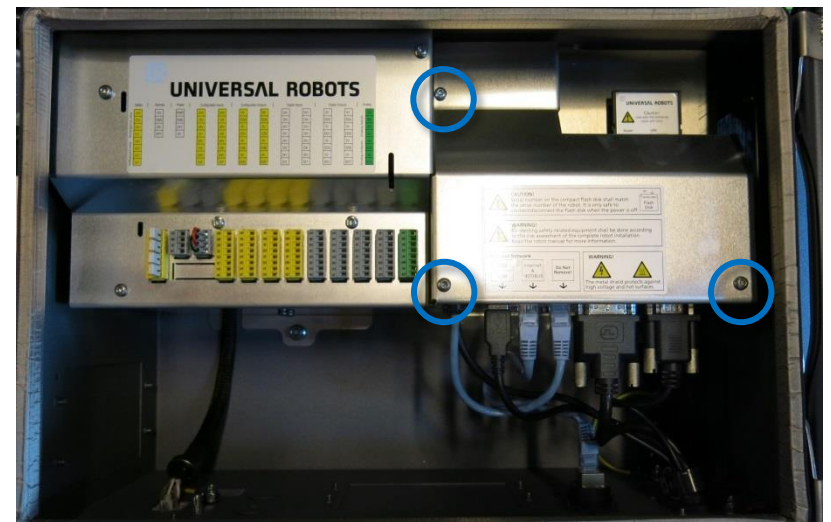

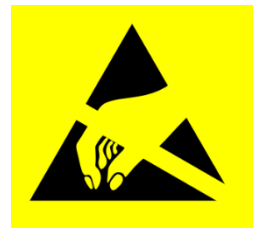

2. Entfernen Sie die Aluminium-Abdeckplatte

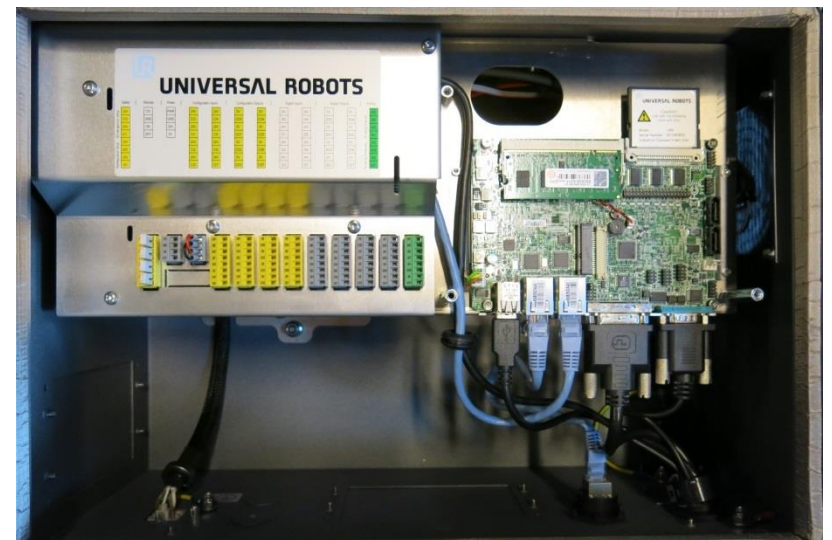

- 3. Trennen Sie die Kabelverbindungen von der Hauptplatine:
  - Weißer Stecker mit weißen, braunen, gelben und grünen treten, 12-V-Stromversorgung
  - 2. Schwarzes USB-Kabel für den USB-Anschluss des Bedienpanels
  - 3. Ethernet-Kabel zum externen Anschluss
  - 4. Ethernet-Kabel zur Sicherheitssteuerplatine (SCB)
  - 5. DVI-Kabel für Bedienpanel-Bildschirm
  - 6. Schwarzes Kabel für RS232-Anschluss des Bedienpanels

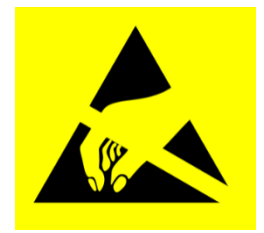

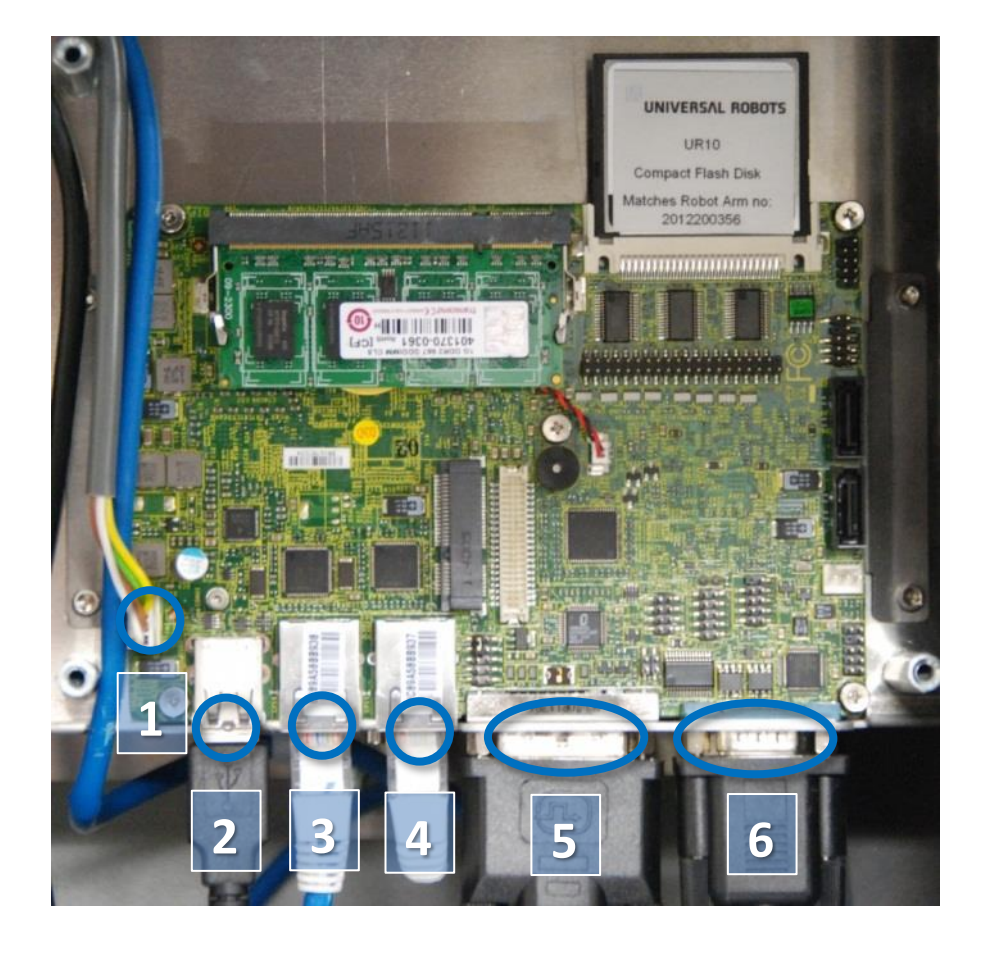

### 

4. Entfernen Sie die 4 Schrauben von den 2 Halterungen

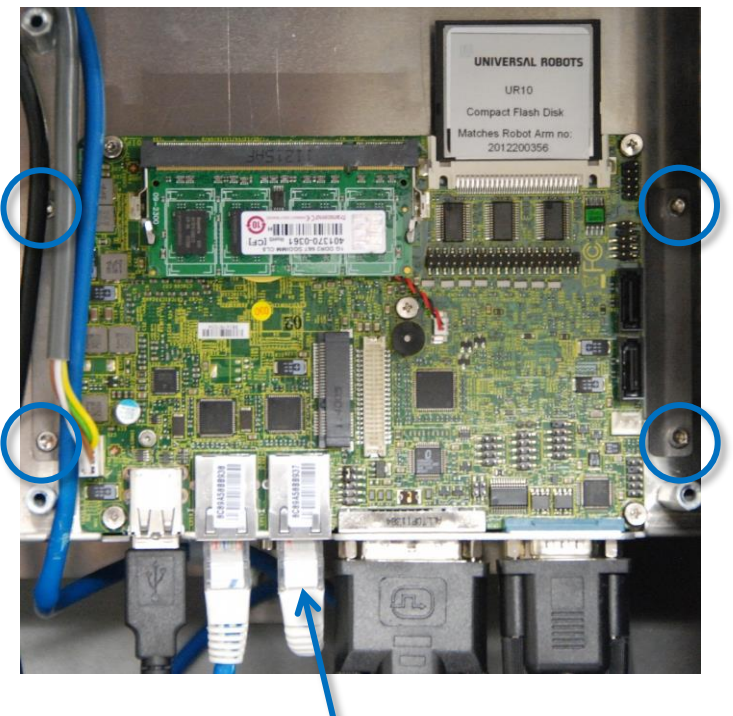

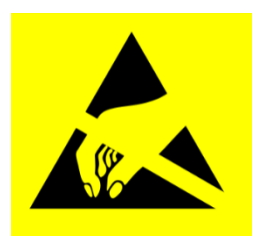

#### HINWEIS: Ethernet-Kabel zur Sicherheitssteuerplatine

- 5. Wenn der Controller mit Langlochhalterungen ausgestattet ist, ersetzen Sie diese durch Rundlochhalterungen
- 6. Ersetzen Sie die Hauptplatine und ziehen Sie die 4 Schrauben vorsichtig fest
- Führen Sie die 6 Kabel an der richtigen Stelle ein. Richten Sie besondere Aufmerksamkeit auf das Ethernet-Kabel zur Sicherheitssteuerplatine. Es muss an den richtigen Anschluss auf der Hauptplatine angeschlossen werden
- 8. Setzen Sie die Flash-Karte und den RAM-Block wieder ein
- 9. Setzen Sie die Aluminium-Abdeckplatte vorsichtig wieder an ihre Position. Achten Sie dabei auf die korrekte Montage und befestigen Sie sie mit den 3 Schrauben
- 10. Schließen Sie die Stromversorgung an und vergewissern Sie sich, dass das Bedienpanel korrekt funktioniert

## 3.2.2 Austausch der Hauptplatine 3.1

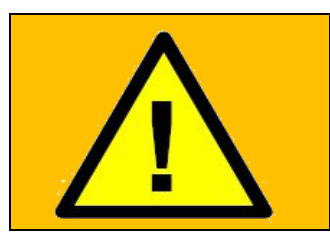

#### WARNUNG:

Bevor Sie JEGLICHE Komponenten im Kontroller austauschen, ist es WICHTIG, eine komplette Abschaltung durchzuführen. Führen Sie die ersten 3 Schritte im Kapitel <u>5.3.7 Vollständige Neustartsequenz</u> durch.

*Wenn Sie den folgenden Austausch durchführen, befolgen Sie bitte die Anweisungen in* <u>3.0.0 Handhabung</u> <u>von ESD-empfindlichen</u> Teilen

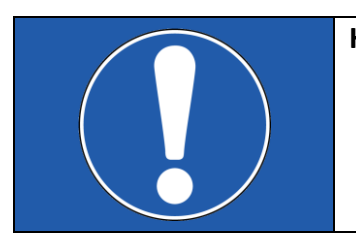

#### HINWEIS:

- Die Hauptplatine 3.0 verwendet eine Compact-Flash-Speicherkarte.
- Die Hauptplatine 3.1 verwendet einen USB-Speicherstick.

Die Hauptplatine 3.1 ist ab der folgenden Seriennummer verbaut: 2016301779

1. Schalten Sie den Controller aus und trennen Sie das Netzkabel. Öffnen Sie den Controller-Schrank und entfernen Sie die 3 Torxschrauben (4 Schrauben bei Merge-Kontroller)

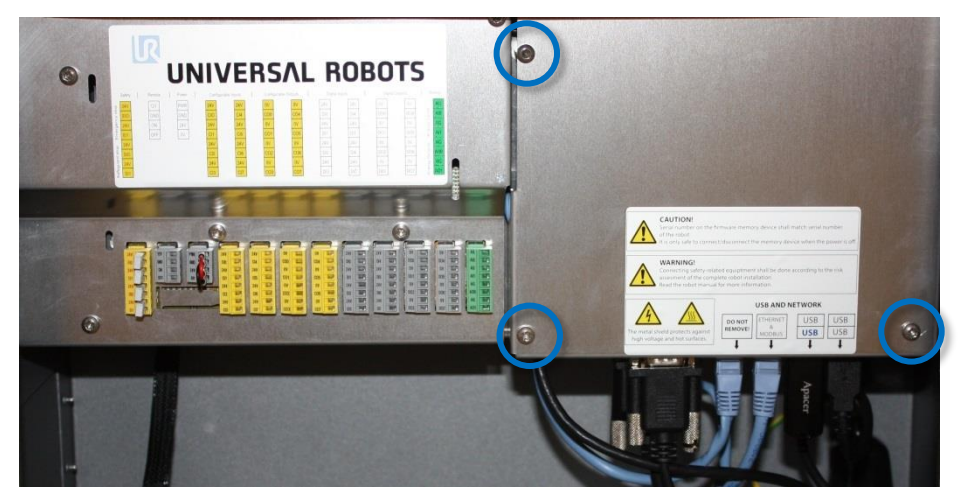

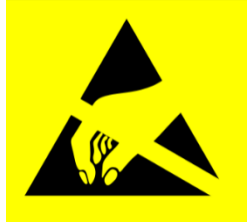

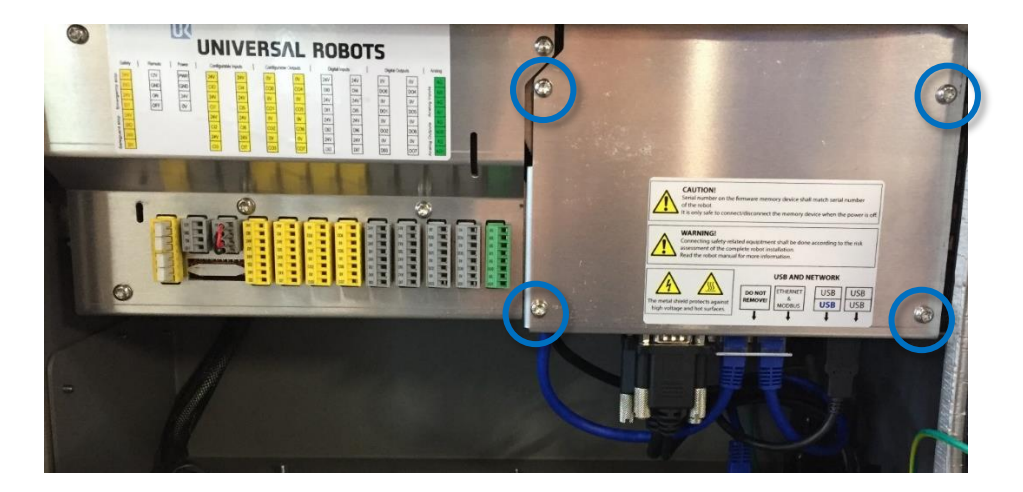
UNIVERSAL ROBOTS

2. Entfernen Sie die Aluminium-Abdeckplatte

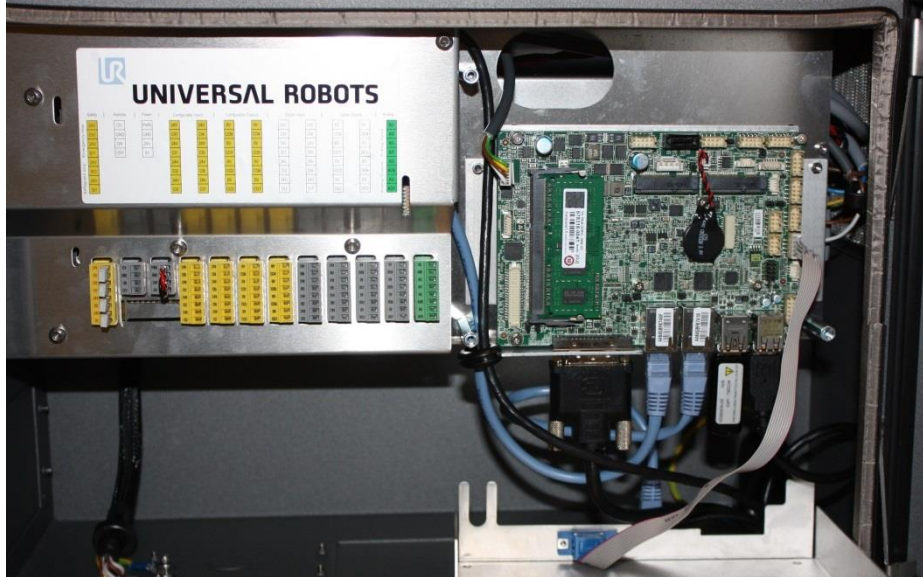

- 3. Trennen Sie die Kabelverbindungen von der Hauptplatine:
  - Weißer Stecker mit weißen, braunen, gelben und grünen treten, 12-V-Stromversorgung
  - 2. DVI-Kabel für Bedienpanel-Bildschirm
  - 3. Ethernet-Kabel zur Sicherheitssteuerplatine (SCB)
  - 4. Ethernet-Kabel zum externen Anschluss
  - 5. Schwarzes USB-Kabel für den USB-Anschluss des Bedienpanels
  - 6. Graues Flachbandkabel für RS232-Anschluss des Bedienpanels

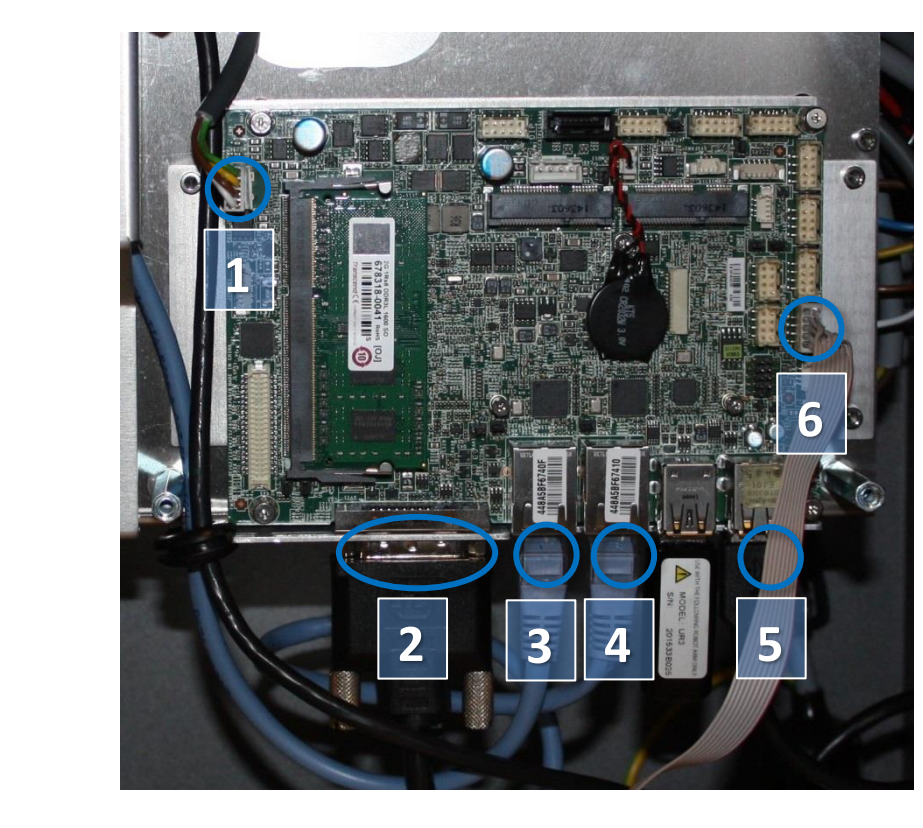

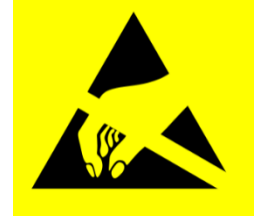

4. Entfernen Sie die 4 Schrauben von den 2 Halterungen

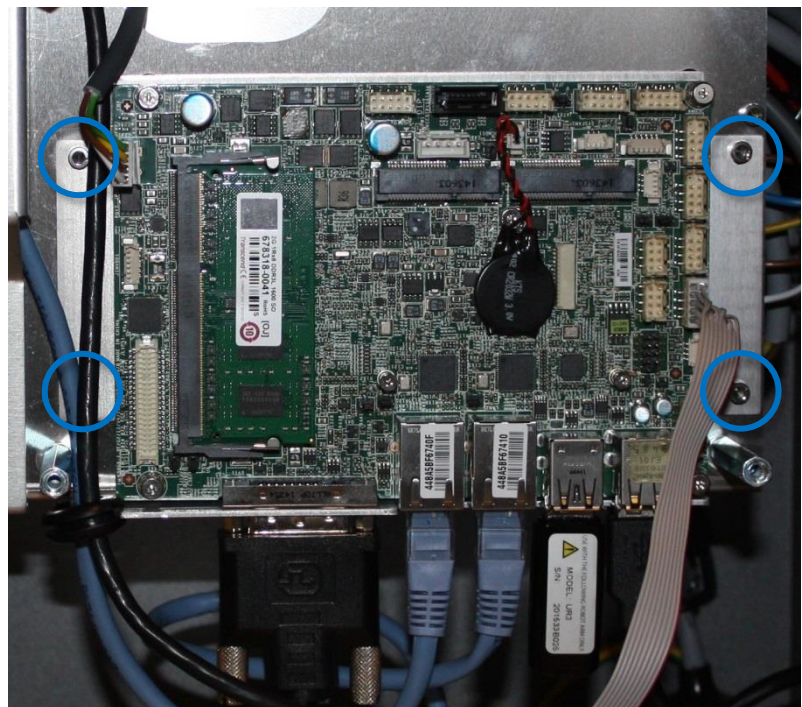

- 5. Ersetzen Sie die Hauptplatine.
- 6. Stecken Sie die 6 Kabel in die richtigen Anschlüsse. Richten Sie besondere Aufmerksamkeit auf das Ethernet-Kabel zur Sicherheitssteuerplatine. Es muss an den richtigen Anschluss auf der Hauptplatine angeschlossen werden
- 7. Setzen Sie den USB Stick mit der UR-Systemsoftware wieder ein
- 8. Setzen Sie die Aluminium-Abdeckplatte vorsichtig wieder an ihre Position. Achten Sie dabei auf die korrekte Montage und befestigen Sie sie mit den 3 Schrauben

## 3.2.3 Aktualisierung von Hauptplatine 3.0 auf 3.1

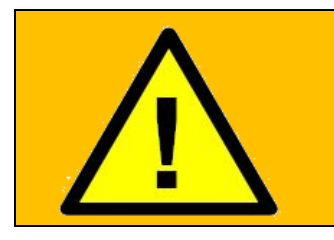

### WARNUNG:

Bevor Sie JEGLICHE Komponenten im Kontroller austauschen, ist es WICHTIG, eine komplette Abschaltung durchzuführen. Führen Sie die ersten 3 Schritte im Kapitel <u>5.3.7 Vollständige Neustartsequenz</u> durch.

### Einführung

- Dieser Abschnitt enthält Richtlinien für den Austausch einer vorhandenen CB3-Hauptplatine gegen eine neue CB3.1-Hauptplatine.
- Er richtet sich ausschließlich an fortgeschrittene Systemintegratoren von UR-Robotern.

### **Teile und Checkliste**

Das Kit enthält die folgenden Teile. Bitte überprüfen Sie vor dem Austausch, ob alle Teile vorhanden sind.

|        |                                                                   | ANZ. |
|--------|-------------------------------------------------------------------|------|
| 122430 | Upgrade-Kit CB3.0 auf CB3.1                                       |      |
|        | Abstandshalter für Montagedeckel, M4x35 – Sechskant, Größe 7      | 3    |
|        | Schrauben für die Deckelmontage, M4x8 – Torx T20                  | 3    |
|        | Abstandshalter für die Montage der Hauptplatine, M3 x 6 x 25 mm – | 4    |
|        | Sechskant, Größe 5                                                |      |
|        | Schrauben zur Befestigung der Hauptplatine, M3x6 – Torx T10       | 4    |
|        | Dichtung                                                          | 1    |
|        | USB-Laufwerk mit Image                                            | 1    |
|        | Einweg-ESD-Armband                                                | 1    |
|        | Abdeckungsbaugruppe für Sicherheitssteuerplatine                  | 1    |
|        | Verbessertes Hauptplatinen-Stromkabel für CB3                     | 1    |

Benötigtes Werkzeug (nicht im Kit enthalten):

- ESD-Handgelenksband
- Inbus Gr. 7
- Inbus Gr. 5
- T20-Torx
- T10-Torx
- Inbus Gr. 2,5
- Compact Flash-Kartenleser
- Laptop mit USB-Anschluss, mit Windows (7 oder höher) oder Linux (10 oder höher)

Benötigte Zeit:

• Ca. 1 Stunde

### 3.2.3.1 Hardware

• Verwenden Sie bei Arbeiten am Controller immer ein ESD-Armband.

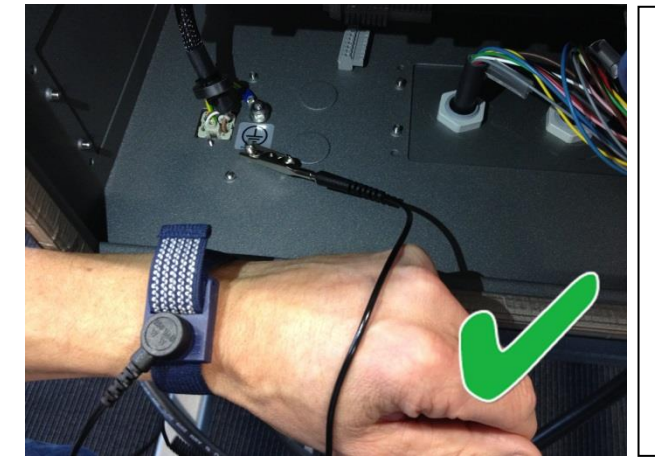

Legen Sie das ESD-Armband um Ihr Handgelenk. Verbinden Sie das Armband mit dem Systemmassepunkt.

Dadurch wird statische Elektrizität in Ihrem Körper zur Erde abgeleitet.

• Entfernen Sie die Abdeckungen, indem Sie die 7 T20-Torxschrauben entfernen

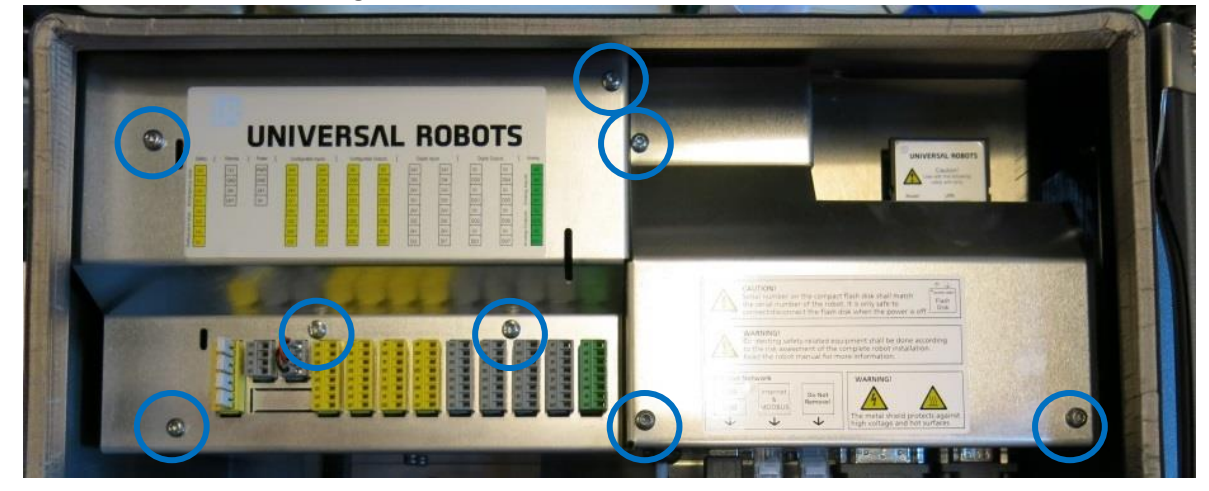

• Entfernen Sie alle Kabel, die an der Hauptplatine und der Compact-Flash-Karte angeschlossen sind

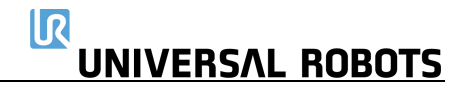

• Entfernen Sie das Kabel, das die Hauptplatine mit der Sicherheitssteuerplatine verbindet. Dieses Kabel wird nicht mehr benötigt und sollte entsorgt werden.

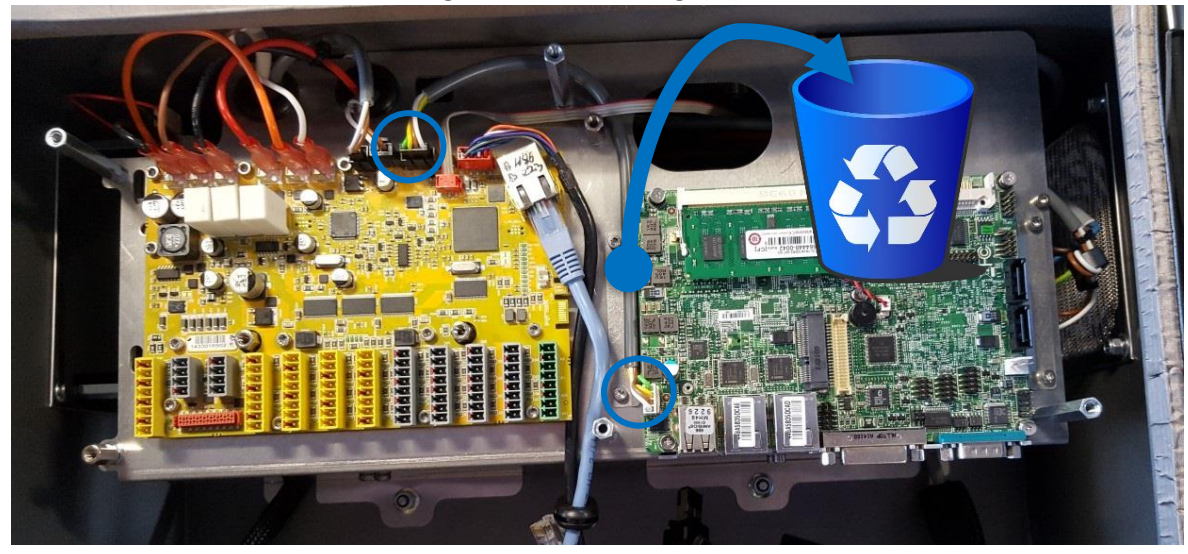

• Lösen Sie die Hauptplatine, indem Sie die 4 2,5-mm-Sechskantschrauben und die 4 5,5-mm-Sechskant-Abstandhalter lösen, mit denen die RS232- und DVI-Anschlüsse befestigt sind

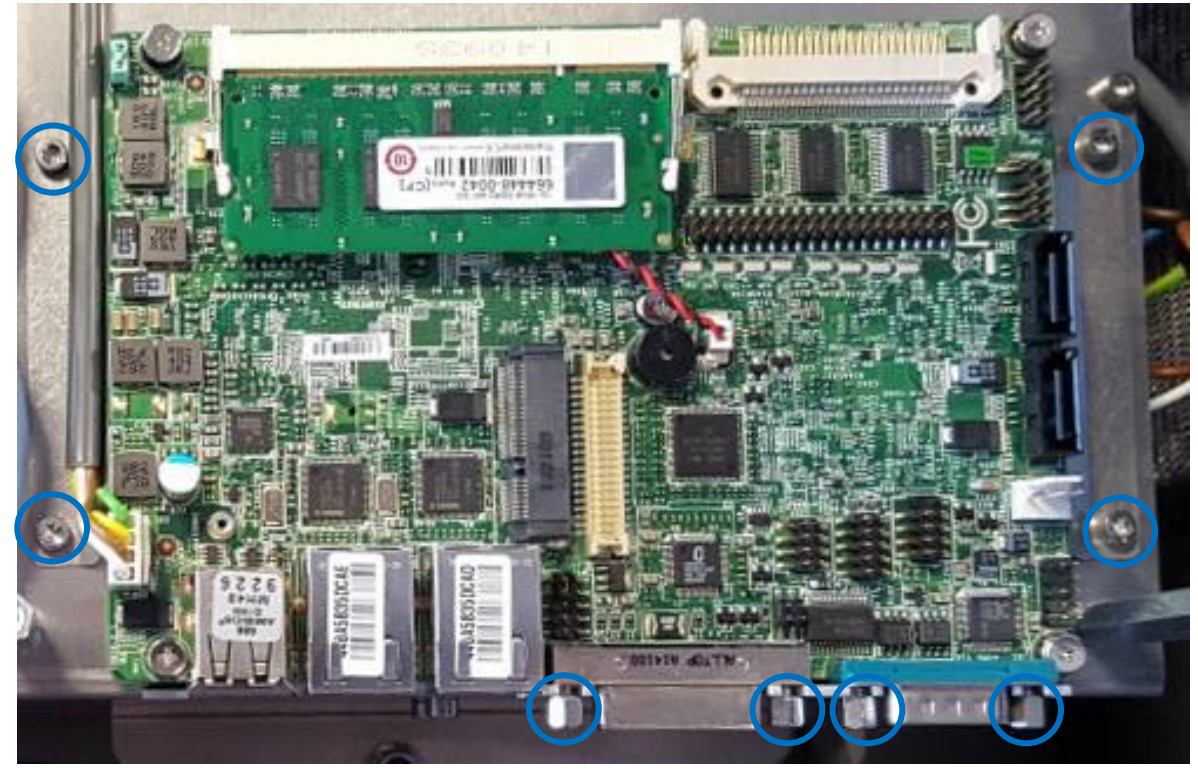

• Montieren Sie die kleineren Abstandshalter an der Stelle, an der sich zuvor die Schrauben der Hauptplatine befanden.

Platzieren Sie das schwarze Kabel vom Bedienpanel und das Ethernet-Kabel auf der linken Seite des Abstandhalters, wie auf dem Foto dargestellt.

R

UNIVERSAL ROBOTS

*Hinweis:* Wenn Ihr Ethernet-Kabel an einem Ende einen schwarzen Stecker (Abbildung 1) aufweist, muss dieses Ende mit der Sicherheitssteuerplatine verbunden werden.

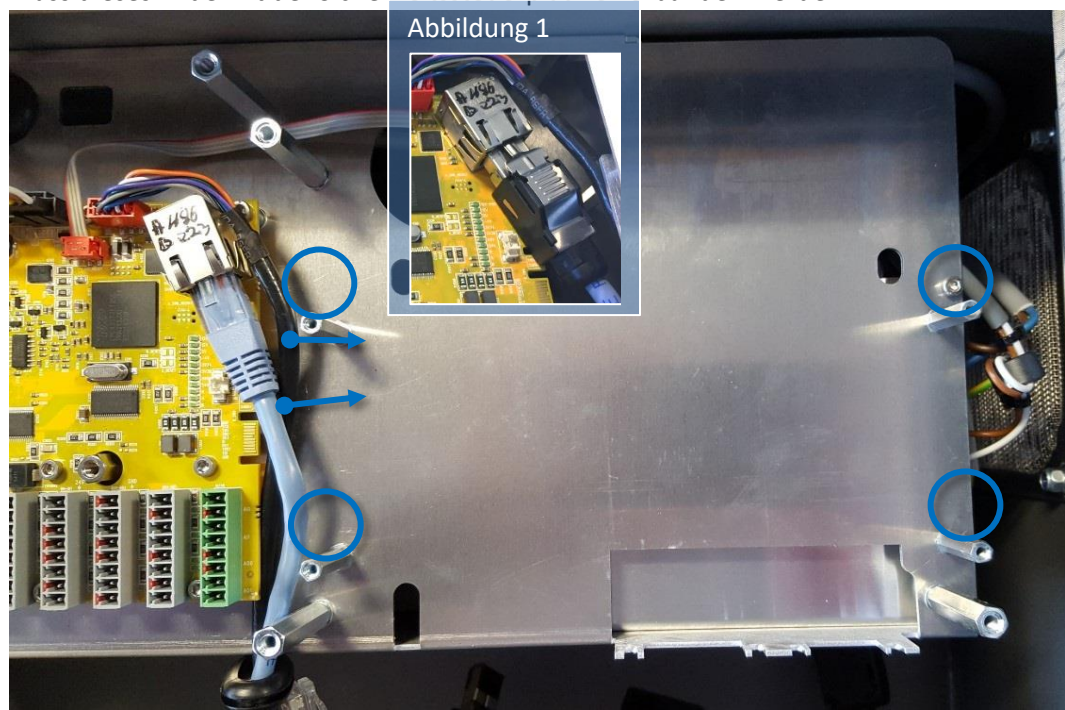

• Lösen Sie die 3 Abstandhalter, mit denen die Abdeckung der Hauptplatine befestigt ist, und montieren Sie die neuen größeren Abstandshalter.

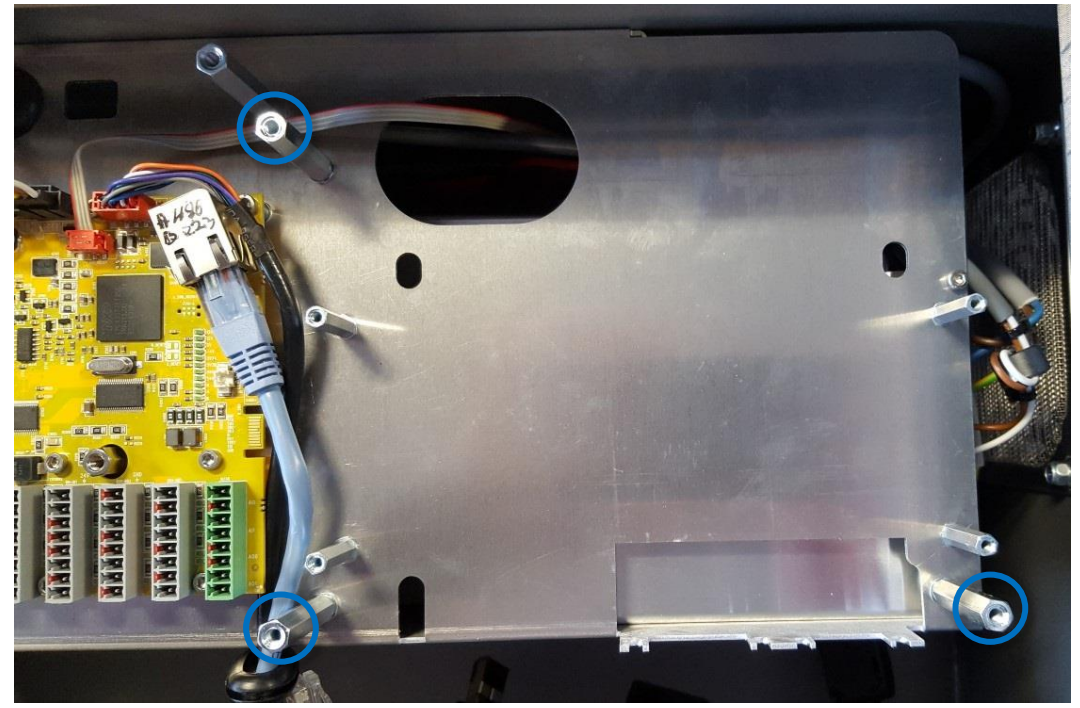

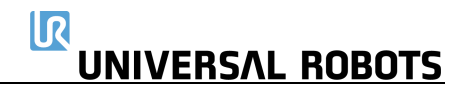

 Befestigen Sie die Hauptplatine an den Abstandshaltern. Bitte beachten Sie, dass die beiden Schrauben an der Außenseite des Controllers möglicherweise schwieriger in Position zu bringen sind.

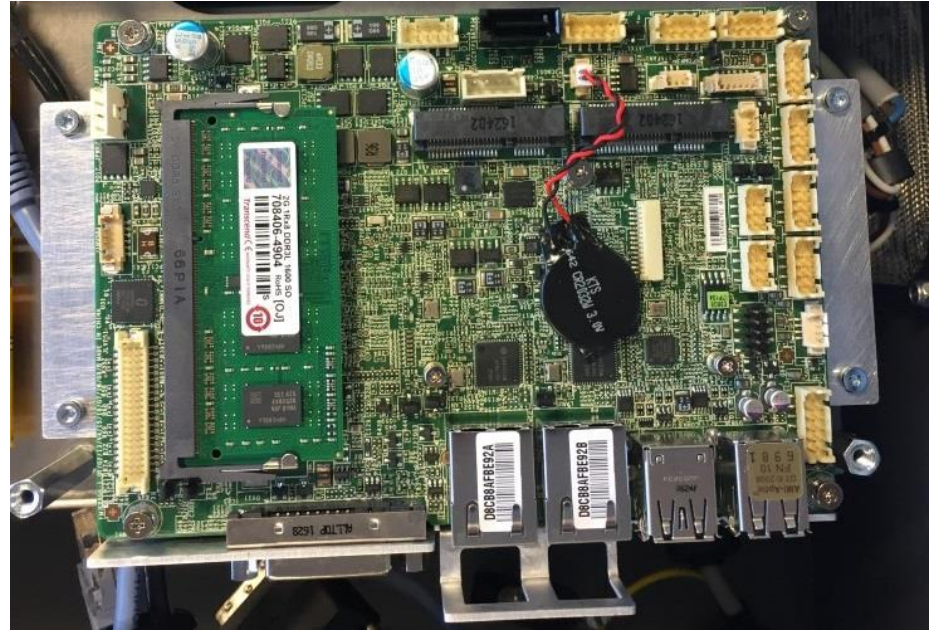

 Nehmen Sie nun die neue Abdeckung der Hauptplatine in die Hand und führen Sie das Flachbandkabel unter der Hauptplatine hindurch und zum Stecker, wie auf dem Foto unten dargestellt

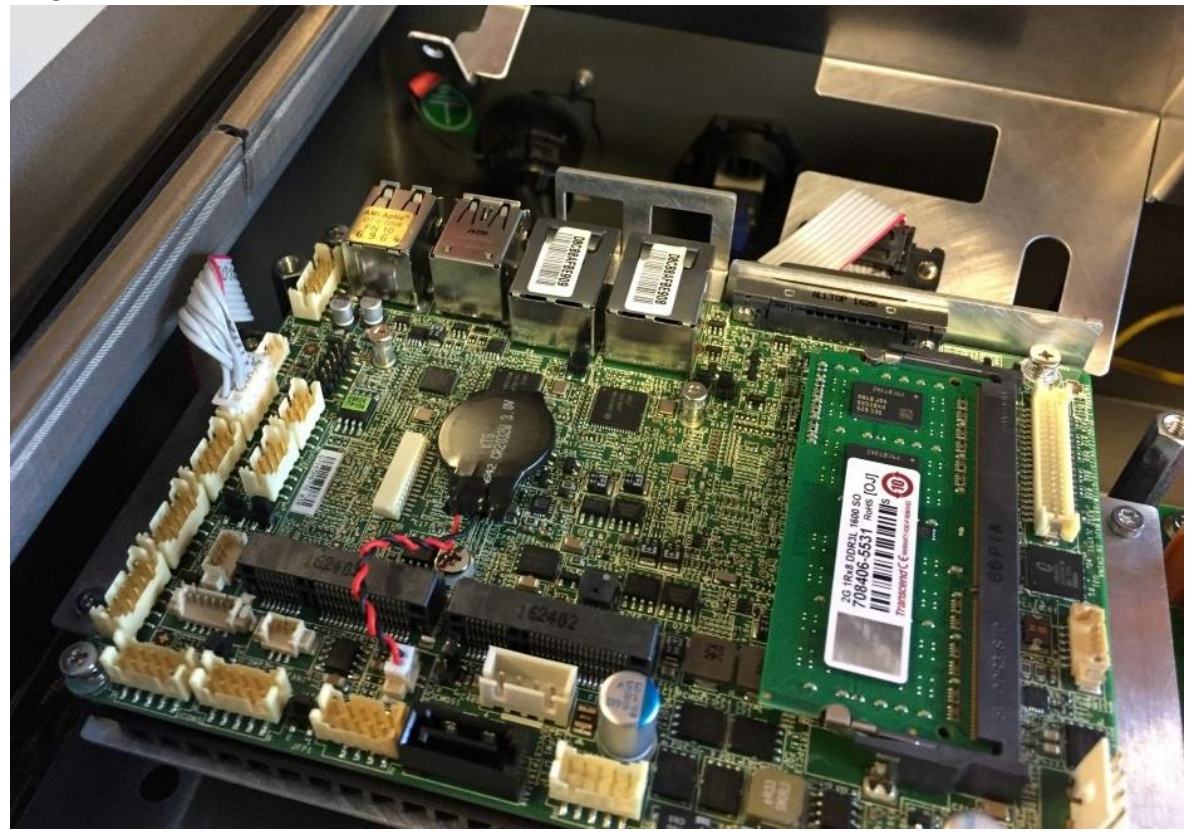

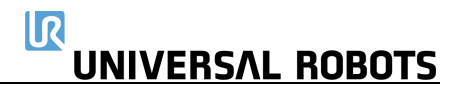

• Schließen Sie das neue Stromkabel der SCB wie abgebildet an die CB3.1-Hauptplatine an.

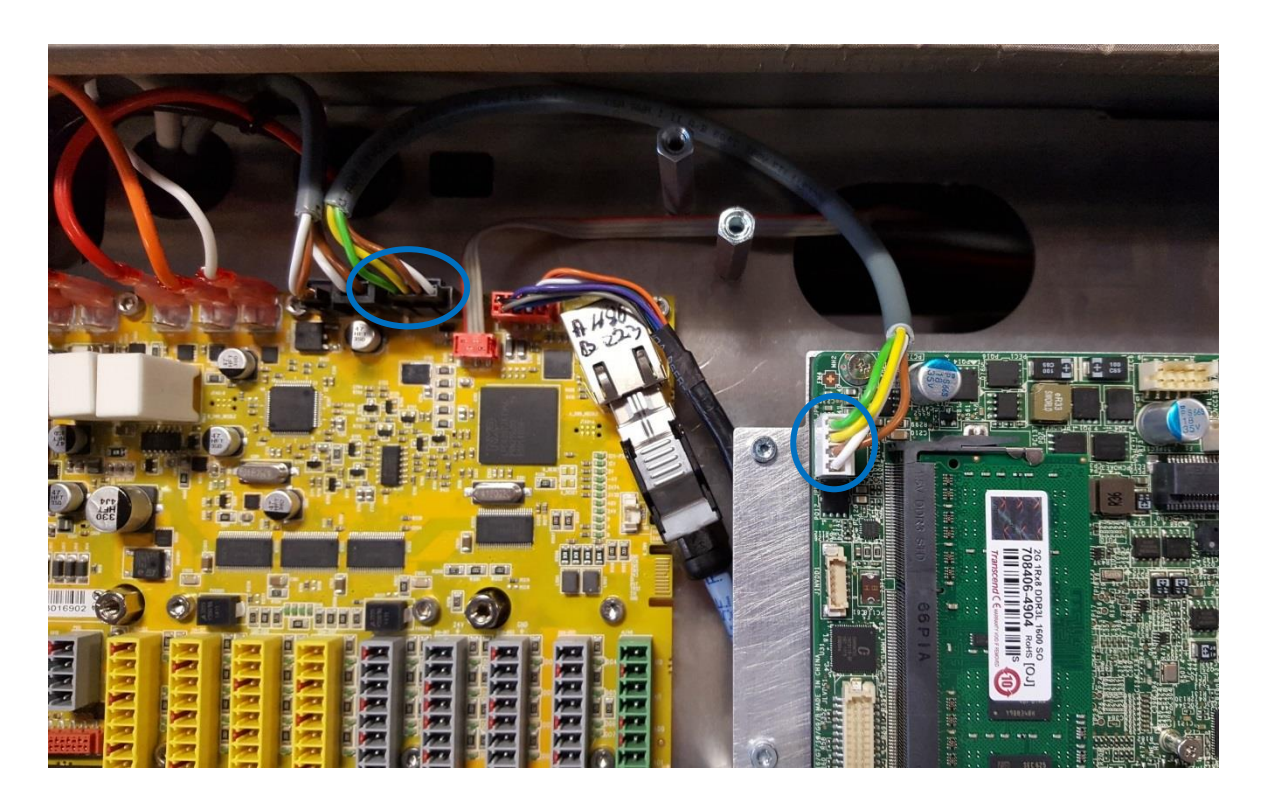

- Schrauben Sie die neue Abdeckung auf. Bitte beachten Sie, dass die Schraube an der Außenseite des Controllers schwer in Position zu bringen sein kann.
- Montieren Sie die neue Abdeckung für die Sicherheitssteuerplatine.
- Montieren Sie alle Anschlüsse wieder gemäß dem Aufkleber auf der Abdeckung und dem Foto unten.

Der USB-Stick wird in den blauen USB-Anschluss gesteckt.

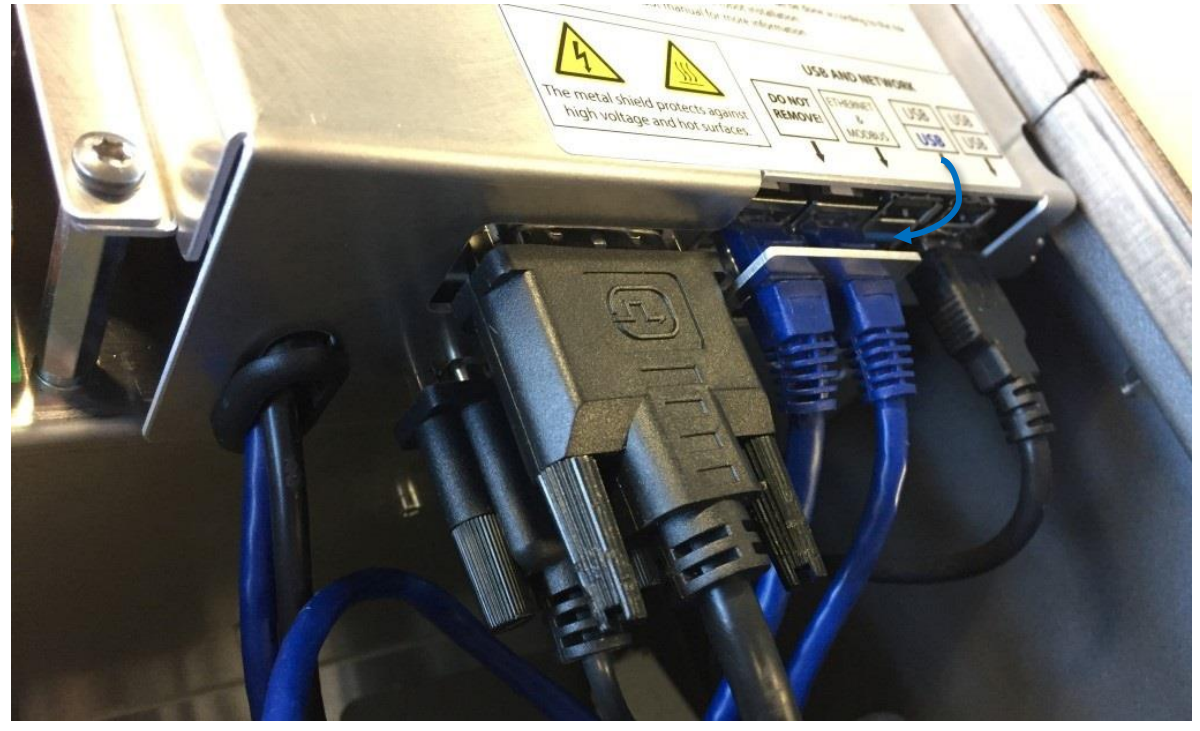

### 3.2.3.2 Software

| HINWEIS:                                                              |
|-----------------------------------------------------------------------|
| 1. Führen Sie kein Downgrade eines Roboters mit einem CB3.1-          |
| Hauptplatine auf eine Softwareversion unter 3.1.1.7336 durch.         |
| Andernfalls kann es zu einem unerwarteten Verhalten des Roboters      |
| kommen.                                                               |
| 2. Universal Robots übernimmt keine Verantwortung für das Ergebnis    |
| dieses Prozesses.                                                     |
| 3. Die Anweisungen in diesem Dokument sind als allgemeine Richtlinien |
| zu verstehen. Es wird davon ausgegangen, dass der Systemintegrator    |
| über ein hohes Maß an technischem Wissen verfügt                      |
|                                                                       |

- Die folgenden Dateien müssen von der vorhandenen Compact-Flash-Karte auf den neuen USB-Stick kopiert werden.
  - o root/ur-serial
  - o root/log\_history.txt
  - $\circ$  root/histogram.properties
  - $\circ \quad root/.urcontrol/urcontrol.conf$
  - $\circ \quad root/.urcontrol/calibration.conf$
  - o root/.urcontrol/calibration.log
  - root/.urcontrol/robot\_calibration\_summary.txt
  - o programs/ [alle Dateien folgender Typen: .urp, .txt, .script, .installation, .variable, .old]
- Eine detaillierte Beschreibung der Datensicherung finden Sie in <u>4.4 Datensicherung</u>
- Wenn die alte CB 3.0-Hauptplatine defekt ist, verwenden Sie einen Flash-Kartenleser und installieren Sie einen Linux-Partitionsleser für Windows, um die Linux-Partition auf der Flash-Karte zu lesen.
- PolyScope muss mindestens die Softwareversion 3.1.1.7336 haben

# 3.2.4 Austausch der Sicherheitssteuerplatine

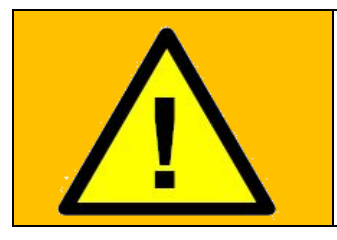

### WARNUNG:

Bevor Sie JEGLICHE Komponenten im Kontroller austauschen, ist es WICHTIG, eine komplette Abschaltung durchzuführen. Führen Sie die ersten 3 Schritte im Kapitel <u>5.3.7 Vollständige Neustartsequenz</u> durch.

Wenn Sie den folgenden Austausch durchführen, befolgen Sie bitte die Anweisungen in Abschnitt <u>3.0 Handhabung von ESD-empfindlichen Teilen</u>

Zum Austausch der Sicherheitssteuerplatine im Controller-Gehäuse:

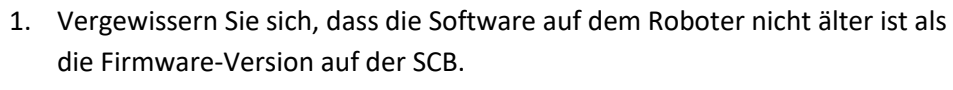

Wenn die Software auf dem Roboter älter ist, wird der Fehler C203A0 angezeigt. Die SCB-Firmwareversion finden Sie auf dem Ethernet-Anschluss

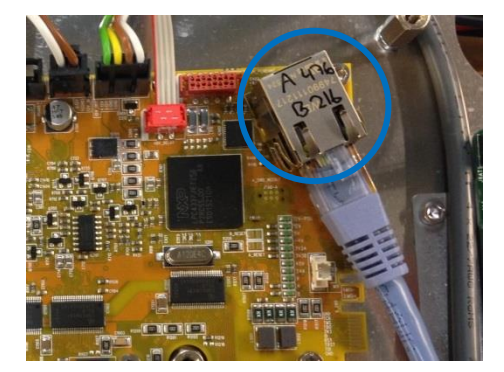

oder alternativ im Menü "About" (Info).

Zum Menü "About" (Info) gelangen Sie ab Software-Version 3.2.18642 durch Anklicken des UR-Logos in der linken oberen Ecke des Bildschirms.

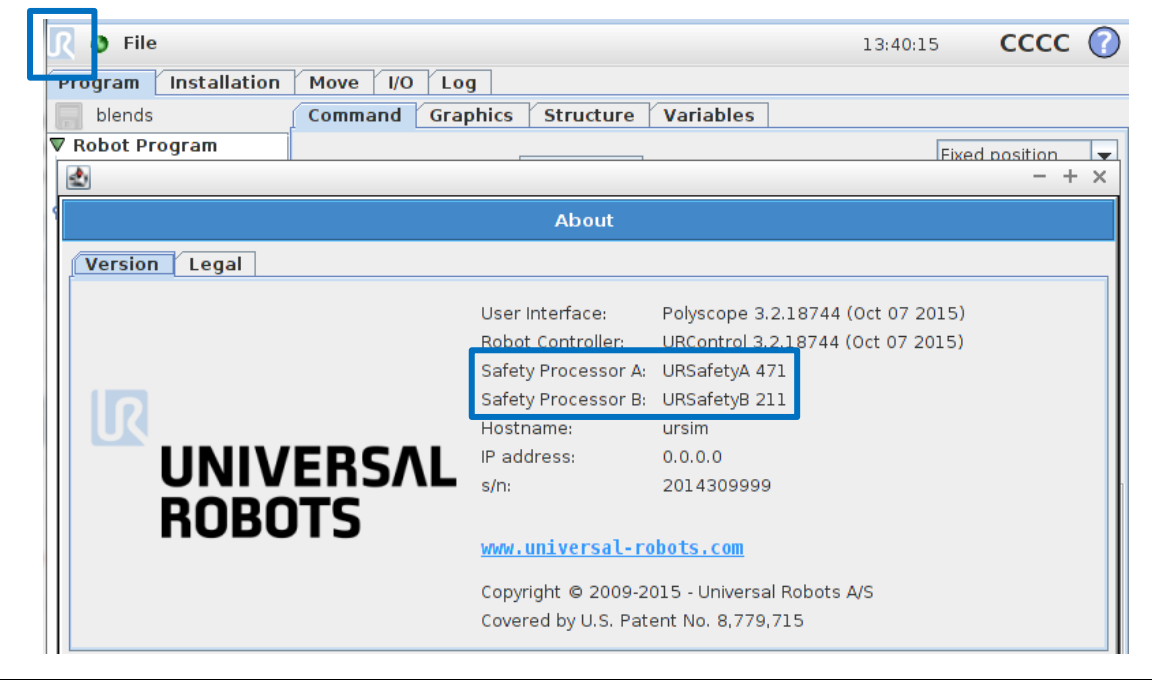

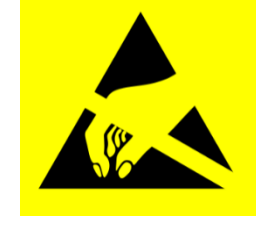

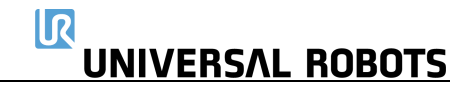

2. Schalten Sie den Controller aus und ziehen Sie das Netzkabel ab, öffnen Sie den Steuerschrank und entfernen Sie dann vorsichtig alle Stecker und Steckverbinder

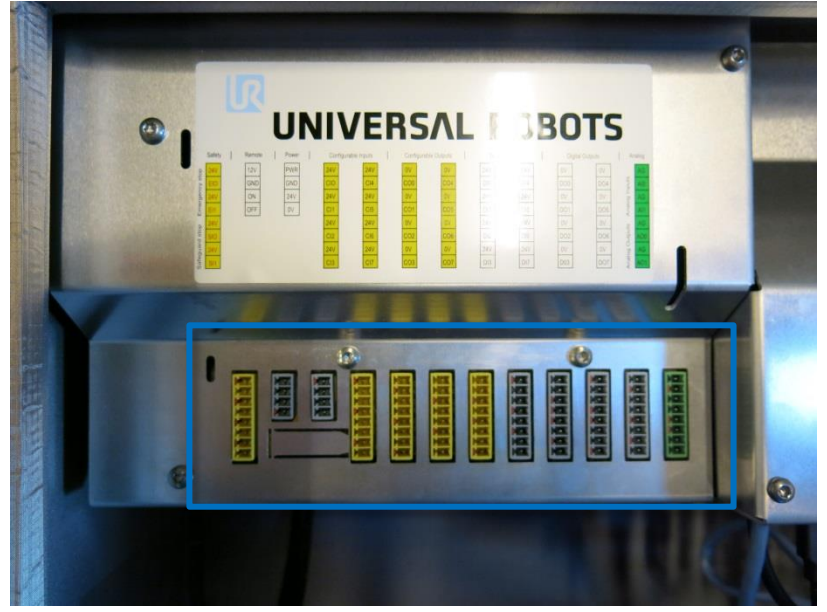

3. Entfernen Sie die 5 Torxschrauben und anschließend die Aluminiumabdeckung.

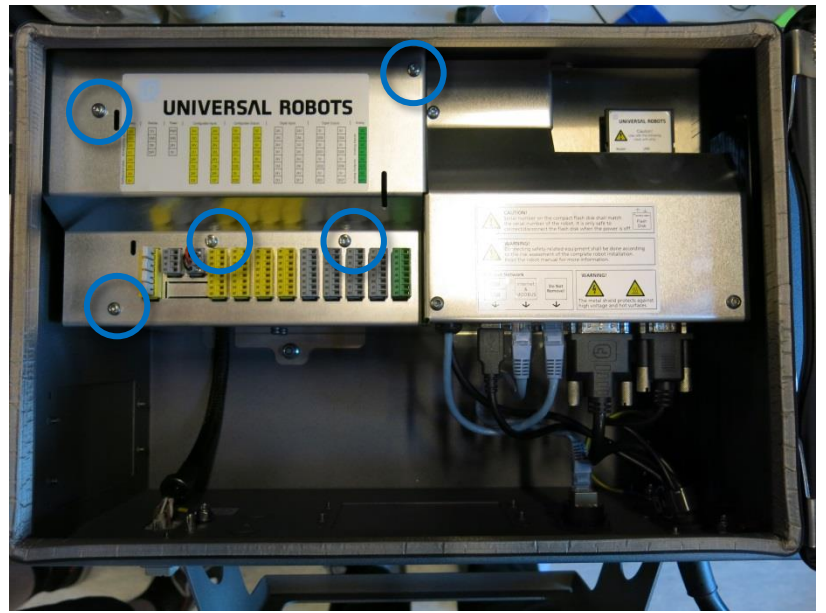

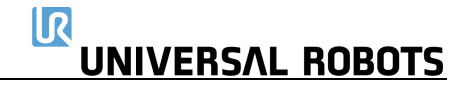

4. Entfernen Sie vorsichtig alle Stecker und Steckverbinder von der Sicherheitssteuerplatine.

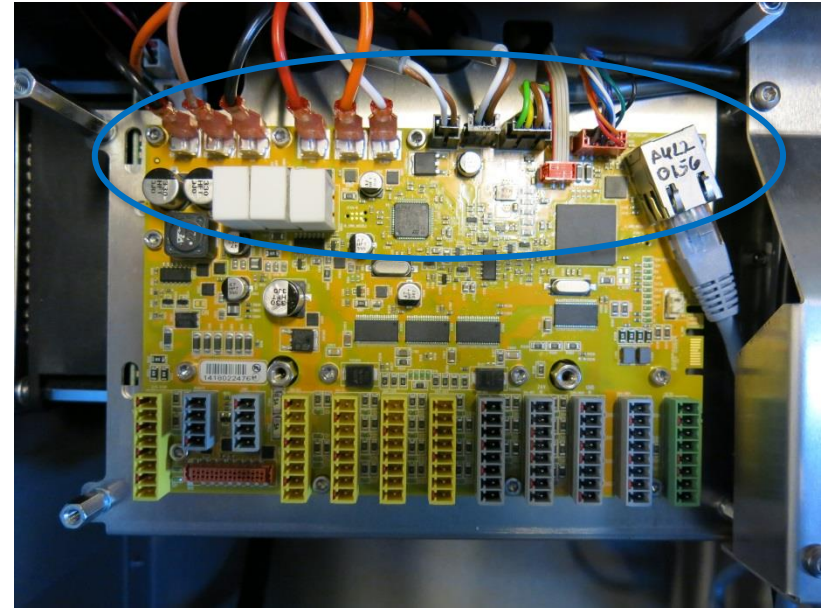

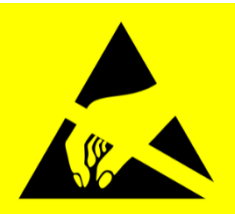

5. Entfernen Sie die 14 Schrauben, mit denen die Platine befestigt ist.

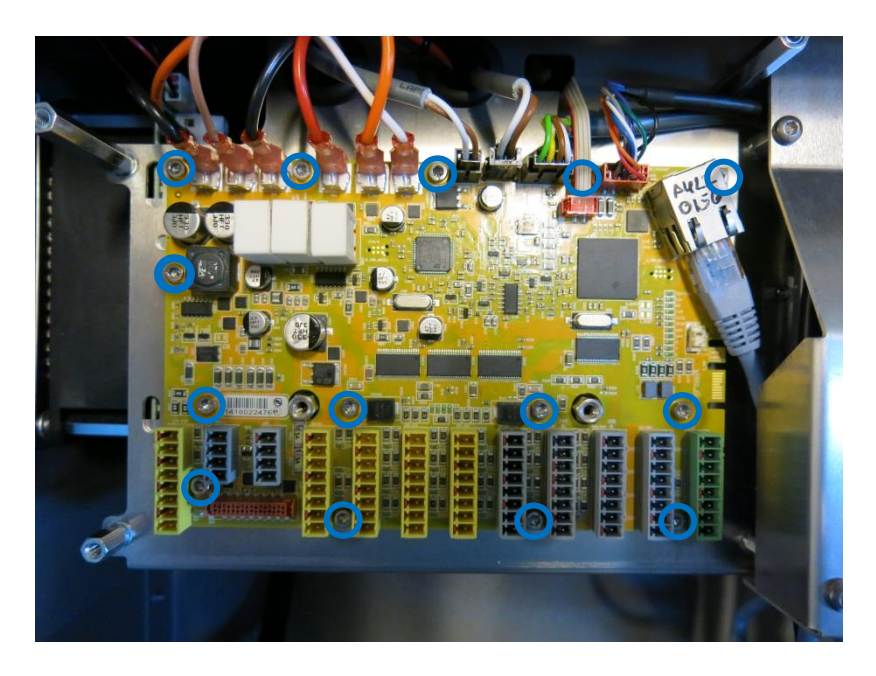

- 6. Ersetzen Sie die Sicherheitssteuerplatine durch eine neue und ziehen Sie die 14 Schrauben an, um die Platine zu befestigen.
- 7. Stecken Sie alle Steckverbinder und Stecker wieder in die richtige Position. Wenn Sie sich nicht sicher sind, welche Positionen richtig sind, lesen Sie den Abschnitt <u>5.4.1 Schematischer Überblick</u>
- 8. Befestigen Sie die Aluminiumabdeckung vorsichtig. Achten Sie dabei auf die korrekte Montage und befestigen Sie sie mit den 5 Schrauben.

# 3.2.5 Austausch des Bedienpanels

## 3.2.5.1 Original-Kontroller

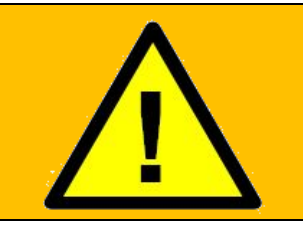

WARNUNG:

Bevor Sie JEGLICHE Komponenten im Kontroller austauschen, ist es WICHTIG, eine komplette Abschaltung durchzuführen. Führen Sie die ersten 3 Schritte im Kapitel <u>5.3.7 Vollständige Neustartsequenz</u> durch.

Wenn Sie den folgenden Austausch durchführen, befolgen Sie bitte die Anweisungen in Abschnitt <u>3.0 Handhabung von ESD-empfindlichen Teilen</u>

*Hinweis: Verwenden Sie die gleiche Vorgehensweise zum Ausschalten des Controllers und zum Entfernen der Aluminiumabdeck-*

platten wie in Kapitel 3.2.1 Austausch der Hauptplatine 3.0

3.2.2 Austausch der Hauptplatine 3.1 oder 3.2.4 Austausch der Sicherheitssteuerplatine.

### 1. Trennen Sie 4 Kabel:

- 1. Roter Stecker mit schwarzem Kabel
- 2. Schwarzes DVI-Kabel
- 3. Schwarzes USB-Kabel
- 4. Schwarzes Kabel für RS232-Verbindung zum Touchscreen

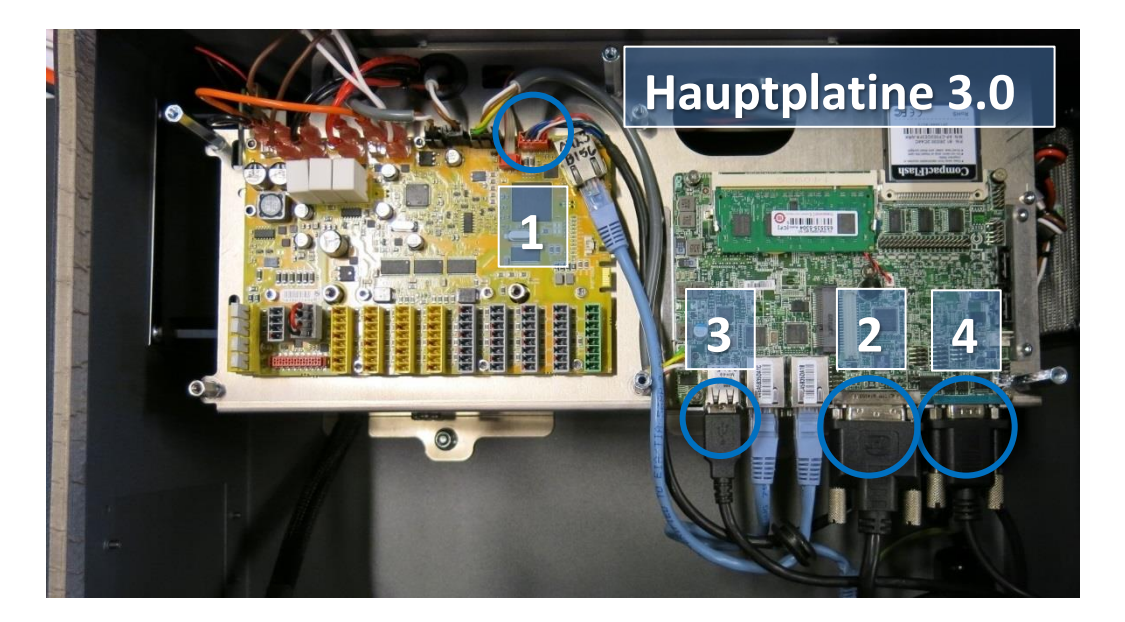

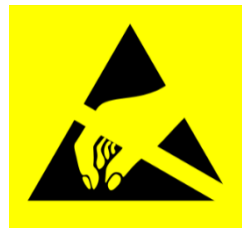

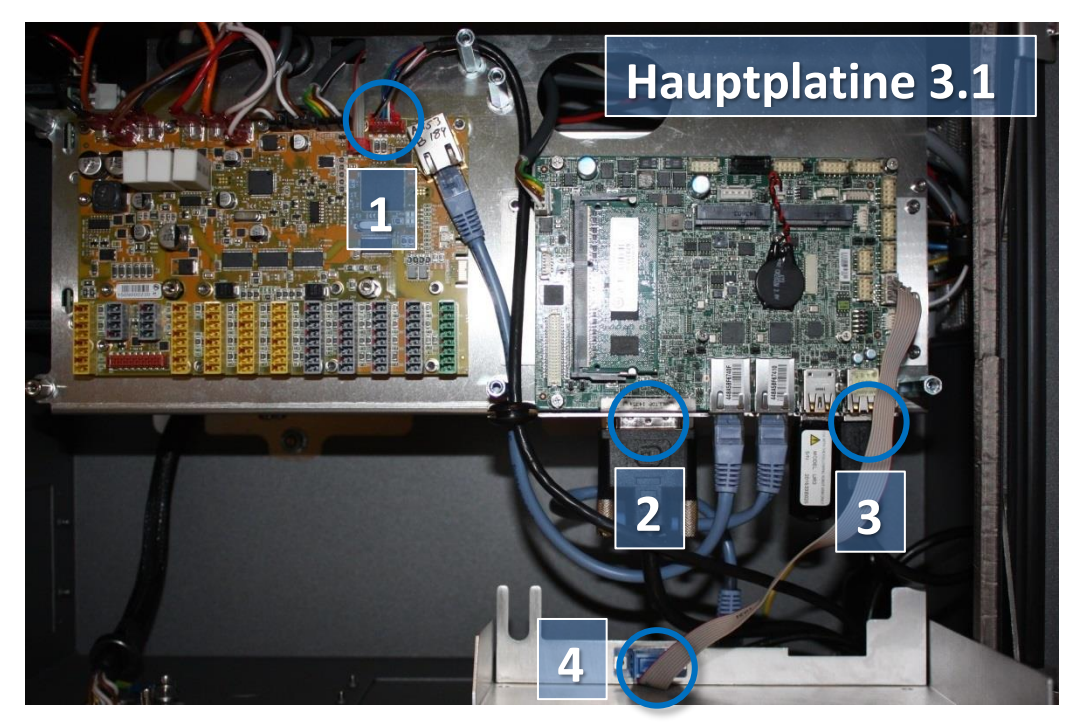

2. Entfernen Sie die Halterung (unten am Controller) der Kabeleinführung und ziehen Sie die Kabel und Stecker durch dieses Loch heraus.

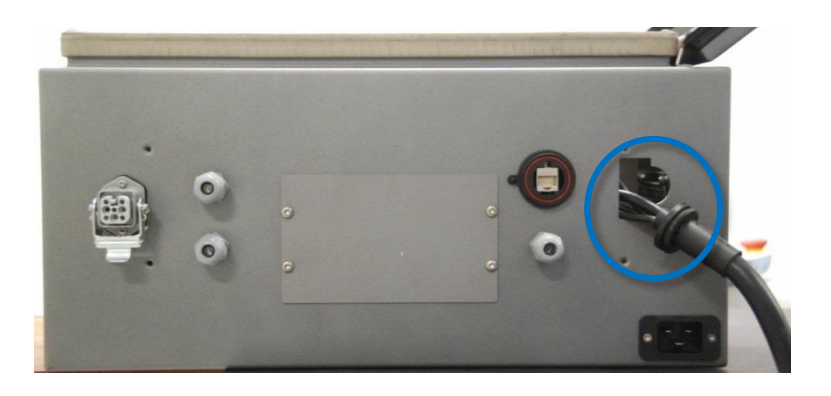

- 3. Um ein neues Bedienpanel zu installieren, führen Sie die Kabel durch die Aussparung, stecken Sie die Steckverbinder in die richtige Position und montieren Sie dann die Aluminiumabdeckung.
- Schließen Sie die Stromversorgung an und vergewissern Sie sich, dass das Bedienpanel korrekt funktioniert.
  Siehe Diagramm unter <u>5.4.1 Schematischer Überblick</u>

**Merge-Kontroller** 

WARNUNG:

Wenn Sie den folgenden Austausch durchführen, befolgen Sie bitte die Anweisungen in Abschnitt <u>3.0 Handhabung von ESD-empfindlichen Teilen</u>

eine komplette Abschaltung durchzuführen.

Bevor Sie JEGLICHE Komponenten im Kontroller austauschen, ist es WICHTIG,

Führen Sie die ersten 3 Schritte im Kapitel 5.3.7 Vollständige Neustartsequenz

Hinweis: Verwenden Sie die gleiche Vorgehensweise zum Ausschalten des Controllers und zum Entfernen der Aluminiumabdeckplatten wie in Kapitel <u>3.2.1 Austausch der Hauptplatine 3.0</u> 2.2.2 Austausch der Hauptplatine 2.1 oder 2.2.4 Austausch der Siehenbeiterterum letie

3.2.2 Austausch der Hauptplatine 3.1 oder 3.2.4 Austausch der Sicherheitssteuerplatine.

1. Trennen Sie 4 Kabel:

3.2.5.2

- 1. Roter Stecker mit schwarzem Kabel
- 2. Schwarzes DVI-Kabel
- 3. Schwarzes USB-Kabel
- 4. Schwarzes Kabel für RS232-Verbindung zum Touchscreen

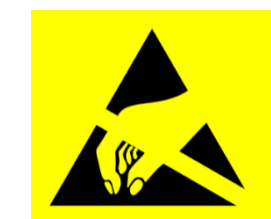

# 

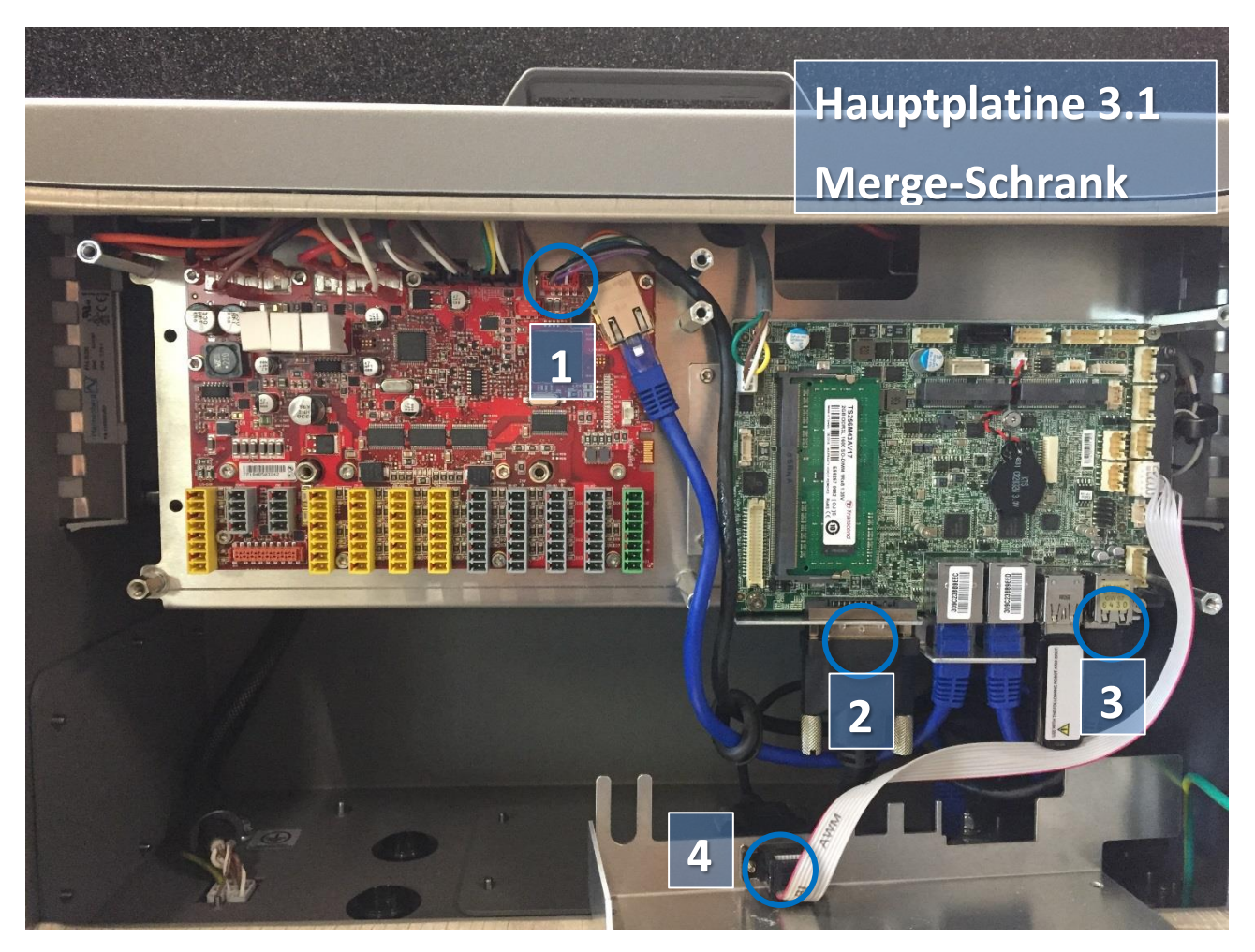

4 Entfernen Sie die Halterung, indem Sie die 8 Torxschrauben entfernen, mit denen sie befestigt ist.

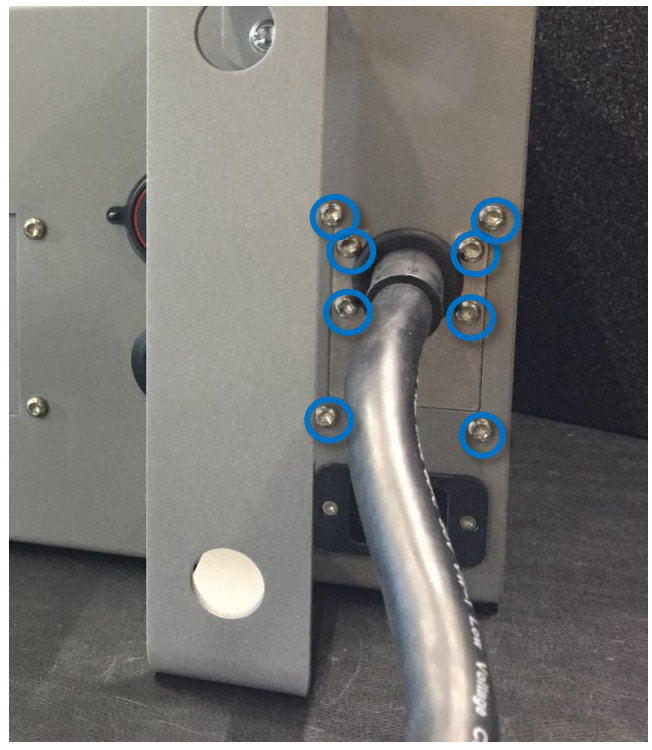

### 5 Ziehen Sie die beiden Platten auseinander.

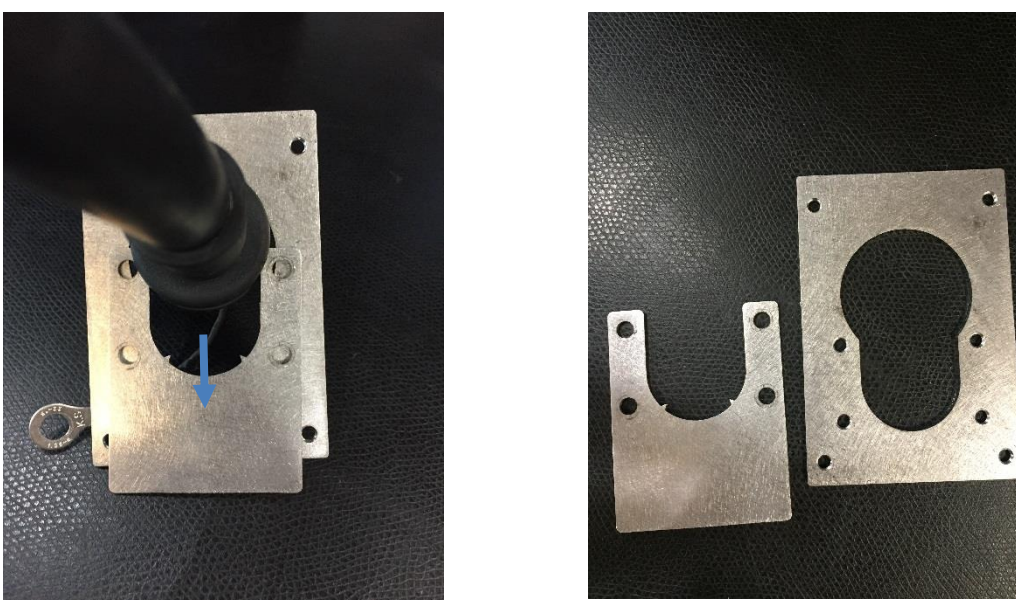

- 6 Um ein neues Bedienpanel zu installieren, führen Sie die Kabel durch die Aussparung, stecken Sie die Steckverbinder in die richtige Position und montieren Sie dann die Aluminiumabdeckung.
- 7 Schließen Sie die Stromversorgung an und vergewissern Sie sich, dass das Bedienpanel korrekt funktioniert.

Siehe Diagramm unter 5.4.1 Schematischer Überblick

# 3.2.6 Austausch des 48-V-Netzteils

## 3.2.6.1 Original-Kontroller

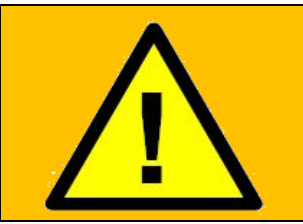

WARNUNG:

Bevor Sie JEGLICHE Komponenten im Kontroller austauschen, ist es WICHTIG, eine komplette Abschaltung durchzuführen. Führen Sie die ersten 3 Schritte im Kapitel <u>5.3.7 Vollständige Neustartsequenz</u> durch.

Wenn Sie den folgenden Austausch durchführen, befolgen Sie bitte die Anweisungen in Abschnitt <u>3.0 Handhabung von ESD-empfindlichen Teilen</u>

Zum Austausch des 48-V-Netzteils im Kontroller:

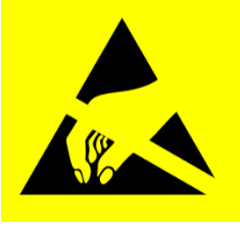

Hinweis: Verwenden Sie die gleiche Vorgehensweise zum Ausschalten des Controllers und zum Entfernen der Aluminiumabdeckplatten wie in Kapitel <u>3.2.1 Austausch der Hauptplatine 3.0</u> oder <u>3.2.4 Austausch der Sicherheitssteuerplatine</u>

- 1. Entfernen Sie das Kabel des Bedienpanels siehe vorheriger Abschnitt
- 2. Lösen Sie den Griff des Kontrollers, indem Sie die beiden Schrauben entfernen, mit denen er befestigt ist.

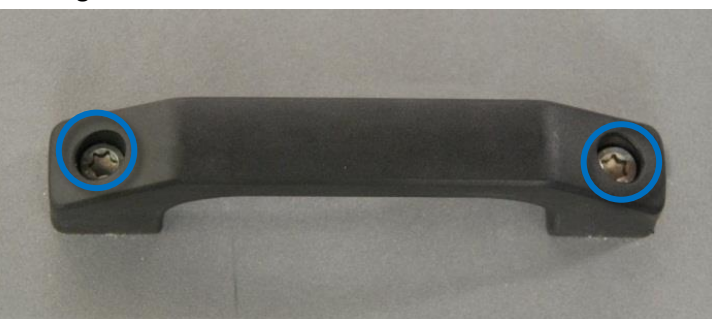

3. Trennen Sie die beiden Kabel für den Bremswiderstand und den Lüfter.

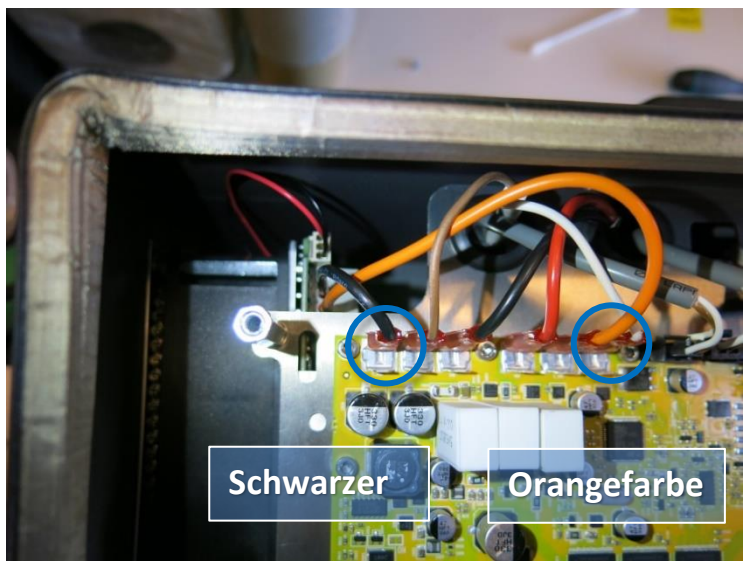

4. Entfernen Sie die beiden Muttern (M6) auf der Unterseite des Controller-Moduls.

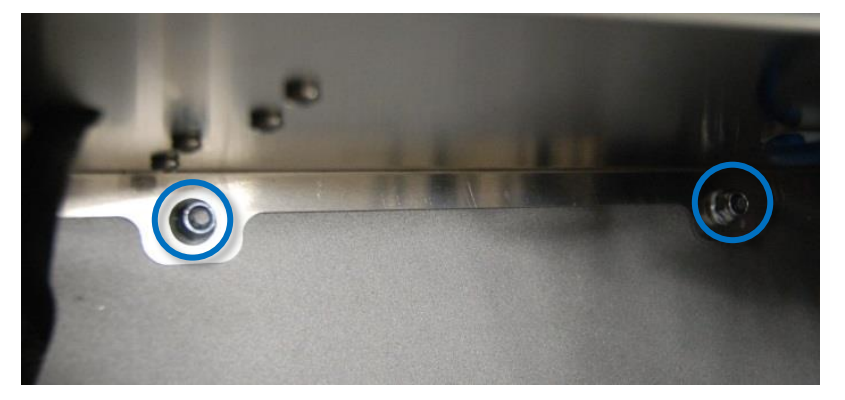

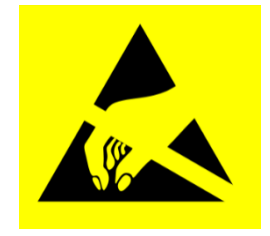

**UNIVERSAL ROBOTS** 

IR

- 5. Nehmen Sie das Controller-Modul vorsichtig aus dem Kontroller heraus.
- 6. Drehen Sie das Modul um 90° gegen den Uhrzeigersinn und legen Sie es auf die Controller-Seite.
- 7. Schneiden Sie den Kabelbinder durch, mit dem das Roboterkabel befestigt ist, trennen Sie die Stecker vom Sicherheitssteuerplatine und entfernen Sie das Kabel.

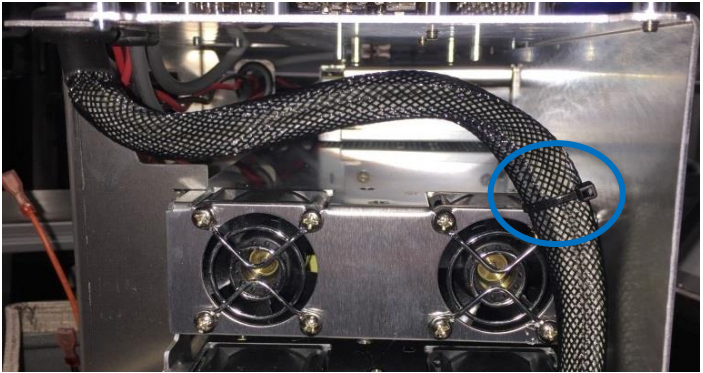

- 8. Drehen Sie das Modul um 180° im Uhrzeigersinn und legen Sie es auf die Controller-Seite.
- 9. Entfernen Sie den Stromanschluss am Stromverteiler. Das Modul ist nun vom Kontroller getrennt.

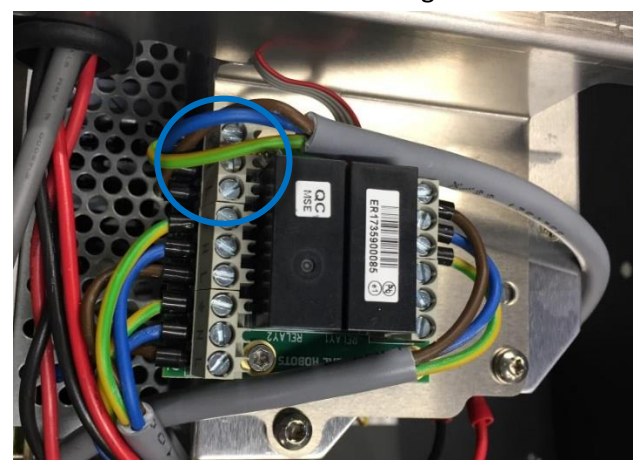

 Die Netzteile befinden sich im Rack unter dem Controller-Modul. Die beiden 48-V-Netzteile sind die unteren im Rack (UR3 und UR5 haben jeweils ein 48-V-Netzteil, UR10 hat zwei).
Bevor Sie das 48-V-Netzteil entfernen, kennzeichnen Sie die Drähte und trennen Sie sie vom Netzteil.

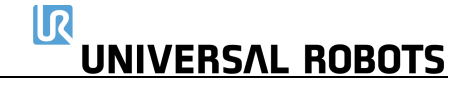

11. Entfernen Sie die Schrauben, die das defekte 48-V-Netzteil halten, von der Seite des Racks.

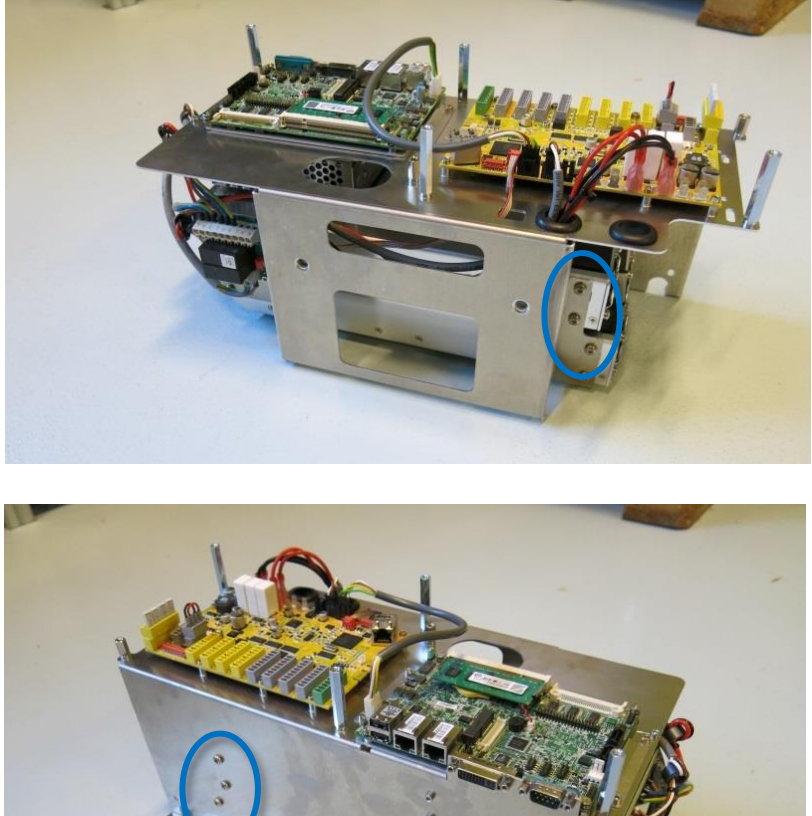

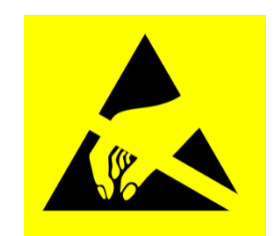

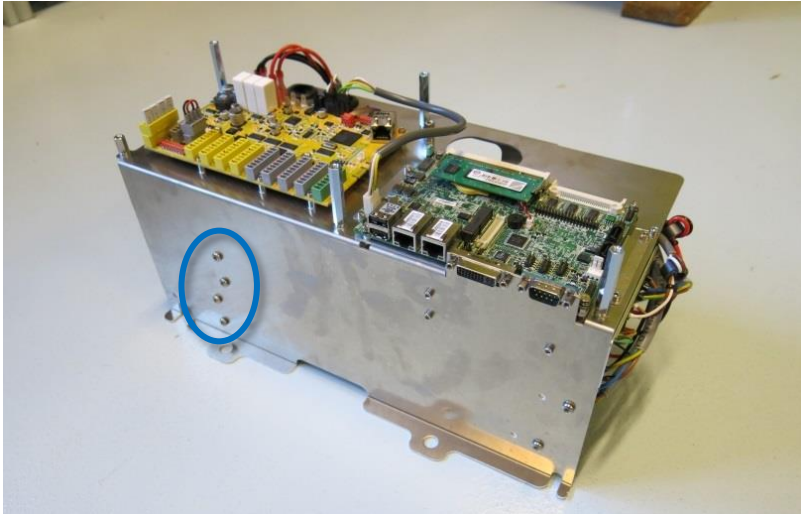

- 12. Ersetzen Sie das defekte 48-V-Netzteil durch das neue.
- 13. Schließen Sie die Kabel für das 48-V-Netzteil wieder an.
- 14. Montieren Sie das Controller-Modul in umgekehrter Reihenfolge wieder und schließen Sie die beiden Leitungen für den Lüfter und die Leitungen für das Bedienpanel wieder an.
- 15. Setzen Sie die Aluminium-Abdeckplatte vorsichtig wieder ein. Achten Sie dabei auf eine korrekte Montage und fixieren Sie sie mit den Schrauben.
- 16. Schließen Sie das Netzteil an und vergewissern Sie sich, dass das Bedienpanel ordnungsgemäß funktioniert.

## **3.2.6.2 Merge-Kontroller**

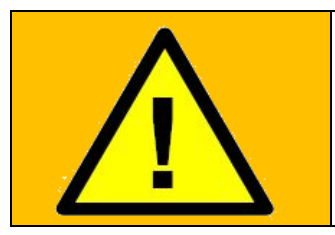

### WARNUNG:

Bevor Sie JEGLICHE Komponenten im Kontroller austauschen, ist es WICHTIG, eine komplette Abschaltung durchzuführen. Führen Sie die ersten 3 Schritte im Kapitel <u>5.3.7 Vollständige Neustartsequenz</u> durch.

Wenn Sie den folgenden Austausch durchführen, befolgen Sie bitte die Anweisungen in Abschnitt <u>3.0 Handhabung von ESD-empfindlichen Teilen</u>

Zum Austausch des 48-V-Netzteils im Kontroller:

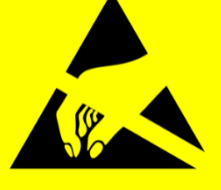

Hinweis: Verwenden Sie die gleiche Vorgehensweise zum Ausschalten des Controllers und zum Entfernen der Aluminiumabdeckplatten wie in Kapitel <u>3.2.1 Austausch der Hauptplatine 3.03.2.2</u> <u>Austausch der Hauptplatine 3.1</u> oder <u>3.2.4 Austausch der Sicherheitssteuerplatine</u>

1. Entfernen Sie das Kabel des Bedienpanels – siehe vorheriger Abschnitt

2. Trennen Sie alle markierten Kabel von der SCB.

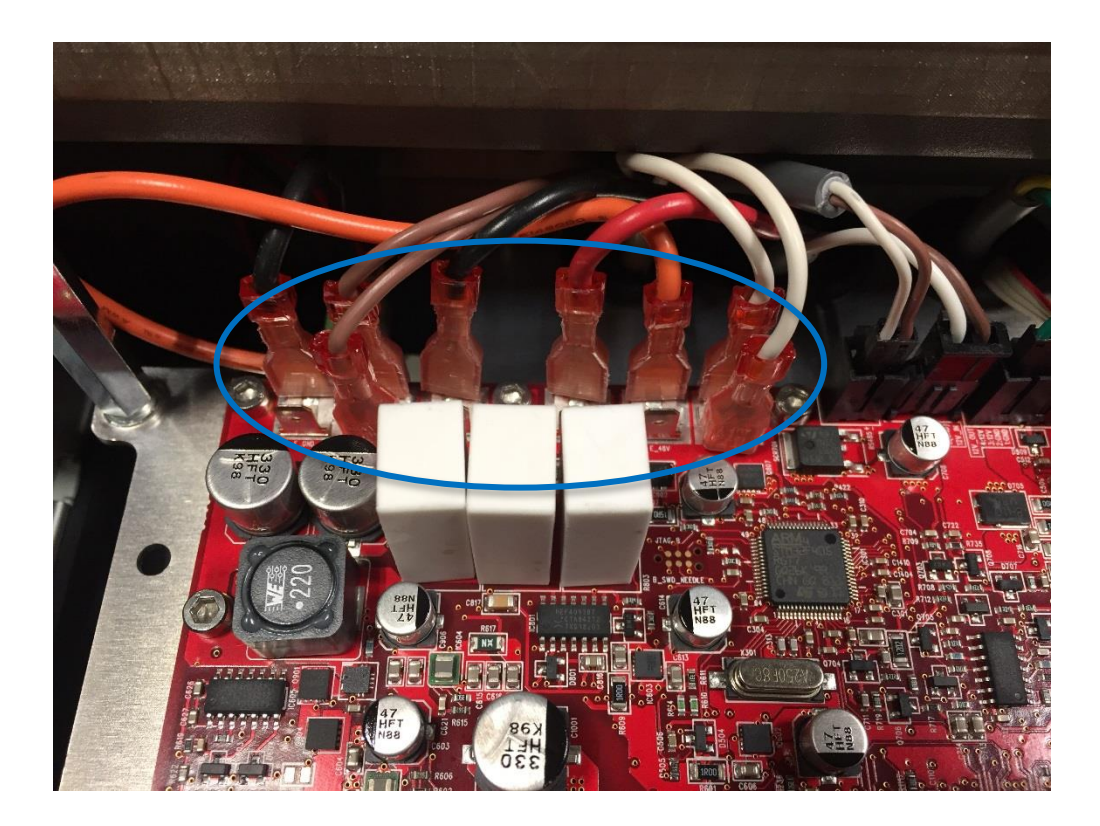

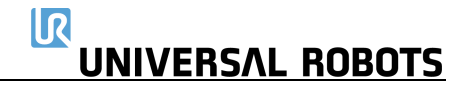

3. Entfernen Sie die 4 Muttern (M6) oben und unten am Controller-Modul.

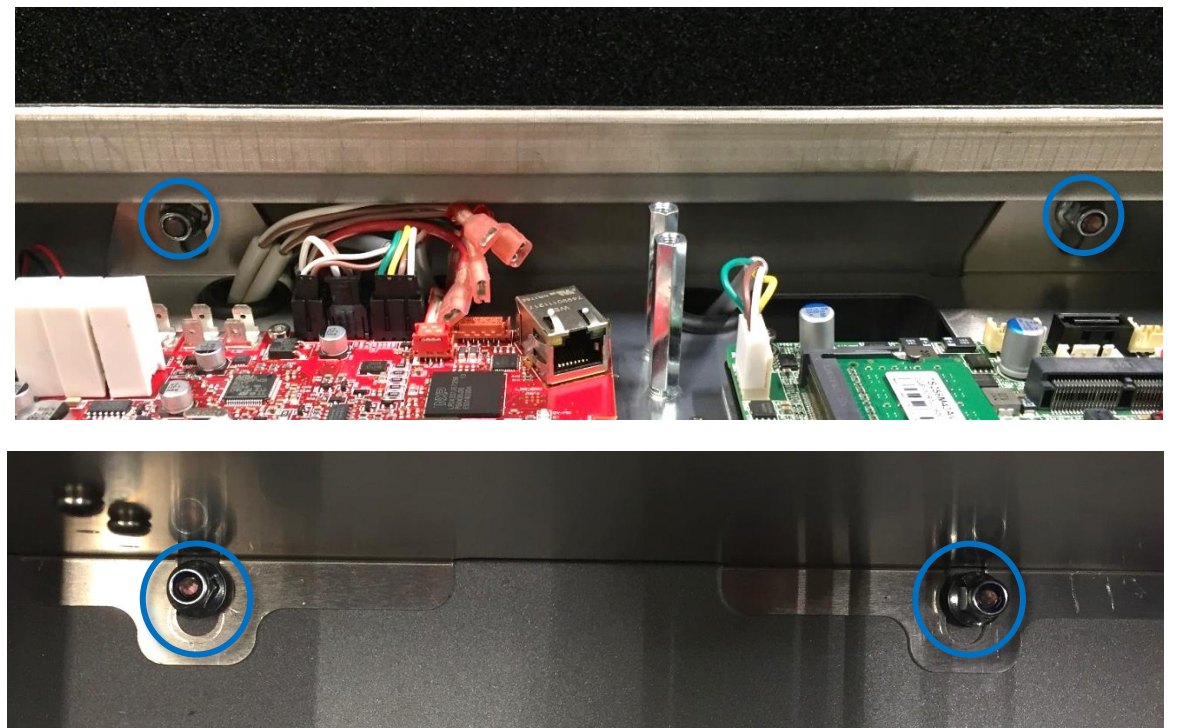

- 4. Nehmen Sie das Controller-Modul vorsichtig aus dem Kontroller heraus.
- 5. Drehen Sie das Modul um 90° gegen den Uhrzeigersinn und legen Sie es auf die Controller-Seite.
- 6. Schneiden Sie den Kabelbinder durch, mit dem das Roboterkabel befestigt ist, trennen Sie die Stecker vom Sicherheitssteuerplatine und entfernen Sie das Kabel.

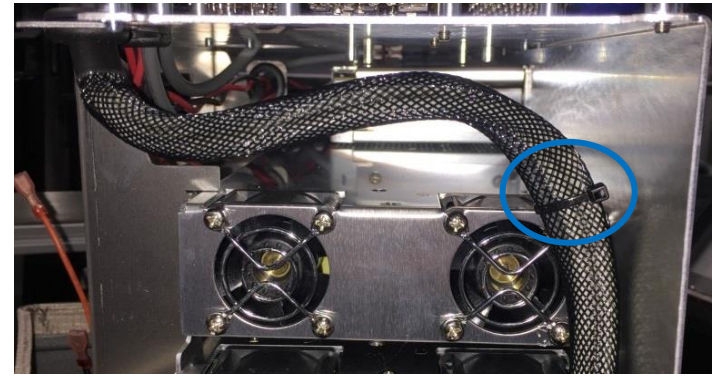

7. Drehen Sie das Modul um 180° im Uhrzeigersinn und legen Sie es auf die Controller-Seite.

R

**UNIVERSAL ROBOTS** 

8. Entfernen Sie den Stromanschluss am Stromverteiler. Das Modul ist nun vom Kontroller getrennt.

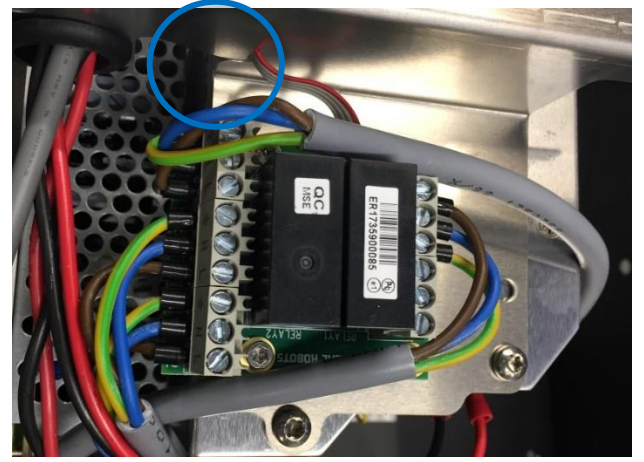

- Die Netzteile befinden sich im Rack unter dem Controller-Modul. Die beiden 48-V-Netzteile sind die unteren im Rack (UR3 und UR5 haben jeweils ein 48-V-Netzteil, UR10 hat zwei).
  Bevor Sie das 48-V-Netzteil entfernen, kennzeichnen Sie die Drähte und trennen Sie sie vom Netzteil.
- 10. Entfernen Sie die Schrauben, die das defekte 48-V-Netzteil halten, von der Seite des Racks.

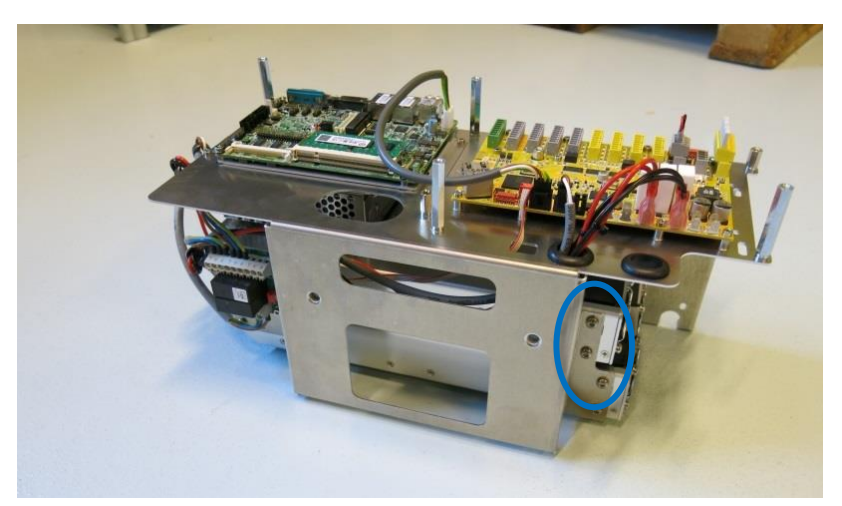

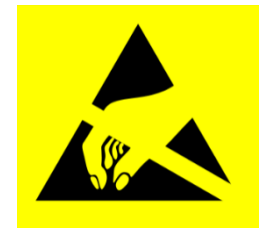

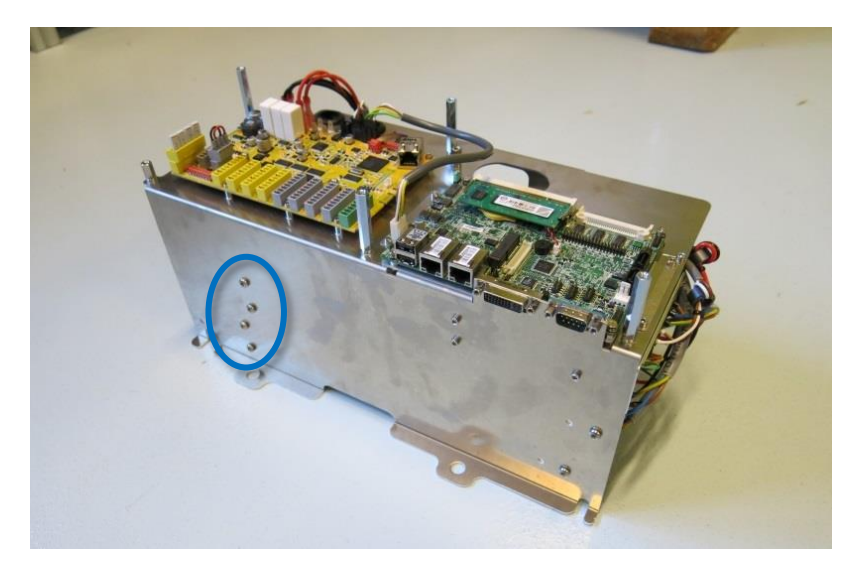

- 11. Ersetzen Sie das defekte 48-V-Netzteil durch das neue.
- 12. Schließen Sie die Kabel für das 48-V-Netzteil wieder an.
- 13. Montieren Sie das Controller-Modul in umgekehrter Reihenfolge wieder, indem Sie alle Kabel anbringen und die 4 Schrauben mit 2,25 Nm festziehen.
- 14. Setzen Sie die Aluminium-Abdeckplatte vorsichtig wieder ein. Achten Sie dabei auf eine korrekte Montage und fixieren Sie sie mit den Schrauben.
- 15. Schließen Sie das Netzteil an und vergewissern Sie sich, dass das Bedienpanel ordnungsgemäß funktioniert.

# 3.2.7 Austausch des 12-V-Netzteils

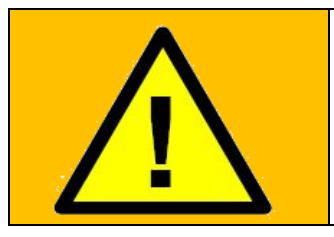

### WARNUNG:

Bevor Sie JEGLICHE Komponenten im Kontroller austauschen, ist es WICHTIG, eine komplette Abschaltung durchzuführen. Führen Sie die ersten 3 Schritte im Kapitel <u>5.3.7 Vollständige Neustartsequenz</u> durch.

Wenn Sie den folgenden Austausch durchführen, befolgen Sie bitte die Anweisungen in Abschnitt <u>3.0 Handhabung von ESD-empfindlichen Teilen</u>

Zum Austausch des 12-V-Netzteils im Controllergehäuse:

*Hinweis: Verwenden Sie die gleiche Vorgehensweise zum Ausschalten des Controllers und zum Entfernen der Aluminiumabdeckplatte und der Kabel für das Bedienpanel wie im Kapitel* <u>3.2.5 Austausch des Bedienpanels</u>

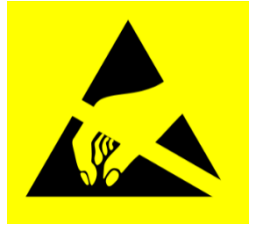

**UNIVERSAL ROBOTS** 

Um das 12-V-Netzteil auszutauschen, gehen Sie vor wie beim Verfahren in Kapitel<u>3.2.6 Austausch des 48-V-Netzteils</u>

1. Das 12-V-Netzteil befindet sich oben im Rack. Die Schrauben, mit denen es im Rahmen befestigt ist, befinden sich an den Seiten.

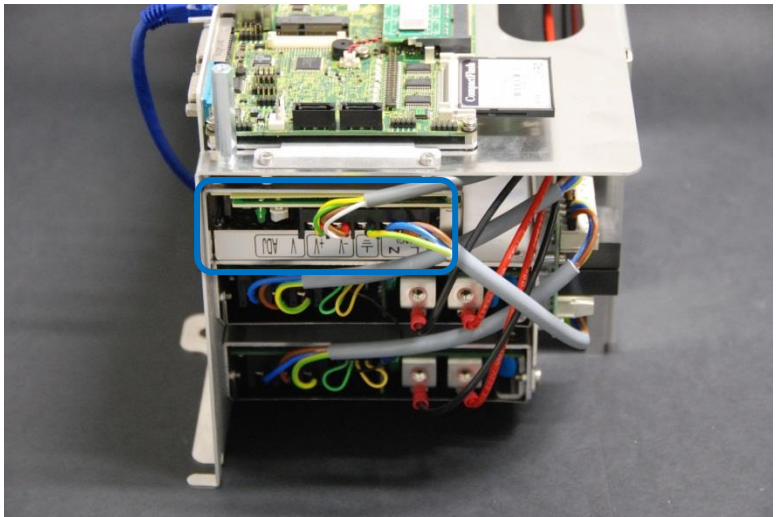

- 2. Ersetzen Sie das 12-V-Netzteil durch ein neues.
- 3. Schließen Sie die Kabel für das 12-V-Netzteil wieder an.
- 4. Montieren Sie das Controller-Modul in umgekehrter Reihenfolge wieder und schließen Sie die beiden Leitungen für den Lüfter und die Leitungen für das Bedienpanel wieder an.
- 5. Setzen Sie die Aluminium-Abdeckplatte vorsichtig wieder an ihre Position. Achten Sie dabei auf die korrekte Montage und befestigen Sie sie mit den 5 Schrauben.

6. Schließen Sie die Stromversorgung an und vergewissern Sie sich, dass das Bedienpanel korrekt funktioniert.

# 3.2.8 Austausch des Stromverteilers

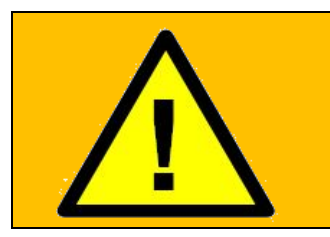

## WARNUNG:

Bevor Sie JEGLICHE Komponenten im Kontroller austauschen, ist es WICHTIG, eine komplette Abschaltung durchzuführen. Führen Sie die ersten 3 Schritte im Kapitel <u>5.3.7 Vollständige Neustartsequenz</u> durch.

Wenn Sie den folgenden Austausch durchführen, befolgen Sie bitte die Anweisungen in Abschnitt <u>3.0 Handhabung von ESD-empfindlichen Teilen</u>

Zum Austausch des Stromverteilers im Kontroller:

Hinweis: Verwenden Sie die gleiche Vorgehensweise zum Ausschalten des Controllers und zum Entfernen der Aluminiumabdeckplatte und der Kabel für das Bedienpanel wie im Kapitel <u>3.2.5 Austausch des Bedienpanels</u> Um den Stromverteiler auszutauschen, gehen Sie vor wie beim Verfahren in Kapitel<u>3.2.6 Austausch des 48-V-Netzteils</u>

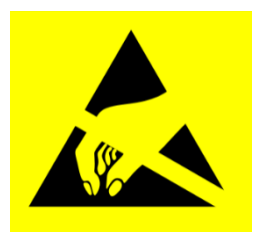

1. Der Stromverteiler befindet sich oben im Rack.

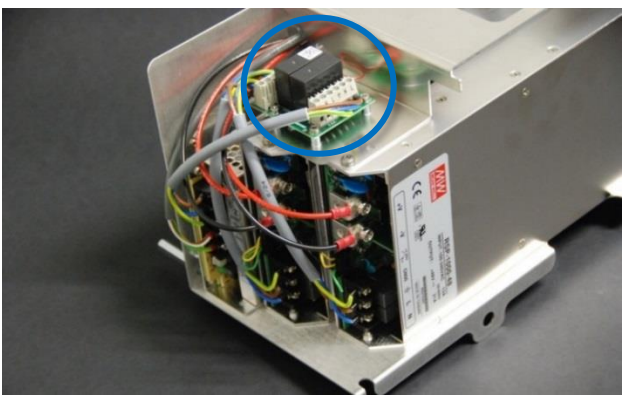

2. Bevor Sie den Stromverteiler demontieren, trennen Sie die Kabel von der Leiterplatte und markieren Sie sie.

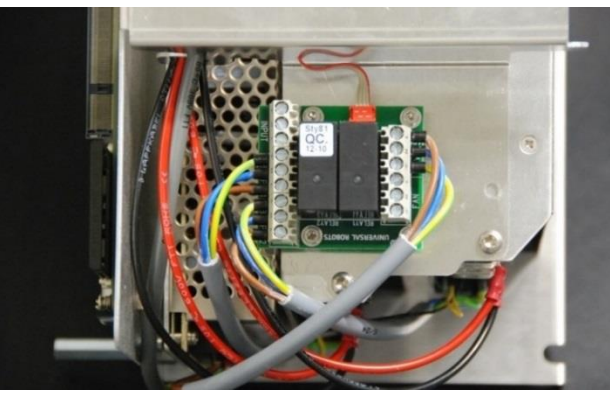

3. Ersetzen Sie den Stromverteiler durch einen neuen.

- 4. Schließen Sie die Kabel für den Stromverteiler wieder an.
- 5. Montieren Sie das Controller-Modul in umgekehrter Reihenfolge wieder und schließen Sie die beiden Leitungen für den Lüfter und die Leitungen für das Bedienpanel wieder an.
- 6. Setzen Sie die Aluminium-Abdeckplatte vorsichtig wieder an ihre Position. Achten Sie dabei auf die korrekte Montage und befestigen Sie sie mit den 5 Schrauben.
- 7. Schließen Sie die Stromversorgung an und vergewissern Sie sich, dass das Bedienpanel korrekt funktioniert.

# 4. Software

# 4.1 Aktualisieren der Software

Die Universal Robots-Software trägt den Namen PolyScope.

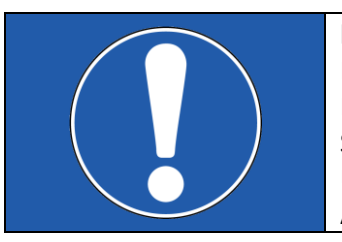

### **HINWEIS:**

Lesen Sie das Kapitel vollständig, bevor Sie Ihre Software aktualisieren. Die Stromversorgung des Controllers darf während der Softwareaktualisierung NICHT ausgeschaltet werden. Universal Robots übernimmt keine Verantwortung für fehlerhafte Aktualisierungen, die durch unsachgemäßes Vorgehen verursacht werden.

Das Aktualisieren der Software kann zu Änderungen an einigen Funktionen führen. Lesen Sie immer die Versionshinweise auf der Supportseite von Universal Robots: <u>www.universal-robots.com/support/</u>

- 1. Führen Sie kein Downgrade der Software auf eine frühere Version als die Version durch, mit der der Roboter ausgeliefert wurde.
- 2. Wir empfehlen Ihnen, nur dann zu aktualisieren, wenn Sie von den neuen Funktionen oder den behobenen Problemen profitieren.
- 3. Lesen Sie vor der Durchführung eines Updates die Versionshinweise sorgfältig durch, um unerwartetes Verhalten zu vermeiden, das durch geänderte oder hinzugefügte Funktionen verursacht wird.
- 4. Wenn Sie Bedenken im Zusammenhang mit Ihren aktuellen oder geplanten Anwendungen haben, wenden Sie sich bitte an Ihren Lieferanten, um Rat und Hilfe zu erhalten.

### Anleitung zum Aktualisieren der Software:

- 1. Softwareaktualisierung herunterladen. Die Aktualisierung muss schrittweise in der richtigen Reihenfolge erfolgen, d. h. 3.3 > 3.4 > 3.5.
- 2. Speichern Sie die Datei im Stammverzeichnis eines USB-Sticks.
- 3. Stecken Sie den USB-Stick in den USB-Anschluss auf der rechten Seite des Bedienpanels.
- 4. Gehen Sie zum Hauptbildschirm von PolyScope.

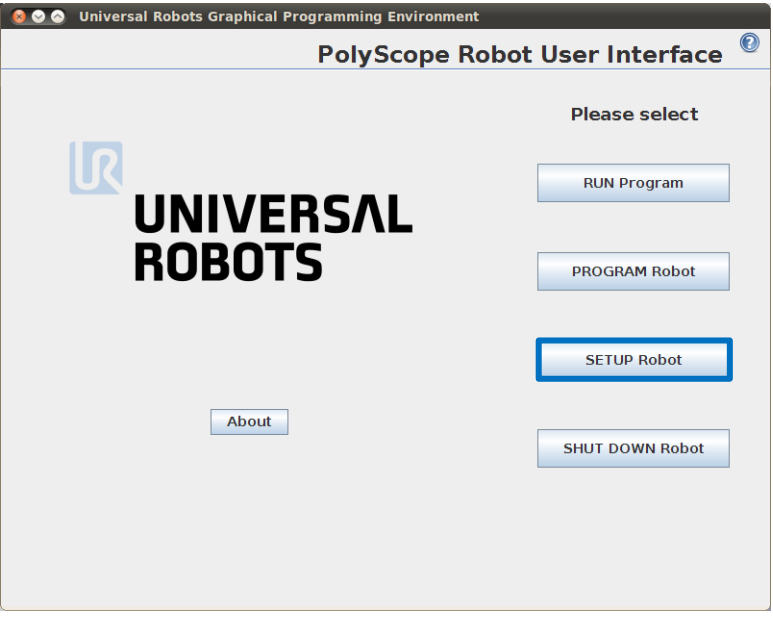

5. Drücken Sie SETUP Robot (Roboter einrichten).

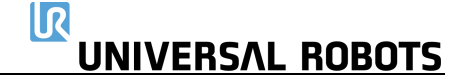

6. Wählen Sie im Menü auf der linken Seite Update Robot (Roboter aktualisieren).

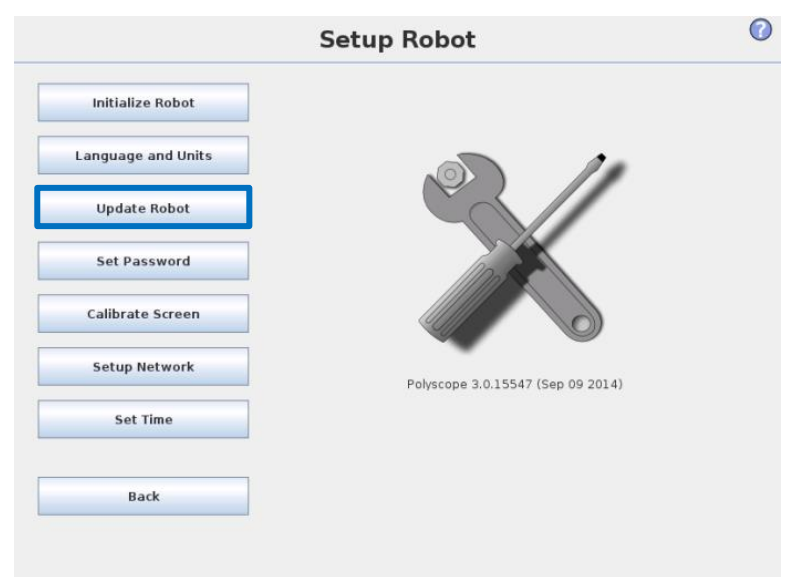

7. Drücken Sie die Schaltfläche *Search* (Suche), um nach Software-Update-Dateien auf dem USB-Stick zu suchen.

|                    | Setup Robot                                                           | 0 |
|--------------------|-----------------------------------------------------------------------|---|
| Initialize Robot   | Update robot software                                                 |   |
| Language and Units | Search                                                                |   |
| Update Robot       |                                                                       |   |
| Set Password       | Click "Search" to download a list of possible updates for this robot. |   |
| Calibrate Screen   | Description                                                           |   |
| Setup Network      |                                                                       |   |
| Set Time           |                                                                       |   |
| Back               |                                                                       |   |
|                    | Update                                                                |   |

- 8. Wählen Sie die gewünschte Softwareaktualisierung aus und drücken Sie auf UPDATE (Aktualisieren).
- 9. Drücken Sie "YES" (JA), um die Software zu aktualisieren.
- 10. Warten Sie, bis das Update abgeschlossen ist. Nach erfolgreicher Aktualisierung startet der Controller automatisch neu.
- 11. Entfernen Sie den USB-Stick und initialisieren Sie den Roboter.

# 4.2 Aktualisieren der Gelenk-Firmware

Jedes Gelenk am Roboter enthält eine Firmware zur Steuerung des Gelenks.

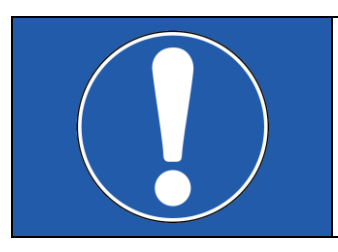

### **HINWEIS:**

Lesen Sie das Kapitel vollständig, bevor Sie Ihre Form aktualisieren. Die Stromversorgung des Controllers darf während des Firmware-Updates NICHT abgeschaltet werden. Universal Robots übernimmt keine Verantwortung für fehlerhafte Aktualisierungen, die durch unsachgemäßes Vorgehen verursacht werden.

### Softwareversion 3.1.16828 und neuer:

Wenn die Software auf einem Roboter aktualisiert wird, wird die Firmware **automatisch** aktualisiert. Nach dem Austausch eines Gelenks an einem Roboter wird die Firmware **automatisch** aktualisiert.

### Softwareversion vor 3.1.16828:

Anleitung zum Aktualisieren der Firmware:

Vor dem Aktualisieren der Firmware muss die Robotersoftware aktualisiert werden. Siehe Kapitel <u>4.1 Aktualisieren der Software</u>. Beim Aktualisieren der Robotersoftware wird die Firmware automatisch in einen Ordner auf dem Controller kopiert.

1. Wischen Sie von links nach rechts über das UNIVERSAL ROBOTS-Logo auf dem Hauptbildschirm von PolyScope.

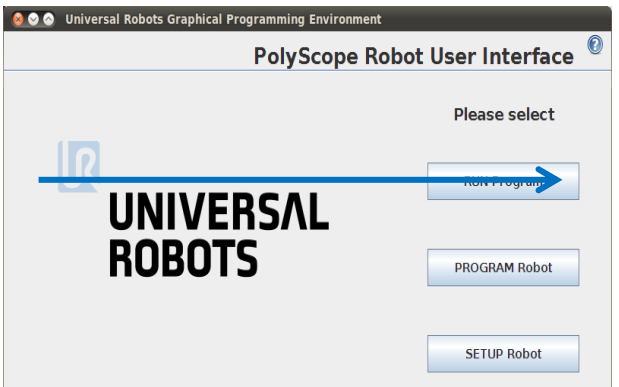

2. Geben Sie das Passwort *lightbot* ein und drücken Sie OK.

| 800 | Universal Robots Graphical Programming Environment |
|-----|----------------------------------------------------|
|     | •<br>Enter password                                |
|     | Lightbot                                           |
|     | OK Cancel                                          |

3. Sie befinden sich nun im Expertenmodus. Drücken Sie die Taste Low Level Control.

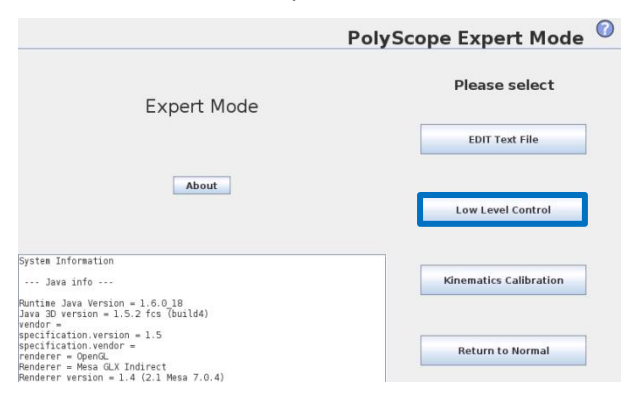

4. Drücken Sie auf *Turn power on* (Stromversorgung einschalten), um in den BOOTLOADER zu gelangen

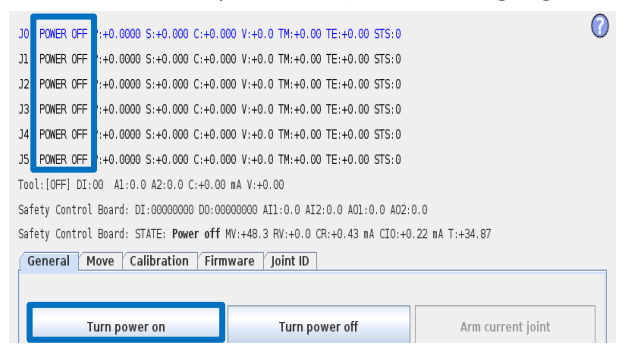

5. Wählen Sie die Registerkarte *Firmware*, markieren Sie "All joints" (Alle Gelenke) und drücken Sie "UPDATE Firmware" (Firmware aktualisieren).

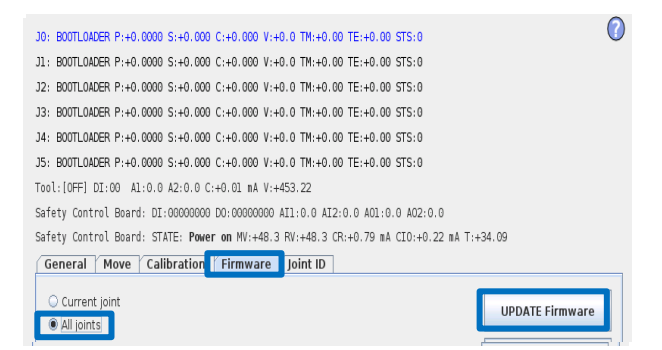

- Die Firmware-Aktualisierung wird verarbeitet. Warten Sie auf die Meldung robot firmware updated successfully (Roboter-Firmware erfolgreich aktualisiert).
  Der Controller darf während dieses Updates NICHT ausgeschaltet werden.
- 7. Nach erfolgreicher Aktualisierung drücken Sie *Back* (Zurück).

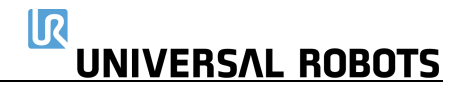

8. Zurück im Expertenmodus, drücken Sie Return to Normal (Zurück zum Normalbetrieb).

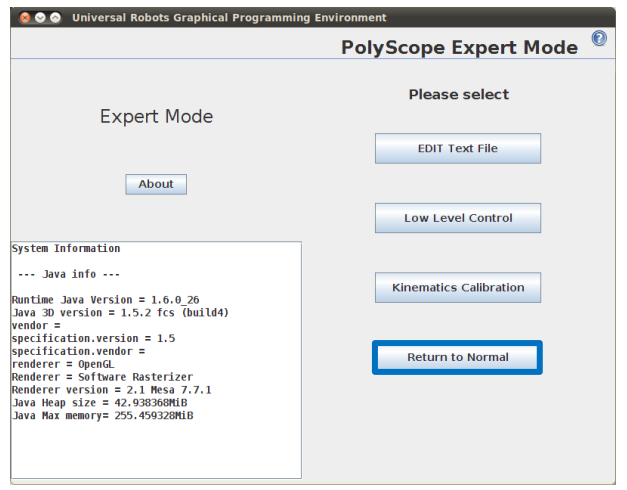

Die Firmware wurde nun aktualisiert.

# 4.3 Verwendung von Magic files

Zur einfachen Datensicherung bietet Universal Robots Magic Files an, die Daten automatisch vom Controller auf den USB-Stick kopieren.

Folgende Dateien sind verfügbar:

- URmagic-Protokolldatei
- URmagic-Programmsicherung kopiert alle
  - URmagic-Konfigurationsdateien
  - URmagic-Programmupload
  - URmagic-Screenshot

Funktion:

- kopiert die gesamte Protokollverlaufsdatei auf den USB-Stick kopiert alle Programme und Installationsdateien auf den USB-Stick
- kopiert alle Konfigurationsdateien auf den USB-Stick
- kopiert alle Programme und Installationsdateien vom USB-Stick Erstellt beim Einstecken des USB-Sticks einen Screenshot der GUI

Gehen Sie auf <u>www.universal-robots.com/support/</u>, um Magic-Dateien herunterzuladen.

# Anleitung zur Verwendung von Magic-Dateien.

- 1. Laden Sie die Magic File herunter.
- Speichern Sie die Datei im Stammverzeichnis eines USB-Sticks. Wenn sich mehr als eine Magic-Datei auf dem USB-Stick befindet, werden sie nacheinander ausgeführt; die Warnungen erscheinen dann für jede Datei. Entfernen Sie den USB-Stick erst, wenn die letzte Datei ausgeführt wurde. Mehrere Ordner werden erstellt und mit Seriennummer und einer fortlaufenden Nummer benannt, z. B. 201430xxxx 0, 201430xxxx 1 usw.
- 3. Stecken Sie den USB-Stick in den USB-Anschluss auf der rechten Seite des Bedienpanels.
- 4. Nach ein paar Sekunden wird ein rotes ! USB !-Symbol auf dem Bildschirm angezeigt. Dies dient als Warnung, dass der USB-Stick nicht entfernt werden darf, während die Datei ausgeführt wird.
- 5. Warten Sie, bis ein grünes <- USB Zeichen auf dem Bildschirm angezeigt wird. Wenn sich mehr als eine Magic-Datei auf dem USB-Stick befindet, gehen Sie zu Schritt 4.
- 6. Nachdem die Ausführung der letzten Magic File abgeschlossen wurde, kann der USB-Stick sicher entfernt werden.
- 7. Entfernen Sie den USB-Stick und der Vorgang ist abgeschlossen.

Die Magic File erstellt auf dem USB-Stick einen Ordner mit der Seriennummer des Roboters.

# 4.4 Datensicherung

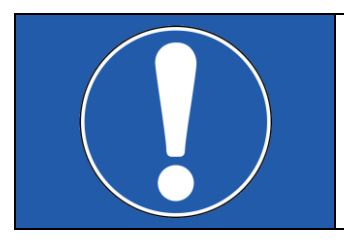

## HINWEIS:

Wenn Sie Dateien und Ordner kopieren/verschieben, kann durch eine falsche Vorgehensweise das Dateisystem beschädigt werden.

In diesem Abschnitt wird das Verschieben der erforderlichen Dateien beim Upgrade von der Hauptplatine mit Compact Flash-Karte auf die Hauptplatine mit USB erläutert.

## 4.4.1 Hardwareanforderungen

Die folgende Hardware wird benötigt:

Compact Flash-Karte der alten Hauptplatine

Ein Standard-Flash-Kartenleser, der die CF-Karte lesen kann (nicht im Hauptplatinen-Upgrade-Kit enthalten).

USB-Stick aus dem Hauptplatinen-Upgrade-Kit

### Teilenr. 122430 (Upgrade-Kit CB3.0 auf CB3.1)

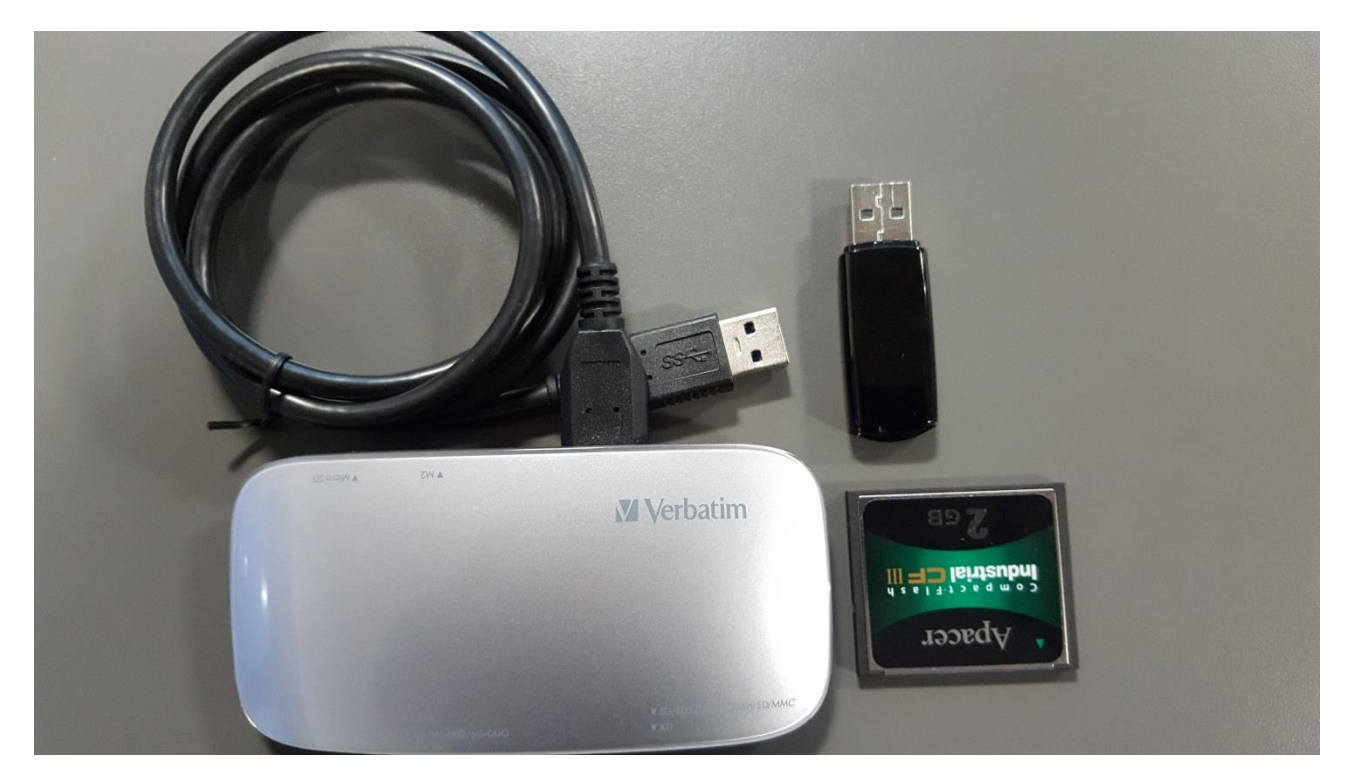

# 4.4.2 Softwareanforderungen

Ein Linux-Dateisystemtreiber ist erforderlich; Universal Robots empfiehlt den kostenlosen Linux-Partitionstreiber **Ext2Fsd**, aber auch andere Windows-Linux-Reader können verwendet werden (diese werden jedoch nicht von Universal Robots getestet).

## 4.4.3 Zugriff auf die Linux-Partition aus Windows

### Laden Sie Ext2Fsd herunter und installieren Sie es.

Aktivieren Sie die Lese- und Schreibunterstützung für Ext2 und Ext3.

| 🕽 Setup - Ext2Fsd 📃 🗔 🔀                                                                                   |  |
|----------------------------------------------------------------------------------------------------|--|
| Select Additional Tasks<br>Which additional tasks should be performed?                                    |  |
| Select the additional tasks you would like Setup to perform while installing Ext2Fsd, then<br>click Next. |  |
| Make Ext2Fsd automatically started when system boots                                                      |  |
| Enable write support for Ext2 partitions                                                                  |  |
| Enable force writing support on Ext3 partitions                                                           |  |
|                                                                                                    |  |
|                                                                                                    |  |
|                                                                                                    |  |
|                                                                                                    |  |
|                                                                                                    |  |
|                                                                                                    |  |
| < Back Next > Cancel                                                                                      |  |

Starten Sie den Computer neu, damit die Änderungen wirksam werden.

## 4.4.4 Kopieren der Daten von der CF-Karte auf den UR-USB-Stick

1. Nehmen Sie die CF-Karte aus dem Kontroller und stecken Sie sie in den Kartenleser und den UR-USB-Stick in einen der USB-Ports des Computers.

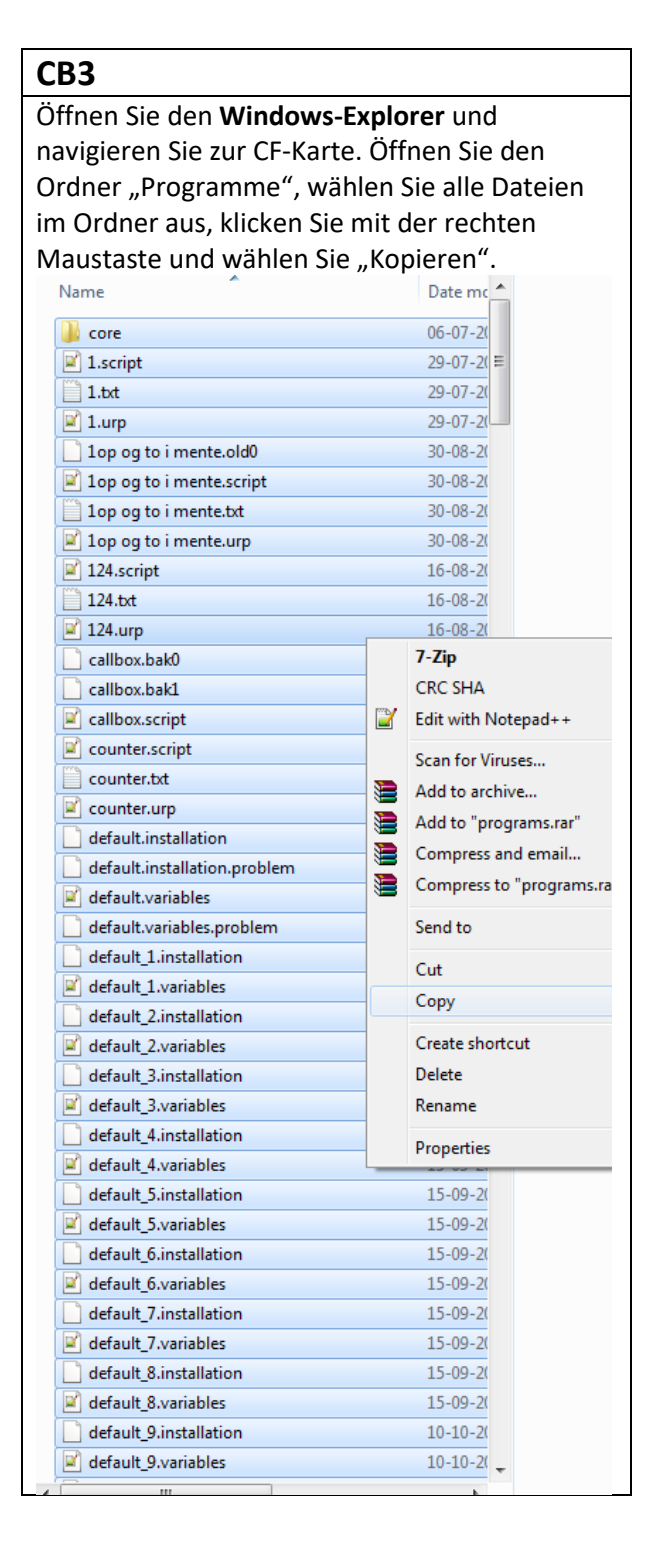
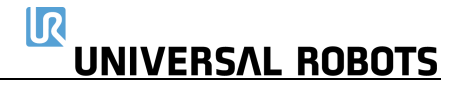

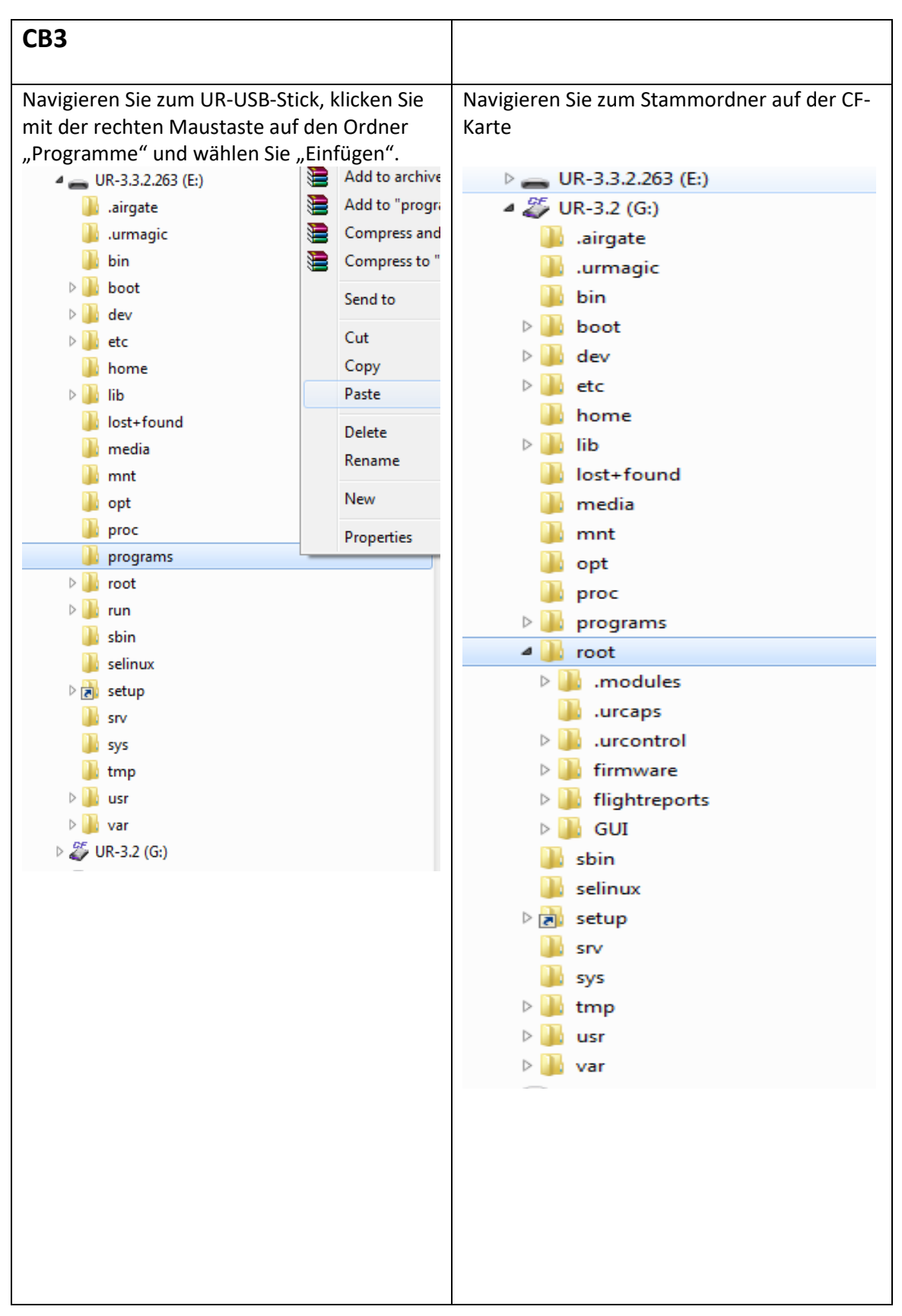

| CB3                                                                                              |                  |                    |
|--------------------------------------------------------------------------------------------------|------------------|--------------------|
| Wählen Sie in der Ordneransicht den Ordner                                                       | und c            | die gelb           |
| markierten Dateien aus, klicken Sie mit der rechten Maustaste                                    |                  |                    |
| und wahlen Sie "Kopieren".                                                                       |                  |                    |
| J. modules                                                                                       | 30-0             | 3-2016 09:27       |
| Jurcaps                                                                                          | 27-0             | 6-2017 15:27       |
| urcontrol                                                                                        | 21-0             | 7-2017 10:39       |
| J firmware                                                                                       | 03-0             | 7-2017 16:55       |
| 🔏 flightreports                                                                                  | 21-0             | 7-2017 11:29       |
| 퉬 GUI                                                                                            | 12-0             | 7-2017 11:49       |
| .bash_history                                                                                    | 02-0             | 6-2017 09:36       |
| .bashrc                                                                                          | 19-1             | 1-2014 09:37       |
| .last_update_was_ok                                                                              | 12-0             | 07-2017 11:49      |
| 🗟 .profile                                                                                       | 23-0             | 9-2014 15:46       |
| urpass.file                                                                                      | 10-1             | 1-2016 19:09       |
| .ursafetypass.file                                                                               | 10-1             | 1-2016 19:09       |
| client_interfaces_solutions.zip                                                                  | 15-1             | 2-2016 23:43       |
| err.vision                                                                                       | 23-0             | 6-2017 13:08       |
| 🗹 fdisk.script                                                                                   | 21-0             | 9-2016 08:22       |
| histogram.properties                                                                             | 31-0             | 7-2017 13:40       |
| 🖻 install_module.sh                                                                              | 28-0             | 3-2017 15:59       |
| 🖻 kiosk.sh                                                                                       | 21-0             | 9-2016 08:22       |
| kiosk-session                                                                                    | 19-1             | 1-2010 14:44       |
| 📔 log_history.txt                                                                                | 31-0             | 7-2017 13:40       |
| LoggerErrorLog.txt                                                                               | 26-1             | 1-2015 11:59       |
| 🗹 run_gui.sh                                                                                     | 21-0             | 9-2016 08:22       |
| 😰 starturcontrol.sh                                                                              | 21-0             | 9-2016 08:22       |
| 🖉 stopurcontrol.sh                                                                               | 21-0             | 9-2016 08:22       |
| uring_custom_button_script.script                                                                | 24-0             | 3-2017 15:45       |
| uring_daemon_cfg.xml                                                                             | 24-0             | 3-2017 15:45       |
| ur-serial                                                                                        |                  |                    |
| 🗹 usbplug.sh                                                                                     |                  | /-Дір              |
| vision_server_script.out                                                                         |                  | CRC SHA            |
| xsession                                                                                         | 2                | Edit with Not      |
|                                                                                                  |                  | Scan for Viru      |
|                                                                                                  |                  | Snagit             |
|                                                                                                  |                  | Send to            |
|                                                                                                  |                  | Cut                |
|                                                                                                  |                  | Сору               |
| Wenn die Datei ".urpass.file" oder ".ursafetyp<br>CF-Karte nicht sichtbar ist, müssen die Dateie | bass.f<br>n nicl | ile" auf der<br>ht |
| gespeichert werden                                                                               |                  |                    |

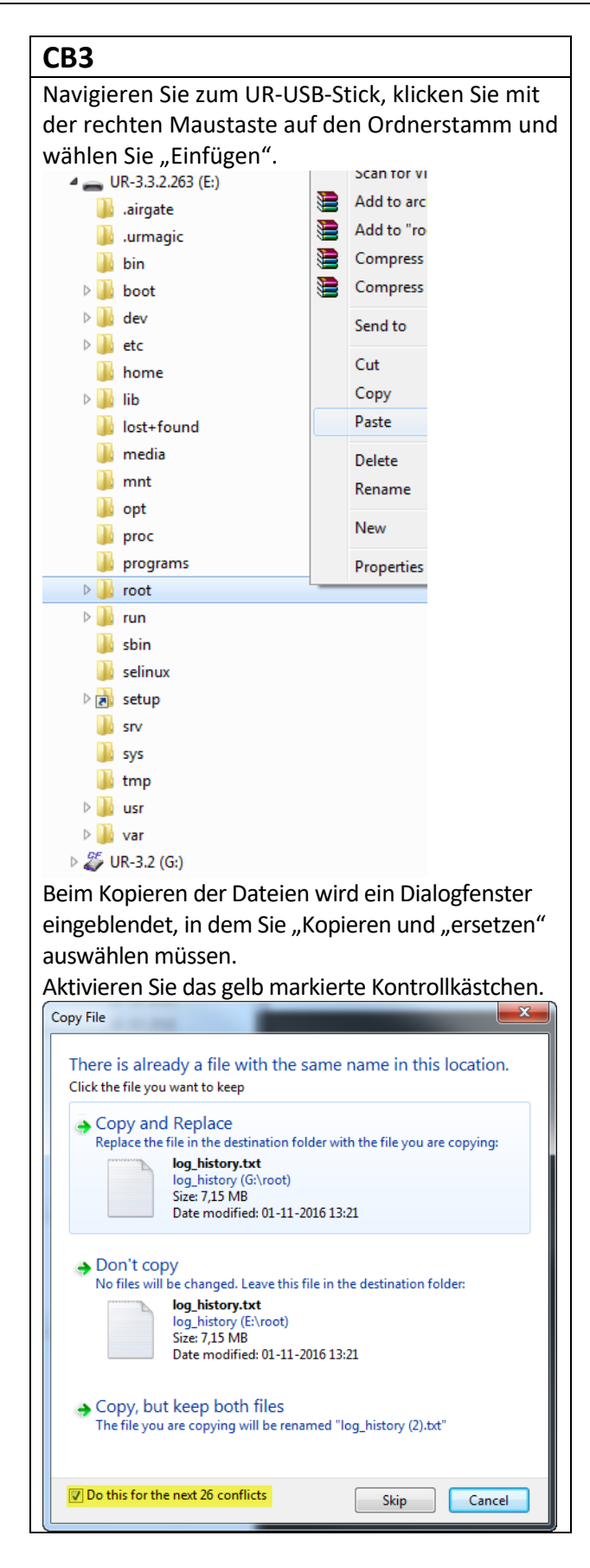

2. Alle erforderlichen Dateien werden kopiert. Der UR-USB-Stick kann nun in die neue Hauptplatine eingesetzt und gebootet werden.

## 5. Fehlerbehebung

In den Fehlercodes wurden verschiedene Wörter für die gleiche Sache verwendet:

- Auf der Sicherheitssteuerplatine: Prozessor A = A uP = SafetySys1
- Auf der Sicherheitssteuerplatine: Processor B = B uP = SafetySys2

Abkürzungen im Kapitel "Fehlersuche"

PSU = Netzteil

PC = Controller

Öffnen Sie Protokolldateien mit dem Support Log Reader (SLR). Den Support Log Reader können Sie unter <u>www.universal-robots.com/support/</u> herunterladen

## **5.1 Fehlercodes**

| Code | Fehlerbeschreibung                                                | Erläuterung                                                                | Behebung                                                                                                    |
|------|-------------------------------------------------------------------|----------------------------------------------------------------------------|----------------------------------------------------------------------------------------------------|
| C0   | Kein Fehler                                                       |                                                                            |                                                                                                    |
| C1   | Überlauf des Ausgangspuffers                                      |                                                                            |                                                                                                    |
| C1A1 | Überlauf des Puffers gespeicherter<br>Warnungen                   |                                                                            |                                                                                                    |
| C1A2 | Überlauf des Ausgangspuffers zu<br>RS485 (Problem mit PC-Meldung) |                                                                            |                                                                                                    |
| C2   | Überlauf des Eingangspuffers                                      |                                                                            |                                                                                                    |
| C3   | Prozessor überlastet                                              | Der Prozessor in einer beliebigen<br>Komponente kann diesen Fehler melden. |                                                                                                    |
| C4   | Kommunikationsverlust                                             |                                                                            | <ul> <li>a) Überprüfen Sie das Ethernet-Kabel zwischen</li> <li>Sicherheitssteuerplatine und Hauptplatine, stellen Sie sicher, dass<br/>kein Script und keine UR+-Software die Kommunikation zwischen</li> <li>Sicherheitssteuerplatine und Hauptplatine überlastet.</li> <li>b) Führen Sie eine vollständige Neustartsequenz gemäß</li> <li>Kapitel 5.3.7 durch.</li> <li>c) Aktualisieren Sie die Software.</li> </ul> |

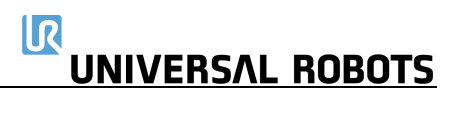

| C4A1 | Kommunikation mit PC unterbrochen                                      | Zwischen Sicherheitssteuerplatine und<br>Hauptplatine                                                                                                    | <ul> <li>a) Überprüfen Sie das Ethernet-Kabel zwischen</li> <li>Sicherheitssteuerplatine und Hauptplatine, stellen Sie sicher,</li> <li>dass kein Script und keine UR+-Software die Kommunikation</li> <li>zwischen Sicherheitssteuerplatine und Hauptplatine überlastet.</li> <li>b) Führen Sie eine vollständige Neustartsequenz gemäß</li> <li>Kapitel 5.3.7 durch.</li> <li>c) Aktualisieren Sie die Software.</li> </ul> |
|------|------------------------------------------------------------------------|----------------------------------------------------------------------------------------------------|----------------------------------------------------------------------------------------------------|
| C4A2 | Kommunikation mit der<br>Sicherheitssteuerplatine A uP<br>unterbrochen | Wenn entweder Prozessor A oder<br>Prozessor B dies meldet, ist die<br>Sicherheitssteuerplatine oder das Kabel<br>zwischen der Hauptplatine und der<br>Sicherheitssteuerplatine defekt | <ul> <li>a) Überprüfen Sie die TCP/IP-Verbindung zwischen Hauptplatine<br/>und Sicherheitssteuerplatine.</li> <li>b) Führen Sie eine vollständige Neustartsequenz gemäß<br/>Kapitel 5.3.7 durch.</li> <li>c) Austausch der Sicherheitssteuerplatine</li> </ul>                                                                                                    |
| C4A3 | Kommunikation mit der<br>Sicherheitssteuerplatine B uP<br>unterbrochen | Wenn entweder Prozessor A oder<br>Prozessor B dies meldet, ist die<br>Sicherheitssteuerplatine oder das Kabel<br>zwischen der Hauptplatine und der<br>Sicherheitssteuerplatine defekt | <ul> <li>a) Überprüfen Sie die TCP/IP-Verbindung zwischen Hauptplatine<br/>und Sicherheitssteuerplatine.</li> <li>b) Führen Sie eine vollständige Neustartsequenz gemäß<br/>Kapitel 5.3.7 durch.</li> <li>c) Austausch der Sicherheitssteuerplatine</li> </ul>                                                                                                    |
| C4A4 | Kommunikation mit dem primären<br>Bedienpanel uP unterbrochen          | Wenn entweder Prozessor A oder<br>Prozessor B dies meldet, ist das<br>Bedienpanel oder das Kabel zwischen der<br>Hauptplatine und dem Bedienpanel defekt                              | <ul> <li>a) Überprüfen Sie die RS485-12-V-Verbindung zwischen<br/>Hauptplatine und Bedienpanel.</li> <li>b) Führen Sie eine vollständige Neustartsequenz gemäß<br/>Kapitel 5.3.7 durch.</li> <li>c) Bedienpanel austauschen</li> </ul>                                                                                                    |
| C4A5 | Kommunikation mit dem sekundären<br>Bedienpanel uP unterbrochen        | Wenn entweder Prozessor A oder<br>Prozessor B dies meldet, ist das<br>Bedienpanel oder das Kabel zwischen der<br>Hauptplatine und dem Bedienpanel defekt                              | <ul> <li>a) Überprüfen Sie die RS485-12-V-Verbindung zwischen<br/>Hauptplatine und Bedienpanel.</li> <li>b) Führen Sie eine vollständige Neustartsequenz gemäß<br/>Kapitel 5.3.7 durch.</li> <li>c) Bedienpanel austauschen</li> </ul>                                                                                                    |
| C4A6 | Kommunikation mit primärem<br>EUROMAP67 uP unterbrochen                | Wenn entweder Prozessor A oder<br>Prozessor B dies meldet, ist Euromap67<br>oder das Kabel zwischen der Hauptplatine<br>und Euromap defekt                                            | <ul> <li>a) Überprüfen Sie die Euromap67-Verbindung zwischen<br/>Hauptplatine und Euromap67.</li> <li>b) Führen Sie eine vollständige Neustartsequenz gemäß<br/>Kapitel 5.3.7 durch.</li> <li>c) Euromap67 austauschen</li> </ul>                                                                                                    |

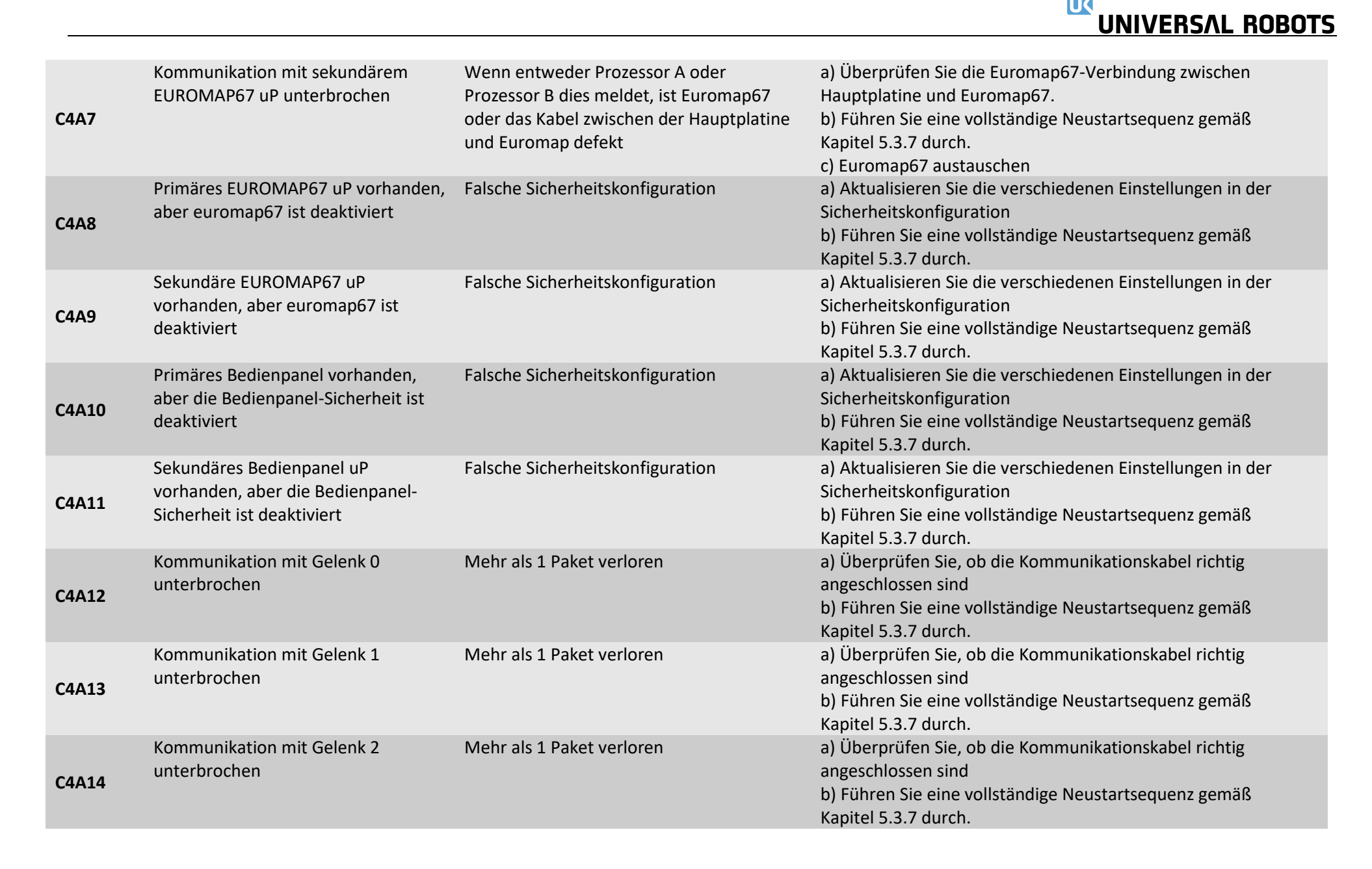

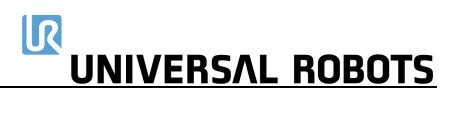

| C4A15 | Kommunikation mit Gelenk 3<br>unterbrochen   | Mehr als 1 Paket verloren  | a) Überprüfen Sie, ob die Kommunikationskabel richtig<br>angeschlossen sind<br>b) Führen Sie eine vollständige Neustartsequenz gemäß<br>Kapitel 5.3.7 durch.                                                   |
|-------|----------------------------------------------|----------------------------|----------------------------------------------------------------------------------------------------|
| C4A16 | Kommunikation mit Gelenk 4<br>unterbrochen   | Mehr als 1 Paket verloren  | <ul> <li>a) Überprüfen Sie, ob die Kommunikationskabel richtig<br/>angeschlossen sind</li> <li>b) Führen Sie eine vollständige Neustartsequenz gemäß<br/>Kapitel 5.3.7 durch.</li> </ul>                       |
| C4A17 | Kommunikation mit Gelenk 5<br>unterbrochen   | Mehr als 1 Paket verloren  | a) Überprüfen Sie, ob die Kommunikationskabel richtig<br>angeschlossen sind<br>b) Führen Sie eine vollständige Neustartsequenz gemäß<br>Kapitel 5.3.7 durch.                                                   |
| C4A18 | Kommunikation mit Werkzeug<br>unterbrochen   | Mehr als 1 Paket verloren  | a) Überprüfen Sie, ob die Kommunikationskabel richtig<br>angeschlossen sind<br>b) Führen Sie eine vollständige Neustartsequenz gemäß<br>Kapitel 5.3.7 durch.                                                   |
| C4A65 | Paket von primärem Bedienpanel<br>verloren   | 1 Paket verloren – Warnung | Wenn dies häufig im Protokoll erscheint, dann:<br>a) Überprüfen Sie, ob die Kommunikationskabel richtig<br>angeschlossen sind<br>b) Führen Sie eine vollständige Neustartsequenz gemäß<br>Kapitel 5.3.7 durch. |
| C4A66 | Paket von sekundärem Bedienpanel<br>verloren | 1 Paket verloren – Warnung | Wenn dies häufig im Protokoll erscheint, dann:<br>a) Überprüfen Sie, ob die Kommunikationskabel richtig<br>angeschlossen sind<br>b) Führen Sie eine vollständige Neustartsequenz gemäß<br>Kapitel 5.3.7 durch. |
| C4A67 | Paket von primärem Euromap67<br>verloren     | 1 Paket verloren – Warnung | Wenn dies häufig im Protokoll erscheint, dann:<br>a) Überprüfen Sie, ob die Kommunikationskabel richtig<br>angeschlossen sind<br>b) Führen Sie eine vollständige Neustartsequenz gemäß<br>Kapitel 5.3.7 durch. |

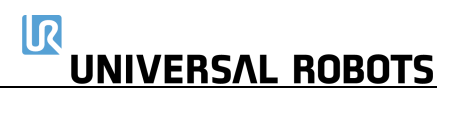

| C4A68 | Paket von sekundärem Euromap67<br>verloren      | 1 Paket verloren – Warnung                                          | <ul> <li>Wenn dies häufig im Protokoll erscheint, dann:</li> <li>a) Überprüfen Sie, ob die Kommunikationskabel richtig<br/>angeschlossen sind</li> <li>b) Führen Sie eine vollständige Neustartsequenz gemäß<br/>Kapitel 5.3.7 durch.</li> </ul> |
|-------|-------------------------------------------------|---------------------------------------------------------------------|----------------------------------------------------------------------------------------------------|
| C4A69 | Paket von sekundärer Master-Platine<br>verloren | 1 Paket verloren – Warnung                                          | <ul> <li>Wenn dies häufig im Protokoll erscheint, dann:</li> <li>a) Überprüfen Sie, ob die Kommunikationskabel richtig<br/>angeschlossen sind</li> <li>b) Führen Sie eine vollständige Neustartsequenz gemäß<br/>Kapitel 5.3.7 durch.</li> </ul> |
| C4A70 | Paket von Gelenk 0 verloren                     | Serielles Kommunikationsproblem mit<br>einem oder mehreren Gelenken | Wenn dies häufig im Protokoll erscheint, dann:<br>a) Überprüfen Sie, ob die Kommunikationskabel richtig<br>angeschlossen sind<br>b) Führen Sie eine vollständige Neustartsequenz gemäß<br>Kapitel 5.3.7 durch.                                   |
| C4A71 | Paket von Gelenk 1 verloren                     | Serielles Kommunikationsproblem mit<br>einem oder mehreren Gelenken | <ul> <li>Wenn dies häufig im Protokoll erscheint, dann:</li> <li>a) Überprüfen Sie, ob die Kommunikationskabel richtig<br/>angeschlossen sind</li> <li>b) Führen Sie eine vollständige Neustartsequenz gemäß<br/>Kapitel 5.3.7 durch.</li> </ul> |
| C4A72 | Paket von Gelenk 2 verloren                     | Serielles Kommunikationsproblem mit<br>einem oder mehreren Gelenken | <ul> <li>Wenn dies häufig im Protokoll erscheint, dann:</li> <li>a) Überprüfen Sie, ob die Kommunikationskabel richtig<br/>angeschlossen sind</li> <li>b) Führen Sie eine vollständige Neustartsequenz gemäß<br/>Kapitel 5.3.7 durch.</li> </ul> |
| C4A73 | Paket von Gelenk 3 verloren                     | Serielles Kommunikationsproblem mit<br>einem oder mehreren Gelenken | <ul> <li>Wenn dies häufig im Protokoll erscheint, dann:</li> <li>a) Überprüfen Sie, ob die Kommunikationskabel richtig<br/>angeschlossen sind</li> <li>b) Führen Sie eine vollständige Neustartsequenz gemäß<br/>Kapitel 5.3.7 durch.</li> </ul> |
| C4A74 | Paket von Gelenk 4 verloren                     | Serielles Kommunikationsproblem mit<br>einem oder mehreren Gelenken | Wenn dies häufig im Protokoll erscheint, dann:<br>a) Überprüfen Sie, ob die Kommunikationskabel richtig<br>angeschlossen sind                                                                                                    |

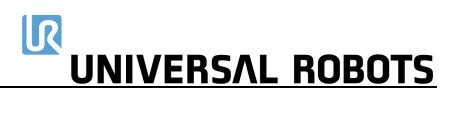

|       |                                          |                                                                     | b) Führen Sie eine vollständige Neustartsequenz gemäß<br>Kapitel 5.3.7 durch.                                                                                                    |
|-------|------------------------------------------|---------------------------------------------------------------------|----------------------------------------------------------------------------------------------------|
| C4A75 | Paket von Gelenk 5 verloren              | Serielles Kommunikationsproblem mit<br>einem oder mehreren Gelenken | Wenn dies häufig im Protokoll erscheint, dann:<br>a) Überprüfen Sie, ob die Kommunikationskabel richtig<br>angeschlossen sind<br>b) Führen Sie eine vollständige Neustartsequenz gemäß<br>Kapitel 5.3.7 durch. |
| C4A76 | Paket von Werkzeug verloren              | Serielles Kommunikationsproblem mit<br>einem oder mehreren Gelenken | Wenn dies häufig im Protokoll erscheint, dann:<br>a) Überprüfen Sie, ob die Kommunikationskabel richtig<br>angeschlossen sind<br>b) Führen Sie eine vollständige Neustartsequenz gemäß<br>Kapitel 5.3.7 durch. |
| C4A77 | Paket von uPA zu Gelenken verloren       | 1 Paket verloren – Warnung                                          | Wenn dies häufig im Protokoll erscheint, dann:<br>a) Überprüfen Sie, ob die Kommunikationskabel richtig<br>angeschlossen sind<br>b) Führen Sie eine vollständige Neustartsequenz gemäß<br>Kapitel 5.3.7 durch. |
| C4A78 | Paket von uPA zu Bedienpanel<br>verloren | 1 Paket verloren – Warnung                                          | Wenn dies häufig im Protokoll erscheint, dann:<br>a) Überprüfen Sie, ob die Kommunikationskabel richtig<br>angeschlossen sind<br>b) Führen Sie eine vollständige Neustartsequenz gemäß<br>Kapitel 5.3.7 durch. |
| C4A79 | Paket von uPA zu uPB verloren            | 1 Paket verloren – Warnung                                          | Wenn dies häufig im Protokoll erscheint, dann:<br>a) Überprüfen Sie, ob die Kommunikationskabel richtig<br>angeschlossen sind<br>b) Führen Sie eine vollständige Neustartsequenz gemäß<br>Kapitel 5.3.7 durch. |
| C4A80 | Paket von uPB verloren                   | 1 Paket verloren – Warnung                                          | Wenn dies häufig im Protokoll erscheint, dann:<br>a) Überprüfen Sie, ob die Kommunikationskabel richtig<br>angeschlossen sind<br>b) Führen Sie eine vollständige Neustartsequenz gemäß<br>Kapitel 5.3.7 durch. |

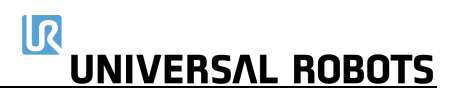

| C4A81 | Paketzähler-Abweichung im Paket<br>vom Primärbildschirm           | Sicherheitsprozessor 1 im Bedienpanel hat<br>Paketabweichung | <ul> <li>Wenn dies häufig im Protokoll erscheint, dann:</li> <li>a) Überprüfen Sie, ob die Kommunikationskabel richtig<br/>angeschlossen sind</li> <li>b) Führen Sie eine vollständige Neustartsequenz gemäß<br/>Kapitel 5.3.7 durch.</li> </ul> |
|-------|-------------------------------------------------------------------|--------------------------------------------------------------|----------------------------------------------------------------------------------------------------|
| C4A82 | Paketzähler-Abweichung im Paket<br>vom Sekundärbildschirm         | Sicherheitsprozessor 2 im Bedienpanel hat<br>Paketabweichung | <ul> <li>Wenn dies häufig im Protokoll erscheint, dann:</li> <li>a) Überprüfen Sie, ob die Kommunikationskabel richtig<br/>angeschlossen sind</li> <li>b) Führen Sie eine vollständige Neustartsequenz gemäß<br/>Kapitel 5.3.7 durch.</li> </ul> |
| C4A83 | Paketzähler-Abweichung im Paket<br>von primärem Euromap67         |                                                              | <ul> <li>Wenn dies häufig im Protokoll erscheint, dann:</li> <li>a) Überprüfen Sie, ob die Kommunikationskabel richtig<br/>angeschlossen sind</li> <li>b) Führen Sie eine vollständige Neustartsequenz gemäß<br/>Kapitel 5.3.7 durch.</li> </ul> |
| C4A84 | Paketzähler-Abweichung im Paket<br>von sekundärem Euromap67       |                                                              | <ul> <li>Wenn dies häufig im Protokoll erscheint, dann:</li> <li>a) Überprüfen Sie, ob die Kommunikationskabel richtig<br/>angeschlossen sind</li> <li>b) Führen Sie eine vollständige Neustartsequenz gemäß<br/>Kapitel 5.3.7 durch.</li> </ul> |
| C4A85 | Paketzähler-Abweichung im Paket<br>von Sicherheitssteuerplatine B |                                                              | <ul> <li>Wenn dies häufig im Protokoll erscheint, dann:</li> <li>a) Überprüfen Sie, ob die Kommunikationskabel richtig<br/>angeschlossen sind</li> <li>b) Führen Sie eine vollständige Neustartsequenz gemäß<br/>Kapitel 5.3.7 durch.</li> </ul> |
| C4A86 | Paketzähler-Abweichung im Paket<br>von Gelenk 0                   |                                                              | <ul> <li>Wenn dies häufig im Protokoll erscheint, dann:</li> <li>a) Überprüfen Sie, ob die Kommunikationskabel richtig<br/>angeschlossen sind</li> <li>b) Führen Sie eine vollständige Neustartsequenz gemäß<br/>Kapitel 5.3.7 durch.</li> </ul> |
| C4A87 | Paketzähler-Abweichung im Paket<br>von Gelenk 1                   |                                                              | Wenn dies häufig im Protokoll erscheint, dann:<br>a) Überprüfen Sie, ob die Kommunikationskabel richtig<br>angeschlossen sind                                                                                                    |

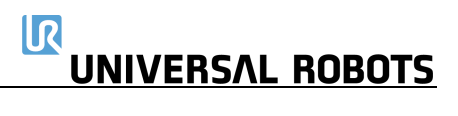

|       |                                                                | b) Führen Sie eine vollständige Neustartsequenz gemäß<br>Kapitel 5.3.7 durch.                                                                                                    |
|-------|----------------------------------------------------------------|----------------------------------------------------------------------------------------------------|
| C4A88 | Paketzähler-Abweichung im Paket<br>von Gelenk 2                | <ul> <li>Wenn dies häufig im Protokoll erscheint, dann:</li> <li>a) Überprüfen Sie, ob die Kommunikationskabel richtig<br/>angeschlossen sind</li> <li>b) Führen Sie eine vollständige Neustartsequenz gemäß<br/>Kapitel 5.3.7 durch.</li> </ul> |
| C4A89 | Paketzähler-Abweichung im Paket<br>von Gelenk 3                | <ul> <li>Wenn dies häufig im Protokoll erscheint, dann:</li> <li>a) Überprüfen Sie, ob die Kommunikationskabel richtig<br/>angeschlossen sind</li> <li>b) Führen Sie eine vollständige Neustartsequenz gemäß<br/>Kapitel 5.3.7 durch.</li> </ul> |
| C4A90 | Paketzähler-Abweichung im Paket<br>von Gelenk 4                | <ul> <li>Wenn dies häufig im Protokoll erscheint, dann:</li> <li>a) Überprüfen Sie, ob die Kommunikationskabel richtig<br/>angeschlossen sind</li> <li>b) Führen Sie eine vollständige Neustartsequenz gemäß<br/>Kapitel 5.3.7 durch.</li> </ul> |
| C4A91 | Paketzähler-Abweichung im Paket<br>von Gelenk 5                | <ul> <li>Wenn dies häufig im Protokoll erscheint, dann:</li> <li>a) Überprüfen Sie, ob die Kommunikationskabel richtig<br/>angeschlossen sind</li> <li>b) Führen Sie eine vollständige Neustartsequenz gemäß<br/>Kapitel 5.3.7 durch.</li> </ul> |
| C4A92 | Paketzähler-Abweichung im Paket<br>von Werkzeug                | <ul> <li>Wenn dies häufig im Protokoll erscheint, dann:</li> <li>a) Überprüfen Sie, ob die Kommunikationskabel richtig<br/>angeschlossen sind</li> <li>b) Führen Sie eine vollständige Neustartsequenz gemäß<br/>Kapitel 5.3.7 durch.</li> </ul> |
| C4A93 | Paketzähler-Abweichung im Paket<br>von Prozessor A zu Gelenken | <ul> <li>Wenn dies häufig im Protokoll erscheint, dann:</li> <li>a) Überprüfen Sie, ob die Kommunikationskabel richtig<br/>angeschlossen sind</li> <li>b) Führen Sie eine vollständige Neustartsequenz gemäß<br/>Kapitel 5.3.7 durch.</li> </ul> |

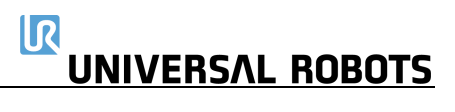

| C4A94  | Paketzähler-Abweichung im Paket<br>von Prozessor A zu B                          | <ul> <li>Wenn dies häufig im Protokoll erscheint, dann:</li> <li>a) Überprüfen Sie, ob die Kommunikationskabel richtig<br/>angeschlossen sind</li> <li>b) Führen Sie eine vollständige Neustartsequenz gemäß<br/>Kapitel 5.3.7 durch.</li> </ul> |
|--------|----------------------------------------------------------------------------------|----------------------------------------------------------------------------------------------------|
| C4A95  | Paketzähler-Abweichung im Paket<br>von Prozessor A zu Bedienpanel und<br>EUROMAP | <ul> <li>Wenn dies häufig im Protokoll erscheint, dann:</li> <li>a) Überprüfen Sie, ob die Kommunikationskabel richtig<br/>angeschlossen sind</li> <li>b) Führen Sie eine vollständige Neustartsequenz gemäß<br/>Kapitel 5.3.7 durch.</li> </ul> |
| C4A100 | Kommunikationsverlust durch<br>Paketzähler-Abweichungen                          | Wenn dies häufig im Protokoll erscheint, dann:<br>a) Überprüfen Sie, ob die Kommunikationskabel richtig<br>angeschlossen sind<br>b) Führen Sie eine vollständige Neustartsequenz gemäß<br>Kapitel 5.3.7 durch.                                   |
| C5     | Warnung aufgrund von hoher<br>Prozessorlast                                      | <ul> <li>Wenn dies häufig im Protokoll erscheint, dann:</li> <li>a) Überprüfen Sie, ob die Kommunikationskabel richtig<br/>angeschlossen sind</li> <li>b) Führen Sie eine vollständige Neustartsequenz gemäß<br/>Kapitel 5.3.7 durch.</li> </ul> |
| C5A1   | Warnung aufgrund von hoher<br>Prozessorlast:1                                    | <ul> <li>Wenn dies häufig im Protokoll erscheint, dann:</li> <li>a) Überprüfen Sie, ob die Kommunikationskabel richtig<br/>angeschlossen sind</li> <li>b) Führen Sie eine vollständige Neustartsequenz gemäß<br/>Kapitel 5.3.7 durch.</li> </ul> |
| C5A2   | Warnung aufgrund von hoher<br>Prozessorlast:2                                    | <ul> <li>Wenn dies häufig im Protokoll erscheint, dann:</li> <li>a) Überprüfen Sie, ob die Kommunikationskabel richtig<br/>angeschlossen sind</li> <li>b) Führen Sie eine vollständige Neustartsequenz gemäß<br/>Kapitel 5.3.7 durch.</li> </ul> |
| C10    | Fehler: PC-Kommunikation verloren                                                | a) Führen Sie eine vollständige Neustartsequenz gemäß<br>Kapitel 5.3.7 durch.<br>b) Aktualisieren Sie die Software.                                                                                                    |

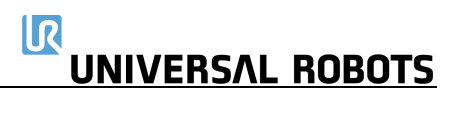

| C10A1   | Paket von PC verloren                           |                                                                            | a) Führen Sie eine vollständige Neustartsequenz gemäß<br>Kapitel 5.3.7 durch.<br>b) Aktualisieren Sie die Software.                                                                                                    |
|---------|-------------------------------------------------|----------------------------------------------------------------------------|----------------------------------------------------------------------------------------------------|
| C10A101 | PC-Paket zu früh empfangen                      |                                                                            | a) Führen Sie eine vollständige Neustartsequenz gemäß<br>Kapitel 5.3.7 durch.<br>b) Aktualisieren Sie die Software.                                                                                                    |
| C10A102 | Paketzähler stimmt nicht überein                |                                                                            | a) Führen Sie eine vollständige Neustartsequenz gemäß<br>Kapitel 5.3.7 durch.<br>b) Aktualisieren Sie die Software.                                                                                                    |
| C10A103 | PC sendet zu oft Pakete                         |                                                                            | a) Führen Sie eine vollständige Neustartsequenz gemäß<br>Kapitel 5.3.7 durch.<br>b) Aktualisieren Sie die Software.                                                                                                    |
| C11     | Bad CRC-Fehler                                  | Problem bei serieller Kommunikation mit<br>dem Gelenk                      | Überprüfen Sie die schwarzen zweiadrigen Steckverbinder und<br>die Kabel in den Gelenken. Eventuell 2 Gelenke mit derselben<br>ID.                                                                                                |
| C12     | Unbekannter Nachrichtenfehler                   |                                                                            |                                                                                                    |
| C14     | Debug-Meldung                                   |                                                                            |                                                                                                    |
| C14A1   | {float}                                         | Sollte in der Praxis nicht vorkommen                                       | Wenn Sie diesen Fehler an einem Roboter sehen, melden Sie<br>ihn an Universal Robots.                                                                                                    |
| C14A2   | {signiert}                                      | Sollte in der Praxis nicht vorkommen                                       | Wenn Sie diesen Fehler an einem Roboter sehen, melden Sie<br>ihn an Universal Robots.                                                                                                    |
| C14A3   | {unsigned}                                      | Sollte in der Praxis nicht vorkommen                                       | Wenn Sie diesen Fehler an einem Roboter sehen, melden Sie<br>ihn an Universal Robots.                                                                                                    |
| C17     | Überlauf des Eingangspuffers in<br>Paket von PC | Kommunikationsfehler zwischen<br>Sicherheitssteuerplatine und Hauptplatine | <ul> <li>a) Überprüfen Sie die Ethernet-Verbindung zwischen den<br/>Leiterplatten.</li> <li>b) Führen Sie eine vollständige Neustartsequenz gemäß<br/>Kapitel 5.3.7 durch.</li> <li>c) Aktualisieren Sie die Software.</li> </ul> |
| C26     | Index-Drift am Motor-Wertgeber<br>erkannt       | Mechanisches Problem an Gelenk                                             | <ul> <li>a) Führen Sie eine vollständige Neustartsequenz gemäß</li> <li>Kapitel 5.3.7 durch.</li> <li>b) Wenn dies mehr als zwei Mal hintereinander auftritt,</li> <li>ersetzen Sie das Gelenk</li> </ul>                         |

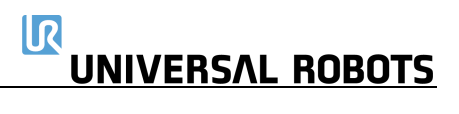

| C27   | Kalibrierdaten sind ungültig oder<br>nicht vorhanden, ein Selbsttest ist<br>erforderlich! |                                                       | <ul> <li>a) Führen Sie eine vollständige Neustartsequenz gemäß</li> <li>Kapitel 5.3.7 durch.</li> <li>b) Wenn dies mehr als zwei Mal hintereinander auftritt,</li> <li>ersetzen Sie das Gelenk</li> </ul> |
|-------|-------------------------------------------------------------------------------------------|-------------------------------------------------------|----------------------------------------------------------------------------------------------------|
| C29   | Datenprüfsumme für Online-<br>Kalibrierung fehlgeschlagen                                 | Keine Kalibrierdaten im Gelenk                        | <ul> <li>a) Führen Sie eine vollständige Neustartsequenz gemäß</li> <li>Kapitel 5.3.7 durch.</li> <li>b) Wenn dies mehr als zwei Mal hintereinander auftritt,</li> <li>ersetzen Sie das Gelenk</li> </ul> |
| C30   | Master hat Daten von zu vielen<br>Gelenken empfangen                                      |                                                       |                                                                                                    |
| C31   | Falsche Nachricht empfangen (nicht vom Master)                                            | Problem bei serieller Kommunikation mit dem Gelenk    | Überprüfen Sie die schwarzen zweiadrigen Steckverbinder und die Kabel in den Gelenken                                                                                                    |
| C32   | Flash-Schreibprüfung fehlgeschlagen                                                       | Debug-Meldung                                         | Ignorieren                                                                                                    |
| C33   | Flash-Prüfsumme für Kalibrierung<br>fehlgeschlagen                                        |                                                       |                                                                                                    |
| C34   | Flash-Prüfsumme für Programm<br>fehlgeschlagen                                            |                                                       | Firmware aktualisieren                                                                                                    |
| C34A0 | Flash-Prüfsumme für Programm<br>während des Bootvorgangs<br>fehlgeschlagen                |                                                       | Firmware aktualisieren                                                                                                    |
| C34A1 | Flash-Prüfsumme für Programm<br>während Laufzeit fehlgeschlagen                           |                                                       | Firmware aktualisieren                                                                                                    |
| C35   | Gelenk-ID ist nicht definiert                                                             |                                                       |                                                                                                    |
| C36   | Unzulässiger Bootloader-Befehl                                                            | Debug-Meldung                                         | Ignorieren                                                                                                    |
| C37   | Parserfehler in Eingangspuffer                                                            | Problem bei serieller Kommunikation mit<br>dem Gelenk | Überprüfen Sie die schwarzen zweiadrigen Steckverbinder und<br>die Kabel in den Gelenken                                                                                                    |
| C38   | Online-RAM-Test fehlgeschlagen                                                            |                                                       | Überprüfen Sie in der Protokolldatei, welche Instanz diesen<br>Fehler meldet. Ersetzen Sie die meldende Instanz.                                                                                          |
| C38A1 | Datenbus-Test fehlgeschlagen                                                              |                                                       | Überprüfen Sie in der Protokolldatei, welche Instanz diesen<br>Fehler meldet. Ersetzen Sie die meldende Instanz.                                                                                          |
| C38A2 | Stuck-high-Test an Adress-Bus<br>fehlgeschlagen                                           |                                                       | Überprüfen Sie in der Protokolldatei, welche Instanz diesen<br>Fehler meldet. Ersetzen Sie die meldende Instanz.                                                                                          |
|       |                                                                                           |                                                       |                                                                                                    |

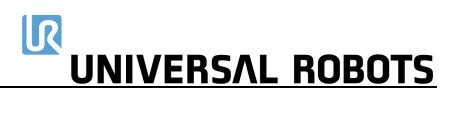

| C38A3 | Stuck-low-Test an Adress-Bus<br>fehlgeschlagen                                                          |                                                   | Überprüfen Sie in der Protokolldatei, welche Instanz diesen<br>Fehler meldet. Ersetzen Sie die meldende Instanz.                                                                                          |
|-------|----------------------------------------------------------------------------------------------------|---------------------------------------------------|----------------------------------------------------------------------------------------------------|
| C38A4 | Bridging-Test an Adress-Bus<br>fehlgeschlagen                                                           |                                                   | Überprüfen Sie in der Protokolldatei, welche Instanz diesen<br>Fehler meldet. Ersetzen Sie die meldende Instanz.                                                                                          |
| C38A5 | Speicherzellen-Test fehlgeschlagen                                                                      |                                                   | Überprüfen Sie in der Protokolldatei, welche Instanz diesen<br>Fehler meldet. Ersetzen Sie die meldende Instanz.                                                                                          |
| C39   | Logik- und Zeitüberwachungsfehler                                                                       |                                                   |                                                                                                    |
| C39A1 | Fehler bei max. Stromabweichung                                                                         |                                                   | <ul> <li>a) Führen Sie eine vollständige Neustartsequenz gemäß</li> <li>Kapitel 5.3.7 durch.</li> <li>b) Wenn dies mehr als zwei Mal hintereinander auftritt,</li> <li>ersetzen Sie das Gelenk</li> </ul> |
| C39A2 | Maximale Geschwindigkeit des<br>Gelenk-Wertgebers überschritten                                         |                                                   | a) Führen Sie eine vollständige Neustartsequenz gemäß<br>Kapitel 5.3.7 durch.<br>b) Wenn dies mehr als zwei Mal hintereinander auftritt,<br>ersetzen Sie das Gelenk                                       |
| C39A3 | Maximale Geschwindigkeit des<br>Motor-Wertgebers überschritten                                          |                                                   | a) Führen Sie eine vollständige Neustartsequenz gemäß<br>Kapitel 5.3.7 durch.<br>b) Wenn dies mehr als zwei Mal hintereinander auftritt,<br>ersetzen Sie das Gelenk                                       |
| C39A4 | Unzulässige Zustandsänderung im<br>Gelenk erkannt                                                       |                                                   |                                                                                                    |
| C39A5 | Während des Startvorgangs ist ein<br>Zeitproblem aufgetreten. Bitte<br>starten Sie neu, um fortzufahren | Zu schnelle Zustandsänderung im Gelenk<br>erkannt | Führen Sie eine vollständige Neustartsequenz gemäß<br>Kapitel 5.3.7 durch.                                                                                                    |
| C39A6 | Spannung des 5-V-Reglers zu niedrig                                                                     |                                                   | <ul> <li>a) Führen Sie eine vollständige Neustartsequenz gemäß</li> <li>Kapitel 5.3.7 durch.</li> <li>b) Wenn dies mehr als zwei Mal hintereinander auftritt,</li> <li>ersetzen Sie das Gelenk</li> </ul> |
| C39A7 | Spannung des 5-V-Reglers zu hoch                                                                        |                                                   | a) Führen Sie eine vollständige Neustartsequenz gemäß<br>Kapitel 5.3.7 durch.<br>b) Wenn dies mehr als zwei Mal hintereinander auftritt,<br>ersetzen Sie das Gelenk                                       |

| C39A100 | Watchpoint-Fehler: Timeout der<br>ADC-Aufgabe                            |                                                                             |                                                                                                    |
|---------|--------------------------------------------------------------------------|-----------------------------------------------------------------------------|----------------------------------------------------------------------------------------------------|
| C39A101 | Watchpoint-Fehler: Timeout der<br>Motorsteuerungsaufgabe                 |                                                                             |                                                                                                    |
| C39A102 | Watchpoint-Fehler:<br>Zeitüberschreitung der Motor-<br>Wertgeber-Aufgabe |                                                                             |                                                                                                    |
| C39A103 | Watchpoint-Fehler: Timeout der<br>Gelenk-Wertgeber-Aufgabe               |                                                                             |                                                                                                    |
| C39A104 | Watchpoint-Fehler: Timeout der<br>Kommunikationsaufgabe                  |                                                                             |                                                                                                    |
| C39A105 | Watchpoint-Fehler: Timeout der<br>RAM-Test-Aufgabe                       |                                                                             |                                                                                                    |
| C39A106 | Watchpoint-Fehler: Timeout der<br>CalVal-Prüfaufgabe                     |                                                                             |                                                                                                    |
| C39A107 | Watchpoint-Fehler: Timeout der<br>ROM-Prüfaufgabe                        |                                                                             |                                                                                                    |
| C40     | A/D-Wandler an Gelenk hat oberen<br>Grenzwert erreicht                   | EMV-Problem extern oder Elektronik intern                                   | Überprüfen Sie die Erdung und Abschirmung auf EMV-Probleme                                                                                                    |
| C44     | CRC-Prüfung am Primärbus<br>fehlgeschlagen                               | Problem mit serieller Kommunikation am<br>Gelenk oder sekundären Bus-Knoten | <ul> <li>a) Überprüfen Sie die schwarzen zweiadrigen Steckverbinder<br/>und die Kabel in den Gelenken</li> <li>b) Führen Sie eine vollständige Neustartsequenz gemäß<br/>Kapitel 5.3.7 durch.</li> <li>c) Wenn dies mehr als zweimal hintereinander Auftritt, wenden<br/>Sie sich an Ihren lokalen Dienstanbieter.</li> </ul> |
| C44A0   | Gelenk 0: CRC-Prüfung am Primärbus<br>fehlgeschlagen                     | Problem mit serieller Kommunikation am<br>Gelenk oder sekundären Bus-Knoten | <ul> <li>a) Überprüfen Sie die schwarzen zweiadrigen Steckverbinder<br/>und die Kabel in den Gelenken</li> <li>b) Führen Sie eine vollständige Neustartsequenz gemäß<br/>Kapitel 5.3.7 durch.</li> <li>c) Wenn dies mehr als zweimal hintereinander Auftritt, wenden<br/>Sie sich an Ihren lokalen Dienstanbieter.</li> </ul> |

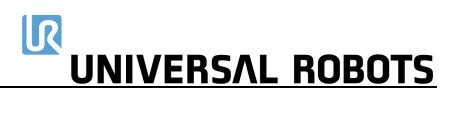

| C44A1 | Gelenk 1: CRC-Prüfung am Primärbus<br>fehlgeschlagen     | Problem mit serieller Kommunikation am<br>Gelenk oder sekundären Bus-Knoten    | <ul> <li>a) Überprüfen Sie die schwarzen zweiadrigen Steckverbinder<br/>und die Kabel in den Gelenken</li> <li>b) Führen Sie eine vollständige Neustartsequenz gemäß<br/>Kapitel 5.3.7 durch.</li> <li>c) Wenn dies mehr als zweimal hintereinander Auftritt, wenden<br/>Sie sich an Ihren lokalen Dienstanbieter.</li> </ul>      |
|-------|----------------------------------------------------------|--------------------------------------------------------------------------------|----------------------------------------------------------------------------------------------------|
| C44A2 | Gelenk 2: CRC-Prüfung am Primärbus<br>fehlgeschlagen     | Problem mit serieller Kommunikation am<br>Gelenk oder sekundären Bus-Knoten    | <ul> <li>a) Überprüfen Sie die schwarzen zweiadrigen Steckverbinder<br/>und die Kabel in den Gelenken</li> <li>b) Führen Sie eine vollständige Neustartsequenz gemäß</li> <li>Kapitel 5.3.7 durch.</li> <li>c) Wenn dies mehr als zweimal hintereinander Auftritt, wenden<br/>Sie sich an Ihren lokalen Dienstanbieter.</li> </ul> |
| C44A3 | Gelenk 3: CRC-Prüfung am Primärbus<br>fehlgeschlagen     | Problem mit serieller Kommunikation am<br>Gelenk oder sekundären Bus-Knoten    | <ul> <li>a) Überprüfen Sie die schwarzen zweiadrigen Steckverbinder<br/>und die Kabel in den Gelenken</li> <li>b) Führen Sie eine vollständige Neustartsequenz gemäß<br/>Kapitel 5.3.7 durch.</li> <li>c) Wenn dies mehr als zweimal hintereinander Auftritt, wenden<br/>Sie sich an Ihren lokalen Dienstanbieter.</li> </ul>      |
| C44A4 | Gelenk 4: CRC-Prüfung am Primärbus<br>fehlgeschlagen     | Problem mit serieller Kommunikation am<br>Gelenk oder sekundären Bus-Knoten    | <ul> <li>a) Überprüfen Sie die schwarzen zweiadrigen Steckverbinder<br/>und die Kabel in den Gelenken</li> <li>b) Führen Sie eine vollständige Neustartsequenz gemäß</li> <li>Kapitel 5.3.7 durch.</li> <li>c) Wenn dies mehr als zweimal hintereinander Auftritt, wenden<br/>Sie sich an Ihren lokalen Dienstanbieter.</li> </ul> |
| C44A5 | Gelenk 5: CRC-Prüfung am Primärbus<br>fehlgeschlagen     | Problem mit serieller Kommunikation am<br>Gelenk oder sekundären Bus-Knoten    | <ul> <li>a) Überprüfen Sie die schwarzen zweiadrigen Steckverbinder<br/>und die Kabel in den Gelenken</li> <li>b) Führen Sie eine vollständige Neustartsequenz gemäß<br/>Kapitel 5.3.7 durch.</li> <li>c) Wenn dies mehr als zweimal hintereinander Auftritt, wenden<br/>Sie sich an Ihren lokalen Dienstanbieter.</li> </ul>      |
| C44A6 | CRC-Prüfung des Werkzeugs am<br>Primärbus fehlgeschlagen | Problem mit serieller Kommunikation mit<br>Werkzeug oder sekundärem Bus-Knoten | a) Überprüfen Sie die schwarzen zweiadrigen Steckverbinder<br>und die Kabel in den Gelenken<br>b) Führen Sie eine vollständige Neustartsequenz gemäß                                                                                                    |

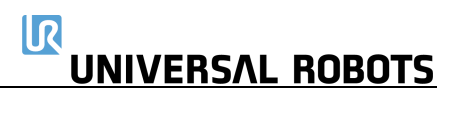

|         |                                                                       |                                                                                   | Kapitel 5.3.7 durch.<br>c) Wenn dies mehr als zweimal hintereinander Auftritt, wenden<br>Sie sich an Ihren lokalen Dienstanbieter.                                                                                                    |
|---------|-----------------------------------------------------------------------|-----------------------------------------------------------------------------------|----------------------------------------------------------------------------------------------------|
| C44A80  | CRC-Prüfung am Primärbus<br>fehlgeschlagen                            | Höchstwahrscheinlich liegt eine Störung<br>am Kommunikationsbus vor.              | <ul> <li>a) Überprüfen Sie die schwarzen zweiadrigen Steckverbinder<br/>und die Kabel in den Gelenken</li> <li>b) Führen Sie eine vollständige Neustartsequenz gemäß</li> <li>Kapitel 5.3.7 durch.</li> <li>c) Wenn dies mehr als zweimal hintereinander auftritt, wenden<br/>Sie sich an Ihren lokalen Dienstanbieter.</li> </ul> |
| C45     | A/D-Wandler-Fehler                                                    |                                                                                   |                                                                                                    |
| C46     | Getriebe lose oder Wertgeber falsch<br>montiert                       | Mechanisches Problem im Getriebe im<br>Zusammenhang mit der Wertgeber-<br>Montage | <ul> <li>a) Führen Sie eine vollständige Neustartsequenz gemäß</li> <li>Kapitel 5.3.7 durch.</li> <li>b) Wenn dies mehr als zwei Mal hintereinander auftritt,</li> <li>ersetzen Sie das Gelenk</li> </ul>                                                                                                    |
| C47     | A/D-Wandler hat unteren Grenzwert erreicht                            | EMV-Problem extern oder Elektronik intern                                         | Überprüfen Sie die Erdung und Abschirmung auf EMV-<br>Probleme.                                                                                                    |
| C48     | Spannungsabfall am Powerbus<br>erkannt.                               | Fehler in 48-V-Powerbus zum Roboterarm                                            | Überprüfen Sie den 48-V-Ausgang des Netzteils. Überprüfen Sie<br>die Leiterplatte des Stromverteilers. Austausch des 48-V-<br>Netzteils oder des Stromverteilers erforderlich                                                                                                    |
| C49     | RS485-Empfangswarnung                                                 |                                                                                   |                                                                                                    |
| C49A200 | Sekundärer RS485-Bus ist ausgefallen                                  | Bus für: Bedienpanel, Prozessor A und<br>Prozessor B auf Sicherheitssteuerplatine | Überprüfen Sie das TCP/IP-12-V-Kabel zum Bedienpanel                                                                                                    |
| C50     | Problem beim Einschalten des<br>Roboters                              | Elektrischer Fehler im Kontroller                                                 | Entfernen Sie alle externen Anschlüsse an der E/A-Schnittstelle<br>der Sicherheitssteuerplatine. Überprüfen Sie, ob ein Kurzschluss<br>vorliegt.                                                                                                    |
| C50A1   | Spannung an der 24-V-Schiene vor<br>der Inbetriebnahme erkannt        |                                                                                   |                                                                                                    |
| C50A2   | Spannung am stromlosen Roboter<br>vorhanden                           |                                                                                   |                                                                                                    |
| C50A5   | Netzteilspannung zu niedrig                                           | Spannung liegt unter 40 V                                                         | 48-V-Kabel zwischen Netzteil und Sicherheitssteuerplatine prüfen                                                                                                    |
| C50A6   | Versorgungsspannung zu hoch                                           | Spannung liegt über 56 V                                                          |                                                                                                    |
| C50A11  | Keine Spannung an der 24-V-Schiene<br>nach der Inbetriebnahme erkannt | 24-V an E/A-Schnittstelle im Controller                                           |                                                                                                    |

UNIVERSAL ROBOTS

| C50A15 | Warnung, warte auf SafetySYS2                                                                             | SafetySYS2 = Prozessor B auf<br>Sicherheitssteuerplatine                                                                                                    |                                                                                                    |
|--------|----------------------------------------------------------------------------------------------------|----------------------------------------------------------------------------------------------------|----------------------------------------------------------------------------------------------------|
| C50A16 | Das Bedienpanel reagiert nicht                                                                            | Lose Leitung oder falsche<br>Sicherheitskonfiguration                                                                                                    | <ul> <li>a) Überprüfen Sie Kabel und Anschlüsse des Bedienpanels.</li> <li>b) Überprüfen Sie die Einstellungen auf der Registerkarte<br/>"Miscellaneous" (Verschiedenes) im Menü "Safety" (Sicherheit).</li> </ul> |
| C50A17 | Die Euromap67-Schnittstelle<br>antwortet nicht                                                            | Lose Leitung oder falsche<br>Sicherheitskonfiguration                                                                                                    | <ul> <li>a) Überprüfen Sie Kabel und Anschlüsse des Euromap67.</li> <li>b) Überprüfen Sie die Einstellungen auf der Registerkarte<br/>"Miscellaneous" (Verschiedenes) im Menü "Safety" (Sicherheit).</li> </ul>    |
| C50A18 | Warnung, warte auf SafetySYS1                                                                             | SafetySYS1 = Prozessor A auf<br>Sicherheitssteuerplatine                                                                                                    |                                                                                                    |
| C50A19 | Warnung, warte auf gültiges<br>Statusbit "euromap67 aktiviert" von<br>sekundärer Sicherheitssteuerplatine |                                                                                                    |                                                                                                    |
| C50A20 | 5-V-, 3V3- oder A/D-Wandler-Fehler<br>(5 V zu hoch)                                                       |                                                                                                    |                                                                                                    |
| C50A21 | 5-V-, 3V3- oder A/D-Wandler-Fehler<br>(5 V zu niedrig)                                                    |                                                                                                    |                                                                                                    |
| C50A22 | Messwert des Roboter-Stromsensors<br>zu hoch                                                              |                                                                                                    |                                                                                                    |
| C50A23 | Messwert des Roboter-Stromsensors<br>zu niedrig                                                           |                                                                                                    |                                                                                                    |
| C50A24 | 48 V nicht vorhanden (interne<br>Verbindung prüfen)                                                       | Dieser Fehler kann mehrere Ursachen haben<br>Es gibt 3 verschiedene Komponenten, die die<br>um festzustellen, welche von ihnen fehlerhaf<br>- 48-V-Spannungsversorgung<br>- Stromverteiler<br>- Sicherheitssteuerplatine<br>Den elektrischen Schaltplan finden Sie in dies | und Sie müssen die Spannung an mehreren Stellen messen.<br>e Ursache sein könnten, und Sie müssen die Spannung messen,<br>ft ist.<br>sem Service-Handbuch                                                          |
| C50A25 | Roboterspannung an 48-V-Netzteil<br>beim Einschalten der<br>Stromversorgung vorhanden                     |                                                                                                    |                                                                                                    |
| C50A26 | Spannung am ausgeschalteten 48-V-<br>Netzteil vorhanden                                                   |                                                                                                    |                                                                                                    |

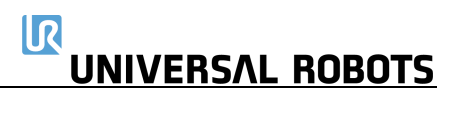

| C50A27 | 12-V-, 3V3- oder A/D-Wandler-Fehler<br>(12 V zu hoch)                           |
|--------|---------------------------------------------------------------------------------|
| C50A28 | 12-V-, 3V3- oder A/D-Wandler-Fehler<br>(12 V zu niedrig)                        |
| C50A29 | Fehler in analogem E/A (-12 V zu<br>hoch)                                       |
| C50A30 | Fehler in analogem E/A (-12 V zu<br>niedrig)                                    |
| C50A31 | Die anderen safetySYS initialisieren<br>nicht                                   |
| C50A40 | Falsche Spannung von Netzteil 1                                                 |
| C50A41 | Falsche Spannung von Netzteil 2                                                 |
| C50A42 | Spannung am Netzteil weiterhin<br>vorhanden                                     |
| C50A43 | Warnung, warte auf Antwort vom<br>Typ CB2 des Primärprozessors                  |
| C50A50 | Prozessor A: 3,3-V-<br>Versorgungsspannung außerhalb der<br>Grenzwerte          |
| C50A51 | Roboterspannung unter<br>Schwellenwert                                          |
| C50A52 | Roboterspannung über<br>Schwellenwert                                           |
| C50A53 | Abweichungsfehler bei 58-V-Generator                                            |
| C50A54 | 5-V-Regler zu niedrig                                                           |
| C50A55 | 5-V-Regler zu hoch                                                              |
| C50A56 | -4-V-Generator zu niedrig                                                       |
| C50A57 | -4-V-Generator zu hoch                                                          |
| C50A80 | Letzte CPU-Rücksetzung wurde durch<br>Low-Power-Rücksetzung verursacht          |
| C50A81 | Letzte CPU-Rücksetzung wurde durch<br>Window-Watchdog-Rücksetzung<br>verursacht |

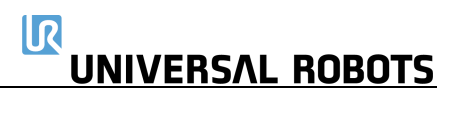

| C50A82  | Letzte CPU-Rücksetzung wurde durch<br>Independent-Watchdog-Rücksetzung<br>verursacht   |                                                                            |                                                                                                 |
|---------|----------------------------------------------------------------------------------------|----------------------------------------------------------------------------|-------------------------------------------------------------------------------------------------|
| C50A83  | Letzte CPU-Rücksetzung wurde durch<br>Software-Rücksetzung verursacht                  | Die Sicherheitssteuerplatine wurde auf<br>explizite Anfrage zurückgesetzt. |                                                                                                 |
| C50A84  | Letzte CPU-Rücksetzung wurde durch<br>External-Pin-Rücksetzung verursacht              |                                                                            |                                                                                                 |
| C50A85  | Letzte CPU-Rücksetzung wurde durch<br>Brown-Out-Rücksetzung verursacht                 |                                                                            |                                                                                                 |
| C50A99  | Falsche Software auf Leiterplatte                                                      |                                                                            |                                                                                                 |
| C50A100 | Kabel nicht angeschlossen                                                              | Roboter-Problem: Roboterkabel wurde nicht erkannt                          | Kabel und Verbindungen zwischen Roboter und Kontroller<br>prüfen                                |
| C50A101 | Kurzschluss im Roboter erkannt oder<br>falscher Roboter an Kontroller<br>angeschlossen | Roboter-Problem: 48-V-Netzteil defekt<br>oder falscher Robotertyp          | Überprüfen Sie den Robotertyp. Suchen Sie nach einem<br>Kurzschluss im Kabel und im Roboterarm. |
| C50A102 | Spannung steigt zu langsam an                                                          | Roboter-Problem: 48-V-<br>Spannungsversorgung                              |                                                                                                 |
| C50A103 | Spannung hat akzeptables Niveau<br>nicht erreicht                                      | Roboter-Problem: 48-V-<br>Spannungsversorgung                              |                                                                                                 |
| C51     | CRC-Prüfung am Sekundärbus<br>fehlgeschlagen                                           |                                                                            |                                                                                                 |
| C51A0   | Prozessor B                                                                            |                                                                            |                                                                                                 |
| C51A1   | Primärer Bildschirmprozessor                                                           | CRC-Prüfung am Sicherheitsprozessor 1 im<br>Bedienpanel fehlgeschlagen     |                                                                                                 |
| C51A2   | Sekundärer Bildschirmprozessor                                                         | CRC-Prüfung am Sicherheitsprozessor 2 im<br>Bedienpanel fehlgeschlagen     |                                                                                                 |
| C51A3   | Primärer E67                                                                           |                                                                            |                                                                                                 |
| C51A4   | Sekundärer E67                                                                         |                                                                            |                                                                                                 |
| C53     | E/A-Überstrom erkannt                                                                  | Fehler in Sicherheitssteuerplatine                                         | Entfernen Sie alle externen Verbindungen zu den E/As. Auf<br>Kurzschluss prüfen                 |
| C53A1   | E/A-Überstrom erkannt, Grenzwert<br>ist 800 mA                                         | Fehler in Sicherheitssteuerplatine                                         | Entfernen Sie alle externen Verbindungen zu den E/As. Auf<br>Kurzschluss prüfen                 |

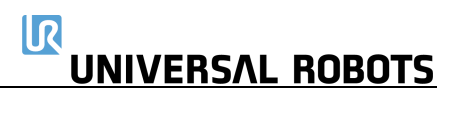

| C53A2  | E/A-Überstrom erkannt, Grenzwert<br>ist 600 mA                 | Werkzeugfehler                             | Entfernen Sie alle externen Verbindungen zu den E/As. Auf<br>Kurzschluss prüfen                                                                                                    |
|--------|----------------------------------------------------------------|--------------------------------------------|----------------------------------------------------------------------------------------------------|
| C55    | Fehler im Sicherheitssystem                                    | Fehlfunktion des Sicherheitssystems        | <ul> <li>a) Überprüfen Sie die Hauptplatine, die</li> <li>Sicherheitssteuerplatine, die Bildschirmplatine und den</li> <li>Stromverteiler (Euromap, falls vorhanden).</li> <li>b) Überprüfen Sie Sicherheitseinrichtungen und</li> <li>Kabel/Verbindungen zu diesen Geräten.</li> <li>c) Führen Sie eine vollständige Neustartsequenz gemäß</li> <li>Kapitel 5.3.7 durch.</li> </ul> |
| C55A23 | Fehler des Sicherheitsrelais<br>(Minusanschluss)               | Fehler des Stromverteilers                 | <ul> <li>a) Überprüfen Sie das Kabel von der Sicherheitssteuerplatine<br/>zum Stromverteiler oder das 48-V-Netzteil und den<br/>Stromverteiler auf Probleme.</li> <li>b) Führen Sie eine vollständige Neustartsequenz gemäß<br/>Kapitel 5.3.7 durch.</li> </ul>                                                                                                    |
| C55A24 | Fehler des Sicherheitsrelais<br>(Plusanschluss)                | Fehler des Stromverteilers                 | <ul> <li>a) Überprüfen Sie das Kabel von der Sicherheitssteuerplatine<br/>zum Stromverteiler oder das 48-V-Netzteil und den<br/>Stromverteiler auf Probleme.</li> <li>b) Führen Sie eine vollständige Neustartsequenz gemäß<br/>Kapitel 5.3.7 durch.</li> </ul>                                                                                                    |
| C55A33 | Fehler des Sicherheitsrelais (ein<br>Relais klemmt)            | Fehler des Stromverteilers                 | <ul> <li>a) Überprüfen Sie das Kabel von der Sicherheitssteuerplatine<br/>zum Stromverteiler oder das 48-V-Netzteil und den<br/>Stromverteiler auf Probleme.</li> <li>b) Führen Sie eine vollständige Neustartsequenz gemäß<br/>Kapitel 5.3.7 durch.</li> </ul>                                                                                                    |
| C55A34 | Fehler des Sicherheitsrelais (Relais sind nicht eingeschaltet) | Fehler des Stromverteilers                 | <ul> <li>a) Überprüfen Sie das Kabel von der Sicherheitssteuerplatine</li> <li>zum Stromverteiler oder das 48-V-Netzteil und den</li> <li>Stromverteiler auf Probleme.</li> <li>b) Führen Sie eine vollständige Neustartsequenz gemäß</li> <li>Kapitel 5.3.7 durch.</li> </ul>                                                                                                    |
| C55A50 | Spannung am stromlosen Roboter<br>vorhanden                    | Hardwarefehler in Sicherheitssteuerplatine | <ul> <li>a) Führen Sie eine vollständige Neustartsequenz gemäß</li> <li>Kapitel 5.3.7 durch.</li> <li>b) Wenn dies mehr als zwei Mal hintereinander auftritt,</li> <li>ersetzen Sie die Sicherheitssteuerplatine.</li> </ul>                                                                                                    |

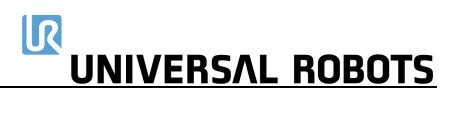

| C55A51  | Spannung am Roboter weiterhin<br>vorhanden                                | Hardwarefehler in Sicherheitssteuerplatine | <ul> <li>a) Führen Sie eine vollständige Neustartsequenz gemäß</li> <li>Kapitel 5.3.7 durch.</li> <li>b) Wenn dies mehr als zwei Mal hintereinander auftritt,</li> <li>ersetzen Sie die Sicherheitssteuerplatine.</li> </ul> |
|---------|---------------------------------------------------------------------------|--------------------------------------------|----------------------------------------------------------------------------------------------------|
| C55A52  | 5-V-, 3V3- oder A/D-Wandler-Fehler<br>(5 V zu niedrig)                    | Hardwarefehler in Sicherheitssteuerplatine | <ul> <li>a) Führen Sie eine vollständige Neustartsequenz gemäß</li> <li>Kapitel 5.3.7 durch.</li> <li>b) Wenn dies mehr als zwei Mal hintereinander auftritt,</li> <li>ersetzen Sie die Sicherheitssteuerplatine.</li> </ul> |
| C55A53  | 5-V-, 3V3- oder A/D-Wandler-Fehler<br>(5 V zu hoch)                       | Hardwarefehler in Sicherheitssteuerplatine | <ul> <li>a) Führen Sie eine vollständige Neustartsequenz gemäß</li> <li>Kapitel 5.3.7 durch.</li> <li>b) Wenn dies mehr als zwei Mal hintereinander auftritt,</li> <li>ersetzen Sie die Sicherheitssteuerplatine.</li> </ul> |
| C55A90  | Bootloader-Fehler, Roboterspannung<br>zu niedrig oder Stromstärke zu hoch |                                            |                                                                                                    |
| C55A91  | Bootloader-Fehler, Roboterspannung<br>zu hoch                             |                                            |                                                                                                    |
| C55A100 | Sicherheitsverletzung                                                     |                                            |                                                                                                    |
| C55A101 | Sicherheitskanalfehler in<br>Sicherheitssteuerplatine                     |                                            |                                                                                                    |
| C55A102 | Sicherheitskanalfehler im Bildschirm                                      |                                            |                                                                                                    |
| C55A103 | Sicherheitskanalfehler in Euromap67-<br>Schnittstelle                     |                                            |                                                                                                    |
| C55A109 | Fehlermeldung von PC empfangen                                            |                                            |                                                                                                    |
| C55A110 | Sicherheitsstatus ändert sich zu oft                                      |                                            |                                                                                                    |
| C55A111 | Ein/Aus-Status ändert sich zu oft                                         |                                            |                                                                                                    |
|         | Messwerte der                                                             |                                            |                                                                                                    |
| C55A112 | Roboterstromsensoren<br>unterscheiden sich                                |                                            |                                                                                                    |
| C55A120 | Roboterstrom bei Notstopp ist zu<br>hoch                                  |                                            |                                                                                                    |
| C55A121 | Roboterstrom bei Sicherheitsstopp<br>ist zu hoch                          |                                            |                                                                                                    |
|         |                                                                           |                                            |                                                                                                    |

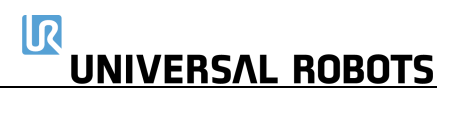

| C56   | Abschaltung wegen Überspannung                                          | Spannung über 55 V                                                                | <ul> <li>a) Überprüfen Sie das Kabel und die Anschlüsse des</li> <li>Bremswiderstands.</li> <li>b) Überprüfen Sie den Stromfluss</li> <li>c) Ersetzen Sie den Bremswiderstand.</li> </ul>                                                                                             |
|-------|-------------------------------------------------------------------------|-----------------------------------------------------------------------------------|----------------------------------------------------------------------------------------------------|
| C57   | Fehler beim Lösen der Bremsen                                           |                                                                                   | <ul> <li>a) Überprüfen Sie die Bremse und das Magnetventil</li> <li>b) Überprüfen Sie die TCP-Konfiguration, die Nutzlast und die<br/>Montageeinstellungen.</li> </ul>                                                                                                    |
| C57A1 | Gelenk hat sich nicht bewegt oder<br>Motor-Wertgeber funktioniert nicht |                                                                                   | a) Überprüfen Sie die Bremse und das Magnetventil<br>b) Überprüfen Sie die TCP-Konfiguration, die Nutzlast und die<br>Montageeinstellungen.                                                                                                    |
| C57A2 | Große Bewegung beim Lösen der<br>Bremse erkannt                         |                                                                                   | a) Überprüfen Sie die Bremse und das Magnetventil<br>b) Überprüfen Sie die TCP-Konfiguration, die Nutzlast und die<br>Montageeinstellungen.                                                                                                    |
| C57A3 | Roboter konnte Bremse nicht lösen,<br>siehe Protokoll für Details       |                                                                                   | a) Überprüfen Sie die Bremse und das Magnetventil<br>b) Überprüfen Sie die TCP-Konfiguration, die Nutzlast und die<br>Montageeinstellungen.                                                                                                    |
| C58   | Motor-Wertgeber nicht kalibriert                                        |                                                                                   |                                                                                                    |
| C59   | Abschaltung wegen Überstrom                                             | Überstrom in Gelenk. Argument =<br>Stromstärke in Ampere                          | <ul> <li>a) Auf Kurzschluss prüfen.</li> <li>b) Führen Sie eine vollständige Neustartsequenz gemäß</li> <li>Kapitel 5.3.7 durch.</li> <li>c) Wenn dies mehr als zwei Mal hintereinander auftritt,</li> <li>ersetzen Sie das Gelenk</li> </ul>                                         |
| C61   | Stromverbrauch im Leerlauf zu hoch                                      | Das System verbraucht im Leerlauf mehr<br>Strom als erwartet.<br>Argument = Watt. | <ul> <li>Versuchen Sie die folgenden Maßnahmen, um zu sehen, welche das Problem behebt:</li> <li>a) Überprüfen Sie das Kabel und die Anschlüsse des</li> <li>Bremswiderstands</li> <li>b) Überprüfen Sie den Bremswiderstand</li> <li>c) Ersetzen Sie den Bremswiderstand.</li> </ul> |
| C62A1 | Thermisches Problem:<br>Gelenktemperatur: Hoch (80 °C)                  | Warnung                                                                           | <ul> <li>a) Überprüfen Sie, ob etwas die freie Beweglichkeit der Gelenke<br/>behindert</li> <li>b) Überprüfen Sie die TCP-Konfiguration, die Nutzlast und die<br/>Montageeinstellungen.</li> </ul>                                                                                    |

132

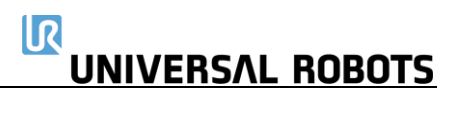

| C62A3  | Thermisches Problem: Warnung:<br>Statische Belastung zu hoch    | Warnung                                                                                                    | <ul> <li>a) Überprüfen Sie, ob etwas die freie Beweglichkeit der Gelenke<br/>behindert</li> <li>b) Überprüfen Sie die TCP-Konfiguration, die Nutzlast und die<br/>Montageeinstellungen.</li> </ul>                                                                                                    |
|--------|-----------------------------------------------------------------|----------------------------------------------------------------------------------------------------|----------------------------------------------------------------------------------------------------|
| C62A11 | Thermisches Problem:<br>Gelenktemperatur: Abschaltung<br>(85°C) | Stop                                                                                                    | <ul> <li>a) Überprüfen Sie, ob etwas die freie Beweglichkeit der Gelenke<br/>behindert</li> <li>b) Überprüfen Sie die TCP-Konfiguration, die Nutzlast und die<br/>Montageeinstellungen.</li> </ul>                                                                                                    |
| C62A13 | Thermisches Problem: Shutdown:<br>Statische Belastung zu hoch   | Stop                                                                                                    | <ul> <li>a) Überprüfen Sie, ob etwas die freie Beweglichkeit der Gelenke<br/>behindert</li> <li>b) Überprüfen Sie die TCP-Konfiguration, die Nutzlast und die<br/>Montageeinstellungen.</li> </ul>                                                                                                    |
| C63    | Motortest ist in Schritt {unsigned}<br>fehlgeschlagen.          |                                                                                                    |                                                                                                    |
| C65    | Netzteilspannung zu hoch                                        | Die Ausgangsspannung des Netzteils liegt<br>über 49 V.<br>Argument = Volt.                                                 | <ul> <li>Versuchen Sie die folgenden Maßnahmen, um zu sehen, welche das Problem behebt:</li> <li>a) Stellen Sie sicher, dass das Netzteil nicht mehr als 49 V liefert</li> <li>b) Überprüfen Sie das Kabel und die Anschlüsse des</li> <li>Bremswiderstands.</li> <li>c) Überprüfen Sie den Bremswiderstand</li> <li>d) Ersetzen Sie das Netzteil</li> </ul> |
| C68    | SPI-Fehler                                                      | Gelenk: Kommunikationsfehler mit<br>Absolutwertgeber am Gelenk                                                             | <ul> <li>a) Auf Kurzschluss prüfen.</li> <li>b) Führen Sie eine vollständige Neustartsequenz gemäß</li> <li>Kapitel 5.3.7 durch.</li> <li>c) Wenn dies mehrmals hintereinander auftritt, ersetzen Sie das</li> <li>Gelenk</li> </ul>                                                                                                    |
| C70    | Nahe an Getriebe-Schubgrenze                                    | Beschleunigung / Verzögerung zu hoch.<br>Mechanisches Problem im Getriebe im<br>Zusammenhang mit der Wertgeber-<br>Montage | <ul> <li>a) Reduzieren Sie die Beschleunigung im Benutzerprogramm.</li> <li>b) Führen Sie eine vollständige Neustartsequenz gemäß</li> <li>Kapitel 5.3.7 durch.</li> <li>c) Wenn dies mehrmals hintereinander auftritt, ersetzen Sie das</li> <li>Gelenk</li> </ul>                                                                                          |
| C71    | Fehler bei Startüberprüfung                                     | Fehler: Firmware in Gelenk                                                                                                 | Firmware aktualisieren                                                                                                    |

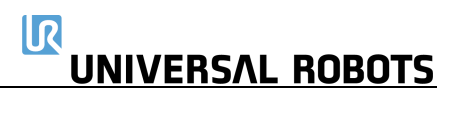

| C71A0  | Hardware ist Größe0, falsche<br>Firmware am Gelenk                                  | Fehler: Firmware in Gelenk                                                                                                    | Firmware aktualisieren                                                                                |
|--------|-------------------------------------------------------------------------------------|----------------------------------------------------------------------------------------------------|----------------------------------------------------------------------------------------------------|
| C71A1  | Hardware ist Größe1, falsche<br>Firmware am Gelenk                                  | Fehler: Firmware in Gelenk                                                                                                    | Firmware aktualisieren                                                                                |
| C71A2  | Hardware ist Größe2, falsche<br>Firmware am Gelenk                                  | Fehler: Firmware in Gelenk                                                                                                    | Firmware aktualisieren                                                                                |
| C71A3  | Hardware ist Größe3, falsche<br>Firmware am Gelenk                                  | Fehler: Firmware in Gelenk                                                                                                    | Firmware aktualisieren                                                                                |
| C71A4  | Hardware ist Größe4, falsche<br>Firmware am Gelenk                                  | Fehler: Firmware in Gelenk                                                                                                    | Firmware aktualisieren                                                                                |
| C71A5  | Ungültige Hardware-Größe gelesen                                                    |                                                                                                    |                                                                                                    |
| C71A6  | A/D-Wandler-Kalibrierung<br>fehlgeschlagen                                          | Nur in Gelenk                                                                                                    |                                                                                                    |
| C71A7  | Unbekanntes Fehlerergebnis                                                          | Motorkabel sind beschädigt, fehlerhafte<br>Verbindung an Schraubklemmen oder<br>Leiterplatte defekt                                | a) Überprüfen Sie das Gelenk auf beschädigte oder lose<br>Verbindungen<br>b) Ersetzen Sie das Gelenk. |
| C71A8  | Kurzschluss des Motors an Masse<br>oder Probleme mit H-Brücke                       | Motorkabel sind beschädigt, fehlerhafte<br>Verbindung an Schraubklemmen oder<br>Leiterplatte defekt                                | a) Überprüfen Sie das Gelenk auf beschädigte oder lose<br>Verbindungen<br>b) Ersetzen Sie das Gelenk. |
| C71A9  | Motoranzeigesignal funktioniert<br>nicht                                            | Motorkabel sind beschädigt, fehlerhafte<br>Verbindung an Schraubklemmen oder<br>Leiterplatte defekt                                | a) Überprüfen Sie das Gelenk auf beschädigte oder lose<br>Verbindungen<br>b) Ersetzen Sie das Gelenk. |
| C71A10 | Phase 1 ist nicht angeschlossen oder<br>funktioniert nicht                          | Motorkabel sind beschädigt, fehlerhafte<br>Verbindung an Schraubklemmen oder<br>Leiterplatte defekt                                | a) Überprüfen Sie das Gelenk auf beschädigte oder lose<br>Verbindungen<br>b) Ersetzen Sie das Gelenk. |
| C71A11 | Phase 2 ist nicht angeschlossen oder<br>funktioniert nicht                          | Motorkabel sind beschädigt, fehlerhafte<br>Verbindung an Schraubklemmen oder<br>Leiterplatte defekt                                | a) Überprüfen Sie das Gelenk auf beschädigte oder lose<br>Verbindungen<br>b) Ersetzen Sie das Gelenk. |
| C71A12 | Phase 3 oder mehrere Phasen sind<br>nicht angeschlossen oder<br>funktionieren nicht | Der Draht ist (1) beschädigt oder (2) wurde<br>von der Leiterplatte getrennt<br>(unwahrscheinlich) oder (3) Leiterplatte<br>defekt | a) Überprüfen Sie das Gelenk auf beschädigte oder lose<br>Verbindungen<br>b) Ersetzen Sie das Gelenk. |

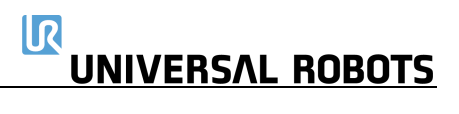

| C71A50 | Test des Stromsensors<br>fehlgeschlagen                                                                               | Sensor meldet bei Messung falschen Strom                                                   | a) Überprüfen Sie das Gelenk auf beschädigte oder lose<br>Verbindungen<br>b) Ersetzen Sie das Gelenk.                                                                  |
|--------|----------------------------------------------------------------------------------------------------|--------------------------------------------------------------------------------------------|----------------------------------------------------------------------------------------------------|
| C71A51 | Test des Stromsensors<br>fehlgeschlagen                                                                               | Sensor meldet bei Messung falschen Strom                                                   | a) Überprüfen Sie das Gelenk auf beschädigte oder lose<br>Verbindungen<br>b) Ersetzen Sie das Gelenk.                                                                  |
| C71A52 | Test des Stromsensors<br>fehlgeschlagen                                                                               | Sensoren melden bei Messung<br>unterschiedliche Stromstärken                               | <ul> <li>a) Überprüfen Sie das Gelenk auf beschädigte oder lose</li> <li>Verbindungen</li> <li>b) Ersetzen Sie das Gelenk.</li> </ul>                                  |
| C72    | Netzteil-Fehler                                                                                                    | Problem mit 48-V-Spannungsversorgung                                                       |                                                                                                    |
| C72A1  | 0 Netzteile sind aktiv                                                                                                | Netzteil konnte keine 48 V liefern                                                         | Überprüfen Sie die Stromverbindung zwischen Netzteil und Sicherheitssteuerplatine.                                                                                     |
| C72A2  | 1 Netzteil ist aktiv, aber es werden 2<br>erwartet (UR10)                                                             | Netzteil konnte keine 48 V liefern, oder<br>UR10-Flash-Karte in UR5-Roboter<br>eingesteckt | Überprüfen Sie die Stromverbindung zwischen Netzteil und<br>Sicherheitssteuerplatine und überprüfen Sie, ob die Flash-<br>Karte/der USB-Stick zum Robotermodell passt. |
| C72A3  | 2 Netzteile sind aktiv, aber es wird<br>nur 1 erwartet (UR5)                                                          | UR5-Flash-Karte in UR10 Roboter                                                            | Überprüfen Sie, ob die Flash-Karte/der USB-Stick zum<br>Robotermodell passt.                                                                                           |
| C73    | Bremstest beim Selbsttest<br>fehlgeschlagen, Bremsstift prüfen                                                        |                                                                                            |                                                                                                    |
| C74    | Gelenk-Wertgeber-Warnung                                                                                              | Fehler im magnetischen Wertgeber<br>(Absolutwertgeber).                                    |                                                                                                    |
| C74A1  | Ungültige Dekodierung:<br>Fehlausrichtung des Abtastkopfes,<br>Ring beschädigt oder externes<br>Magnetfeld vorhanden. |                                                                                            | Überprüfen Sie die Erdung und Abschirmung auf EMV-Probleme                                                                                                    |
| C74A2  | Die Geschwindigkeitsmessung ist<br>nicht gültig                                                                       |                                                                                            |                                                                                                    |
| C74A4  | Systemfehler = Störung oder<br>inkonsistente Kalibrierung erkannt                                                     |                                                                                            |                                                                                                    |
| C74A8  | Die Versorgungsspannung liegt<br>außerhalb des zulässigen Bereichs                                                    |                                                                                            |                                                                                                    |
| C74A16 | Temperatur liegt außerhalb des<br>zulässigen Bereichs                                                                 |                                                                                            |                                                                                                    |

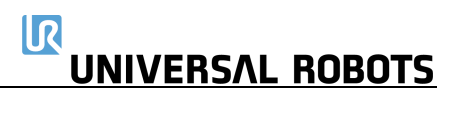

| C74A64  | Signal zu niedrig = zu weit vom<br>Magnetring entfernt                                                                |                                                                                         |                                                                                                    |
|---------|----------------------------------------------------------------------------------------------------|-----------------------------------------------------------------------------------------|----------------------------------------------------------------------------------------------------|
| C74A128 | Signalsättigung = zu nahe am<br>Magnetring                                                                            |                                                                                         |                                                                                                    |
| C74A207 | Gelenk-Wertgeber-Fehler                                                                                               | Beispiel: Das Argument 207 ist die Summe vo<br>Zusammenhang mit den Argumenten 1, 2, 4, | on 128, 64, 8, 4, 2, 1. Das bedeutet, dass alle Fehler im<br>, 8, 64 und 128 gemeldet wurden.                                                                                                    |
| C75     | Gelenk-Wertgeber-Fehler                                                                                               | Fehler im magnetischen Wertgeber<br>(Absolutwertgeber).                                 |                                                                                                    |
| C75A1   | Ungültige Dekodierung:<br>Fehlausrichtung des Abtastkopfes,<br>Ring beschädigt oder externes<br>Magnetfeld vorhanden. |                                                                                         | <ul> <li>a) Führen Sie eine vollständige Neustartsequenz gemäß</li> <li>Kapitel 5.3.7 durch.</li> <li>b) Überprüfen Sie Erdung und Abschirmung auf EMV-Probleme</li> <li>c) Wenn dies mehr als zwei Mal hintereinander auftritt,</li> <li>ersetzen Sie das Gelenk</li> </ul> |
| C75A2   | Die Geschwindigkeitsmessung ist<br>nicht gültig                                                                       |                                                                                         | a) Führen Sie eine vollständige Neustartsequenz gemäß<br>Kapitel 5.3.7 durch.<br>b) Wenn dies mehr als zwei Mal hintereinander auftritt,<br>ersetzen Sie das Gelenk                                                                                                    |
| C75A4   | Systemfehler = Störung oder<br>inkonsistente Kalibrierung erkannt                                                     |                                                                                         | a) Führen Sie eine vollständige Neustartsequenz gemäß<br>Kapitel 5.3.7 durch.<br>b) Wenn dies mehr als zwei Mal hintereinander auftritt,<br>ersetzen Sie das Gelenk                                                                                                    |
| C75A8   | Die Versorgungsspannung liegt<br>außerhalb des zulässigen Bereichs                                                    |                                                                                         | Vorherigen Fehler überprüfen                                                                                                    |
| C75A16  | Temperatur liegt außerhalb des<br>zulässigen Bereichs                                                                 |                                                                                         | Vorherigen Fehler überprüfen                                                                                                    |
| C75A32  | Signalverlust = Fehlausrichtung des<br>Abtastkopfes oder Ring beschädigt                                              |                                                                                         | a) Führen Sie eine vollständige Neustartsequenz gemäß<br>Kapitel 5.3.7 durch.<br>b) Wenn dies mehr als zwei Mal hintereinander auftritt,<br>ersetzen Sie das Gelenk                                                                                                    |
| C75A64  | Signal zu niedrig = zu weit vom<br>Magnetring entfernt                                                                |                                                                                         | <ul> <li>a) Führen Sie eine vollständige Neustartsequenz gemäß</li> <li>Kapitel 5.3.7 durch.</li> <li>b) Wenn dies mehr als zwei Mal hintereinander auftritt,</li> <li>ersetzen Sie das Gelenk</li> </ul>                                                                    |

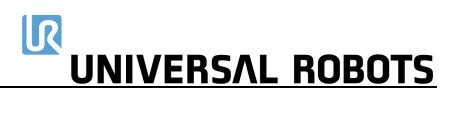

| C75A128 | Signalsättigung = zu nahe am<br>Magnetring                        |                                                                                                    | a) Führen Sie eine vollständige Neustartsequenz gemäß<br>Kapitel 5.3.7 durch.<br>b) Wenn dies mehr als zwei Mal hintereinander auftritt,<br>ersetzen Sie das Gelenk                                |
|---------|-------------------------------------------------------------------|----------------------------------------------------------------------------------------------------|----------------------------------------------------------------------------------------------------|
| C75A207 | Gelenk-Wertgeber-Fehler                                           | Beispiel: Das Argument 207 ist die Sum<br>Zusammenhang mit den Arg                                           | nme von 128, 64, 8, 4, 2, 1. Das bedeutet, dass alle Fehler im<br>umenten 1, 2, 4, 8, 64 und 128 gemeldet wurden.                                                                                  |
| C76     | CRC-Fehler bei Gelenk-Wertgeber-<br>Kommunikation                 | Fehler zwischen Sensor und Gelenk-<br>Schaltkreis                                                            | Überprüfen Sie die Anschlüsse und vergewissern Sie sich, dass<br>keine starken elektrischen Störungen vorliegen                                                                                    |
| C77     | Plötzliche Positionsänderung am<br>Gelenk-Wertgeber erkannt       | Der Positionswert des Wertgebers war<br>anders als erwartet.                                                 |                                                                                                    |
| C78     | Große plötzliche Positionsänderung<br>am Gelenk-Wertgeber erkannt | Der Positionswert des Wertgebers war<br>deutlich anders als erwartet, die letzte<br>Messung wurde verworfen. |                                                                                                    |
| C78A255 | Große plötzliche Positionsänderung<br>am Gelenk-Wertgeber erkannt | Beispiel: Das Argument 255 ist eine Zahl, di<br>Worten, dies ka                                              | e sich auf die Größe der Positionsänderung bezieht. Mit anderen<br>Inn als C78-Fehler behandelt werden.                                                                                            |
| C80A51  | Fenster "Watchdog-Rücksetzung"                                    |                                                                                                    |                                                                                                    |
| C100    | Roboter hat Modus gewechselt                                      | Statuswarnung, allgemeine<br>Modusänderung                                                                   | Überprüfen Sie vorhergehende Fehler im Protokollverlauf                                                                                                    |
| C101    | Echter Roboter verbunden                                          |                                                                                                    |                                                                                                    |
| C102    | Echter Roboter nicht verbunden –<br>Roboter wird simuliert        |                                                                                                    |                                                                                                    |
| C103    | UR-Ethernet-Fehler                                                | Kommunikationsproblem zwischen<br>Hauptplatine und Sicherheitssteuerplatine                                  | a) Überprüfen Sie, ob das Ethernet-Kabel zwischen<br>Hauptplatine und Sicherheitssteuerplatine angeschlossen ist.<br>b) Führen Sie eine vollständige Neustartsequenz gemäß<br>Kapitel 5.3.7 durch. |
| C103A1  | Verbindung zur<br>Sicherheitssteuerplatine<br>unterbrochen        | Die Hauptplatine hat 3 Pakete in Folge<br>nicht empfangen                                                    | a) Überprüfen Sie, ob das Ethernet-Kabel zwischen<br>Hauptplatine und Sicherheitssteuerplatine angeschlossen ist.<br>b) Führen Sie eine vollständige Neustartsequenz gemäß<br>Kapitel 5.3.7 durch. |
| C103A2  | Paket von Sicherheitssteuerplatine verloren                       |                                                                                                    |                                                                                                    |
| C103A3  | Initialisierung der Ethernet-<br>Verbindung mit                   |                                                                                                    |                                                                                                    |
|         |                                                                   |                                                                                                    |                                                                                                    |

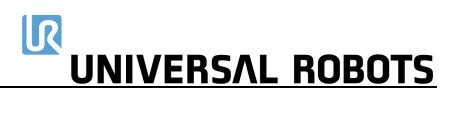

|      | Sicherheitssteuerplatine<br>fehlgeschlagen                                                                                                |                                                                                    |                                                                                                    |
|------|----------------------------------------------------------------------------------------------------|------------------------------------------------------------------------------------|----------------------------------------------------------------------------------------------------|
| C104 | Fehler = leerer Befehl an Roboter<br>gesendet                                                                                             |                                                                                    |                                                                                                    |
| C111 | Etwas zieht am Roboter                                                                                                    |                                                                                    | Überprüfen Sie die TCP-Konfiguration, die Nutzlast und die<br>Montageeinstellungen.                         |
| C115 | Unbekannter Robotertyp                                                                                                    | Der in der Konfiguration angegebene<br>Robotertyp ist unbekannt                    |                                                                                                    |
| C116 | Echtzeit-Teilewarnung                                                                                                    | Mögliche CPU-Überlastung durch Struktur<br>des Benutzerprogramms                   | Strukturieren Sie das Benutzerprogramm neu.                                                                 |
| C117 | Neustart der Sicherheitssteuerplatine fehlgeschlagen                                                                                      | Die Sicherheitssteuerplatine konnte nicht vom Controller aus neu gestartet werden. | Führen Sie eine vollständige Neustartsequenz gemäß<br>Kapitel 5.3.7 durch.                                  |
| C150 | Sicherheitsstopp: Position nahe an<br>Gelenkgrenzwerten                                                                                   |                                                                                    |                                                                                                    |
| C151 | Sicherheitsstopp:<br>Werkzeugausrichtung nahe an<br>Grenzwerten                                                                           |                                                                                    |                                                                                                    |
| C152 | Sicherheitsstopp: Position nahe an<br>Grenzwerten der Sicherheitsebene                                                                    |                                                                                    |                                                                                                    |
| C153 | Sicherheitsstopp: Position weicht<br>vom Weg ab                                                                                           |                                                                                    | Überprüfen Sie die TCP-Konfiguration, die Nutzlast und die<br>Montageeinstellungen.                         |
| C154 | Sicherheitsstopp: Position in<br>Singularität                                                                                             | Der Roboter kann sich nahe einer<br>Singularität nicht linear bewegen              | Verwenden Sie FahreAchse oder ändern Sie die Bewegung                                                       |
| C155 | Sicherheitsstopp: Der Roboter kann<br>seine Position nicht halten.<br>Überprüfen, ob die Nutzlast korrekt<br>ist                          |                                                                                    |                                                                                                    |
| C156 | Sicherheitsstopp: Falsche Nutzlast<br>oder Montage erkannt, oder etwas<br>schiebt den Roboter, wenn er in den<br>Freedrive-Modus wechselt | Der Roboter kann sich aufgrund falscher<br>Einstellungen unerwartet bewegen        | Vergewissern Sie sich, dass TCP-Konfiguration und Montage in der verwendeten Installation korrekt sind.     |
| C157 | Sicherheitsstopp: Kollision am Gelenk<br>erkannt                                                                                          |                                                                                    | Stellen Sie sicher, dass sich keine Objekte im Pfad des Roboters befinden, und setzen Sie das Programm fort |

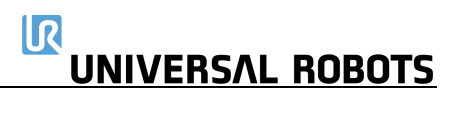

| C160   | Sicherheitsstopp: Der Roboter wurde<br>beim letzten Mal aufgrund einer<br>Abweichung bei der Gelenkposition<br>abgeschaltet.                                            | <ul> <li>a) Überprüfen Sie vor dem Lösen der Bremse</li> <li>Roboter übereinstimmt, um sicherzustellen,</li> <li>beobachten Sie, ob der Roboter seinen erste</li> <li>b) Wenn die Position nicht korrekt ist, musse</li> <li>"Power Off Robot" (Roboter ausschalten).</li> <li>c) Wenn die Position korrekt ist, aktivieren S</li> <li>"Robot Position Verified" (Roboterposition verified)</li> </ul> | en, ob die Roboterposition in der 3D-Grafik mit dem realen<br>dass die Wertgeber funktionieren. Treten Sie zurück und<br>en Programmzyklus wie erwartet durchführt.<br>der Roboter repariert werden. Klicken Sie in diesem Fall auf<br>ie das Kontrollkästchen unter der 3D-Grafik und klicken Sie auf<br>rerifiziert). |
|--------|----------------------------------------------------------------------------------------------------|----------------------------------------------------------------------------------------------------|----------------------------------------------------------------------------------------------------|
| C161   | Sicherheitsstopp: Große Bewegung<br>des Roboters beim Ausschalten<br>erkannt. Die Gelenke wurden beim<br>Ausschalten bewegt, oder die<br>Wertgeber funktionieren nicht. | <ul> <li>a) Überprüfen Sie vor dem Lösen der Bremse</li> <li>Roboter übereinstimmt, um sicherzustellen,</li> <li>beobachten Sie, ob der Roboter seinen erste</li> <li>b) Wenn die Position nicht korrekt ist, musse</li> <li>"Power Off Robot" (Roboter ausschalten).</li> <li>c) Wenn die Position korrekt ist, aktivieren S</li> <li>"Robot Position Verified" (Roboterposition verified)</li> </ul> | en, ob die Roboterposition in der 3D-Grafik mit dem realen<br>dass die Wertgeber funktionieren. Treten Sie zurück und<br>en Programmzyklus wie erwartet durchführt.<br>der Roboter repariert werden. Klicken Sie in diesem Fall auf<br>ie das Kontrollkästchen unter der 3D-Grafik und klicken Sie auf<br>rerifiziert). |
| C171   | Problem mit weicheren Drehungen                                                                                                    |                                                                                                    |                                                                                                    |
| C171A0 | Ein Kreisbewegungs-Wegpunkt<br>wurde aufgrund einer weicheren<br>Drehung übersprungen.                                                                                  | Der Wert für die weichere Drehung ist im<br>Vergleich zum Abstand zwischen den<br>Wegpunkten zu groß.                                                                                                    | Verringern Sie den Radius für die weichere Drehung oder wählen Sie Wegpunkte, die weiter auseinander liegen.                                                                                                    |
| C171A1 | Weichere Drehung in einer<br>Kreisbewegung zu klein                                                                                                    |                                                                                                    | Weichere Drehung in Kreisbewegung vergrößern                                                                                                    |
| C171A3 | Ein ServoC-Wegpunkt wurde<br>aufgrund einer weicheren Drehung<br>übersprungen.                                                                                          | Der Wert für die weichere Drehung ist im<br>Vergleich zum Abstand zwischen den<br>Wegpunkten zu groß.                                                                                                    | Verringern Sie den Radius für die weichere Drehung oder wählen Sie Wegpunkte, die weiter auseinander liegen.                                                                                                    |
| C171A4 | Überlappende weichere Drehungen<br>in einer FahreAchse-Bewegung – ein<br>Wegpunkt wurde übersprungen                                                                    |                                                                                                    | Verringern Sie den Radius für die weichere Drehung oder wählen Sie Wegpunkte, die weiter auseinander liegen.                                                                                                    |
| C171A5 | Überlappende weichere Drehungen<br>in einer FahreAchse-Bewegung – ein<br>Wegpunkt wurde übersprungen                                                                    |                                                                                                    | Verringern Sie den Radius für die weichere Drehung oder wählen Sie Wegpunkte, die weiter auseinander liegen.                                                                                                    |
| C171A6 | Überlappende weichere Drehungen<br>in einer FahreAchse-Bewegung – ein<br>Wegpunkt wurde übersprungen                                                                    |                                                                                                    | Verringern Sie den Radius für die weichere Drehung oder wählen Sie Wegpunkte, die weiter auseinander liegen.                                                                                                    |

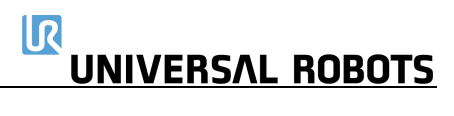

| C171A7  | Überlappende weichere Drehungen<br>in einer FahreAchse-Bewegung – ein<br>Wegpunkt wurde übersprungen |                                                                                                    | Verringern Sie den Radius für die weichere Drehung oder wählen Sie Wegpunkte, die weiter auseinander liegen. |
|---------|----------------------------------------------------------------------------------------------------|----------------------------------------------------------------------------------------------------|----------------------------------------------------------------------------------------------------|
| C171A9  | Ein FahreP-Wegpunkt wurde<br>aufgrund einer weicheren Drehung<br>übersprungen.                       | Der Wert für die weichere Drehung ist im<br>Vergleich zum Abstand zwischen den<br>Wegpunkten zu groß. | Verringern Sie den Radius für die weichere Drehung oder wählen Sie Wegpunkte, die weiter auseinander liegen. |
| C171A10 | Weichere Drehung zu klein – Fehler<br>in einer FahreP-Bewegung                                       |                                                                                                    |                                                                                                    |
| C171A11 | Überlappende weichere Drehungen<br>in einer FahreLinear-Bewegung, ein<br>Wegpunkt wurde übersprungen |                                                                                                    | Verringern Sie den Radius für die weichere Drehung oder wählen Sie Wegpunkte, die weiter auseinander liegen. |
| C171A12 | Überlappende weichere Drehungen<br>in einer FahreLinear-Bewegung, ein<br>Wegpunkt wurde übersprungen |                                                                                                    | Verringern Sie den Radius für die weichere Drehung oder wählen Sie Wegpunkte, die weiter auseinander liegen. |
| C171A13 | Überlappende weichere Drehungen<br>in einer FahreLinear-Bewegung, ein<br>Wegpunkt wurde übersprungen |                                                                                                    | Verringern Sie den Radius für die weichere Drehung oder wählen Sie Wegpunkte, die weiter auseinander liegen. |
| C171A14 | Überlappende weichere Drehungen<br>in einer FahreLinear-Bewegung, ein<br>Wegpunkt wurde übersprungen |                                                                                                    | Verringern Sie den Radius für die weichere Drehung oder wählen Sie Wegpunkte, die weiter auseinander liegen. |
| C172    | Unzulässiger Steuerungsmodus                                                                         |                                                                                                    |                                                                                                    |
| C184    | Gelenk-Selbsttest nicht von<br>Steuerung empfangen                                                   |                                                                                                    |                                                                                                    |
| C185A1  | START_NORMAL_OPERATION ist bei<br>Firmware-Selbsttest nicht zulässig                                 |                                                                                                    |                                                                                                    |
| C185A2  | GOTO_BACKDRIVE_COMMAND ist bei Firmware-Selbsttest nicht zulässig                                    |                                                                                                    |                                                                                                    |
| C186A1  | joint_mode ==<br>JOINT_RUNNING_MODE ist bei<br>Firmware-Selbsttest nicht zulässig                    |                                                                                                    |                                                                                                    |
| C190    | Gelenk-Selbsttest fehlgeschlagen                                                                     |                                                                                                    |                                                                                                    |
| C190A0  | Motor-Wertgeber-Indexmarkierung<br>nicht gefunden                                                    |                                                                                                    |                                                                                                    |
|         |                                                                                                    |                                                                                                    |                                                                                                    |

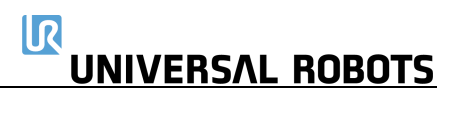

| C190A1  | Phasen nicht korrekt eingerichtet                                                                               |
|---------|----------------------------------------------------------------------------------------------------|
| CIJUAI  | Motor-Wertgeber zöhlt in falsche                                                                                |
| C190A2  | Richtung                                                                                                    |
| C190A3  | Gelenk-Wertgeber zählt in falsche<br>Richtung                                                                   |
| C190A4  | Beim Versuch, den Motor zu<br>bewegen, wurde keine Bewegung<br>festgestellt                                     |
| C190A11 | Die Temperaturausrichtung konnte<br>keine Temperaturerhöhung auf 45 °C<br>innerhalb von 30 Minuten feststellen. |
| C190A12 | Die Temperaturausrichtung konnte<br>keine Abkühlung auf 45 °C innerhalb<br>von 60 Minuten feststellen.          |
| C191    | Sicherheitssystem-Verstoß                                                                                       |
| C101A1  | Grenzwert der Gelenkposition                                                                                    |
| CI9IAI  | überschritten                                                                                                   |
| C191A2  | Grenzwert der<br>Gelenkgeschwindigkeit überschritten                                                            |
| C191A3  | Grenzwert der TCP-Geschwindigkeit<br>überschritten                                                              |
| C191A4  | Grenzwert der TCP-Position<br>überschritten                                                                     |
| C191A5  | Grenzwert der TCP-Ausrichtung<br>überschritten                                                                  |
| C191A6  | Leistungsgrenzwert überschritten                                                                                |
| C191A7  | Drehmomentfenster des Gelenks<br>verletzt                                                                       |
| C191A8  | Drehmomentfenster des Gelenks zu<br>groß                                                                        |
| C191A9  | Ausgabeverletzung im reduzierten<br>Modus                                                                       |

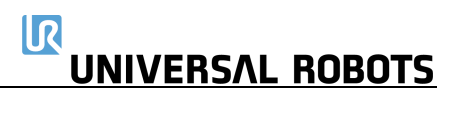

| C191A10 | Ausgabeverletzung bei<br>Sicherheitsstopp                          |                                                                                                    |                                                                                                    |
|---------|--------------------------------------------------------------------|----------------------------------------------------------------------------------------------------|----------------------------------------------------------------------------------------------------|
| C191A11 | Ausgabeverletzung bei Notstopp                                     |                                                                                                    |                                                                                                    |
| C191A12 | Impulsgrenzwert überschritten                                      |                                                                                                    |                                                                                                    |
| C191A13 | Ausgabeverletzung bei<br>Roboterbewegung                           |                                                                                                    |                                                                                                    |
| C191A14 | Roboter bremst im Stoppmodus<br>nicht                              | Während des Bremsvorgangs überwacht<br>das Sicherheitssystem, ob der Roboter wie<br>erwartet abbremst. Ist dies nicht der Fall,<br>wird dieser Fehler ausgegeben.                                          | Überprüfen Sie die TCP-Konfiguration, die Nutzlast und die<br>Montageeinstellungen.                                                                                                |
| C191A15 | Roboter bewegt sich im Stoppmodus                                  | Wenn der Roboter aufgrund einer<br>Sicherheitsverletzung oder eines<br>Sicherheitsstopps angehalten wird, erzeugt<br>das Sicherheitssystem diesen Fehler, wenn<br>sich der Roboter in diesem Modus bewegt. | a) Überprüfen Sie, ob der Roboter nach einem Sicherheitsstopp<br>physisch geschoben wird<br>b) Überprüfen Sie die TCP-Konfiguration, die Nutzlast und die<br>Montageeinstellungen. |
| C191A16 | Roboter hat nicht rechtzeitig angehalten                           |                                                                                                    |                                                                                                    |
| C191A17 | Es wurde ein Nullvektor für die TCP-<br>Ausrichtung empfangen      | Fehler in der Konfigurationsdatei, wenn<br>keine GUI verwendet wird                                                                                                    |                                                                                                    |
| C191A18 | Ausgabeverletzung, da Roboter nicht<br>anhält                      |                                                                                                    |                                                                                                    |
| C191A19 | Ungültige Sicherheits-E/A-<br>Konfiguration                        | Fehler in der Konfigurationsdatei, wenn<br>keine GUI verwendet wird                                                                                                    |                                                                                                    |
| C191A20 | Konfigurationsinformationen oder<br>Grenzwertsätze nicht empfangen |                                                                                                    |                                                                                                    |
| C191A21 | Der andere Sicherheitsprozessor hat<br>einen Verstoß festgestellt  |                                                                                                    |                                                                                                    |
| C191A22 | Unbekannten Befehl von Controller<br>empfangen                     |                                                                                                    |                                                                                                    |
| C191A23 | Ungültige Einstellung der<br>Sicherheitsgrenzen                    |                                                                                                    | a) Überprüfen bzw. aktualisieren Sie die Firmware<br>b) Führen Sie eine vollständige Neustartsequenz gemäß<br>Kapitel 5.3.7 durch.                                                 |

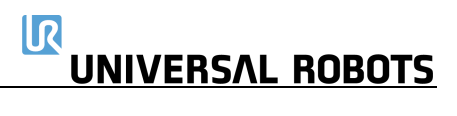

| C191A24 | Ausgang im reduzierten Modus<br>festgelegt, obwohl dies nicht der Fall<br>sein sollte       |                  | a) Überprüfen bzw. aktualisieren Sie die Firmware<br>b) Führen Sie eine vollständige Neustartsequenz gemäß<br>Kapitel 5.3.7 durch.                                                                                 |
|---------|---------------------------------------------------------------------------------------------|------------------|----------------------------------------------------------------------------------------------------|
| C191A25 | Ausgang im reduzierten Modus nicht<br>festgelegt, obwohl dies der Fall sein<br>sollte       |                  | <ul> <li>a) Überprüfen bzw. aktualisieren Sie die Firmware</li> <li>b) Führen Sie eine vollständige Neustartsequenz gemäß</li> <li>Kapitel 5.3.7 durch.</li> </ul>                                                 |
| C191A26 | Ausgang im nicht reduzierten Modus<br>festgelegt, obwohl dies nicht der Fall<br>sein sollte |                  | <ul> <li>a) Überprüfen bzw. aktualisieren Sie die Firmware</li> <li>b) Führen Sie eine vollständige Neustartsequenz gemäß</li> <li>Kapitel 5.3.7 durch.</li> </ul>                                                 |
| C191A27 | Ausgang im nicht reduzierten Modus<br>nicht festgelegt, obwohl dies der Fall<br>sein sollte |                  | <ul> <li>a) Überprüfen bzw. aktualisieren Sie die Firmware</li> <li>b) Führen Sie eine vollständige Neustartsequenz gemäß</li> <li>Kapitel 5.3.7 durch.</li> </ul>                                                 |
| C191A28 | Roboter-Notstopp hat maximale<br>Anhaltezeit überschritten                                  | Zu hohe Nutzlast | a) Stellen Sie sicher, dass die maximale Nutzlast des Roboters<br>nicht überschritten wurde.<br>b) Überprüfen Sie die TCP-Konfiguration, die Nutzlast und die<br>Montageeinstellungen.                             |
| C191A29 | System-notstopp hat maximale<br>Anhaltezeit überschritten                                   | Zu hohe Nutzlast | a) Stellen Sie sicher, dass die maximale Nutzlast des Roboters<br>nicht überschritten wurde.<br>b) Überprüfen Sie die TCP-Konfiguration, die Nutzlast und die<br>Montageeinstellungen.                             |
| C191A30 | Sicherheitsstopp hat maximale<br>Anhaltezeit überschritten                                  | Zu hohe Nutzlast | <ul> <li>a) Stellen Sie sicher, dass die maximale Nutzlast des Roboters<br/>nicht überschritten wurde.</li> <li>b) Überprüfen Sie die TCP-Konfiguration, die Nutzlast und die<br/>Montageeinstellungen.</li> </ul> |
| C191A31 | Betriebsmodusschalter ist<br>vorhanden, aber<br>Dreipositionsschalter fehlt                 |                  |                                                                                                    |
| C191A32 | Grenzwert der<br>Gelenkgeschwindigkeit<br>überschritten – Gelenk 0 (Fuß)                    |                  |                                                                                                    |
| C191A33 | Grenzwert der<br>Gelenkgeschwindigkeit<br>überschritten – Gelenk 1 (Schulter)               |                  |                                                                                                    |

| C191A34 | Grenzwert der<br>Gelenkgeschwindigkeit<br>überschritten – Gelenk 2 (Ellbogen)     |                                                                                                    |                                                                                                    |
|---------|-----------------------------------------------------------------------------------|----------------------------------------------------------------------------------------------------|----------------------------------------------------------------------------------------------------|
| C191A35 | Grenzwert der<br>Gelenkgeschwindigkeit überschritten –<br>Gelenk 3 (Handgelenk 1) |                                                                                                    |                                                                                                    |
| C191A36 | Grenzwert der<br>Gelenkgeschwindigkeit überschritten –<br>Gelenk 4 (Handgelenk 2) |                                                                                                    |                                                                                                    |
| C191A37 | Grenzwert der<br>Gelenkgeschwindigkeit überschritten –<br>Gelenk 5 (Handgelenk 3) |                                                                                                    |                                                                                                    |
| C192    | Fehler im Sicherheitssystem                                                       |                                                                                                    |                                                                                                    |
| C192A1  | Roboter wird im Notstopp-Modus<br>weiter mit Strom versorgt                       | Wenn der Notstopp aktiv ist, schaltet sich<br>der Roboterarm aus. Der Controller ist für<br>das Senden des Ausschaltbefehls<br>verantwortlich. Dieser Fehler wird<br>ausgegeben, wenn das Sicherheitssystem<br>erkennt, dass der Roboterarm noch mit<br>Strom versorgt wird. |                                                                                                    |
| C192A2  | Abweichung bei Roboter-Notstopp                                                   | Notstopp in Bedienpanel oder Roboter –<br>Notstopp-Schaltkreisproblem                                                                                                    | Überprüfen Sie die Sicherheitseinrichtungen und<br>Kabel/Verbindungen zu diesen Geräten.                                                                                                    |
| C192A3  | Abweichung bei System-Notstopp                                                    | Schaltkreisproblem bei System-Notstopp                                                                                                    | Überprüfen Sie die Sicherheitseinrichtungen und<br>Kabel/Verbindungen zu diesen Geräten.                                                                                                    |
| C192A4  | Abweichung bei Sicherheitsstopp                                                   | Schaltkreisproblem bei Sicherheitsstopp                                                                                                    | Überprüfen Sie die Sicherheitseinrichtungen und<br>Kabel/Verbindungen zu diesen Geräten.                                                                                                    |
| C192A5  | Abweichung bei Euromap-<br>Sicherheitsstopp                                       | Euromap-Schaltkreisproblem                                                                                                    | Überprüfen Sie die Kabel von der Sicherheitssteuerplatine zur<br>Euromap und zur externen Maschine                                                                                          |
| C192A6  | Abweichung bei Gelenkposition                                                     |                                                                                                    | <ul> <li>a) Überprüfen Sie die TCP-Konfiguration, die Nutzlast und die<br/>Montageeinstellungen</li> <li>b) Überprüfen Sie, ob die Sicherheitseinstellungen beachtet<br/>werden.</li> </ul> |
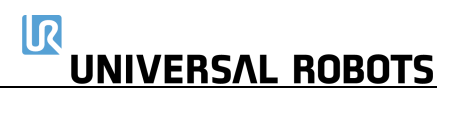

| C192A7  | Abweichung bei<br>Gelenkgeschwindigkeit        |                                                                                    | <ul> <li>a) Überprüfen Sie die TCP-Konfiguration, die Nutzlast und die<br/>Montageeinstellungen</li> <li>b) Überprüfen Sie, ob die Sicherheitseinstellungen beachtet<br/>werden.</li> </ul> |
|---------|------------------------------------------------|------------------------------------------------------------------------------------|----------------------------------------------------------------------------------------------------|
| C192A8  | Abweichung bei Gelenkdrehmoment                |                                                                                    | <ul> <li>a) Überprüfen Sie die TCP-Konfiguration, die Nutzlast und die<br/>Montageeinstellungen</li> <li>b) Überprüfen Sie, ob die Sicherheitseinstellungen beachtet<br/>werden.</li> </ul> |
| C192A9  | Abweichung bei TCP-Geschwindigkeit             |                                                                                    | <ul> <li>a) Überprüfen Sie die TCP-Konfiguration, die Nutzlast und die<br/>Montageeinstellungen</li> <li>b) Überprüfen Sie, ob die Sicherheitseinstellungen beachtet<br/>werden.</li> </ul> |
| C192A10 | Abweichung bei TCP-Position                    |                                                                                    | <ul> <li>a) Überprüfen Sie die TCP-Konfiguration, die Nutzlast und die<br/>Montageeinstellungen</li> <li>b) Überprüfen Sie, ob die Sicherheitseinstellungen beachtet<br/>werden.</li> </ul> |
| C192A11 | Abweichung bei TCP-Ausrichtung                 |                                                                                    | <ul> <li>a) Überprüfen Sie die TCP-Konfiguration, die Nutzlast und die<br/>Montageeinstellungen</li> <li>b) Überprüfen Sie, ob die Sicherheitseinstellungen beachtet<br/>werden.</li> </ul> |
| C192A12 | Leistungsabweichung                            | Leistungsberechnung: Abweichung<br>zwischen uP-A und uP-B                          | Gelenk-Fehler: Überprüfen Sie frühere Fehlercodes desselben<br>Gelenks und werten Sie sie aus                                                                                               |
| C192A13 | Abweichung bei Gelenk-<br>Drehmomentfenster    |                                                                                    |                                                                                                    |
| C192A14 | Abweichung bei Eingang im<br>reduzierten Modus | Abweichung zwischen Sicherheits-E/A von<br>uP-A und uP-B                           | Überprüfen Sie die Sicherheitseinrichtungen und<br>Kabel/Verbindungen zu diesen Geräten.                                                                                                    |
| C192A15 | Abweichung bei Ausgang im<br>reduzierten Modus | Abweichung zwischen Sicherheits-E/A von<br>uP-A und uP-B                           | Überprüfen Sie die Sicherheitseinrichtungen und<br>Kabel/Verbindungen zu diesen Geräten.                                                                                                    |
| C192A16 | Fehler bei Sicherheitsausgang                  | Sicherheitsausgang hat in der erwarteten<br>Zeit nicht den richtigen Wert erreicht | Überprüfen Sie, ob ein Kurzschluss am E/A oder ein falscher<br>Anschluss am Ausgang vorliegt.                                                                                               |
| C192A17 | Abweichung der Ausgabe bei<br>Sicherheitsstopp | Abweichung zwischen Sicherheits-E/A von uP-A und uP-B                              | Überprüfen Sie die Sicherheitseinrichtungen und<br>Kabel/Verbindungen zu diesen Geräten.                                                                                                    |

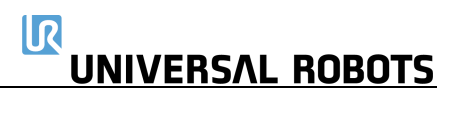

| C192A18 | Der andere Sicherheitsprozessor hat einen Fehler                                                        |                                                                                             |                                                                                                    |
|---------|----------------------------------------------------------------------------------------------------|---------------------------------------------------------------------------------------------|----------------------------------------------------------------------------------------------------|
| C192A19 | Abweichung der Ausgabe bei<br>Notstopp                                                                  | Abweichung zwischen Sicherheits-E/A von<br>uP-A und uP-B                                    | Überprüfen Sie die Sicherheitseinrichtungen und<br>Kabel/Verbindungen zu diesen Geräten.                                                                                                    |
| C192A20 | SPI-Ausgabefehler erkannt                                                                               | Spannungsversorgung des E/A wurde nicht<br>erkannt                                          | Überprüfen Sie, ob die Verbindung mit dem internen Netzteil<br>korrekt ist. Wenn ein externes Netzteil verwendet wird,<br>überprüfen Sie, ob es eingeschaltet ist und mit der richtigen<br>Spannung betrieben wird. |
| C192A21 | Impulsabweichung                                                                                        |                                                                                             |                                                                                                    |
| C192A22 | Ausgabeabweichung bei<br>Roboterbewegung                                                                | Abweichung zwischen Sicherheits-E/A von<br>uP-A und uP-B                                    | Überprüfen Sie die Sicherheitseinrichtungen und<br>Kabel/Verbindungen zu diesen Geräten.                                                                                                    |
| C192A23 | Falsche Prozessor-ID                                                                                    |                                                                                             |                                                                                                    |
| C192A24 | Falsche Prozessorversion                                                                                |                                                                                             |                                                                                                    |
| C192A25 | Potenzieller Stromausfall erkannt                                                                       | Spannungsabfall auf der<br>Sicherheitssteuerplatine oder<br>Sicherheitssteuerplatine defekt |                                                                                                    |
| C192A26 | Abweichung der Ausgabe bei<br>Notstopp                                                                  | Abweichung zwischen Sicherheits-E/A von<br>uP-A und uP-B                                    | Überprüfen Sie die Sicherheitseinrichtungen und<br>Kabel/Verbindungen zu diesen Geräten.                                                                                                    |
| C192A27 | Abweichung der Ausgabe bei<br>Sicherheitsstopp                                                          | Abweichung zwischen Sicherheits-E/A von<br>uP-A und uP-B                                    | Überprüfen Sie die Sicherheitseinrichtungen und<br>Kabel/Verbindungen zu diesen Geräten.                                                                                                    |
| C192A28 | Ausgabeabweichung, da Roboter<br>nicht anhält                                                           | Abweichung zwischen Sicherheits-E/A von<br>uP-A und uP-B                                    | Überprüfen Sie die Sicherheitseinrichtungen und<br>Kabel/Verbindungen zu diesen Geräten.                                                                                                    |
| C192A29 | Eingabeabweichung bei Sicherheits-<br>Rücksetzung                                                       | Abweichung zwischen Sicherheits-E/A von<br>uP-A und uP-B                                    | Überprüfen Sie die Sicherheitseinrichtungen und<br>Kabel/Verbindungen zu diesen Geräten.                                                                                                    |
| C192A30 | Sicherheitsprozessor wurde im<br>Fehlermodus hochgefahren                                               |                                                                                             |                                                                                                    |
| C192A31 | Abweichung bei Ausgang im<br>reduzierten Modus                                                          | Abweichung zwischen Sicherheits-E/A von<br>uP-A und uP-B                                    | Überprüfen Sie die Sicherheitseinrichtungen und<br>Kabel/Verbindungen zu diesen Geräten.                                                                                                    |
| C192A32 | Abweichung bei Ausgang im nicht<br>reduzierten Modus                                                    | Abweichung zwischen Sicherheits-E/A von<br>uP-A und uP-B                                    | Überprüfen Sie die Sicherheitseinrichtungen und<br>Kabel/Verbindungen zu diesen Geräten.                                                                                                    |
| C192A33 | Während des Startvorgangs ist ein<br>Zeitproblem aufgetreten. Bitte<br>starten Sie neu, um fortzufahren | Prüfsummenabweichung zwischen den<br>Sicherheitsprozessoren uA und uB                       |                                                                                                    |

| C192A34 | Prüfsummenabweichung bei<br>Benutzersicherheitskonfiguration<br>zwischen uA und GUI |                                                      |                                                                                                    |
|---------|-------------------------------------------------------------------------------------|------------------------------------------------------|----------------------------------------------------------------------------------------------------|
| C192A35 | Prüfsummenabweichung bei<br>Roboterkonfiguration zwischen uA<br>und GUI             |                                                      |                                                                                                    |
| C192A36 | Online-RAM-Test fehlgeschlagen                                                      |                                                      |                                                                                                    |
| C192A37 | Nicht alle sicherheitsrelevanten<br>Funktionen sind in Betrieb                      |                                                      |                                                                                                    |
| C192A38 | Paket zu kurz für CRC-Berechnung                                                    |                                                      |                                                                                                    |
| C192A39 | Eingabeabweichung von<br>Dreipositionsschalter                                      |                                                      |                                                                                                    |
| C192A40 | Eingabeabweichung von<br>Betriebsmodusschalter                                      |                                                      |                                                                                                    |
| C193    | Einer der Knoten befindet sich im<br>Fehlermodus                                    | Sicherheitssteuerplatine hat einen Fehler<br>erkannt | a) Siehe vorherigen Fehler<br>b) Führen Sie eine vollständige Neustartsequenz gemäß<br>Kapitel 5.3.7 durch.                                                  |
| C193A0  | Gelenk 0 ist im Fehlermodus                                                         | Sicherheitssteuerplatine hat einen Fehler<br>erkannt | a) Siehe vorherigen Fehler<br>b) Aktualisieren Sie die Firmware des Gelenks<br>c) Führen Sie eine vollständige Neustartsequenz gemäß<br>Kapitel 5.3.7 durch. |
| C193A1  | Gelenk 1 ist im Fehlermodus                                                         | Sicherheitssteuerplatine hat einen Fehler<br>erkannt | a) Siehe vorherigen Fehler<br>b) Aktualisieren Sie die Firmware des Gelenks<br>c) Führen Sie eine vollständige Neustartsequenz gemäß<br>Kapitel 5.3.7 durch. |
| C193A2  | Gelenk 2 ist im Fehlermodus                                                         | Sicherheitssteuerplatine hat einen Fehler<br>erkannt | a) Siehe vorherigen Fehler<br>b) Aktualisieren Sie die Firmware des Gelenks<br>c) Führen Sie eine vollständige Neustartsequenz gemäß<br>Kapitel 5.3.7 durch. |
| C193A3  | Gelenk 3 ist im Fehlermodus                                                         | Sicherheitssteuerplatine hat einen Fehler<br>erkannt | a) Siehe vorherigen Fehler<br>b) Aktualisieren Sie die Firmware des Gelenks<br>c) Führen Sie eine vollständige Neustartsequenz gemäß<br>Kapitel 5.3.7 durch. |

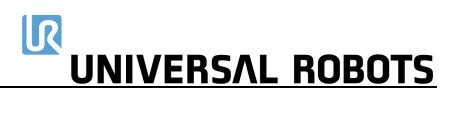

| C193A4  | Gelenk 4 ist im Fehlermodus                                 | Sicherheitssteuerplatine hat einen Fehler<br>erkannt                                                 | a) Siehe vorherigen Fehler<br>b) Aktualisieren Sie die Firmware des Gelenks<br>c) Führen Sie eine vollständige Neustartsequenz gemäß<br>Kapitel 5.3.7 durch. |
|---------|-------------------------------------------------------------|----------------------------------------------------------------------------------------------------|----------------------------------------------------------------------------------------------------|
| C193A5  | Gelenk 5 ist im Fehlermodus                                 | Sicherheitssteuerplatine hat einen Fehler<br>erkannt                                                 | a) Siehe vorherigen Fehler<br>b) Aktualisieren Sie die Firmware des Gelenks<br>c) Führen Sie eine vollständige Neustartsequenz gemäß<br>Kapitel 5.3.7 durch. |
| C193A6  | Werkzeug ist im Fehlermodus                                 | Sicherheitssteuerplatine hat einen Fehler<br>erkannt                                                 | a) Siehe vorherigen Fehler<br>b) Führen Sie eine vollständige Neustartsequenz gemäß<br>Kapitel 5.3.7 durch.                                                  |
| C193A7  | Bildschirm 1 ist im Fehlermodus                             | Die Sicherheitssteuerplatine hat einen<br>Fehler am Sicherheitsprozessor 1 im<br>Bedienpanel erkannt | a) Siehe vorherigen Fehler<br>b) Führen Sie eine vollständige Neustartsequenz gemäß<br>Kapitel 5.3.7 durch.                                                  |
| C193A8  | Bildschirm 2 ist im Fehlermodus                             | Die Sicherheitssteuerplatine hat einen<br>Fehler am Sicherheitsprozessor 2 im<br>Bedienpanel erkannt | a) Siehe vorherigen Fehler<br>b) Führen Sie eine vollständige Neustartsequenz gemäß<br>Kapitel 5.3.7 durch.                                                  |
| C193A9  | Euromap 1 ist im Fehlermodus                                | Sicherheitssteuerplatine hat einen Fehler<br>erkannt                                                 | a) Siehe vorherigen Fehler<br>b) Führen Sie eine vollständige Neustartsequenz gemäß<br>Kapitel 5.3.7 durch.                                                  |
| C193A10 | Euromap 2 ist im Fehlermodus                                | Sicherheitssteuerplatine hat einen Fehler<br>erkannt                                                 | a) Siehe vorherigen Fehler<br>b) Führen Sie eine vollständige Neustartsequenz gemäß<br>Kapitel 5.3.7 durch.                                                  |
| C194    | Einer der Knoten ist nicht gebootet<br>oder nicht vorhanden |                                                                                                    |                                                                                                    |
| C194A0  | Gelenk 0 ist nicht gebootet oder<br>nicht vorhanden         | Sicherheitssteuerplatine hat einen Fehler erkannt                                                    |                                                                                                    |
| C194A1  | Gelenk 1 ist nicht gebootet oder<br>nicht vorhanden         | Sicherheitssteuerplatine hat einen Fehler erkannt                                                    |                                                                                                    |
| C194A2  | Gelenk 2 ist nicht gebootet oder<br>nicht vorhanden         | Sicherheitssteuerplatine hat einen Fehler erkannt                                                    |                                                                                                    |
| C194A3  | Gelenk 3 ist nicht gebootet oder<br>nicht vorhanden         | Sicherheitssteuerplatine hat einen Fehler erkannt                                                    |                                                                                                    |

| C194A4   | Gelenk 4 ist nicht gebootet oder<br>nicht vorhanden                  | Sicherheitssteuerplatine hat einen Fehler<br>erkannt                                                 |                                                      |
|----------|----------------------------------------------------------------------|----------------------------------------------------------------------------------------------------|------------------------------------------------------|
| C194A5   | Gelenk 5 ist nicht gebootet oder<br>nicht vorhanden                  | Sicherheitssteuerplatine hat einen Fehler<br>erkannt                                                 |                                                      |
| C194A6   | Tool ist nicht gebootet oder nicht<br>vorhanden                      | Sicherheitssteuerplatine hat einen Fehler<br>erkannt                                                 |                                                      |
| C194A7   | Bildschirm 1 ist nicht gebootet oder<br>nicht vorhanden              | Die Sicherheitssteuerplatine hat einen<br>Fehler am Sicherheitsprozessor 1 im<br>Bedienpanel erkannt |                                                      |
| C194A8   | Bildschirm 2 ist nicht gebootet oder<br>nicht vorhanden              | Die Sicherheitssteuerplatine hat einen<br>Fehler am Sicherheitsprozessor 2 im<br>Bedienpanel erkannt |                                                      |
| C194A9   | Euromap 1 ist nicht gebootet oder<br>nicht vorhanden                 | Sicherheitssteuerplatine hat einen Fehler<br>erkannt                                                 |                                                      |
| C194A10  | Euromap 2 ist nicht gebootet oder<br>nicht vorhanden                 | Sicherheitssteuerplatine hat einen Fehler<br>erkannt                                                 |                                                      |
| C194A128 | Gelenk 0 nicht bereit, während Lösen<br>der Bremse angefordert wurde | Muss sich mindestens im LEERLAUF-Modus<br>befinden, wenn das Lösen der Bremse<br>angefordert wird    | Überprüfen Sie, ob das Kommunikationskabel lose ist. |
| C194A129 | Gelenk 1 nicht bereit, während Lösen<br>der Bremse angefordert wurde | Muss sich mindestens im LEERLAUF-Modus<br>befinden, wenn das Lösen der Bremse<br>angefordert wird    | Überprüfen Sie, ob das Kommunikationskabel lose ist. |
| C194A130 | Gelenk 2 nicht bereit, während Lösen<br>der Bremse angefordert wurde | Muss sich mindestens im LEERLAUF-Modus<br>befinden, wenn das Lösen der Bremse<br>angefordert wird    | Überprüfen Sie, ob das Kommunikationskabel lose ist. |
| C194A131 | Gelenk 3 nicht bereit, während Lösen<br>der Bremse angefordert wurde | Muss sich mindestens im LEERLAUF-Modus<br>befinden, wenn das Lösen der Bremse<br>angefordert wird    | Überprüfen Sie, ob das Kommunikationskabel lose ist. |
| C194A132 | Gelenk 4 nicht bereit, während Lösen<br>der Bremse angefordert wurde | Muss sich mindestens im LEERLAUF-Modus<br>befinden, wenn das Lösen der Bremse<br>angefordert wird    | Überprüfen Sie, ob das Kommunikationskabel lose ist. |

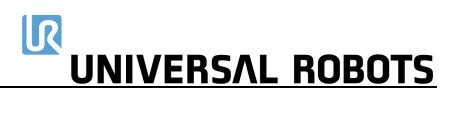

| C194A133 | <ul> <li>A133 Gelenk 5 nicht bereit, während Lösen Muss sich mindestens im LEERLAUF-Modus Überprüfen Sie, ob das Kommunder der Bremse angefordert wurde</li> <li>befinden, wenn das Lösen der Bremse angefordert wird</li> </ul> |                                                                                                   | Überprüfen Sie, ob das Kommunikationskabel lose ist.                                                                                                    |  |
|----------|----------------------------------------------------------------------------------------------------|---------------------------------------------------------------------------------------------------|----------------------------------------------------------------------------------------------------|--|
| C194A134 | Werkzeug nicht bereit, während<br>Lösen der Bremse angefordert wurde                                                                                                    | Muss sich mindestens im LEERLAUF-Modus<br>befinden, wenn das Lösen der Bremse<br>angefordert wird | Überprüfen Sie, ob das Kommunikationskabel lose ist.                                                                                                    |  |
| C195     | Förderbandgeschwindigkeit zu hoch                                                                                                    | Förderbandgeschwindigkeit ist höher als<br>Höchstgeschwindigkeit des Roboters                     | Stellen Sie sicher, dass die Förderbandüberwachung korrekt<br>eingestellt ist                                                                                                    |  |
| C195A1   | Förderbandgeschwindigkeit ist höher Stellen Sie sicher, dass die Förderbandüberwa<br>A1 als Sicherheitsgrenze der eingestellt ist<br>Gelenkgeschwindigkeit                                                                       |                                                                                                   | Stellen Sie sicher, dass die Förderbandüberwachung korrekt<br>eingestellt ist                                                                                                    |  |
| C195A2   | Förderbandgeschwindigkeit ist höher<br>als Sicherheitsgrenze der TCP-<br>Geschwindigkeit                                                                                                    |                                                                                                   | Stellen Sie sicher, dass die Förderbandüberwachung korrekt<br>eingestellt ist                                                                                                    |  |
| C195A3   | J5A3 Förderbandgeschwindigkeit ist höher<br>als Impuls-Sicherheitsgrenze                                                                                                    |                                                                                                   | Stellen Sie sicher, dass die Förderbandüberwachung korrekt<br>eingestellt ist                                                                                                    |  |
| C196     | FahreP-Geschwindigkeit zu hoch                                                                                                    | Zu hohe Geschwindigkeit im Verhältnis zur<br>weicheren Drehung                                    | Geschwindigkeit reduzieren oder weichere Drehung im<br>Benutzerprogramm vergrößern                                                                                                    |  |
| C197     | Warnung bei Überlappung der<br>weicheren Drehung                                                                                                    |                                                                                                   |                                                                                                    |  |
| C200     | Hardwarefehler in<br>Sicherheitssteuerplatine                                                                                                    | Sicherheitssteuerplatine: uP-A hat einen<br>Fehler erkannt                                        | <ul> <li>a) Führen Sie eine vollständige Neustartsequenz gemäß</li> <li>Kapitel 5.3.7 durch.</li> <li>b) Wenn dies mehr als zwei Mal hintereinander auftritt,</li> <li>ersetzen Sie die Sicherheitssteuerplatine.</li> </ul> |  |
| C200A1   | Hardware-ID ist falsch                                                                                                    | Sicherheitssteuerplatine: uP-A hat einen<br>Fehler erkannt Falsche<br>Sicherheitssteuerplatine    | <ul> <li>a) Führen Sie eine vollständige Neustartsequenz gemäß</li> <li>Kapitel 5.3.7 durch.</li> <li>b) Wenn dies mehr als zwei Mal hintereinander auftritt,</li> <li>ersetzen Sie die Sicherheitssteuerplatine.</li> </ul> |  |
| C200A2   | MCU-Typ ist falsch                                                                                                    | Sicherheitssteuerplatine: uP-A hat einen<br>Fehler erkannt                                        | <ul> <li>a) Führen Sie eine vollständige Neustartsequenz gemäß</li> <li>Kapitel 5.3.7 durch.</li> <li>b) Wenn dies mehr als zwei Mal hintereinander auftritt,</li> <li>ersetzen Sie die Sicherheitssteuerplatine.</li> </ul> |  |

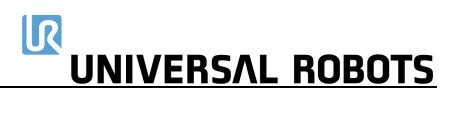

| C200A3  | Teile-ID ist falsch                         | Sicherheitssteuerplatine: uP-A hat einen<br>Fehler erkannt                               | a) Führen Sie eine vollständige Neustartsequenz gemäß<br>Kapitel 5.3.7 durch.<br>b) Wenn dies mehr als zwei Mal hintereinander auftritt,<br>ersetzen Sie die Sicherheitssteuerplatine.                                       |
|---------|---------------------------------------------|------------------------------------------------------------------------------------------|----------------------------------------------------------------------------------------------------|
| C200A4  | RAM-Test fehlgeschlagen                     | Sicherheitssteuerplatine: uP-A hat einen<br>Fehler erkannt                               | <ul> <li>a) Führen Sie eine vollständige Neustartsequenz gemäß</li> <li>Kapitel 5.3.7 durch.</li> <li>b) Wenn dies mehr als zwei Mal hintereinander auftritt,</li> <li>ersetzen Sie die Sicherheitssteuerplatine.</li> </ul> |
| C200A5  | Register-Test fehlgeschlagen                | Sicherheitssteuerplatine: uP-A hat einen<br>Fehler erkannt                               | <ul> <li>a) Führen Sie eine vollständige Neustartsequenz gemäß</li> <li>Kapitel 5.3.7 durch.</li> <li>b) Wenn dies mehr als zwei Mal hintereinander auftritt,</li> <li>ersetzen Sie die Sicherheitssteuerplatine.</li> </ul> |
| C200A6  | pRom-CRC-Test fehlgeschlagen                | Sicherheitssteuerplatine: uP-A hat einen<br>Fehler erkannt: Firmware-Fehler              | <ul> <li>a) Führen Sie eine vollständige Neustartsequenz gemäß</li> <li>Kapitel 5.3.7 durch.</li> <li>b) Wenn dies mehr als zwei Mal hintereinander auftritt,</li> <li>ersetzen Sie die Sicherheitssteuerplatine.</li> </ul> |
| C200A7  | Watchdog hat den Prozessor<br>zurückgesetzt | Sicherheitssteuerplatine: uP-A hat einen<br>Fehler erkannt                               |                                                                                                    |
| C200A8  | OVG-Signaltest nicht bestanden              | Sicherheitssteuerplatine: uP-A hat einen<br>Fehler erkannt: Überspannung in<br>Generator | <ul> <li>a) Führen Sie eine vollständige Neustartsequenz gemäß</li> <li>Kapitel 5.3.7 durch.</li> <li>b) Wenn dies mehr als zwei Mal hintereinander auftritt,</li> <li>ersetzen Sie die Sicherheitssteuerplatine.</li> </ul> |
| C200A9  | 3V3A Power-Good-Pin ist niedrig             | Sicherheitssteuerplatine: uP-A hat einen<br>Fehler erkannt                               | <ul> <li>a) Führen Sie eine vollständige Neustartsequenz gemäß</li> <li>Kapitel 5.3.7 durch.</li> <li>b) Wenn dies mehr als zwei Mal hintereinander auftritt,</li> <li>ersetzen Sie die Sicherheitssteuerplatine.</li> </ul> |
| C200A10 | 3V3B Power-Good-Pin ist niedrig             | Sicherheitssteuerplatine: uP-A hat einen<br>Fehler erkannt                               | <ul> <li>a) Führen Sie eine vollständige Neustartsequenz gemäß</li> <li>Kapitel 5.3.7 durch.</li> <li>b) Wenn dies mehr als zwei Mal hintereinander auftritt,</li> <li>ersetzen Sie die Sicherheitssteuerplatine.</li> </ul> |

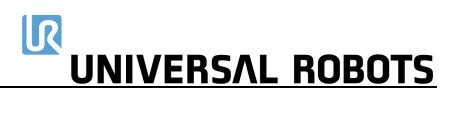

| C200A11 | 5 V Power-Good ist niedrig     | Sicherheitssteuerplatine: uP-A hat einen<br>Fehler erkannt | <ul> <li>a) Führen Sie eine vollständige Neustartsequenz gemäß</li> <li>Kapitel 5.3.7 durch.</li> <li>b) Wenn dies mehr als zwei Mal hintereinander auftritt,</li> <li>ersetzen Sie die Sicherheitssteuerplatine.</li> </ul>                                                                                 |
|---------|--------------------------------|------------------------------------------------------------|----------------------------------------------------------------------------------------------------|
| C200A12 | 3V3-Spannung zu niedrig        | Sicherheitssteuerplatine: uP-A hat einen<br>Fehler erkannt | <ul> <li>a) Führen Sie eine vollständige Neustartsequenz gemäß</li> <li>Kapitel 5.3.7 durch.</li> <li>b) Wenn dies mehr als zwei Mal hintereinander auftritt,</li> <li>ersetzen Sie die Sicherheitssteuerplatine.</li> </ul>                                                                                 |
| C200A13 | 3v3-Spannung zu hoch           | Sicherheitssteuerplatine: uP-A hat einen<br>Fehler erkannt | <ul> <li>a) Führen Sie eine vollständige Neustartsequenz gemäß</li> <li>Kapitel 5.3.7 durch.</li> <li>b) Wenn dies mehr als zwei Mal hintereinander auftritt,</li> <li>ersetzen Sie die Sicherheitssteuerplatine.</li> </ul>                                                                                 |
| C200A14 | 48-V-Eingang ist zu niedrig    |                                                            | <ul> <li>a) Führen Sie eine vollständige Neustartsequenz gemäß</li> <li>Kapitel 5.3.7 durch.</li> <li>b) Überprüfen Sie die 48-V-Stromversorgung, den</li> <li>Stromverteiler, den Bremswiderstand und die</li> <li>Sicherheitssteuerplatine auf Probleme.</li> </ul>                                        |
| C200A15 | 48-V-Eingang ist zu hoch       |                                                            | <ul> <li>a) Führen Sie eine vollständige Neustartsequenz gemäß</li> <li>Kapitel 5.3.7 durch.</li> <li>b) Überprüfen Sie die 48-V-Stromversorgung, den</li> <li>Stromverteiler, den Bremswiderstand und die</li> <li>Sicherheitssteuerplatine auf Probleme.</li> </ul>                                        |
| C200A16 | 24-V-E/A kurzgeschlossen       | Stromstärke zu hoch                                        | <ul> <li>a) Führen Sie eine vollständige Neustartsequenz gemäß</li> <li>Kapitel 5.3.7 durch.</li> <li>b) Trennen Sie die externen E/A-Verbindungen und überprüfen</li> <li>Sie die externe Stromversorgung, falls angeschlossen.</li> </ul>                                                                  |
| C200A17 | PC-Stromstärke ist zu hoch     | Hauptplatine nimmt zu hohen Strom auf                      | <ul> <li>a) Führen Sie eine vollständige Neustartsequenz gemäß</li> <li>Kapitel 5.3.7 durch.</li> <li>b) Überprüfen Sie das Kabel zwischen Sicherheitssteuerplatine<br/>und Hauptplatine sowie alle Verbindungen zur Hauptplatine.</li> <li>Überprüfen Sie außerdem, ob ein Kurzschluss vorliegt.</li> </ul> |
| C200A18 | Roboterspannung ist zu niedrig |                                                            | a) Führen Sie eine vollständige Neustartsequenz gemäß<br>Kapitel 5.3.7 durch.                                                                                                    |

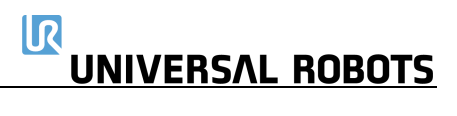

|         |                                                        |                                    | <ul> <li>b) Überprüfen Sie auf einen Kurzschluss im Roboterarm.</li> <li>c) Überprüfen Sie die 48-V-Stromversorgung, den</li> <li>Stromverteiler, den Bremswiderstand und die</li> <li>Sicherheitssteuerplatine auf Probleme.</li> </ul> |
|---------|--------------------------------------------------------|------------------------------------|----------------------------------------------------------------------------------------------------|
| C200A19 | Roboterspannung zu hoch                                |                                    | a) Führen Sie eine vollständige Neustartsequenz gemäß<br>Kapitel 5.3.7 durch.<br>b) Überprüfen Sie die 48-V-Stromversorgung, den<br>Stromverteiler, den Bremswiderstand und die<br>Sicherheitssteuerplatine auf Probleme.                |
| C200A20 | 24-V-E/A-Spannung ist zu niedrig                       |                                    | a) Führen Sie eine vollständige Neustartsequenz gemäß<br>Kapitel 5.3.7 durch.<br>b) Trennen Sie den E/A, überprüfen Sie das externe Netzteil,<br>falls angeschlossen, und die Sicherheitssteuerplatine auf<br>Probleme.                  |
| C200A21 | 12-V-Spannung ist zu hoch                              |                                    | a) Führen Sie eine vollständige Neustartsequenz gemäß<br>Kapitel 5.3.7 durch.<br>b) Überprüfen Sie die 12-V-Stromversorgung, die Kabel und die<br>Sicherheitssteuerplatine auf Probleme.                                                 |
| C200A22 | 12-V-Spannung ist zu niedrig                           |                                    | a) Führen Sie eine vollständige Neustartsequenz gemäß<br>Kapitel 5.3.7 durch.<br>b) Überprüfen Sie die 12-V-Stromversorgung, die Kabel und die<br>Sicherheitssteuerplatine auf Probleme.                                                 |
| C200A23 | Stabilisierung der 24-V-Versorgung<br>dauerte zu lange | Fehler in Sicherheitssteuerplatine | a) Führen Sie eine vollständige Neustartsequenz gemäß<br>Kapitel 5.3.7 durch.<br>b) Überprüfen Sie die externe 24-V-Stromversorgung und die<br>Sicherheitssteuerplatine auf Probleme.                                                    |
| C200A24 | Stabilisierung des 24-V-E/A dauerte<br>zu lange        | Fehler in Sicherheitssteuerplatine | a) Führen Sie eine vollständige Neustartsequenz gemäß<br>Kapitel 5.3.7 durch.<br>b) Überprüfen Sie die externe 24-V-Stromversorgung und die<br>Sicherheitssteuerplatine auf Probleme.                                                    |
| C200A25 | 24-V-Spannung ist zu hoch                              | Fehler in Sicherheitssteuerplatine | a) Überprüfen Sie die externe 24-V-Stromversorgung und die<br>Sicherheitssteuerplatine auf Probleme.<br>b) Führen Sie eine vollständige Neustartsequenz gemäß                                                                            |

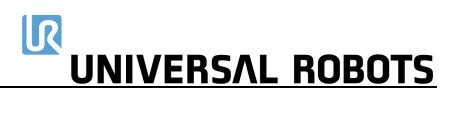

|         |                                      |                                            | Kapitel 5.3.7 durch.                                                                                 |
|---------|--------------------------------------|--------------------------------------------|----------------------------------------------------------------------------------------------------|
|         |                                      |                                            | c) Wenn dies mehr als zwei Mal hintereinander auftritt,<br>ersetzen Sie die Sicherheitssteuerplatine |
|         | 24-V-E/A-Spannung ist zu hoch        |                                            | a) Trennen Sie die E/As.                                                                             |
|         |                                      |                                            | b) Führen Sie eine vollständige Neustartsequenz gemäß                                                |
| C200A26 |                                      |                                            | Kapitel 5.3.7 durch.                                                                                 |
|         |                                      |                                            | Sicherheitssteuerplatine auf Probleme                                                                |
|         | Einrichtung der                      | Bei der Initialisierung wurden keine Daten | a) Führen Sie eine vollständige Neustartsequenz gemäß                                                |
|         | Sicherheitssteuerplatine             | von der Sicherheitssteuerplatine           | Kapitel 5.3.7 durch.                                                                                 |
| C201A0  | fehlgeschlagen                       | empfangen oder es wurden ungültige         | b) Überprüfen Sie, ob das Ethernet-Kabel zwischen                                                    |
|         |                                      | Sicherheitsparameter empfangen             | Hauptplatine und Sicherheitssteuerplatine angeschlossen ist                                          |
|         | SCF-Konfiguration war nach           |                                            | und ob das setup der sichemenskonnguration guttig ist.                                               |
| C202    | Anwendung von Toleranzen unzulässig  |                                            |                                                                                                    |
|         | PolyScope hat eine Abweichung        | PolyScope überprüft kontinuierlich, ob die | a) Überprüfen Sie, ob die Softwareversion gleich oder neuer ist                                      |
|         | zwischen den angezeigten und den     | angezeigten Sicherheitsparameter den       | als die Firmware auf der Sicherheitssteuerplatine.                                                   |
| C203A0  | angewendeten bzw. anzuwendenden      | Betriebsparametern entsprechen             | b) Laden Sie die Installation neu                                                                    |
|         | Schemensparametern erkannt           |                                            | Kapitel 5.3.7 durch.                                                                                 |
| C204A0  | Sicherheitsstopp: Pfad-              |                                            |                                                                                                    |
| C204A0  | Zustandsüberprüfung fehlgeschlagen   |                                            |                                                                                                    |
| C204A1  | Plötzliche Anderung der Zielposition |                                            |                                                                                                    |
| C204A2  | Inkonsistenz zwischen Zielposition   |                                            |                                                                                                    |
|         | Plötzlicher Stopp                    | Das Programm enthält Bewegungen, die       | Um eine Bewegung abzubrechen, verwenden Sie die Script-Befehle                                       |
| C204A2  |                                      | nicht korrekt heruntergefahren werden      | "stopj" oder "stopl", um eine sanfte Verzögerung zu erzeugen,                                        |
| C204A3  |                                      |                                            | bevor Sie "wait" verwenden. Vermeiden Sie das Abbrechen von                                          |
|         | Debater bet night in der zulässisse  |                                            | Bewegungen zwischen Wegpunkten mit weicherer Drehung                                                 |
| C204A4  | Reaktions- und Bremszeit angehalten  |                                            |                                                                                                    |
|         | Roboterprogramm führte zu            |                                            |                                                                                                    |
| C204A5  | ungültigem Sollwert                  |                                            |                                                                                                    |
|         |                                      |                                            |                                                                                                    |

| C204A6 | Weichere Drehung ist fehlgeschlagen<br>und führte zu einem ungültigen Sollwert                               |                                                                                                    | Versuchen Sie, den Radius der weicheren Drehung zu ändern,<br>oder wenden Sie sich an den technischen Support.                                                                                                    |
|--------|----------------------------------------------------------------------------------------------------|----------------------------------------------------------------------------------------------------|----------------------------------------------------------------------------------------------------|
| C205   | Zielgeschwindigkeit stimmt nicht mit<br>Zielposition überein                                                 |                                                                                                    |                                                                                                    |
| C205A0 | Inkonsistenz zwischen Zielposition<br>und Geschwindigkeit                                                    |                                                                                                    |                                                                                                    |
| C206   | Zustandsüberprüfung fehlgeschlagen                                                                           | Die Softwareversion auf dem Roboter muss<br>mindestens der Version entsprechen, die<br>der Roboter ab Werk hatte. |                                                                                                    |
| C206A0 | Gelenk-Zielgeschwindigkeit stimmt<br>nicht mit Zielposition des Gelenks<br>überein – Gelenk 0 (Fuß)          |                                                                                                    |                                                                                                    |
| C206A1 | Gelenk-Zielgeschwindigkeit stimmt<br>nicht mit Zielposition des Gelenks<br>überein – Gelenk 1 (Schulter)     |                                                                                                    |                                                                                                    |
| C206A2 | Gelenk-Zielgeschwindigkeit stimmt<br>nicht mit Zielposition des Gelenks<br>überein – Gelenk 2 (Ellbogen)     |                                                                                                    |                                                                                                    |
| C206A3 | Gelenk-Zielgeschwindigkeit stimmt<br>nicht mit Zielposition des Gelenks<br>überein – Gelenk 3 (Handgelenk 1) |                                                                                                    |                                                                                                    |
| C206A4 | Gelenk-Zielgeschwindigkeit stimmt<br>nicht mit Zielposition des Gelenks<br>überein – Gelenk 4 (Handgelenk 2) |                                                                                                    |                                                                                                    |
| C206A5 | Gelenk-Zielgeschwindigkeit stimmt<br>nicht mit Zielposition des Gelenks<br>überein – Gelenk 5 (Handgelenk 3) |                                                                                                    |                                                                                                    |
| C207   | Feldbus-Eingang getrennt                                                                                     |                                                                                                    | Überprüfen Sie die Feldbusverbindungen (RTDE, ModBus,<br>EtherNet/IP und Profinet) oder deaktivieren Sie den Feldbus bei<br>der Installation.<br>Überprüfen Sie die RTDE-Funktion "Watchdog". Überprüfen Sie,<br>ob eine URCap diese Funktion ebenfalls verwendet. |

#### 5.2 LED-Anzeigen und Sicherungen auf der Sicherheitssteuerplatine

#### Sicherheitssteuerplatine (SCB)

1) Sicherung 48 V:

Die 5-A-Sicherung (F801) "48 V" schützt alle 48-V-Komponenten im System einschließlich Euromap vor Überstrom. Diese Informationen dienen nur der Fehlersuche. Tauschen Sie die Sicherung unter KEINEN Umständen aus. Im Falle eines Ausfalls ersetzen Sie NUR die SCB durch eine neue geprüfte Platine.

2) Sicherung 24 V:

Zwei 5-A-Sicherungen (F1001 und F1002) in Parallelschaltung schützen das DI/DO-24-V-Netzteil auf der Sicherheitssteuerplatine, unabhängig davon, ob die 24 V vom Controller oder dem externen Netzteil kommen. Tauschen Sie die Sicherungen unter KEINEN Umständen aus. Im Falle eines Ausfalls ersetzen Sie NUR die SCB durch eine neue geprüfte Platine.

3) LED-Anzeigen:

| 12-V-Netzteil | Leuchtet, wenn der Netzstecker angeschlossen ist.                                     |
|---------------|---------------------------------------------------------------------------------------|
| 12 V          | System: Leuchtet, wenn die Hauptstromversorgung des Controllers aktiviert wurde.      |
| 5 V           | Leuchtet, wenn das 12-V-System eingeschaltet ist, und zeigt an, dass eine Spannung    |
|               | von 5 V anliegt.                                                                      |
| –4 V          | Leuchtet, wenn das 12-V-System eingeschaltet ist, und zeigt an, dass eine Spannung    |
|               | von –4 V am Analog-E/A anliegt.                                                       |
| 3V3A          | Leuchtet, wenn die 5-V-Spannungsversorgung eingeschaltet ist, und zeigt an, dass eine |
|               | Spannung von 3,3 V für den Logik-Sicherheitsschaltkreis A anliegt.                    |
| 3V3B          | Leuchtet, wenn die 5-V-Spannungsversorgung eingeschaltet ist, und zeigt an, dass eine |
|               | Spannung von 3,3 V für den Logik-Sicherheitsschaltkreis B anliegt.                    |
| 48 V          | Zeigt an, dass eine Spannung von 48 V an der Sicherheitssteuerplatine anliegt         |
| 24 V          | 48 V wurde erkannt und ist fehlerfrei, zeigt an, dass interne 24-V-Spannung für E/As  |
|               | vorhanden ist                                                                         |
| R             | 48 V am Roboterarm vorhanden                                                          |
| А             | Zeigt den Status für Logik A an: eine Blinkfolge                                      |
| В             | Zeigt den Status für Logik B an: eine Blinkfolge                                      |

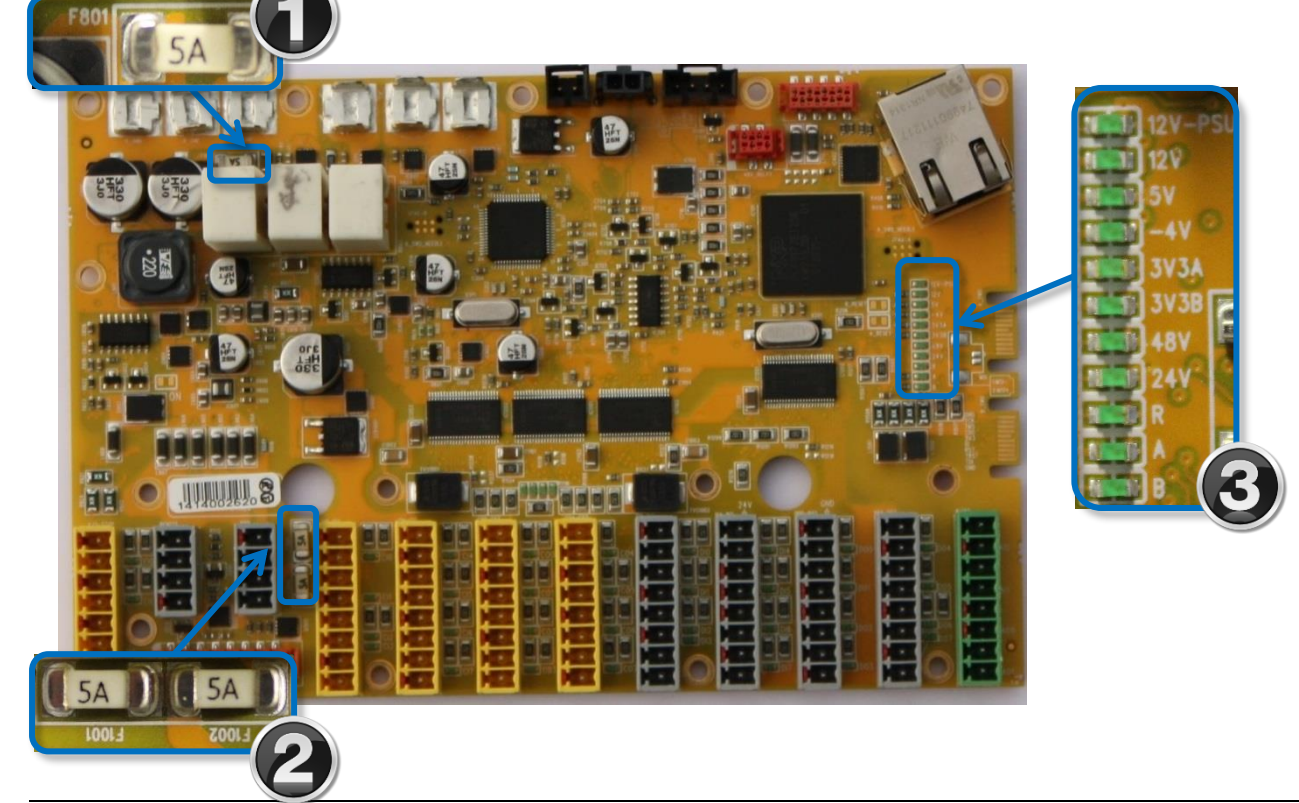

#### 5.2.1 Normale Startsequenz eines UR10 mit CB3.x

- 1) Die LED am 12-V-Netzteil leuchtet, wenn der Netzstecker an ein funktionierendes Netzteil angeschlossen ist.
- 2) Wenn der Netzschalter am Bedienpanel gedrückt wird, leuchten alle LED-Anzeigen mit Ausnahme der LEDs für 48 V, 24 V und R. Die LEDs A und B zeigen ebenfalls ein besonderes Verhalten, indem sie nach dem Auslösen intermittierend aus- und eingeschaltet werden (blinken).
- 3) Die Endphase der Startsequenz erfolgt (unmittelbar) nach dem Laden der PolyScope-Software. Zu diesem Zeitpunkt werden die LED-Anzeigen für 48 V und 24 V aktiv (eingeschaltet).

Wenn die 48-V-LED-Anzeige während der Startsequenz dauerhaft nicht aufleuchtet, sollten Sie die Spannung messen:

Siehe das E-Plan-Diagramm: <u>5.4.1 Schematischer Überblick</u>

- a) Messen Sie die Spannung an der Sicherheitssteuerplatine (SCB) an der Stelle, wo die 48-V-Spannung vom Stromverteiler kommt. Überprüfen Sie diesen 1-Sekunden-Impuls.
  - i) An der Sicherheitssteuerplatine ist Spannung vorhanden. Dies bedeutet, dass die Sicherheitssteuerplatine defekt ist.
  - ii) An der Sicherheitssteuerplatine ist keine Spannung vorhanden. Messen Sie dann die Spannung an der Eingangsseite des 48-V-Netzteils (Sollwert: 230 V). Liegt der Spannungsimpuls von 1 Sekunde an, ist das Netzteil defekt.
  - iii) Am Eingang des Netzteils ist keine Spannung vorhanden. Messen Sie dann die Spannung an der Eingangsseite des Stromverteilers (Sollwert: 230 V). Liegt die Spannung an, ist der Stromverteiler defekt.

#### 5.3 Fehlerphänomene

#### 5.3.1 Kontroller: Während der Initialisierung wird NO CONTROLLER angezeigt

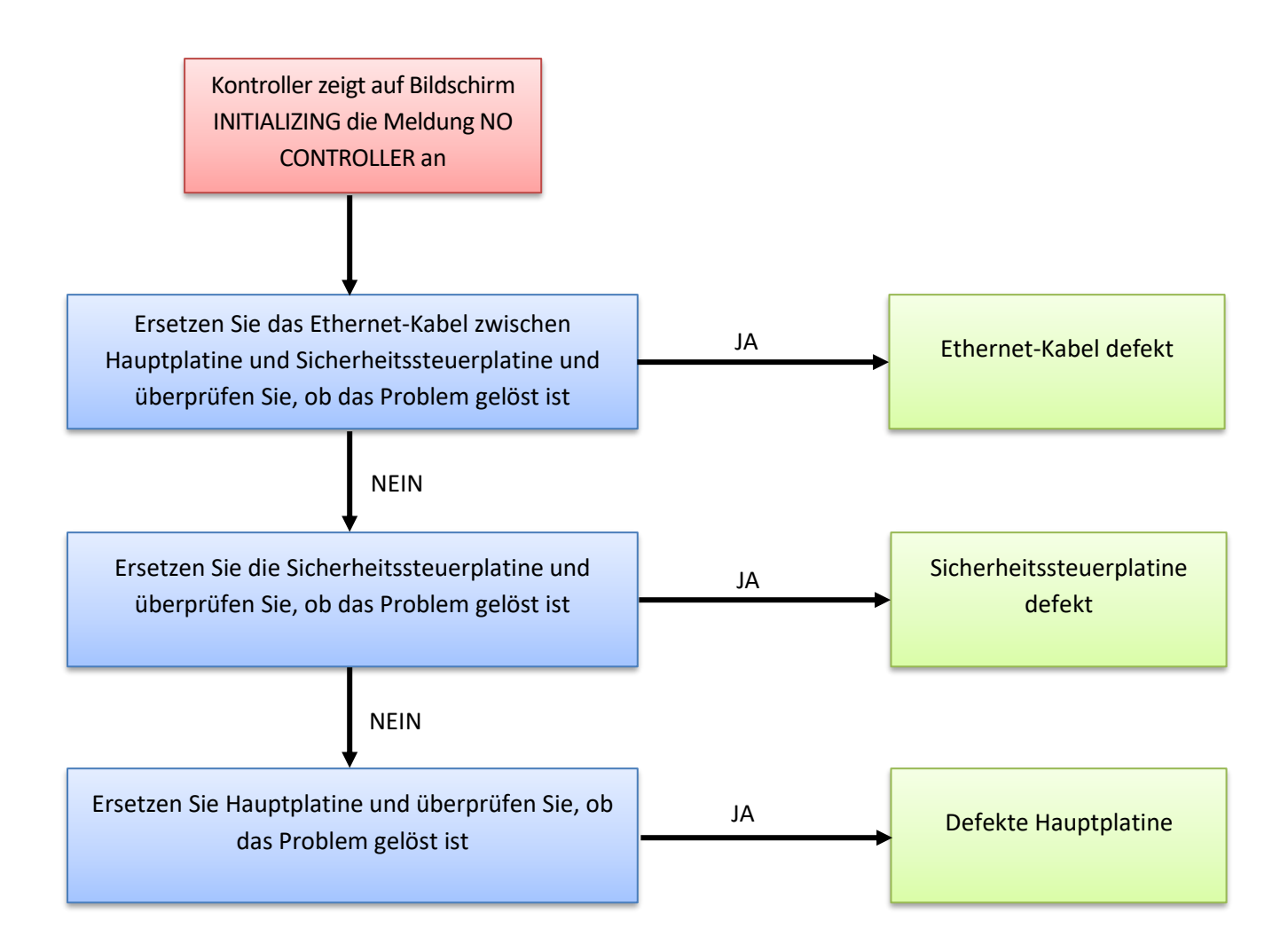

#### 5.3.2 Beim Einschalten wird NO CABLE angezeigt

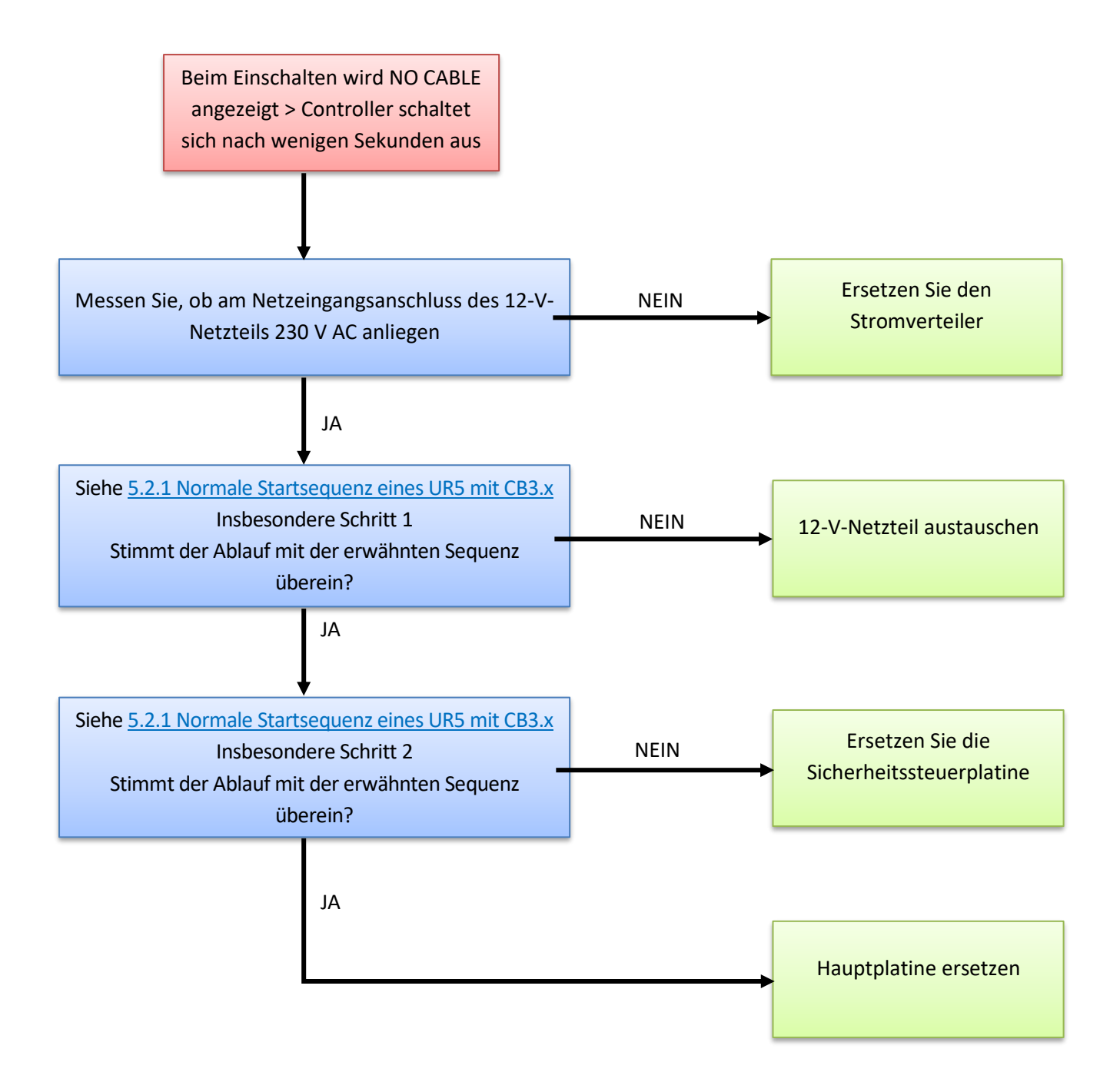

#### 5.3.3 Sicherheitsstopp

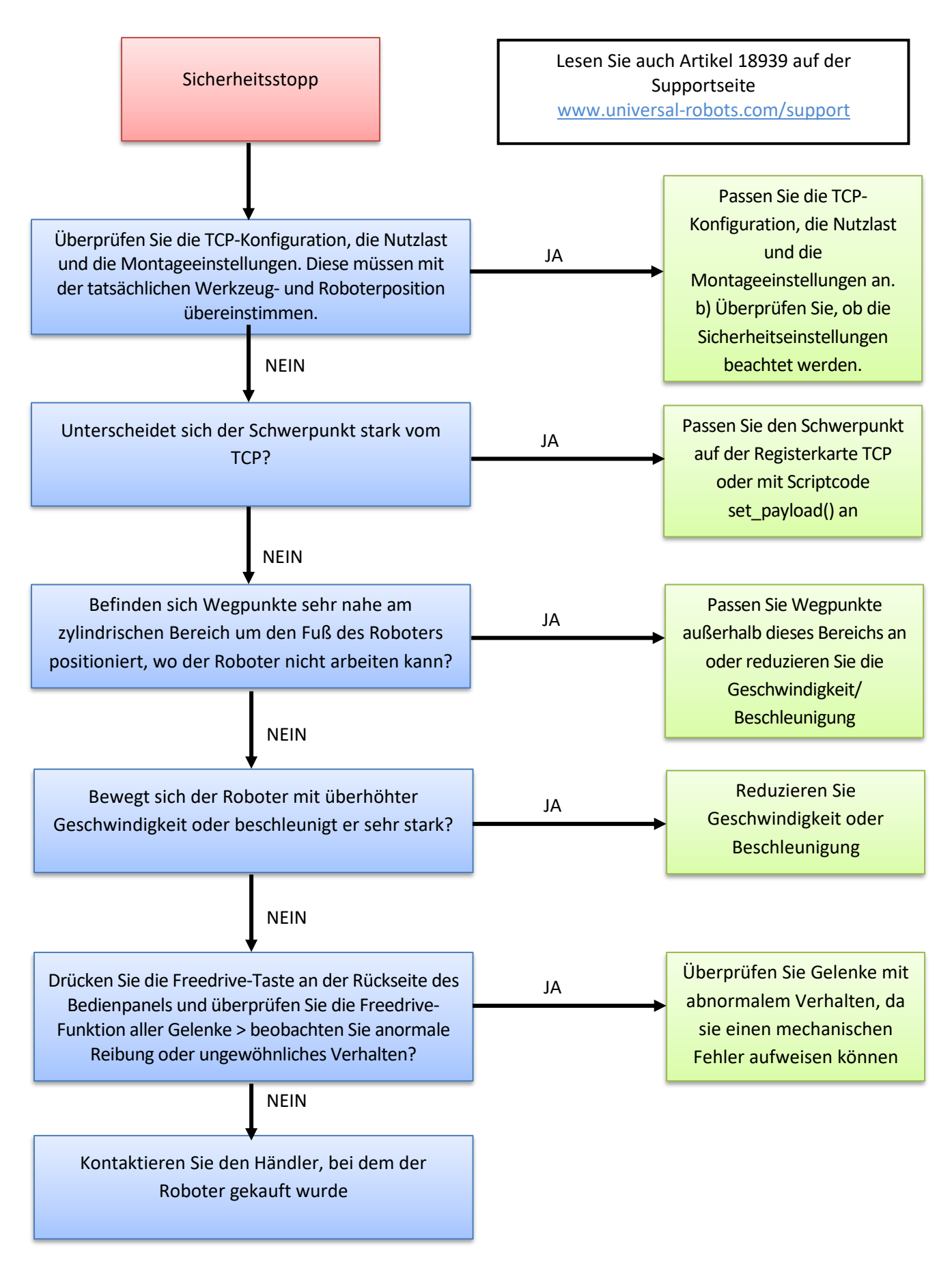

### Das Ignorieren von Sicherheitsstopps gilt als missbräuchliche Verwendung des Roboters, wodurch die Garantie erlischt.

Diese Fehler können unter den folgenden beiden Umständen ausgeblendet werden:

1) <u>Das Personal setzt einen Fehler einfach zurück, ohne zu überprüfen, warum der Fehler</u> <u>aufgetreten ist.</u>

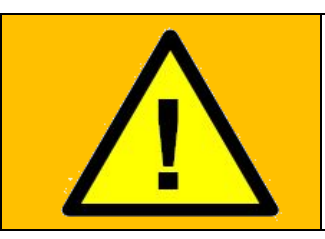

#### WARNUNG:

Das Ignorieren von Sicherheitsstopps maskiert die Fehlererkennung! Achten Sie sorgfältig auf Sicherheitsstopps! Ermitteln Sie, warum sie auftreten, um Ihre Programme zu verbessern und die Fehlererkennung zu ermöglichen!

### Sicherheitsstopps dürfen <u>niemals</u> automatisch bestätigt und zurückgesetzt werden. Es muss es sich immer um eine absichtliche Maßnahme eines Benutzers handeln, nach einem Sicherheitsstopp den Betrieb wieder aufzunehmen.

Im Allgemeinen sind Sicherheitsstopps so konzipiert, dass sie den Benutzer darüber informieren, dass der Roboter aufgrund eines externen Ereignisses, wie z. B. das Auftreffen auf ein Hindernis oder ähnliches, gestoppt wurde. Werden die Roboter in die Nähe ihrer Grenzen geschoben, können sie Sicherheitsstopps auslösen, um anzuzeigen, dass sie nicht in der Lage sind, der gewünschten Trajektorie zu folgen. Nach einem Sicherheitsstopp muss vor der Wiederaufnahme des Betriebs Folgendes durchgeführt werden:

- Wenn es zu einer Kollision oder ähnlichem gekommen ist:
   Entfernen Sie das Hindernis und vergewissern Sie sich vor der Wiederaufnahme des Betriebs, dass sich alle Bediener aus dem Gefahrenbereich entfernt haben. Siehe Abschnitt 2 des Wartungshandbuchs (siehe Link unten).
- ii. Wenn es KEINE Kollision oder ähnliches gegeben hat: Der Roboter arbeitet zu nahe an den Grenzen. Die Anwendung sollte angepasst werden, um die Belastung des Roboters zu reduzieren, z. B. durch Reduzierung der Beschleunigungen, durch den richtigen Einsatz weicherer Drehungen oder durch ähnliche Maßnahmen.

Sicherheitsstopps sind Hinweise auf Probleme, einschließlich Programm- oder Produktionsfehler – nicht nur auf Sicherheitsprobleme. Eine Anwendung, die zu täglichen Sicherheitsstopps führt, ist nicht korrekt programmiert und muss geändert werden.

2) <u>Wenn eine automatische Quittierung und Rücksetzung eines Sicherheitsstopps</u> programmiert wurde, kann niemand den Sicherheitsstopp erkennen.

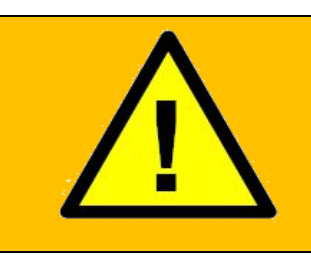

#### WARNUNG:

Die automatische Quittierung und Rücksetzung von Sicherheitsstopps maskiert Fehler, die zu einem Ausfall führen.

Wenn ein Sicherheitsstopp erfolgt, überprüfen Sie die Ursache. Wenn es keine Kollision gegeben hat, passen Sie das Programm an

Wenn ein Systemintegrator das Anwendungsprogramm für die automatische Quittierung und Rücksetzung von Sicherheitsstopps eingerichtet hat, sollte der Kunde den Systemintegrator kontaktieren, um das Programm sofort zu ändern, da eine solche Übersteuerung die Produktgarantie außer Kraft setzt und die Fehlererkennung verschleiert.

#### 5.3.4 Einschaltfehler bei der Initialisierung

Wenn die Stromversorgung einige Sekunden nach dem Einschalten des Roboters im Initialisierungsfenster ausgeschaltet wird, gibt es viele mögliche Ursachen für dieses Phänomen.

Höchstwahrscheinlich handelt es sich um einen Ausfall des Kontrollers oder einen Kommunikationsfehler mit einem Gelenk oder dem Werkzeug.

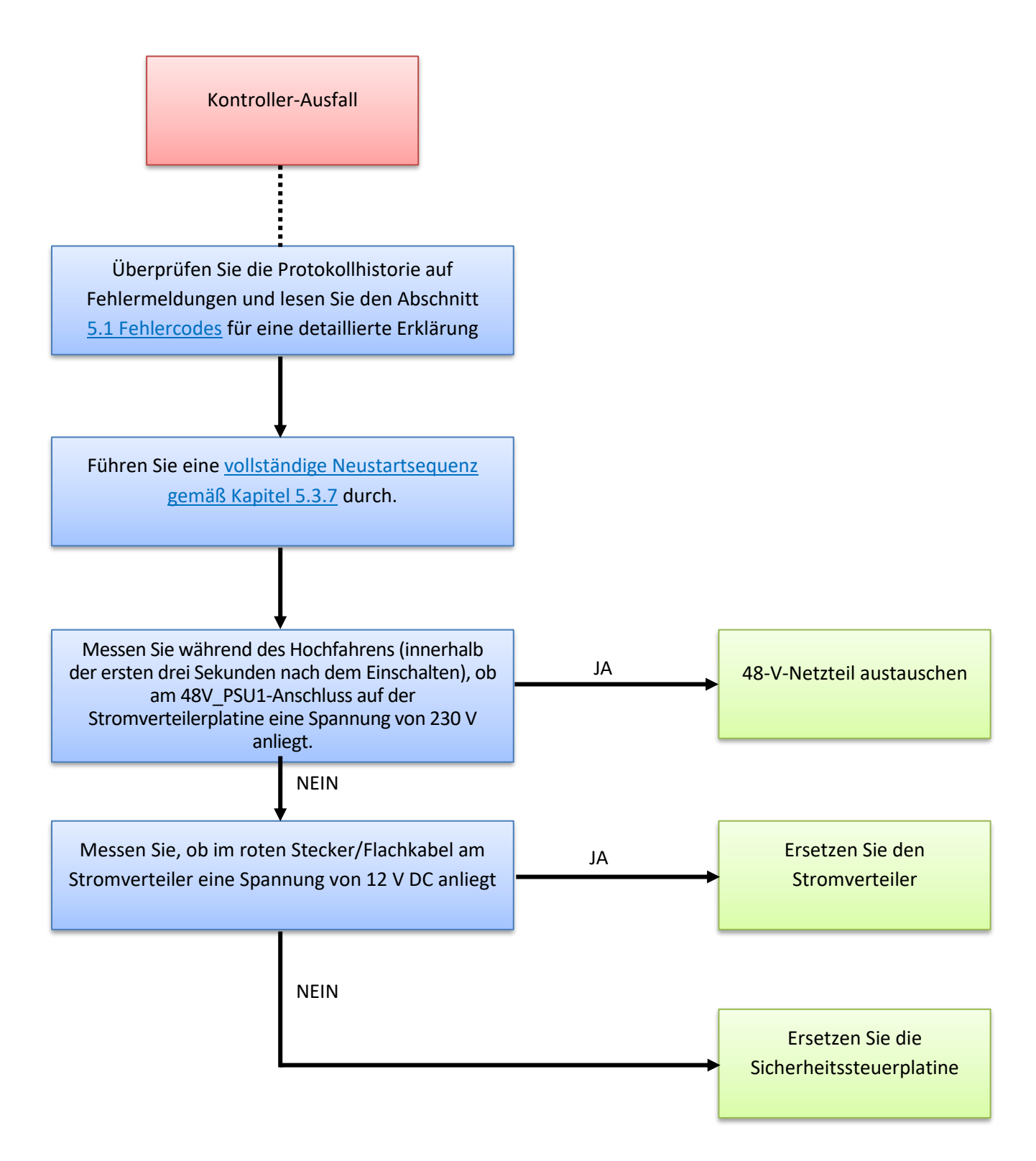

#### 5.3.5 Checkliste nach einer Kollision

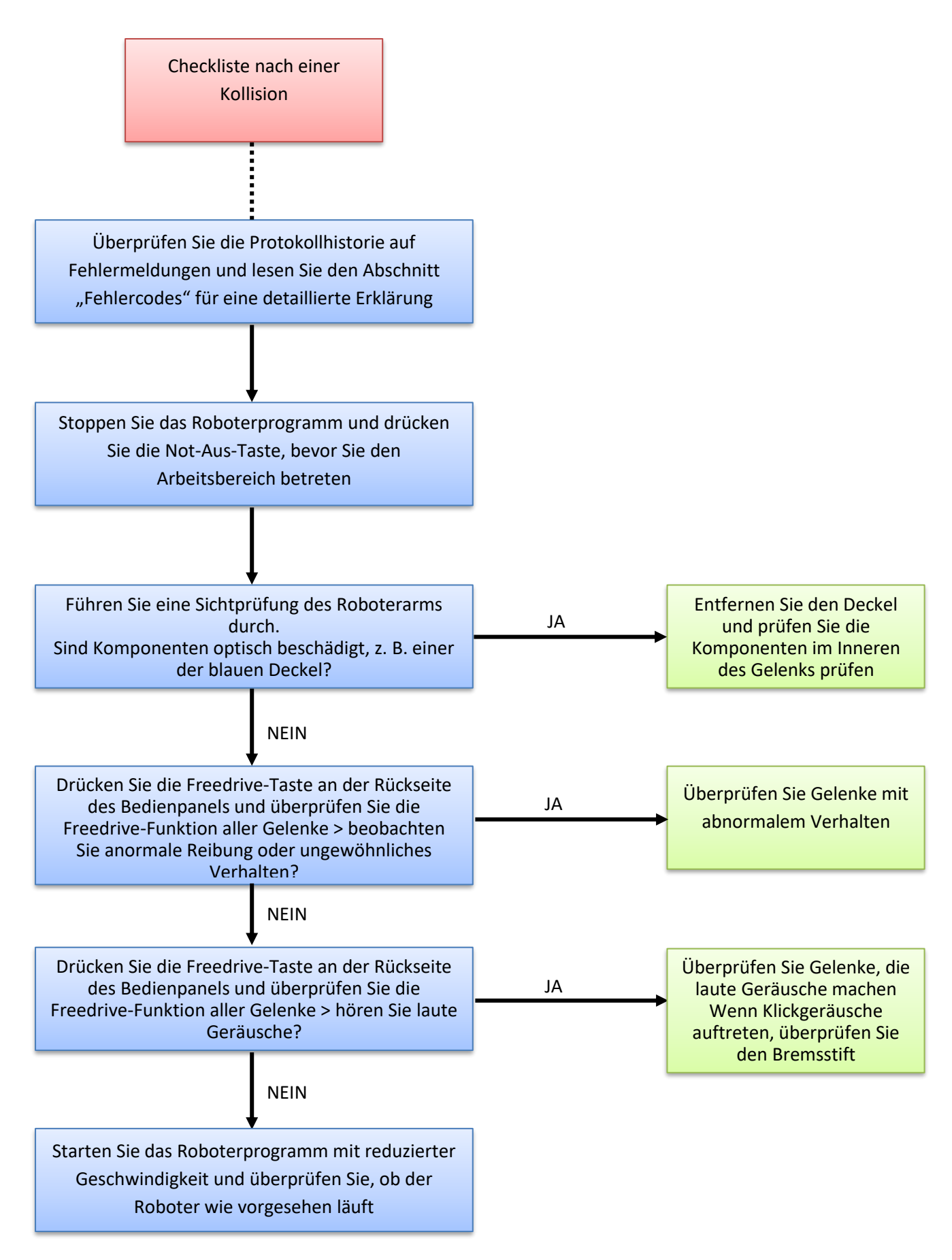

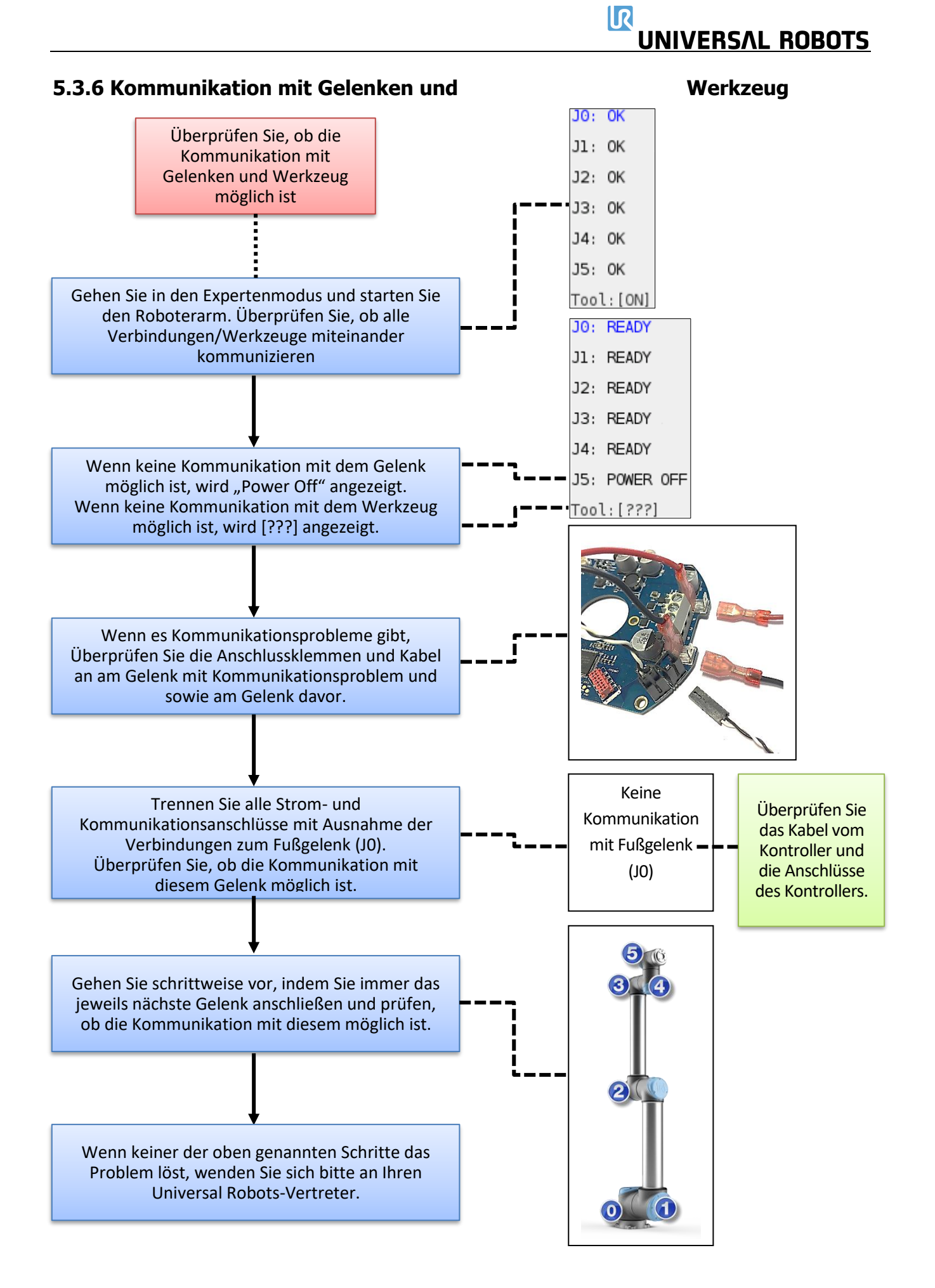

#### 5.3.7 Vollständige Neustartsequenz

Um einen kompletten Neustart des Robotersystems durchzuführen, durchlaufen Sie diese 5 Schritte:

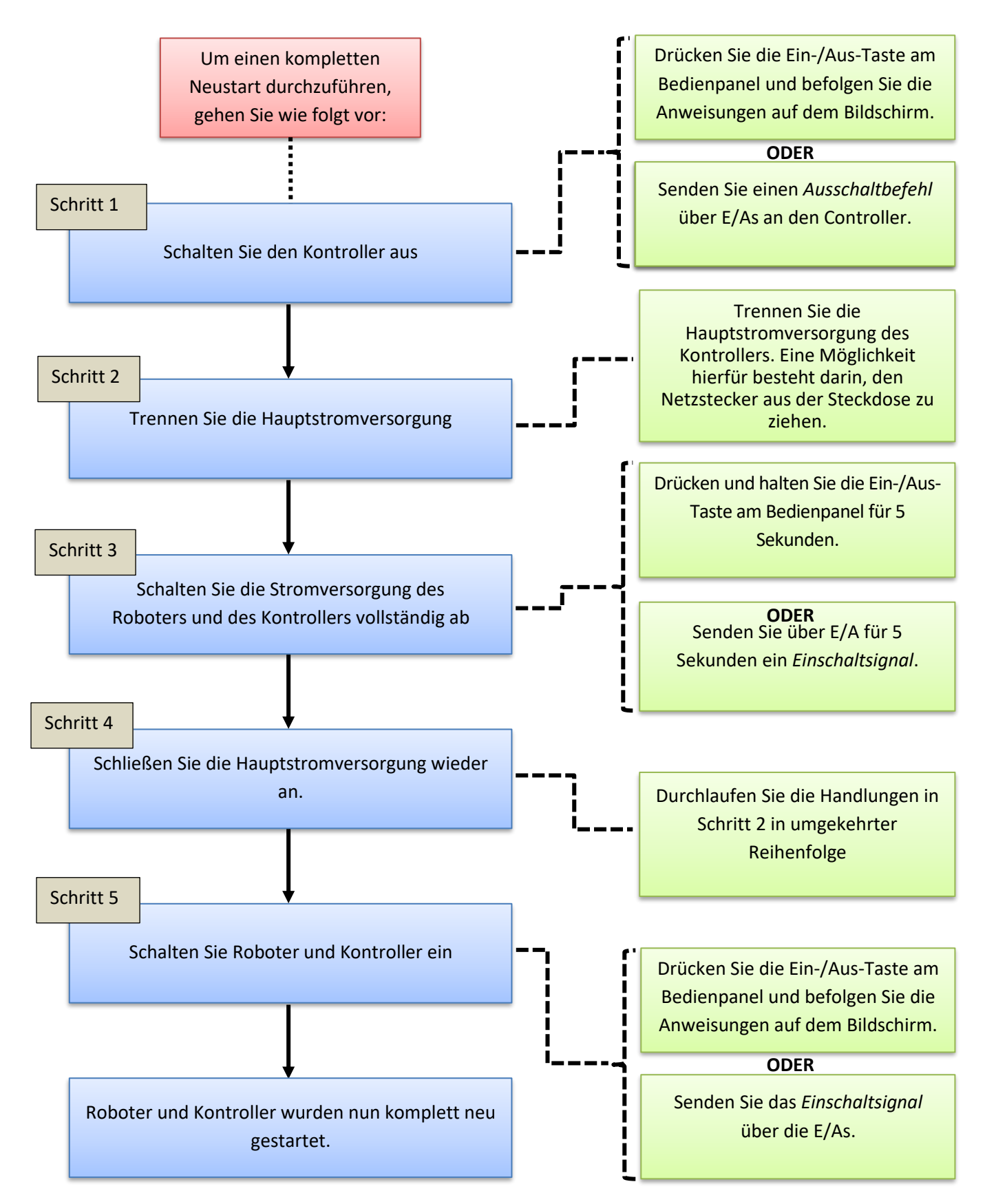

#### 5.4 Elektrische Dokumentation

#### 5.4.1 Schematischer Überblick

Diagramme im pdf- oder E-Plan-Format finden Sie auf der Supportseite:

www.universal-robots.com/support/

|          | л        |          |        |         |           |                  |              | 2 3                    | *             |
|----------|----------|----------|--------|---------|-----------|------------------|--------------|------------------------|---------------|
| 6        | F26_001_ |          |        |         |           | 19               |              | 22                     | 5             |
|          |          |          |        |         |           | pages            |              |                        |               |
|          |          |          |        |         |           | mber of          |              | 0.2                    |               |
|          |          |          |        |         |           | Nu               |              | 3.0.                   |               |
| $\vdash$ |          |          |        |         |           |                  |              | Dwg. No                | _             |
| 7        |          | N        |        |         |           |                  |              |                        |               |
|          |          |          |        |         |           |                  |              |                        | -             |
|          |          | B(       |        |         |           |                  |              |                        |               |
| 9        |          | 0        |        |         |           |                  |              |                        |               |
|          |          |          |        |         |           |                  | int Page     | I                      |               |
| so.      |          |          |        |         |           |                  | Project Fro  |                        |               |
|          |          | S/       |        |         |           |                  |              |                        |               |
|          |          | E E      |        |         |           |                  |              |                        |               |
| 4        |          | VE       |        |         |           |                  |              |                        |               |
|          |          |          |        |         |           |                  |              |                        |               |
|          |          | <b>N</b> | bots   |         | URIO      |                  |              | What                   | ed Ly.        |
|          |          |          | sal Rc | 0       | Robots    |                  |              | Replac                 | Dispran       |
|          |          |          | Jniver | 3.0.0.2 | Jniversal |                  | bots         |                        |               |
| 2        |          |          | _      |         |           |                  | Universal Ro | Benlacement of         | vehioren er v |
|          |          |          |        |         |           | 9-2014<br>1-2015 |              |                        | 1             |
|          |          |          |        |         |           | 25-0<br>24-1     | 24-11-2015   |                        |               |
| 1        |          |          |        | nber    |           |                  | Date         | Ed.<br>Appr<br>Orianal | 200           |
|          |          |          | hu     | nu ɓi   | ame       | L.               |              | emer                   | Datio         |
|          |          |          | Compa  | Drawir  | hoject n  | Created o        |              | atax                   | Alle          |
| 0        |          |          | 0      |         | <u>n</u>  |                  |              | (atton                 | Indian P      |

|                     |                        |                            |          |               |                               |                           | _         |                   |
|---------------------|------------------------|----------------------------|----------|---------------|-------------------------------|---------------------------|-----------|-------------------|
| -                   |                        |                            | <b>a</b> | *             | /                             |                           | _         | ,                 |
| Table of (          | contents               |                            |          | Column X:     | An automatically generated pe | age was edited            | F06_1     | 101_UR            |
|                     | Page                   | Page description           |          | Supplementary | bage field                    | Date                      | Edited by | ×                 |
|                     | / 1                    | Project Front Page         |          |               |                               | 24-11-2015                | VKV       |                   |
|                     | / 2                    | Table of Contents (index)  |          |               | <u>.</u>                      | 24-11-2015                | VKV       |                   |
|                     | =UR10 / 10             | Overview UR10              |          |               |                               | 24-11-2015                | VKV       |                   |
|                     | =UR10 / 11             | Controller UR10 - CB3.0    |          |               |                               | 24-11-2015                | VKV       |                   |
|                     | =UR10 / 12             | Controller UR10 - CB3.1    |          |               |                               | 24-11-2015                | VKV       |                   |
|                     | =UR10 / 13             | Robot arm UR10             |          |               |                               | 24-11-2015                | VKV       |                   |
|                     | =UR10 / 15             | UR10 Controller 1/O        |          |               |                               | 24-11-2015                | VKV       |                   |
|                     | =UR10 / 16             | UR10 Controller 1/O        |          |               |                               | 24-11-2015                | VKV       |                   |
|                     | =UR10 / 17             | URI0 Controller I/O        |          |               |                               | 24-11-2015                | VKV       |                   |
|                     | =UR10 / 18             | UR10 Controller I/O        |          |               |                               | 24-11-2015                | VKV       |                   |
|                     | =UR10 / 19             | UR10 Controller 1/O        |          |               |                               | 24-11-2015                | VKV       |                   |
|                     | =UR10 / 20             | UR10 Controller 1/O        |          |               |                               | 24-11-2015                | VKV       |                   |
|                     | =UR10 / 21             | UR10 Controller I/O        |          |               |                               | 24-11-2015                | VKV       |                   |
|                     | =UR10 / 22             | UR10 Controller I/O        |          |               |                               | 24-11-2015                | VKV       |                   |
|                     | =UR10 / 23             | UR10 Controller 1/O        |          |               |                               | 24-11-2015                | VKV       |                   |
|                     | =UR10 / 24             | URI0 Controller I/O        |          |               |                               | 24-11-2015                | VKV       |                   |
|                     | =UR10 / 25             | UR10 Controller I/O        |          |               |                               | 24-11-2015                | VKV       |                   |
|                     | =UR10 / 26             | UR10 Controller I/O        |          |               |                               | 24-11-2015                | VKV       |                   |
|                     | =UR10 / 27             | URI0 Tools I/O             |          |               |                               | 24-11-2015                | VKV       |                   |
|                     | /                      |                            |          |               |                               |                           |           |                   |
|                     | 1                      |                            |          |               |                               |                           |           |                   |
|                     | 1                      |                            |          |               |                               |                           |           |                   |
|                     | 1                      |                            |          |               |                               |                           |           |                   |
|                     | 1                      |                            |          |               |                               |                           |           |                   |
|                     | 1                      |                            |          |               |                               |                           |           |                   |
|                     | 1                      |                            |          |               |                               |                           |           |                   |
|                     | 1                      |                            |          |               |                               | ·                         |           |                   |
|                     | 1                      |                            |          |               |                               |                           |           |                   |
|                     | 1                      |                            |          |               |                               | ·                         |           |                   |
|                     |                        |                            |          |               |                               |                           |           |                   |
|                     | ~ `                    |                            |          |               |                               |                           |           |                   |
|                     |                        |                            |          |               |                               |                           |           |                   |
|                     | ,                      |                            |          |               |                               |                           |           | 7                 |
|                     |                        |                            |          |               |                               |                           |           |                   |
| 1                   | Date 24-11.            | .3015 [Universal Robots    | Tab      | e of Contents |                               |                           | п         | =UR10/10          |
|                     | Ed.                    |                            | (ind     | ex)           |                               | :                         | +         |                   |
| Modification Date N | Appr<br>larme Ortginal | Replacement of Replaced by |          |               | 0,00                          | <sup>a. №::</sup> 3.0.0.2 |           | Page 2<br>Page 19 |

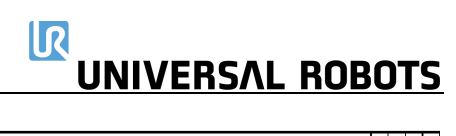

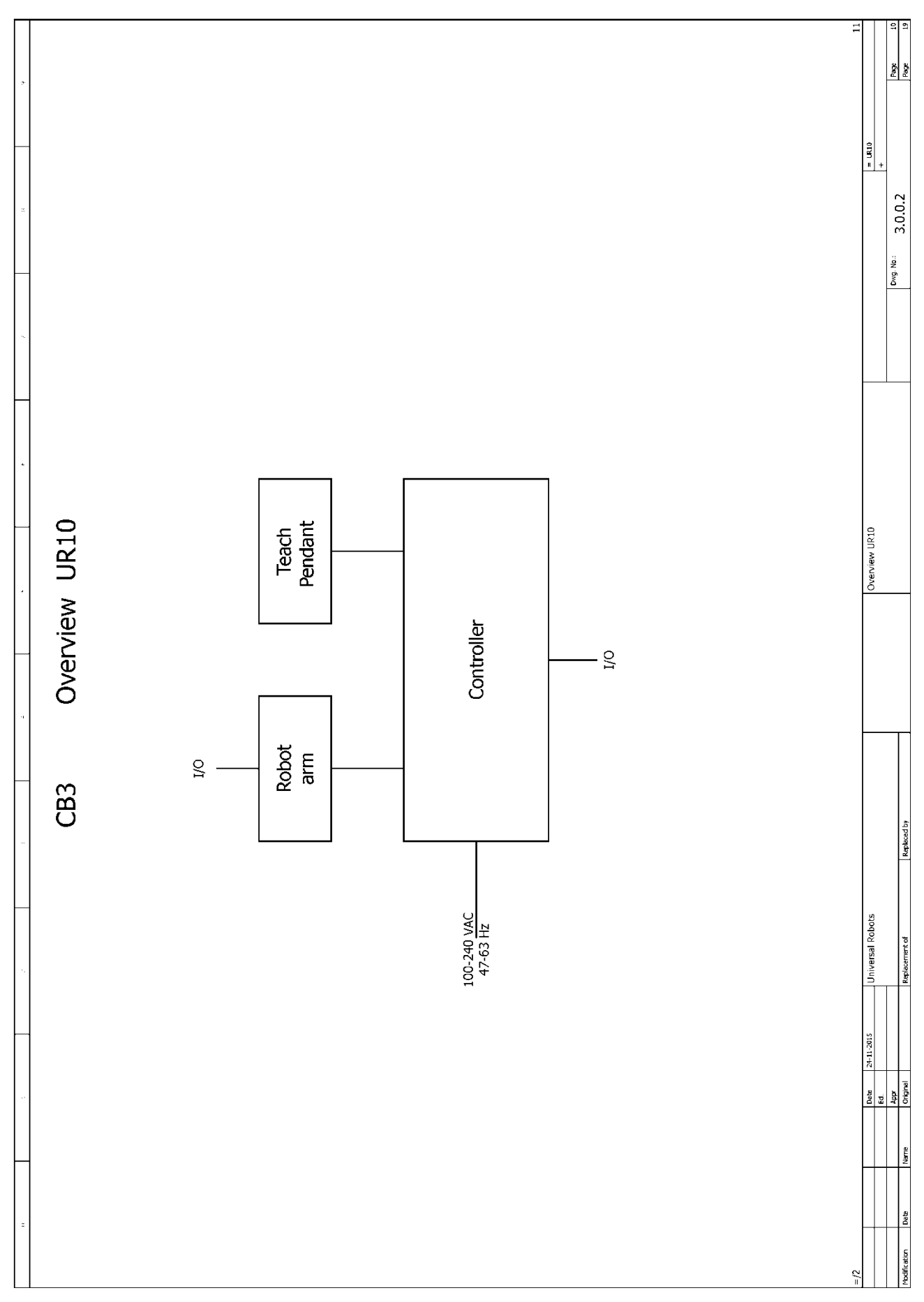

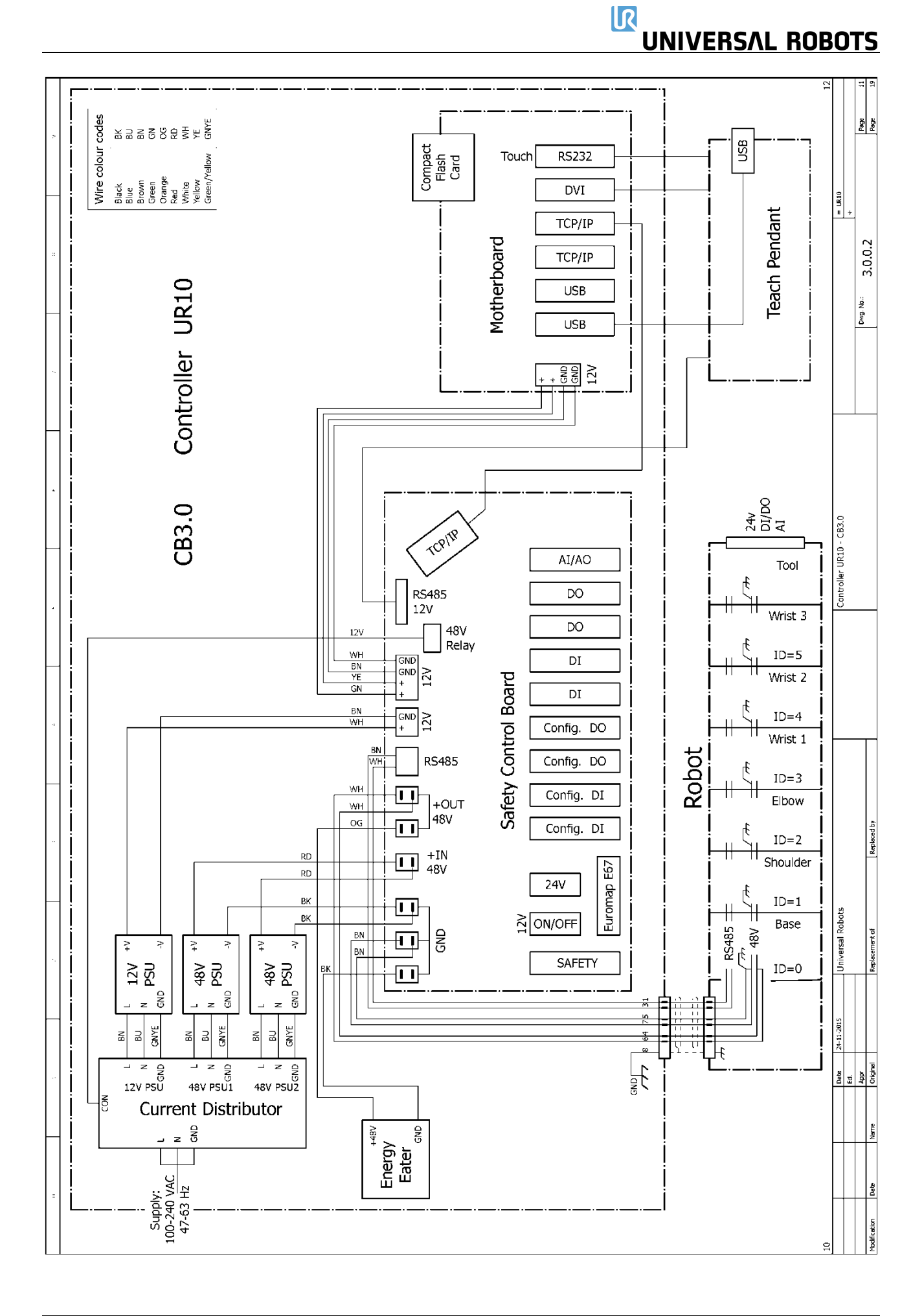

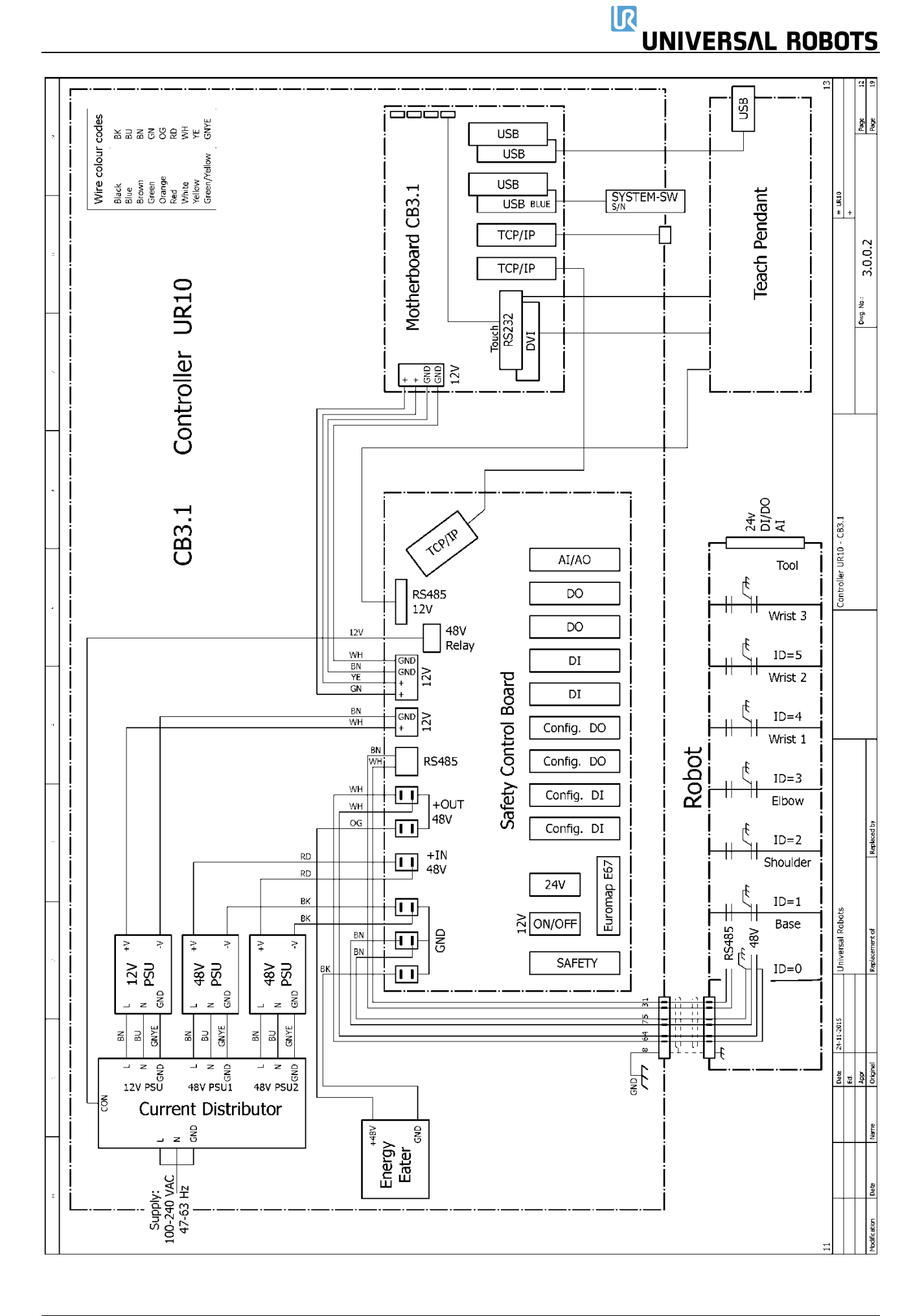

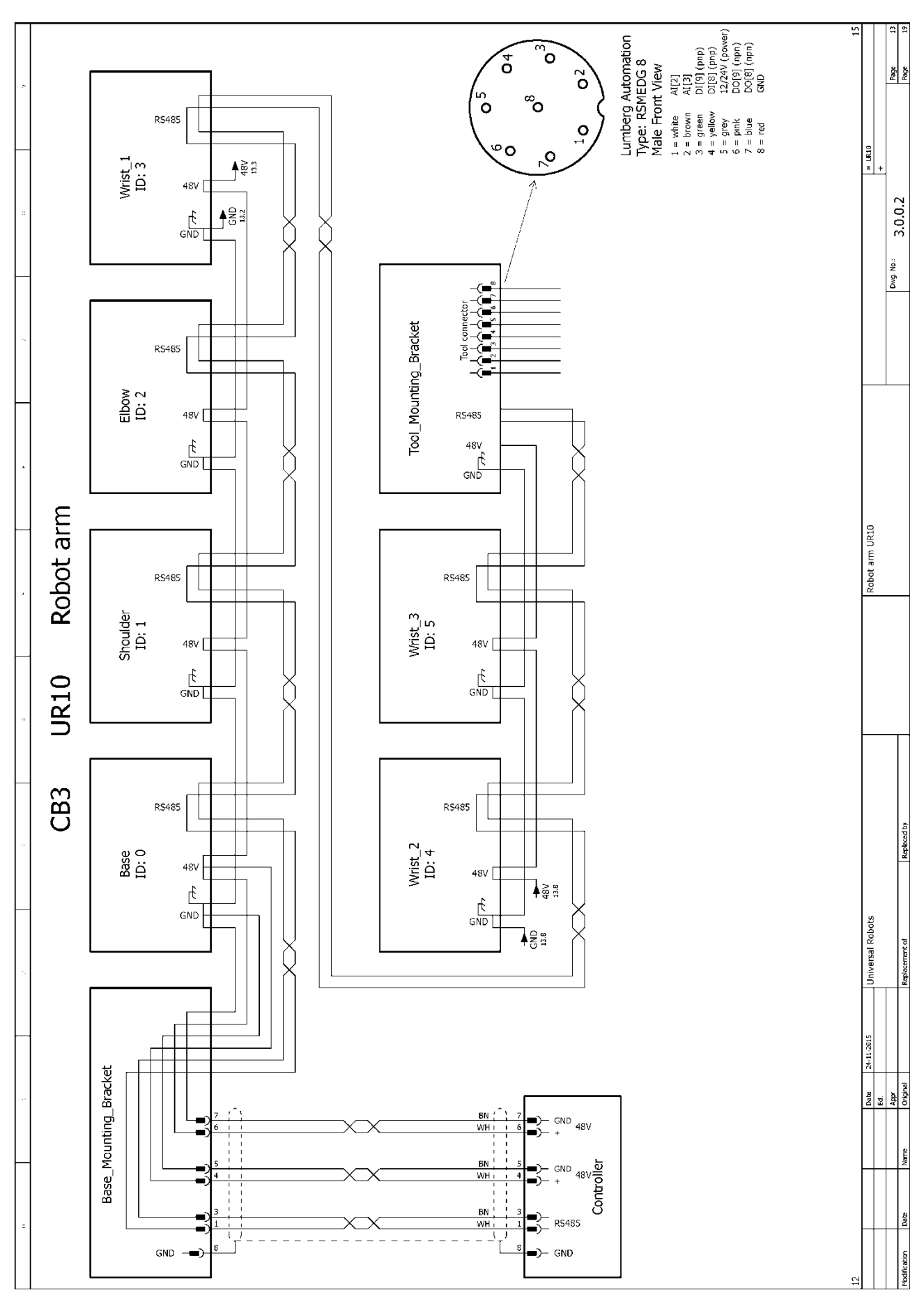

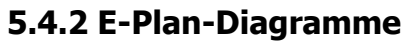

Diagramme im pdf- oder E-Plan-Format finden Sie auf der Supportseite:

www.universal-robots.com/support/

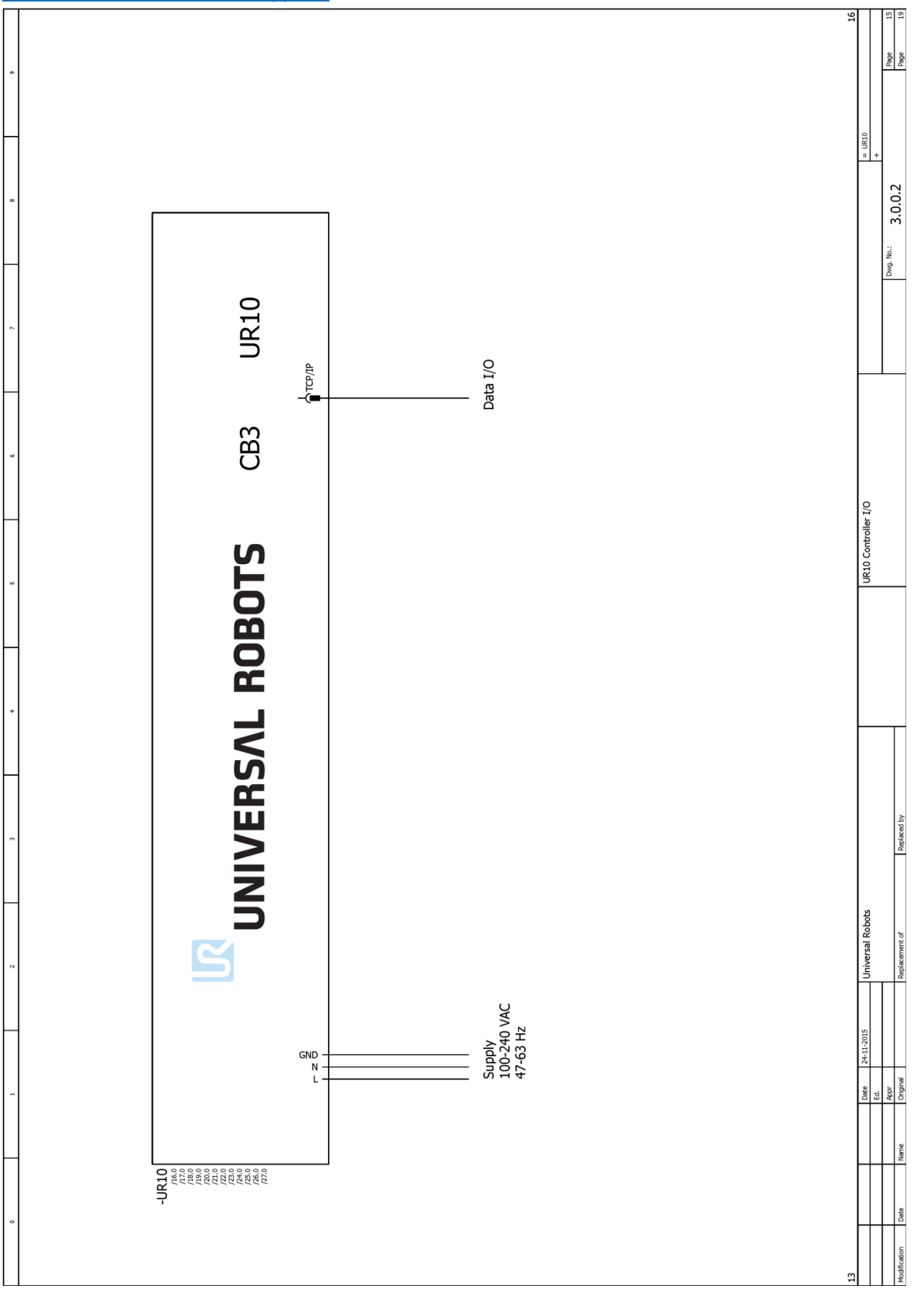

IR

UNIVERSAL ROBOTS

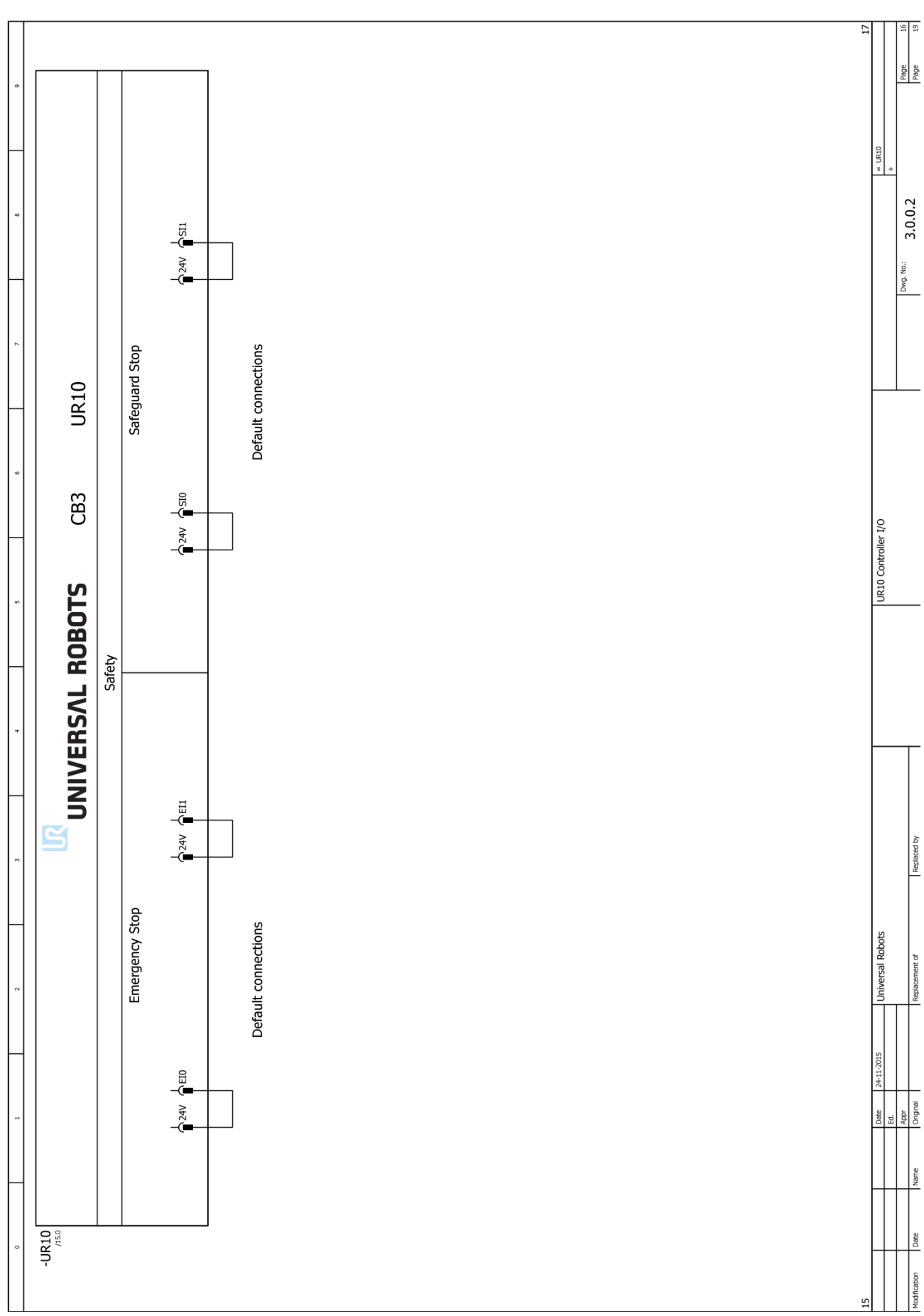

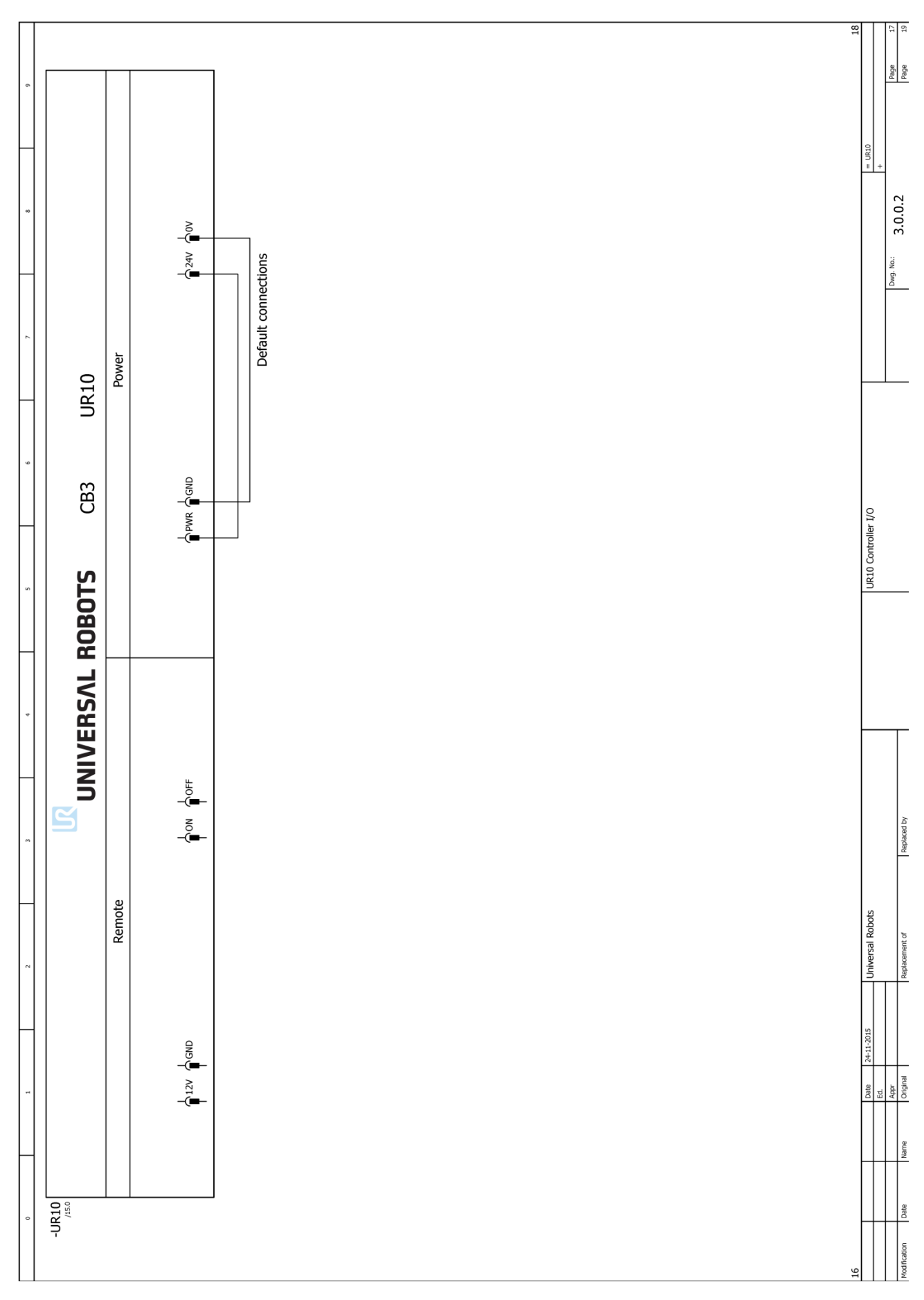

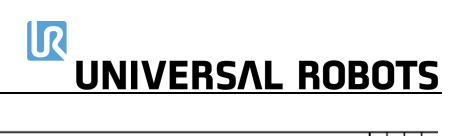

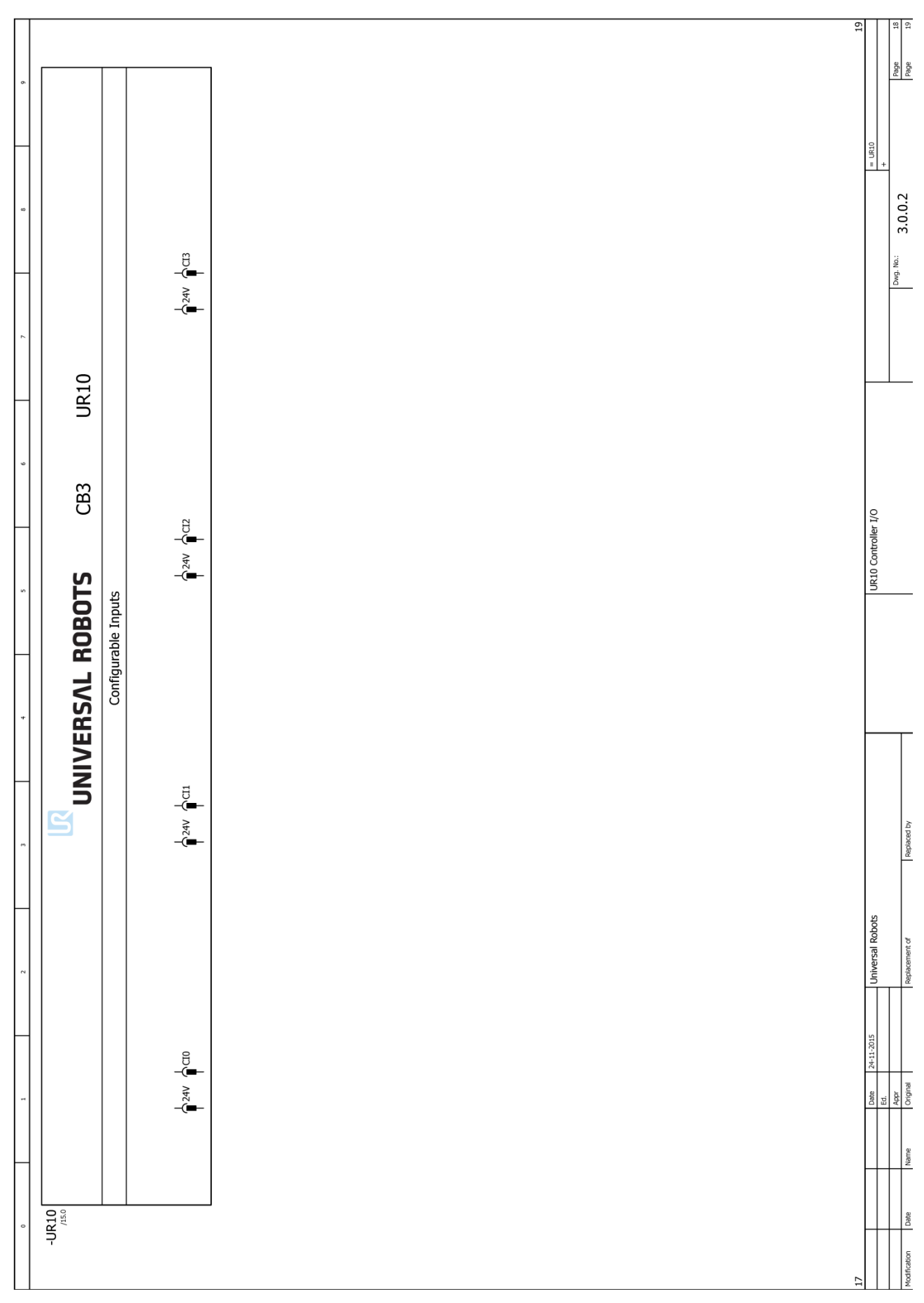

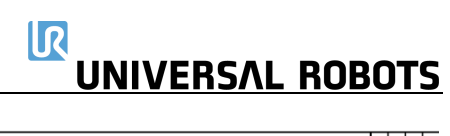

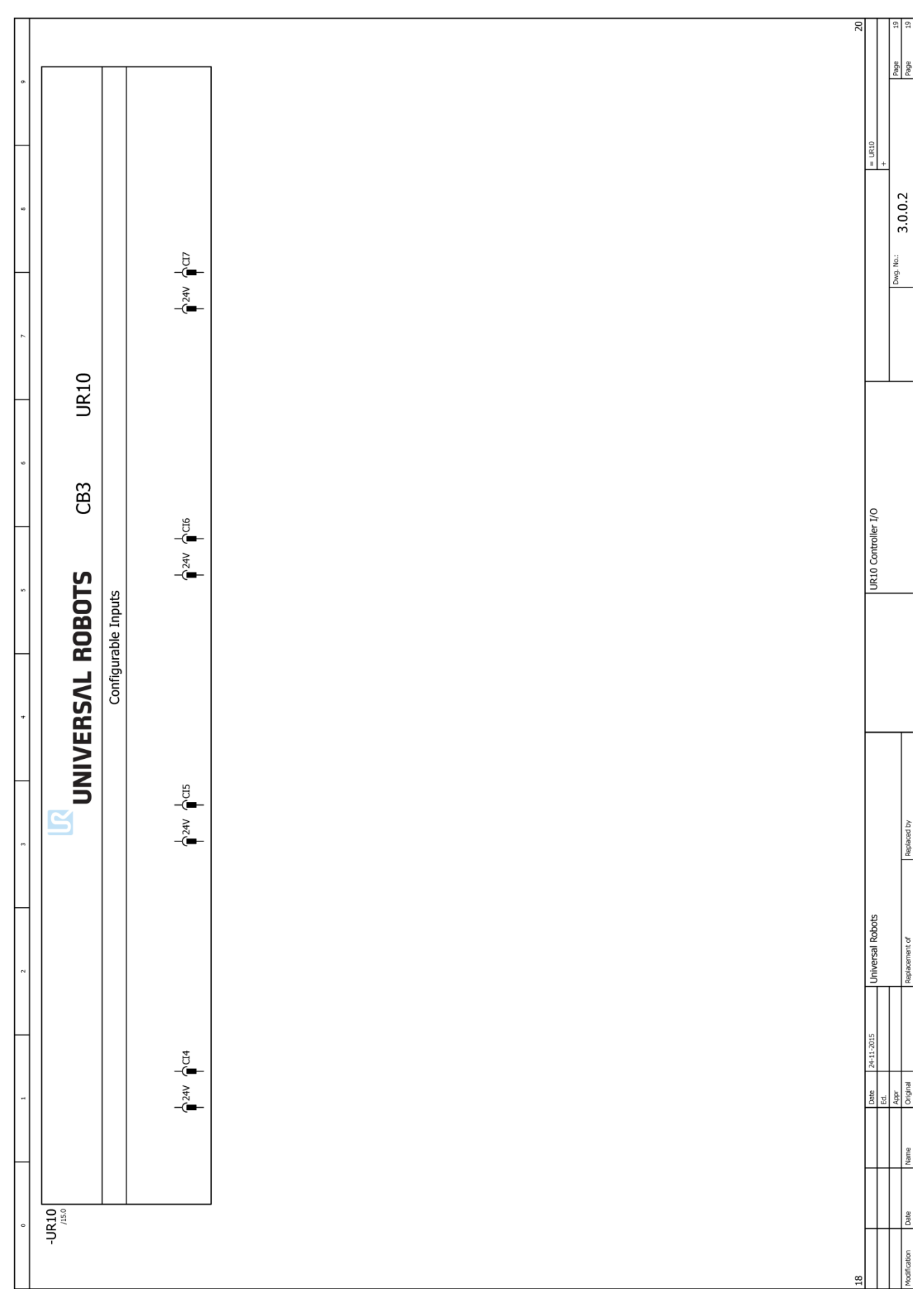

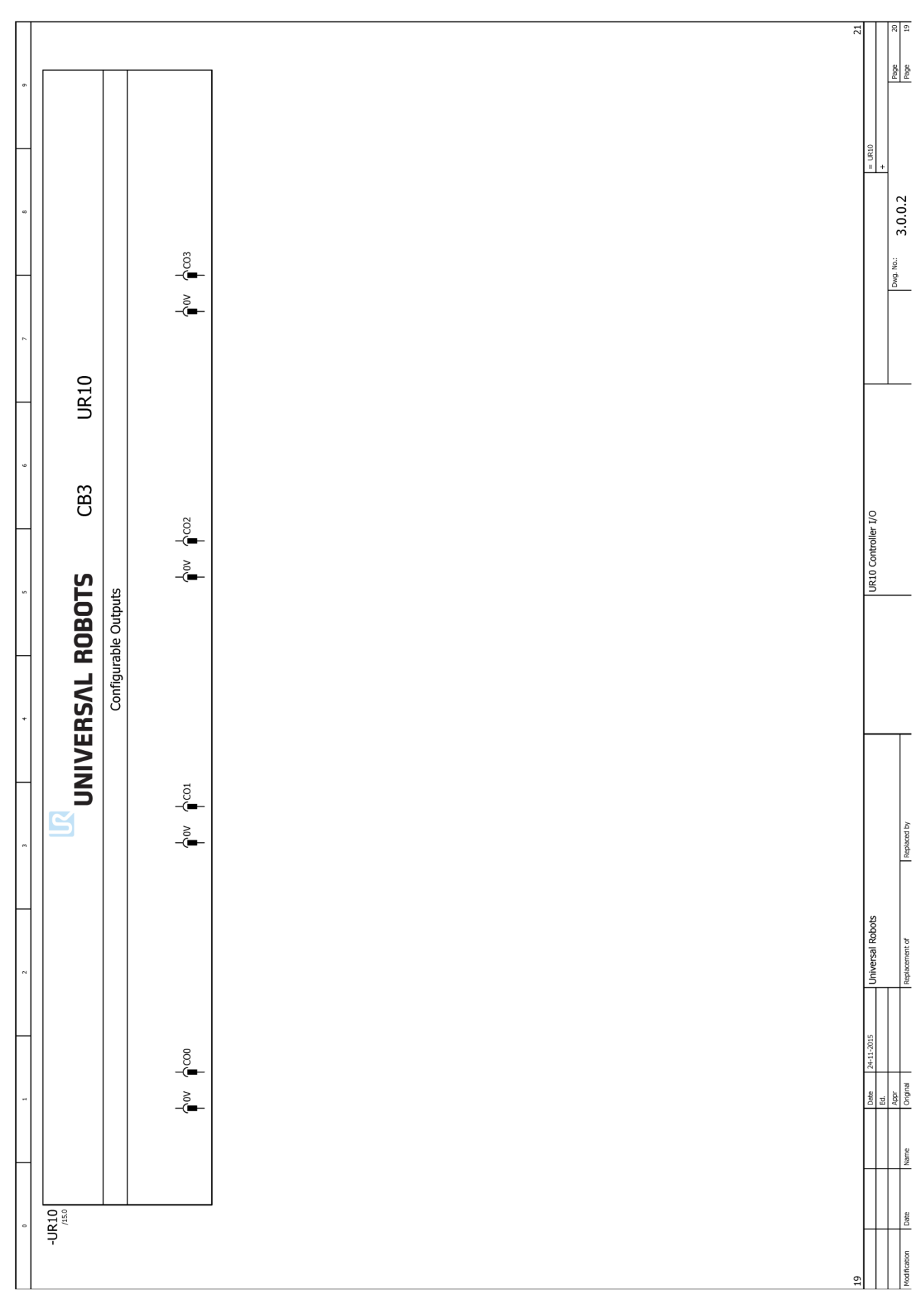

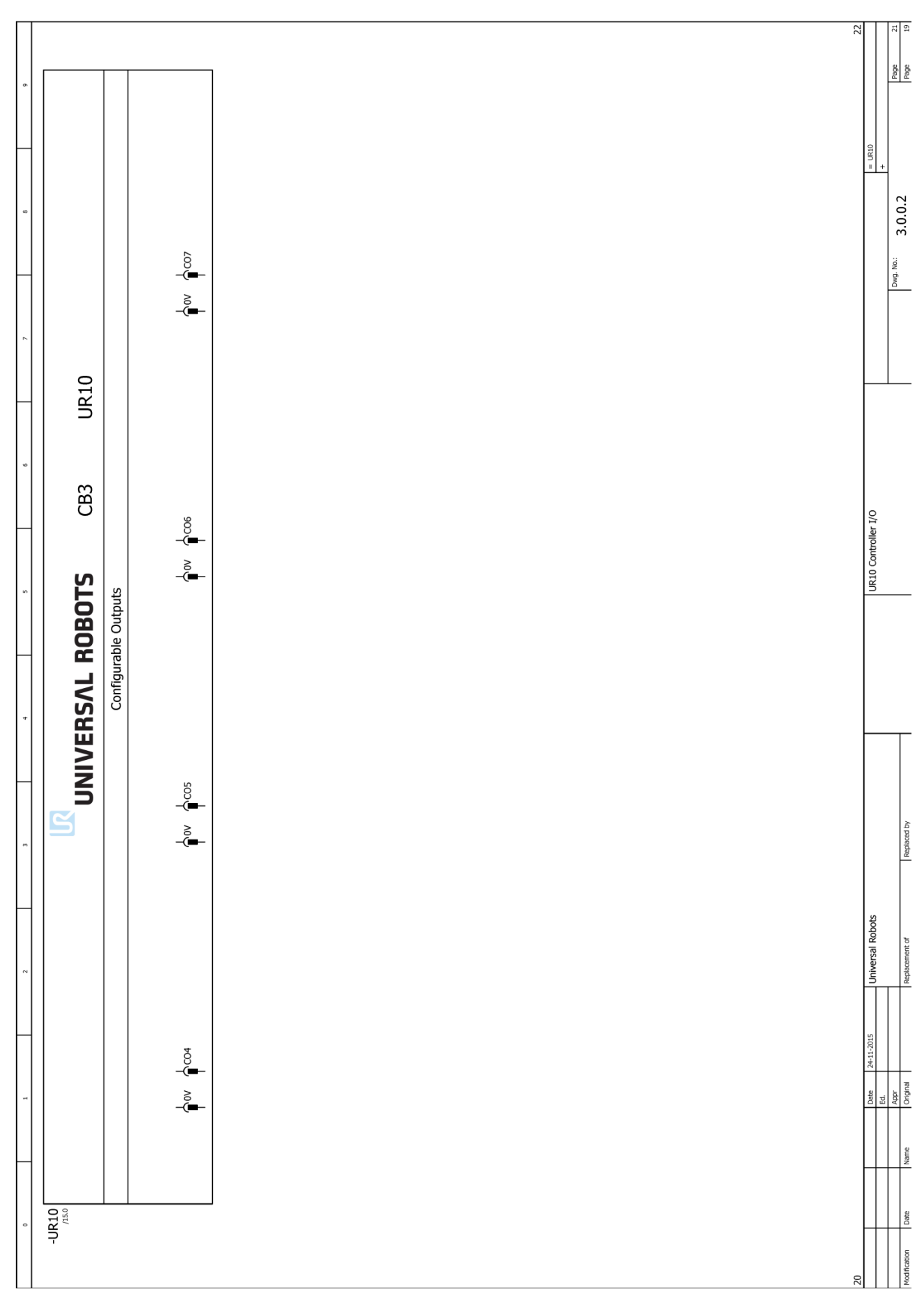

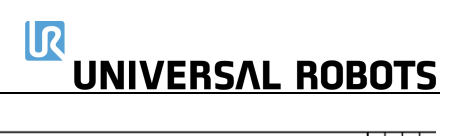

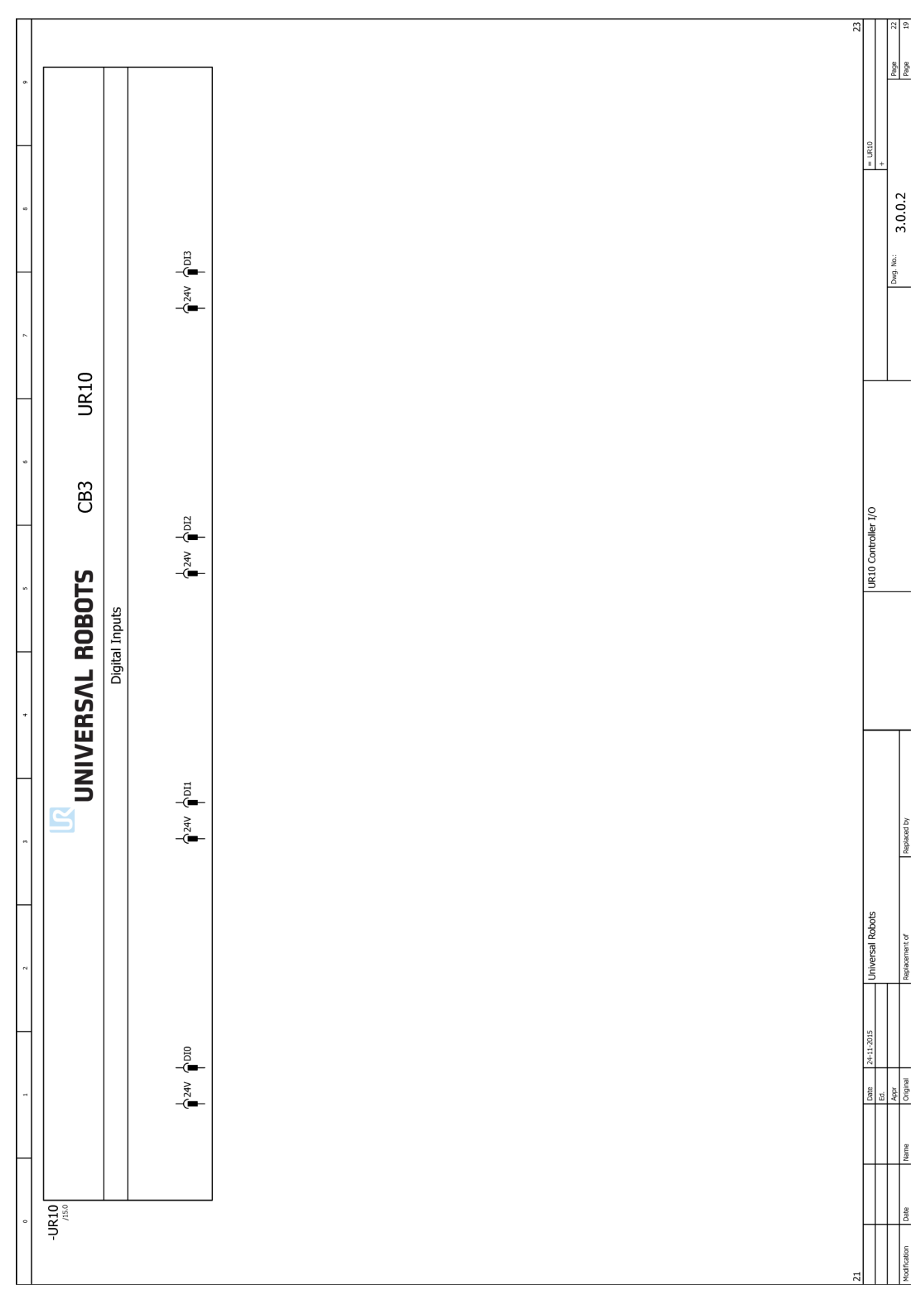

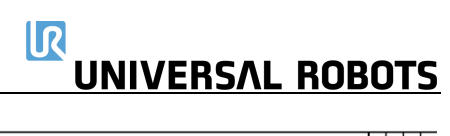

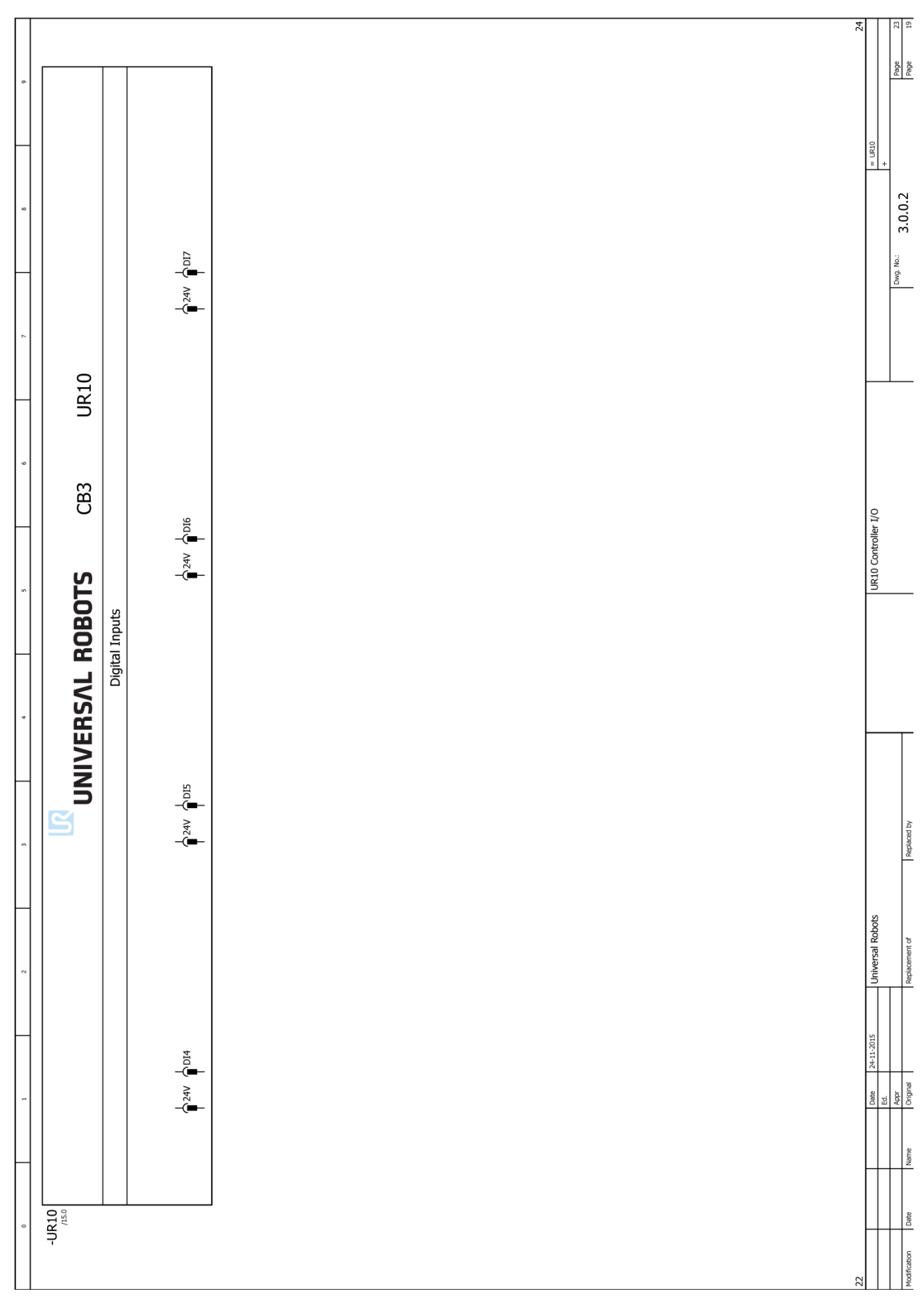
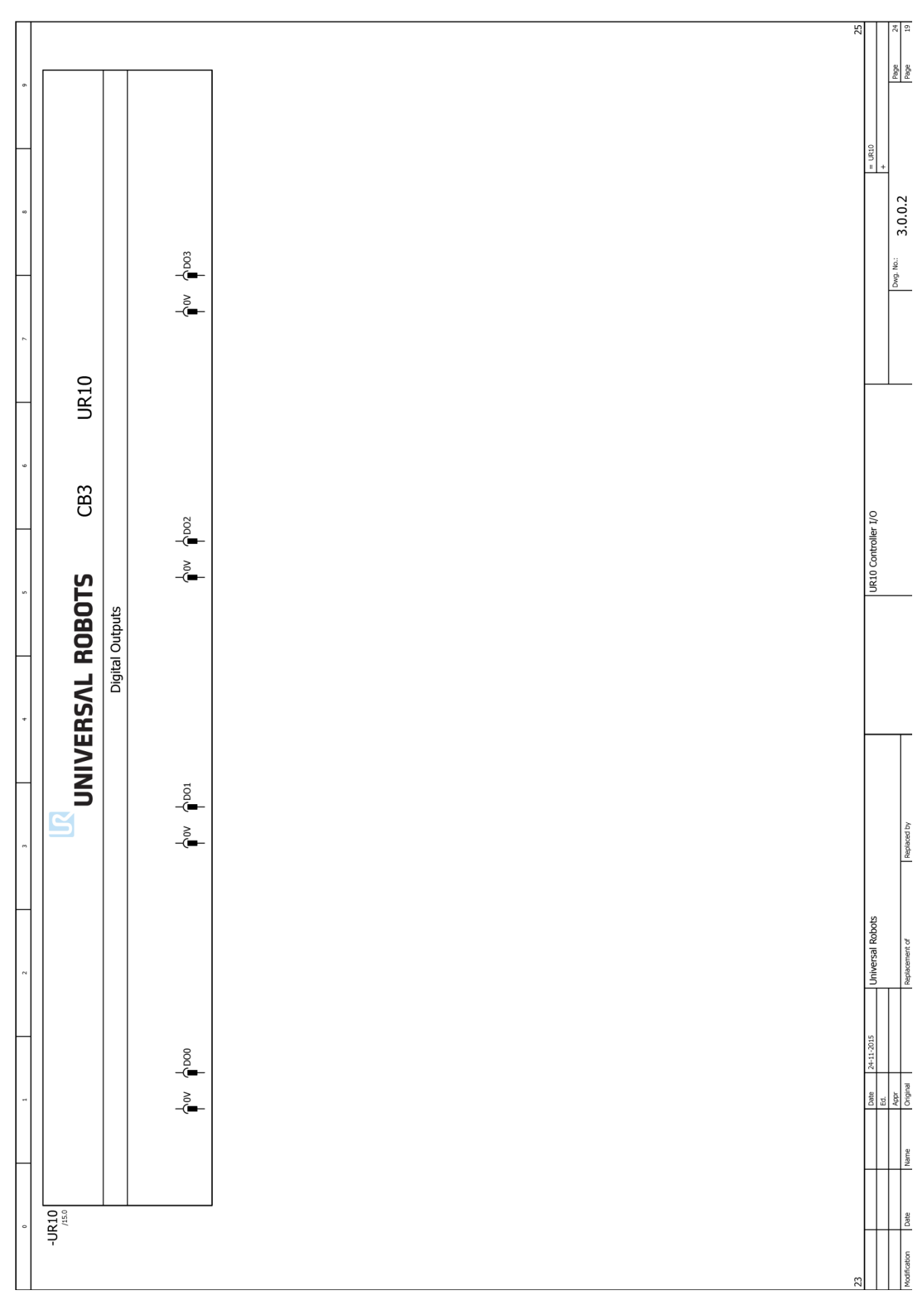

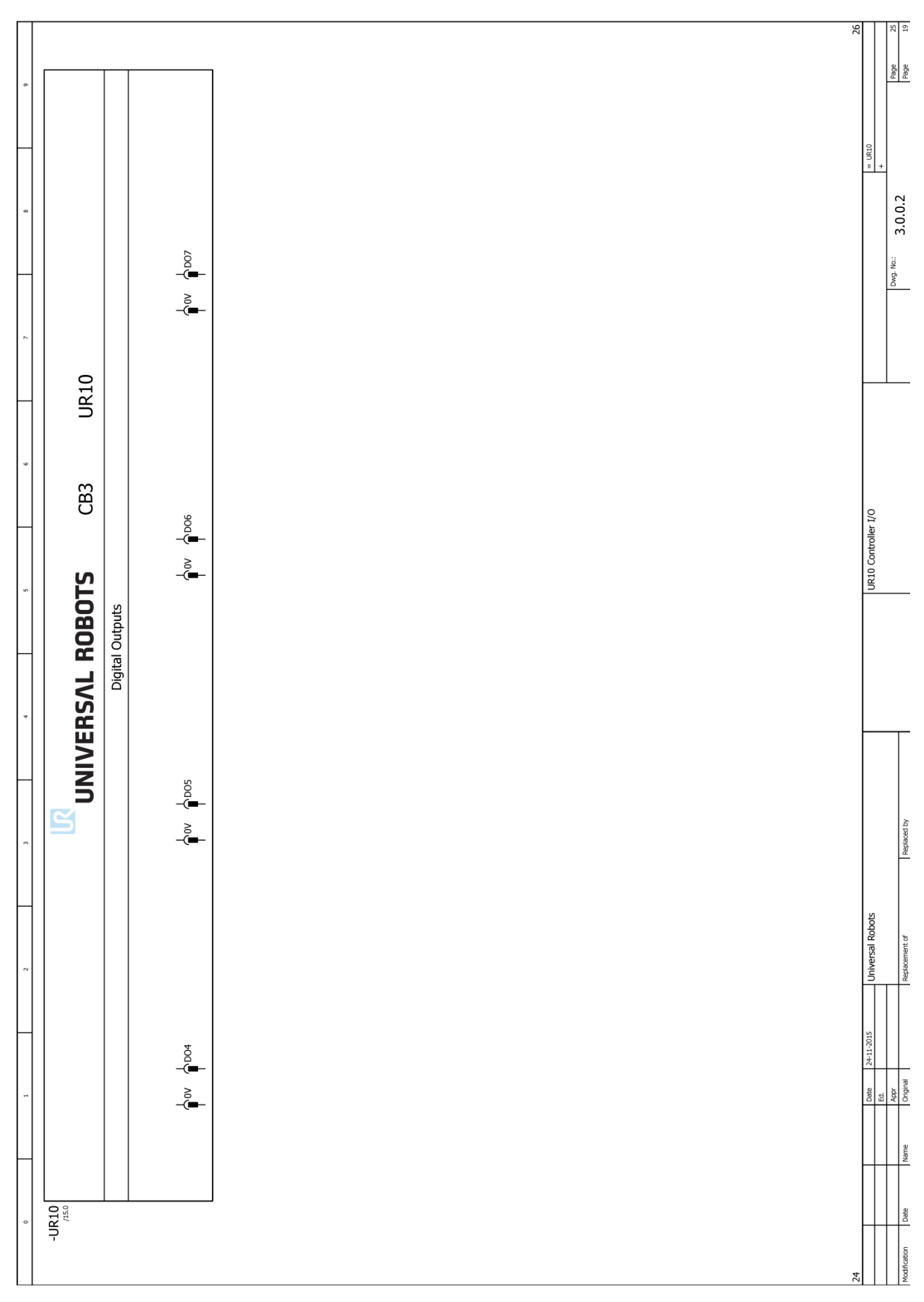

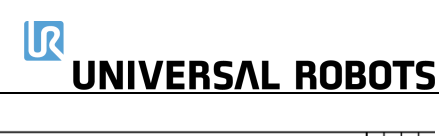

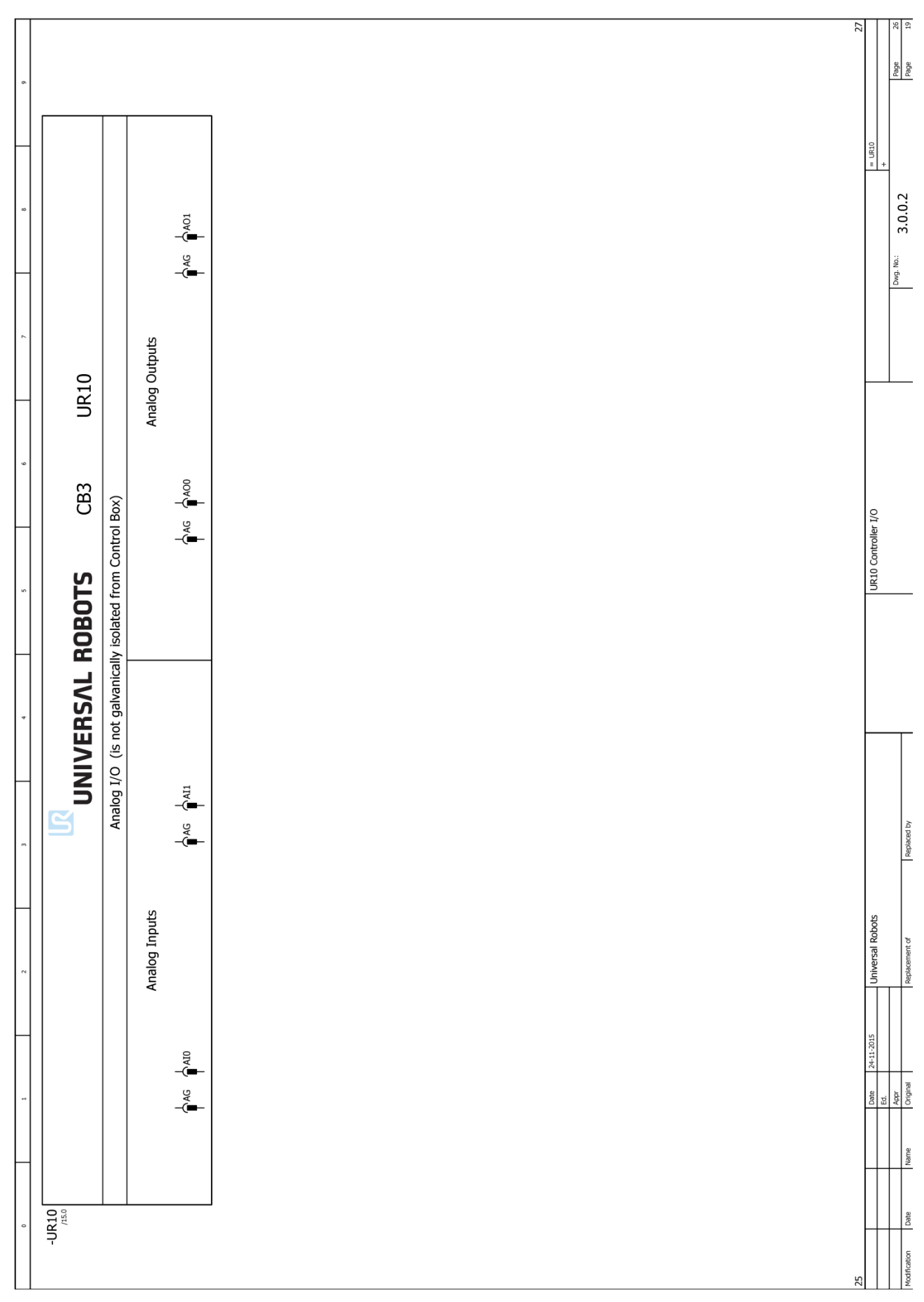

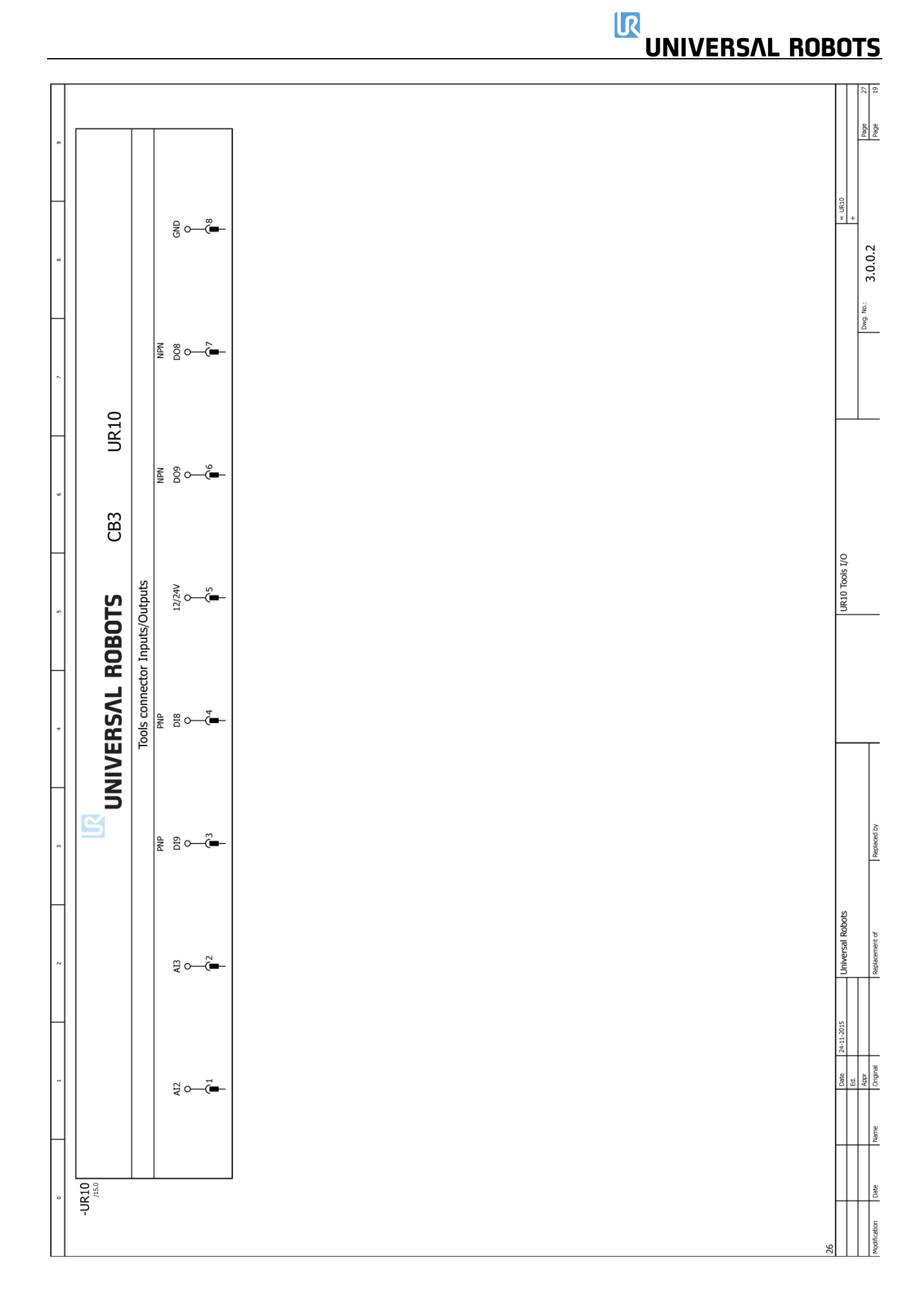

### 6. Ersatzteile

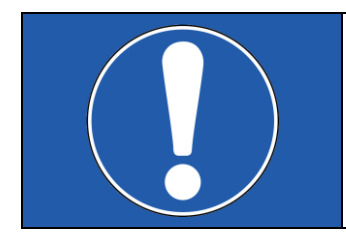

#### HINWEIS:

Die Ersatzteilliste umfasst auch Teile für andere Robotertypen. Bitte gehen Sie bei der Suche nach Artikelnummern und Beschreibungen besonders sorgfältig war.

#### Roboterarm

| CB3-<br>Teilenr. | CB2-Teilenr. | Produktname                                | UR3                                     | UR5 | UR10 | Alle |
|------------------|--------------|--------------------------------------------|-----------------------------------------|-----|------|------|
| 103303           |              | Flachring-Dichtungssatz UR3, extern        |                                         |     |      |      |
| 103413           |              | Deckelset komplett UR3 inkl. Dichtung *    |                                         |     |      |      |
| 122020           |              | Werkzeug-Montagehalterung UR3              | *                                       |     |      |      |
| 122030           |              | Fuß-Montagehalterung inkl. Kabel 6 m UR3   | *                                       |     |      |      |
| 124120           |              | Gelenk Größe 0 Handgelenk 1 UR3            | *                                       |     |      |      |
| 124220           |              | Gelenk Größe 0 Handgelenk 2 UR3            | *                                       |     |      |      |
| 124320           |              | Gelenk Größe 0 Handgelenk 3 UR3            | *                                       |     |      |      |
| 124321           |              | Gelenk Größe 1 Ellbogen UR3                | *                                       |     |      |      |
| 124122           |              | Gelenk Größe 2 Fuß UR3                     | *                                       |     |      |      |
| 124222           |              | Gelenk Größe 2 Schulter UR3                | *                                       |     |      |      |
| 104003           |              | Ellbogengegenstück- und Unterarm-Satz UR3  | *                                       |     |      |      |
| 103305           | 103305       | Flachring-Dichtungssatz UR5, extern        |                                         | *   |      |      |
| 103405           | 103405       | Deckelset komplett UR5 inkl. Dichtung      | Deckelset komplett UR5 inkl. Dichtung * |     |      |      |
| 122041           |              | Werkzeug-Montagehalterung UR5 CB3 *        |                                         |     |      |      |
|                  | 122039       | Werkzeug-Montagehalterung UR5 CB2+ *       |                                         | *   |      |      |
| 122050           | 122050       | Fuß-Montagehalterung inkl. Kabel 6 m UR5 * |                                         | *   |      |      |
| 122121           |              | Gelenk Größe 1 Handgelenk 1 UR5 CB3 *      |                                         | *   |      |      |
|                  | 122011       | Gelenk Größe 1 Handgelenk 1 UR5 CB2+ *     |                                         | *   |      |      |
| 122221           |              | Gelenk Größe 1 Handgelenk 2 UR5 CB3        |                                         | *   |      |      |
|                  | 122012       | Gelenk Größe 1 Handgelenk 2 UR5 CB2+       |                                         | *   |      |      |
| 122321           |              | Gelenk Größe 1 Handgelenk 3 UR5 CB3        |                                         | *   |      |      |
|                  | 122013       | Gelenk Größe 1 Handgelenk 3 UR5 CB2+       |                                         | *   |      |      |
| 122123           |              | Gelenk Größe 3 Fuß UR5 CB3                 |                                         | *   |      |      |
|                  | 122031       | Gelenk Größe 3 Fuß UR5 CB2+                |                                         | *   |      |      |
| 122223           |              | Gelenk Größe 3 Schulter UR5 CB3            |                                         | *   |      |      |
|                  | 122032       | Gelenk Größe 3 Schulter UR5 CB2+           |                                         | *   |      |      |
| 122323           |              | Gelenk Größe 3 Ellbogen UR5 CB3            |                                         | *   |      |      |
|                  | 122033       | Gelenk Größe 3 Ellbogen UR5 CB2+           |                                         | *   |      |      |
| 123100           | 123100       | Ellbogengegenstück und Unterarm UR5        | enstück und Unterarm UR5 *              |     |      |      |
| 103310           | 103310       | Flachring-Dichtungssatz UR10, extern       |                                         |     | *    |      |
| 103410           | 103410       | Deckelset komplett UR10 inkl. Dichtung     |                                         |     | *    |      |

| 122061 |        | Werkzeug-Montagehalterung UR10 CB3         |   |   | * |   |
|--------|--------|--------------------------------------------|---|---|---|---|
|        | 122059 | Werkzeug-Montagehalterung UR10 CB2+        |   |   | * |   |
| 122071 | 122071 | Fuß-Montagehalterung UR10                  |   |   | * |   |
| 106424 | 106424 | UR10 Fußstecker mit Kabel                  |   |   | * |   |
| 122122 |        | Gelenk Größe 2 Handgelenk 1 UR10 CB3       |   |   | * |   |
|        | 122021 | Gelenk Größe 2 Handgelenk 1 UR10 CB2+      |   |   | * |   |
| 122222 |        | Gelenk Größe 2 Handgelenk 2 UR10 CB3       |   |   | * |   |
|        | 122022 | Gelenk Größe 2 Handgelenk 2 UR10 CB2+      |   |   | * |   |
| 122322 |        | Gelenk Größe 2 Handgelenk 3 UR10 CB3       |   |   | * |   |
|        | 122023 | Gelenk Größe 2 Handgelenk 3 UR10 CB2+      |   |   | * |   |
| 122324 |        | Gelenk Größe 3 Ellbogen UR10 CB3           |   |   | * |   |
|        | 122034 | Gelenk Größe 3 Ellbogen UR10 CB2+          |   |   | * |   |
| 122124 |        | Gelenk Größe 4 Fuß UR10 CB3                |   |   | * |   |
|        | 122042 | Gelenk Größe 4 Fuß UR10 CB2+               |   |   | * |   |
| 122224 |        | Gelenk Größe 4 Schulter UR10 CB3           |   |   | * |   |
|        | 122043 | Gelenk Größe 4 Schulter UR10 CB2+          |   |   | * |   |
| 104001 | 104001 | Ellbogengegenstück- und Unterarm-Satz UR10 |   |   | * |   |
| 103500 |        | Kabelbaum-Kit für Größe 0                  | * |   |   |   |
| 103501 |        | Kabelbaum-Kit für Größe 1                  | * | * |   |   |
| 103502 |        | Kabelbaum-Kit für Größe 2                  | * |   | * |   |
| 103503 |        | Kabelbaum-Kit für Größe 3                  |   | * | * |   |
| 103504 |        | Kabelbaum-Kit für Größe 4                  |   |   | * |   |
| 103508 |        | Kabelbaum-Kit für Unterarm                 |   |   |   | * |
| 103509 |        | Kabelbaum-Kit für den Oberarm              |   |   |   | * |
|        |        |                                            |   |   |   |   |

#### Controller

| CB3-<br>Teilenr. | CB2-<br>Teilenr. | Produktname                                          |                                        | UR5 | UR10 | Alle |
|------------------|------------------|------------------------------------------------------|----------------------------------------|-----|------|------|
| 122973           |                  | Controller ohne Bedienpanel UR3                      | *                                      |     |      |      |
| 122900           |                  | Controller ohne Bedienpanel UR5 CB3.1 *              |                                        | *   |      |      |
| 122950           |                  | Controller ohne Bedienpanel UR10 CB3.1               | Controller ohne Bedienpanel UR10 CB3.1 |     | *    |      |
| 122091           |                  | Bedienpanel komplett CB3/CB3.1                       |                                        |     | *    |      |
|                  | 122092           | Bedienpanel komplett CB2/CB2.1 *                     |                                        | *   |      |      |
| 122673           |                  | Euromap-E67-Modul *                                  |                                        |     |      |      |
|                  | 106700           | Euromap E67-Kit CB2 (inkl. Bypass-Stecker und Kabel) |                                        | *   | *    |      |
| 106800           |                  | Euromap E67-Kit CB3 (inkl. Bypass-Stecker und Kabel) |                                        |     | *    |      |
| 123670           | 123670           | Euromap E67-Kabel 6 m                                |                                        |     |      | *    |
| 122671           | 122671           | Euromap E67-Bypass-Stecker                           |                                        |     |      | *    |
| 122650           |                  | Hauptplatinen-Kit CB2.1 und CB3.1 (inkl. RAM)        |                                        |     |      | *    |
|                  | 122700           | Master-Platinen-Kit CB2                              |                                        | *   | *    |      |
|                  | 122420           | Hauptplatinen-Upgrade-Kit CB2.0 auf CB2.1            |                                        | *   | *    |      |
| 122430           |                  | Hauptplatinen-Upgrade-Kit CB3.0 auf CB3.1 * *        |                                        |     |      |      |

| 171030 | 171030 | RAM-Modul CB2.0 und CB3.0 *                                   |                                                           | * |   |   |
|--------|--------|---------------------------------------------------------------|-----------------------------------------------------------|---|---|---|
| 171031 |        | RAM-Modul CB2.1 und CB3.1                                     |                                                           |   |   | * |
| 171022 | 171022 | Flash-Karte CB2 und CB3                                       |                                                           | * | * |   |
| 122421 | 122421 | Flash-Karte für Roboter inkl. SW und Seriennummer CB2 und CB3 | ash-Karte für Roboter inkl. SW und Seriennummer CB2 und * |   | * |   |
| 177002 | 177002 | 12-V-Netzteil                                                 |                                                           |   |   | * |
| 177003 | 177003 | 48-V-Netzteil                                                 |                                                           |   |   | * |
| 122431 | 122431 | USB für Roboter inkl. SW und Seriennummer CB2.1 und CB3.1     |                                                           |   |   | * |
| 172080 | 172080 | Stromverteiler-Leiterplatte                                   |                                                           |   | * |   |
| 172290 |        | Sicherheitssteuerplatine                                      |                                                           |   |   | * |
| 107000 |        | Sicherheitssteuerplatinen-Klemmen-Kit (12 Klemmen und Jumper) |                                                           |   | * |   |
| 122745 | 122745 | Bremswiderstand inkl. Lüfter                                  |                                                           |   |   | * |
| 177503 | 177503 | Filtersatz für Controller (inkl. zwei Filter)                 |                                                           |   |   | * |
| 139033 | 139033 | Halterung für die Montage des Bedienpanels                    |                                                           |   | * |   |
| 132407 | 132407 | Halterung für die Montage des Controllers                     |                                                           |   | * |   |
| 164231 | 164231 | Kabel Fuß zu Controller UR10                                  |                                                           |   | * |   |

#### Werkzeuge

| CB3-<br>Teilenr. | CB2-<br>Teilenr. | Produktname                                                            | UR3 | UR5 | UR10 | Alle |
|------------------|------------------|------------------------------------------------------------------------|-----|-----|------|------|
| 109010           | 109010           | Werkzeugsatz UR3/5/10 (Satz enthält alle unten mit * markierten Teile) |     |     |      | *    |
| 109101           | 109101           | * Sechskantschlüssel 5,5 mm                                            |     |     |      | *    |
| 109102           | 109102           | * Sechskantschlüssel 7,0 mm                                            |     |     |      | *    |
| 109110           | 109110           | * Sechskantschlüssel 10,0 mm                                           |     |     | *    |      |
| 109103           | 109103           | * Schraubendreher Torx T10                                             |     |     |      | *    |
| 109104           | 109104           | * Drehmoment-Schraubendreher Torx T8 + T10                             |     |     |      | *    |
| 109111           |                  | * Drehmoment-Schraubendreher Torx T10                                  | *   |     |      |      |
| 109112           |                  | * Drehmoment-Schraubendreher Torx T20                                  | *   |     |      |      |
| 109105           | 109105           | * Drehmomentschlüssel Sechskant 5,5 mm Größe 1 und Größe<br>2          |     |     |      |      |
| 109106           | 109106           | * Drehmomentschlüssel Sechskant 7,0 mm Größe 3                         |     |     | *    |      |
| 109107           | 109107           | * Drehmomentschlüssel Sechskant 10,0 mm Größe 4                        |     | *   |      |      |
| 109180           | 109180           | * ESD-Handgelenksband                                                  |     |     | *    |      |
| 164084           | 164084           | * Bypass-Kabel (zur Festlegung der Gelenk-ID)                          |     |     |      | *    |
| 185500           |                  | Dualarm-Kalibrierungstool                                              |     |     | *    |      |
| 131501           | 131501           | Halterung zur Montage des Roboterarms UR5 (item-Profil)                |     | *   |      |      |
| 131502           | 131502           | Halterung zur Montage des Roboterarms UR5 (BOSCH-Profil)               |     | *   |      |      |
| 131503           |                  | Halterung zur Montage des Roboterarms UR3 (item- und * BOSCH-Profil)   |     |     |      |      |
| 131510           | 131510           | Halterung zur Montage des Roboterarms UR10 (item- und BOSCH-Profil)    |     |     | *    |      |
| 131099           |                  | Deckel Werkzeugschutzkappe Alu. für Werkzeuganschluss *                |     |     |      |      |
| 173100           | 173100           | Kabel für Werkzeug extern mit Winkelverbinder                          |     |     | *    |      |

### 7. Verpacken des Roboters

Verpacken von Roboter und Kontroller für den Versand

| HINWEIS:                                                                                                    |
|----------------------------------------------------------------------------------------------------|
| <ul> <li>Entfernen Sie vor dem Versand alle externen Werkzeuge und<br/>externen elektrischen Anschlüsse.</li> </ul> |
| <br><ul> <li>Universal Robots kann die Annahme verweigern, wenn Produkte von</li> </ul>                             |
| Drittanbietern nicht sicher demontiert werden können oder die                                                       |
| Durchführung erforderlicher Tests nach der Reparatur unmöglich                                                      |
| machen.                                                                                                    |
| <ul> <li>Universal Robots übernimmt keine Verantwortung für die</li> </ul>                                          |
| Rücksendung von Produkten Dritter.                                                                                  |
| Bitte stellen Sie sicher, dass der Roboter, der Controller und das                                                  |
| Bedienpanel ordnungsgemäß verpackt sind.                                                                            |
| Universal Robots sendet Produkte von Universal Robots immer in der                                                  |
| Universal Robots-Originalverpackung zurück.                                                                         |

- Laden Sie das korrekte put\_in\_box-Programm bezüglich Robotertyp und Verpackungsmaterial von <u>www.universal-robots.com/support/</u> herunter
- Laden Sie das Programm in den Roboter hoch. Eine Anleitung finden Sie in <u>4.3 Verwendung von</u> <u>Magic-Dateien</u>.
- Laden Sie das Programm und folgen Sie den Anweisungen beim Ausführen des Programms. Hinweis: Wenn der Roboter nicht betrieben werden kann oder kein Strom zur Verfügung steht, ist es möglich, die Bremsen für jedes Gelenk einzeln manuell zu lösen und den Roboter entsprechend zu verpacken. Zum Lösen der Bremsen siehe <u>3.1.3 Lösen der Bremse</u>
- Schalten Sie das System aus, trennen Sie die Hauptstromversorgung und trennen Sie den Roboterarm vom Controller.
- Verpacken Sie den Roboterarm und den Kontroller in dafür vorgesehene Kartons. Vergewissern Sie sich, dass der Roboterarm richtig im Karton ausgerichtet ist.

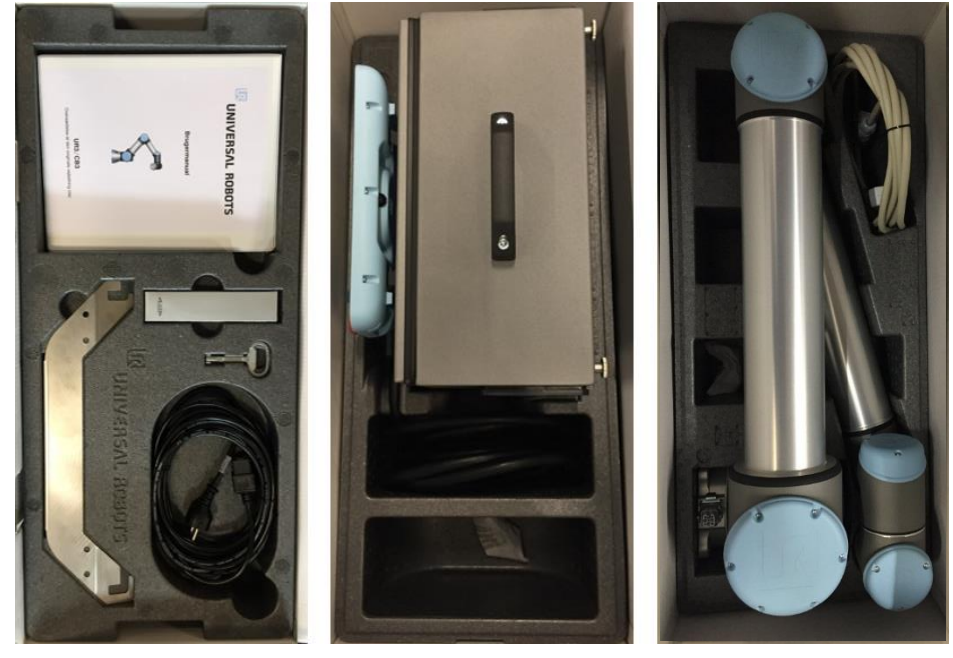

### 8. Änderungsprotokoll

| Datum          | Version       | Aktion       | Änderungen                                                                                                    |
|----------------|---------------|--------------|----------------------------------------------------------------------------------------------------|
| 3. Mai 2014    | UR10_de_3.0   | Hinzugefügt  | Erste Version 3.0 freigegeben                                                                                                    |
| 19. Juni 2014  | UR10_de_3.0.1 | Geändert     | Bilder und Illustrationen geändert, damit sie der 3.<br>Robotergeneration entsprechen                                                                                |
| 11. Juli 2014  | UR10_de_3.0.2 | Geändert     | Fehlercodes und Ersatzteile auf 3. Robotergeneration angepasst, ESD-Anleitung hinzugefügt                                                                            |
| 20. Okt. 2014  | UR10_de_3.1.1 | Geändert     | Aktualisierung von elektrischer Dokumentation, E-Plan,<br>Ersatzteilen und Fehlercodes. Demontage-/<br>Montageanleitung neu strukturiert. ESD-Anleitung<br>geändert. |
| Januar 2016    | UR10_de_3.1.2 | Geändert     | Aktualisierung Schaltpläne, Anpassung der Gelenk-<br>Ersatzteile, Fehlercodes. Dualarmkalibrierung<br>Hauptplatine 3.1 hinzugefügt                                   |
| Oktober 2016   | UR10_de_3.2.0 | Hinzugefügt  | 3.1.19 Installationsanleitung für Kabelbäume                                                                                                    |
| Dezember 2016  |               | Hinzugefügt  | 3.1.4 Schraubenlänge für Gelenke                                                                                                    |
|                |               | Hinzugefügt  | Fehlercode C71A12                                                                                                    |
|                |               | Hinzugefügt  | 3.1.5 Drehmoment-Toleranzwert bei Größe 3<br>hinzugefügt                                                                                                    |
|                |               | Korrigiert   | 5.2 LED-Sequenz bei Inbetriebnahme                                                                                                    |
|                |               | Hinzugefügt  | 3.2.4 Anweisungen für Upgrade auf Hauptplatine 3.1                                                                                                    |
|                |               | Hinzugefügt  | 4.4 Datensicherung                                                                                                    |
|                |               | Korrigiert   | Druckfehler korrigiert, einzelne Wörter ersetzt,<br>Einrichtung                                                                                                    |
| Februar 2017   |               | Geändert     | 7 Verpacken des Roboters                                                                                                    |
|                |               | Hinzugefügt  | 1.4 Warnschilder                                                                                                    |
|                |               | Hinzugefügt  | Toleranzbeschreibung zu C50A5 und C50A6<br>hinzugefügt                                                                                                    |
| Oktober 2017   |               | Hinzugefügt  | Fehlerbehebung 5.3.6                                                                                                    |
|                |               | Hinzugefügt  | Fehlercode C103A3                                                                                                    |
|                |               | Korrigiert   | Beschreibung von Fehlercode C20A1                                                                                                    |
|                |               | Hinzugefügt  | Schritte beim Austausch des 48-V-Netzteils                                                                                                    |
| Januar 2018    |               | Hinzugefügt  | Fehlerbehebung 5.3.7                                                                                                    |
|                |               | Korrigiert   | Text "Behebung" bei vielen Fehlercodes korrigiert                                                                                                    |
| September 2018 | UR10_de_3.2.1 | Aktualisiert | Inspektionsplan zu Kapitel 2                                                                                                    |
|                |               | Aktualisiert | 1.4 Warnschilder                                                                                                    |
| August 2019    | UR10_de_3.2.3 | Hinzugefügt  | Weitere Hinweise zu Abschnitt 3.1.4                                                                                                    |
| August 2019    | UR10_de_3.2.4 | Hinzugefügt  | Details zum Merge-Controller                                                                                                    |
| September 2019 | UR10_de_3.2.5 | Hinzugefügt  | Weitere Informationen in Kapitel 5.3.3<br>"Sicherheitsstopp" hinzugefügt                                                                                             |
|                |               | Hinzugefügt  | 3.1.9.1 Spezielle Montageanleitung für Ellbogengelenk<br>und Oberarm                                                                                                 |
| Oktober 2019   | UR10_de_3.2.6 | Geändert     | Titel und Formulierungen in Kapitel 2                                                                                                    |